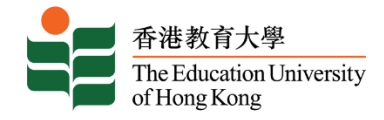

A Project entitled

#### Develop an IoT STEM Course Package: Smart Home simulation with Micro:bit

Submitted by

Choi Yiu Tung

submitted to The Education University of Hong Kong

for the degree of Bachelor of Education (Honours) (Secondary) - Information and

Communication Technology

in April 2023

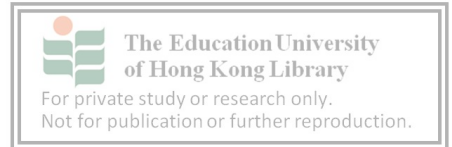

#### Declaration

I, *Choi Yiu Tung* declare that this research report represents my own work under the supervision of *Dr. Cheng Kwok Shing Gary*, and that it has not been submitted previously for examination to any tertiary institution.

Signed

Choi Yiu Tung 7 April 2023

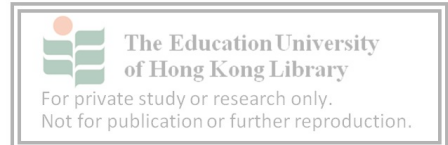

#### Contents

| 1.  | Introduction |                                              |  |  |  |  |  |  |
|-----|--------------|----------------------------------------------|--|--|--|--|--|--|
| 2.  | Literati     | are review                                   |  |  |  |  |  |  |
|     | 2.1          | Internets of Things in STEM Education        |  |  |  |  |  |  |
|     | 2.2          | STEM education with Smart Home Technologies4 |  |  |  |  |  |  |
| 3.  | Course       | Design4                                      |  |  |  |  |  |  |
|     | 3.1          | Course structure                             |  |  |  |  |  |  |
|     | 3.2          | Lesson design5                               |  |  |  |  |  |  |
|     | 3.3          | Teaching Materials7                          |  |  |  |  |  |  |
|     | a.           | Tools7                                       |  |  |  |  |  |  |
|     | b.           | Lesson plan7                                 |  |  |  |  |  |  |
|     | c.           | PowerPoint7                                  |  |  |  |  |  |  |
|     | d.           | Assessment                                   |  |  |  |  |  |  |
|     | e.           | Project – Smart Home Tour9                   |  |  |  |  |  |  |
|     | 3.4          | Pedagogy implementation10                    |  |  |  |  |  |  |
| 4.  | Pilot St     | tudy12                                       |  |  |  |  |  |  |
|     | 4.1          | Survey from 10 students                      |  |  |  |  |  |  |
|     | 4.2          | Problem Encountered12                        |  |  |  |  |  |  |
| 5.  | Discus       | sion12                                       |  |  |  |  |  |  |
| 6.  | Conclu       | sion13                                       |  |  |  |  |  |  |
| Ref | erences      |                                              |  |  |  |  |  |  |
| Арр | endix        |                                              |  |  |  |  |  |  |

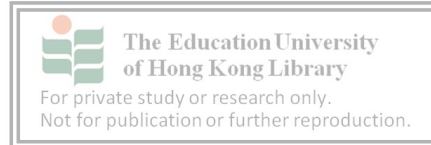

#### 1. Introduction

The Internet of Things (IoT) is an emerging field transforming how we interact with technology in our daily lives. According to a study from Marketsandmarkets(2021), the IoT industry revenue will increase from 300.3 billion USD to 650.5 billion USD. With the increasing prevalence of IoT devices in homes, schools, and workplaces, individuals need to understand the underlying concepts and technologies that make these devices possible.

In this capstone project, a completed course package includes nine lessons with lesson plans, PowerPoint and assessment materials. They are designed to introduce students to the concepts and principles of IoT, Smart Home, basic programming, and the IoT life cycle. The following contents include the whole concept of this course for educators to understand and exploit the course package in their teaching.

#### 2. Literature review

#### 2.1 Internets of Things in STEM Education

The Internet of Things(IoT) is a new technology field commonly involved in science. As IoT is generally a real-world problem that is close and familiar to students, it facilitates motivation and interest in learning such a topic. In the research from Kusmin(2019), students are actively involved in learning IoT with scenario-based learning, such as "smart Schoolhouse by means of IoT," which is a project to implement IoT devices to solve real-world problems from problem-solving skills and innovative teaching materials. Students will be more involved in a practical experience. Also, career preference in the IoT field increased after IoT stem lessons from the

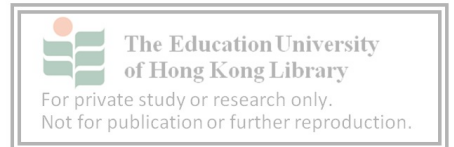

research. Student Engagement increased and enhanced overall participation and facilitated cooperation, knowledge, and skills acquisition.

#### 2.2 STEM education with Smart Home Technologies

Smart home technology provides an ideal platform for teaching IoT-based STEM concepts, allowing students to interact with a system that is familiar and relevant to their daily lives. The integration of smart home technology in STEM education can provide students with hands-on experience in building and programming connected devices, enabling them to develop skills in coding, data analysis, and critical thinking (Chen & Wu, 2018).

#### 3. Course Design

The course is designed for two secondary students with a unanimous goal of conceptualizing IoT and Smart Home technologies and learning basic programming using micro:bit. Focusing on promoting problem-solving skills and creative thinking by presenting students with real-world problems and challenges. Lastly, The course package will emphasize active learning, with various activities and projects designed to engage students and encourage participation.

#### **3.1** Course structure

The IoT smart home stem course consists of 9 lessons, each lesson with one assessment for learning and one assessment for learning. Totally four products and one project will be produced within the course. In the final lesson, students will present their project to the whole class as a learning achievement.

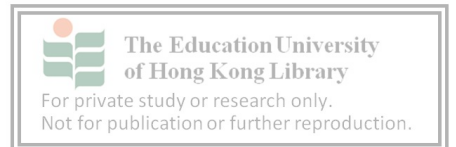

#### 3.2 Lesson design

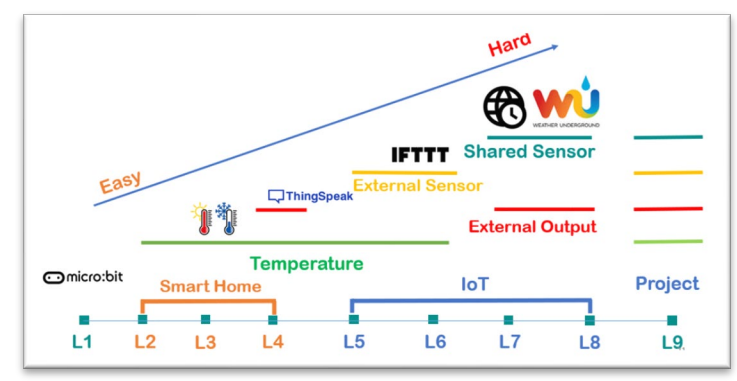

Figure 1 – Structure of the course

For the flow of nine lessons, coherence is the major objective. According to the figure 2, Learned skills is relevant to the next lessons and will be used in the final. The knowledge and products always inherit from the prior lessons to help students absorb and utilize the knowledge in order. As "Learning is most effective when it is organized into a coherent whole, with each element building on and supporting the others."(Wiggins, G., & McTighe, J. ,2005) The design of the lesson order assists students in learning with maximum efficiency.

| L | Торіс                                 | Shorten Learning Objective                                                                                                    | Skill                                                                   | Product                                                                |
|---|---------------------------------------|----------------------------------------------------------------------------------------------------|-------------------------------------------------------------------------|------------------------------------------------------------------------|
| 1 | Introduction of IoT and<br>Smart Home | <ol> <li>Understand the concept and<br/>applications of the (IoT)</li> <li>Aware of the field and criteria<br/>of IoT implementation</li> </ol> | IoT life cycle<br>Smart Home basis                                      |                                                                        |
| 2 | Micro:bit – Basic                     | <ol> <li>Introduction to Micro:bit</li> <li>Extension board – IoT:bit</li> </ol>                                                                | a. Active OLED<br>b. Show number/string<br>c. Install IoT:bit           | Hello Word                                                             |
| 3 | Micro:bit – Advance                   | Advance Micro:bit programming                                                                                                    | a. Variable<br>b. if-else statement<br>c. Retrieved data                | Temperature Alarm<br>*Combine Lesson <u>2</u> skills                   |
| 4 | Micro:bit – SmartHome                 | <ol> <li>Control physical components</li> <li>Complete an Automatic task</li> </ol>                                                             | a. Control components<br>b. Connect GVS port                            | Automatic Temperature<br>Controls<br>*Combine Lesson <u>2,3</u> skills |
| 5 | IoT – Data Visualize                  | <ol> <li>Introduction to ThingSpeak</li> <li>Data upload and analysis in<br/>ThingSpeak</li> </ol>                                              | a. Connect sensors<br>b. Retieved data from<br>sensors<br>c. ThingSpeak | Home Monitor<br>*Combine Lesson <u><b>2,3,4</b></u><br>skills          |
| 6 | IoT –Notice with Email                | <ol> <li>Introduction to IFTTT</li> <li>Completion of a Data life<br/>cycle</li> </ol>                                                          | a. Create Applet                                                        | Home monitor + Notice<br>*Combine Lesson <u>2,3,4,5</u><br>skills      |
| 7 | IoT – NTP Clock                       | <ol> <li>Introduction to NTP</li> <li>Retrieve data from the<br/>Internet</li> </ol>                                                            | a. Access Internet data                                                 | NTP clock + Smart light<br>*Combine Lesson <u>2,3,4,5,6</u><br>skills  |
| 8 | IoT – Shared sensor                   | <ol> <li>Utilize the shared Internet<br/>data and sensor</li> <li>Control micro:bit through the<br/>IFTTT applet</li> </ol>                     | a. Access service<br>b. Control Micro:bit<br>through the Internet       | Automatic light/window<br>*Combine <u>all</u> Lesson skills            |
| 9 | Project – Smart home<br>tour          | 1. Showing the learning<br>accomplishment                                                                                                    |                                                                         | ALL skills                                                             |

|           | The Education University<br>of Hong Kong Library |
|-----------|--------------------------------------------------|
| For priva | te study or research only.                       |
| Not for p | ublication or further reproduct                  |

#### Figure 2 – Lessons overview of the course

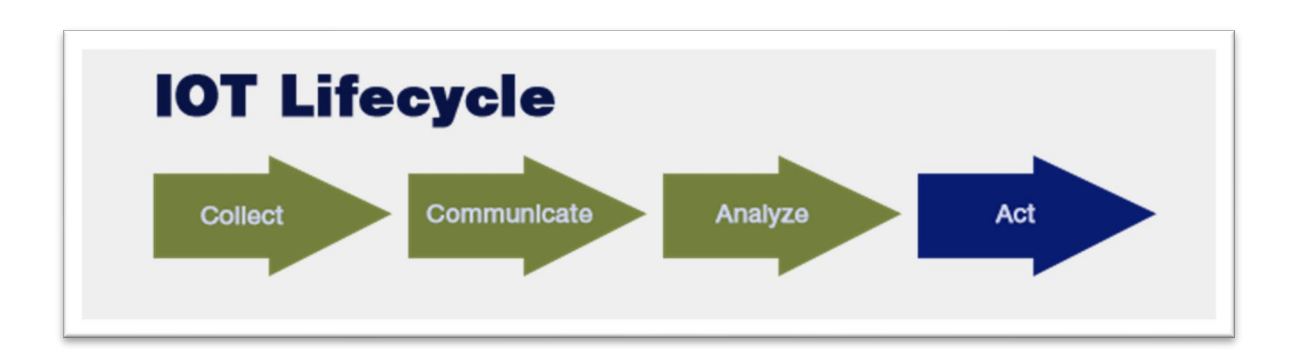

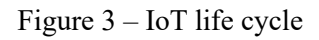

The IoT life cycle plays a crucial role in the course by providing a framework for students to understand the flow of data in IoT systems. Students must follow the life cycle when designing and implementing IoT systems as the cycle can guarantee the products fulfilled IoT characteristic. Therefore, the table of IoT life cycle is provided in different lessons and assessment to assess their understanding of IoT(Figure 3).

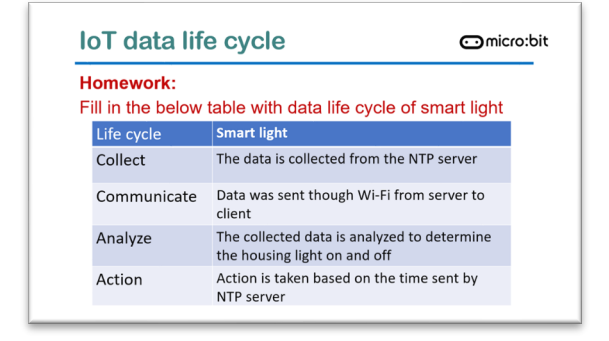

Figure 4 – "IoT life cycle" table of L8 from PPT

| Life cycle⇔ | Automatic window⊲                                                                                            |
|-------------|----------------------------------------------------------------------------------------------------|
| Collect⇔    | The data is collected from the underground weather service                                                   |
| Communicate | Data was sent though Wi-Fi from server to client↔                                                            |
| Analyze⇔    | The collected data is analyzed to determine the weather is clear or rainning $e^i$                           |
| Action      | Action is taken based on the darta sent by weather service. If rain, window will be closed automaticly $e^2$ |

Figure 5 – "IoT life cycle" table from WS8

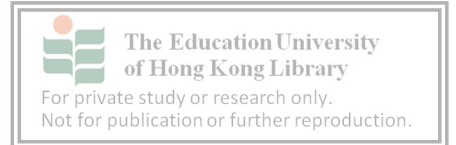

#### **3.3** Teaching Materials

a. Tools

#### Micro:bit

The main platform of the course is to introduce coding and electronics with blocky programming.

#### <u>IoT:Bit</u>

The extension board is manufactured by Smarthon. Provide WIFI connection, Extended Dupont wire connection port, and OLED. A core tool to implement IoT technology in the course.

#### b. Lesson plan

Nine lesson plans consist of topics, learning objectives, learning outcomes and teaching contents. Detailed description outlined to ensure learner can access the topic in the correct order with coherence to achieve effective teaching.

#### c. PowerPoint

Each lesson had its own PowerPoint to visualize the teaching contents of the corresponding lesson. The slides can help the learner to understand the abstract concept with graphical. Moreover, detailed instructions are included to help students follow instructions from complicated activities such as ThingSpeak registration(Figure 6) and programming. Therefore, the guidance is suggested to be printed and distributed to students to assist the slow learner.

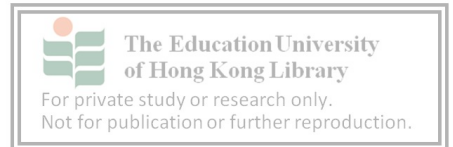

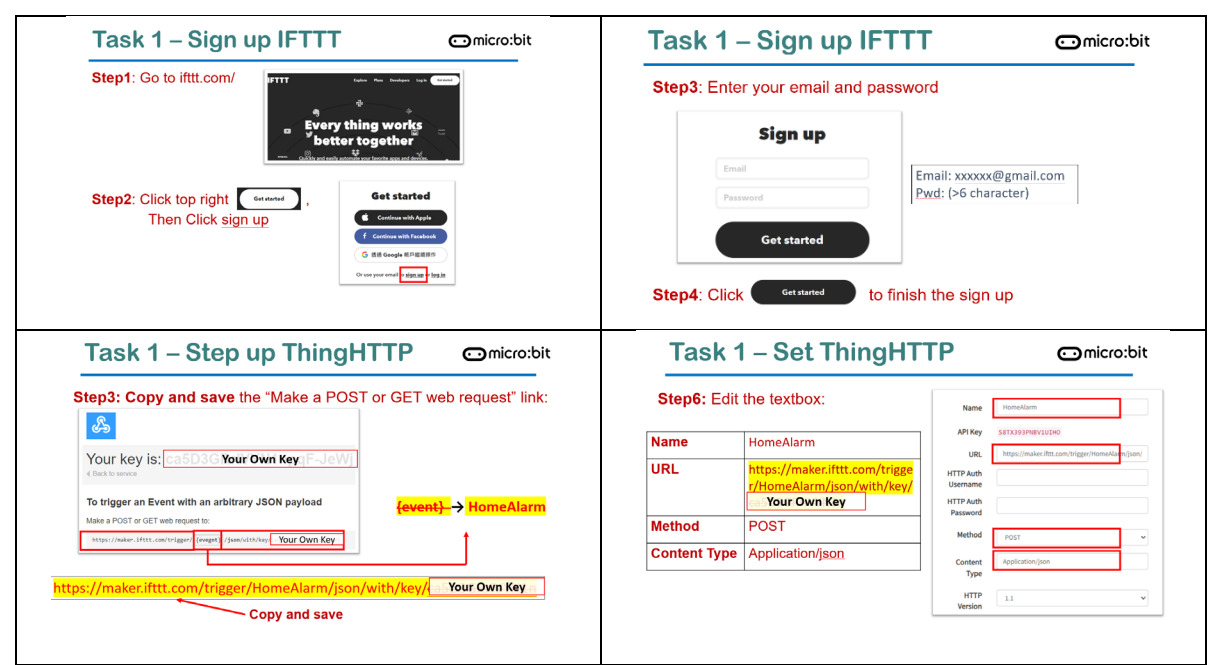

Figure 6 - PowerPoint slides of Lesson 6 - Steps of activite

#### d. Assessment

#### Worksheet

For each lesson, a worksheet will be printed for every student. Each worksheet is divided into three parts:

Part A is a class exercise that requires students to complete the question during the class. Those questions are synchronized with the teaching content from the corresponding PowerPoint. The design implements assessment for learning which help teachers access and monitor the student's comprehension during the class.

Part B is a home exercise for the student to finish the assessment at home, which is an assessment of learning for the teacher to evaluate the learning progress of each lesson. The question is focused on the corresponding lesson's contents.

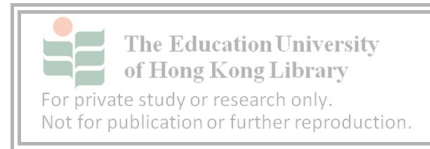

Part C is the inquiry-based question section for students to answer the question proposed at the beginning of class. The question had no model or suggested answer as the purpose is for brainstorming to engage student interest and critical thinking. Teachers are advised to review and give feedback on the answer to assess student understanding for the effectiveness of inquiry-based learning.

#### e. Project - Smart Home Tour

The project will be introduced at the end of the 8<sup>th</sup> lesson as the final project and assessment of learning of the course. The requirement and outline are designed based on the learning outcome of this course. Students need to utilize all the learned concepts and skills to finish the product which is "Smart home automatic task", "IoT life cycle", "Data Visualize", and "IFTTT applets". Four people as a group to build their smart home and present it on the 9<sup>th</sup> present. Moreover, students must complete worksheet 8, which is also designed with instructional guidance to check if their product fulfilled the requirement(Figure 7). If student ability is under expectations, they can apply and combine all the products in the previous to complete the project.

| Life ovole  |      |
|-------------|------|
| Life Cycle  |      |
| Collect     |      |
| Communicate | <br> |
| Analyze     |      |
| Action      |      |

Figure 7 – IoT life cycle from WS8 for Project

To maximize the project's outcome and cope with the diversity in the classroom, heterogeneous grouping in peer scaffolding is advised. The mixing ability in a group can help students be

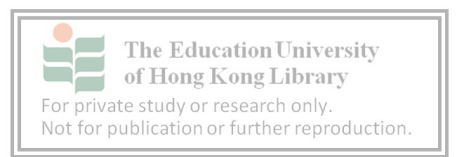

exposed to a more comprehensive approach. Also, Low ability students who are grouped with

higher-ability peers may benefit from the higher level of academic discourse and problem-

solving, which is also a solution for the diversity of the classroom.

#### 3.4 Pedagogy implementation

#### **Inquiry-based question**

| L | Торіс                              | Inquiry-based questioin                                                           |
|---|------------------------------------|-----------------------------------------------------------------------------------|
| 1 | Introduction of IoT and Smart Home | How has IoT impacted the way we live?                                             |
| 2 | Micro:bit – Basic                  |                                                                                   |
| 3 | Micro:bit – Advance                | What type of feature from Micro:bit can be<br>implemented on Smart Home?          |
| 4 | Micro:bit – SmartHome              | What products of Smart Home can be made by<br>Micro:bit?                          |
| 5 | IoT – Data Visualize               | Why visualized and online data is important to home?                              |
| 6 | IoT –Notice with Email             | Why "Action" still need when we already have<br>Smart Home automatic service?     |
| 7 | IoT – NTP Clock                    | What kind of data can be collected from the internet?                             |
| 8 | IoT – Shared sensor                | Why we used shared online data instead of our sensor? What are their differences? |

Figure 8- Table of Inquiry-based questions in the course

The lessons consist of 7 inquiry-based ones at the beginning of lessons and homework. Inquirybased questions help students in STEM education develop critical thinking and problem-solving skills by providing opportunities to explore, investigate, and experiment. (NRC, 2012) This approach allows them to explore the concepts and applications of these technologies and develop a deeper understanding of how they work and encourage active learning.

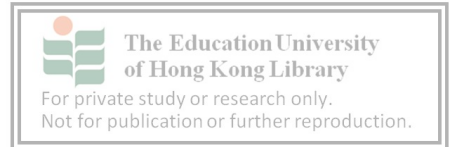

#### **Scaffolding theory**

| Scaffolding      | Materials and explainatioin                                       |
|------------------|-------------------------------------------------------------------|
| Prior Knowledge/ | PowerPoint: Review the prior lesson                               |
| backtracking     | Design: Inherit knowledge and skill                               |
| Demonstrating/   | PowerPoint: Detailed step to follow                               |
| Explaining       |                                                                   |
| peer             | Heterogeneous grouping                                            |
| Materials        | Provide worksheet, powerpoint to suppot the teaching and learning |
| Question         | Inquiry based question to engage active learning                  |

Figure 9 – Scaffolding theory applied in the course package

Scaffolding is used in the course to consider the diversity of classrooms, focusing on scaffolding to support students of all abilities, such as Demonstrating, backtracking, peer and Materials.

Moreover, teachers are suggested to provide an extra week for consultation between lessons 8 and 9 to provide students have sufficient time and support to achieve better results.

#### Problem-based task

The task from the course is based on a real-world scenario which is a practical application. The task involved problem-based pedagogy, which promotes hands-on, active learning, and enhances students' problem-solving skills. By engaging in a task that requires the learned skills, the student can better understand the topic. According to a study by Savery and Duffy (2001), problem-based learning can improve student motivation, learning outcomes, and the ability to apply knowledge in real-world settings.

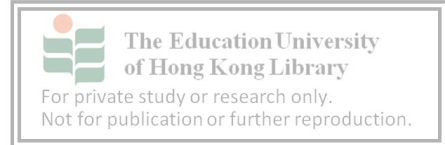

#### 4. Pilot Study

A pilot study was conducted with ten secondary school students to evaluate the effectiveness of the course. The ten students did not know IoT but had limited Arduino programming knowledge.

#### 4.1 Survey from 10 students

In knowledge achievement, students increase 56% and 43% understanding of the smart home and IoT concepts. They mostly agree the course developed new skills and knowledge and increased interest in the IoT field.

But for the degree of difficulty, students reflect that the activities are slightly difficult, such as the ThingSpeak and IFTTT tasks. The instruction can be further detailed to assist the student in catching up and understanding.

#### 4.2 **Problem Encountered**

The technical issue is the main problem encountered in the pilot studies. The task required lots of hands-on tools, which made failure Frequently happen, such as WIFI connection problems, wire connections, malfunction of the device, etc. Those incidents slowed down and interrupted the lesson. Therefore, the teacher must have extensive experience and flexibility to coping the problems.

#### 5. Discussion

The analysis of the outputs and pilot study data highlighted several important points. Firstly, the course design and lesson plans effectively achieved the learning objectives. The use of micro:bit

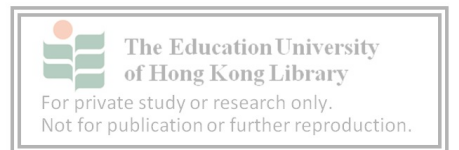

as a tool to learn IoT concepts and coding was well received by students, and they showed improvement in their programming skills throughout the program. The simulation of a smart home environment also helped to contextualize the concepts and made the learning more engaging for students.

Some challenges were encountered during the pilot study, such as technical issues with the micro:bit and the need for additional time to complete some of the activities. These issues were addressed through modifications to the lesson plans and technical support provided to students.

#### 6. Conclusion

In conclusion, this course package for teaching IoT and smart home concepts with micro:bit is an effective secondary school STEM education tool. Using micro:bit as a tool for learning IoT and coding concepts was particularly effective, and the simulation of a smart home environment helped contextualize the learning for students. The course design and lesson plans were well-received by students, and the pilot study showed that the course achieved its learning objectives. Also, the package had modified after the pilot study to achieve a better version.

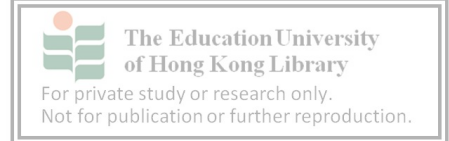

Al-Emran, M., Malik, S. I., & Al-Kabi, M. N. (2019). A Survey of Internet of Things (IoT) in Education: Opportunities and Challenges. Toward Social Internet of Things (SIoT): Enabling Technologies, Architectures and Applications, 197–209. https://doi.org/10.1007/978-3-030-24513-9\_12

Bell, S. (2010). Project-based learning for the 21st century: Skills for the future. The Clearing House, 83(2), 39-43. Retrieved from http://easyaccess.lib.cuhk.edu.hk/login?url=https://www.proquest.com/scholarlyjournals/project-based-learning-21st-century-skills-future/docview/596621180/se-2?accountid=10371

- Brush, T., & Saye, J. (2014). An Instructional Model to Support Problem-Based Historical Inquiry: The Persistent Issues in History Network. *Interdisciplinary Journal of Problem-Based Learning*, 8(1). https://doi.org/10.7771/1541-5015.1409
- Cannaday, B. (2018, November 19). The IoT Analytics Lifecycle From Generating Data to Predicting the Future. Retrieved April 6, 2023, from IoT Tech Expo website: https://www.iottechexpo.com/2018/11/iot/the-iot-analytics-lifecycle-from-
- Curriculum Development Council. (2015). Overview of Pronotion of STEM Education. Unleashing Potential in Innovation. Education Bureau. Retrieved from https://www.edb.gov.hk/attachment/en/curriculum-

development/renewal/Brief%20on%20STEM%20(Overview)\_eng\_20151105.pdf

Dávila Rubio, A. M. (2017). Wiggins, G., & McTighe, J. (2005) Understanding by design (2nd ed.). Alexandria, VA: Association for Supervision and Curriculum Development ASCD. *Colombian Applied Linguistics Journal*, 19(1), 140.

https://doi.org/10.14483/calj.v19n1.11490

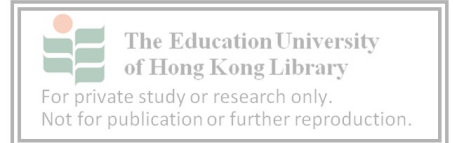

- Education Bureau. (2016). *Report on promotion of STEM education Unleashing potential in innovation*.
- Hasanov, A., Laine, T. H., & Chung, T.-S. (2019). A survey of adaptive context-aware learning environments. *Journal of Ambient Intelligence and Smart Environments*, 11(5), 403–428. https://doi.org/10.3233/AIS-190534

McKinsey Global Institute. (2015). Unlocking the potential of the Internet of Things. Retrieved from McKinsey & Company website: https://www.mckinsey.com/businessfunctions/digital-mckinsey/our-insights/the-internet-of-things-the-value-of-digitizing-thephysical-world

National Research Council. (2011). A Framework for K-12 Science Education: Practices, Crosscutting Concepts, and Core Ideas. In *nap.nationalacademies.org*. Retrieved from https://nap.nationalacademies.org/catalog/13165/a-framework-for-k-12-scienceeducation-practices-crosscutting-concepts

- Savery, J. R., & Duffy, T. M. (2001). Problem-based learning: An instructional model and its constructivist framework. In C. M. Reigeluth (Ed.), Instructional-design theories and models: A new paradigm of instructional theory (Vol. II, pp. 135-161). Mahwah, NJ: Lawrence Erlbaum Associates.
- Spyropoulou, N., Glaroudis, D., Iossifides, A., & Zaharakis, I. D. (2020). Fostering Secondary Students' STEM Career Awareness through IoT Hands-On Educational Activities:
  Experiences and Lessons Learned. *IEEE Communications Magazine*, 58(2), 86–92. https://doi.org/10.1109/mcom.001.1900288
- Tsai, C.-Y. (2019). Improving students' understanding of basic programming concepts through visual programming language: The role of self-efficacy. *Computers in Human Behavior*, 95, 224–232. https://doi.org/10.1016/j.chb.2018.11.038

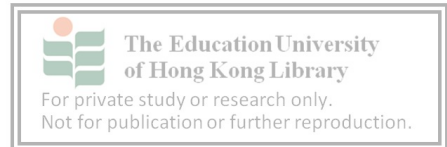

Wiggins, G., & McTighe, J. (2005). Understanding by design. Alexandria, VA: Association for Supervision and Curriculum Development.

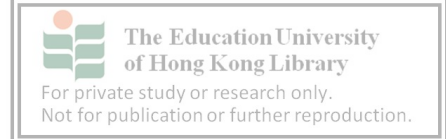

#### Appendix

#### Appendix 1 – Pilot study survey

| 50                                                   | irve                                                                                                    | y of                   | loT                    | Sm                    | nart          | Hoi         | me                   | Mic         | ro:b         | it        |    |
|------------------------------------------------------|----------------------------------------------------------------------------------------------------|------------------------|------------------------|-----------------------|---------------|-------------|----------------------|-------------|--------------|-----------|----|
| 図<br>*必填                                             | yommu9                                                                                                    | 947@gm                 | iail.com               | (未分享                  | ) 切換帳         | js          |                      |             |              |           | 2  |
| Befo<br>prior                                        | re the c<br>to the c                                                                                       | ourse, \<br>ourse?     | What w                 | as the I              | evel of       | unders      | tanding              | regard      | ding loT     | knowled   | ge |
|                                                      | 1                                                                                                    | 2                      | 3                      | 4                     | 5             | 6           | 7                    | 8           | 9            | 10        |    |
|                                                      | 0                                                                                                    | 0                      | 0                      | 0                     | 0             | 0           | 0                    | 0           | 0            | 0         |    |
| After<br>after                                       | After the course, How much has your understanding of IoT knowledge improved * after completing the course? |                        |                        |                       |               |             |                      |             |              |           |    |
|                                                      | 1                                                                                                    | 2                      | 3                      | 4                     | 5             | 6           | 7                    | 8           | 9            | 10        |    |
|                                                      | 0                                                                                                    | 0                      | 0                      | 0                     | 0             | 0           | 0                    | 0           | 0            | 0         |    |
| Befo<br>knov                                         | re the ci<br>/ledge p<br>1                                                                                 | ourse, \<br>prior to t | What w<br>the cou<br>3 | as the I<br>rse?<br>4 | level of<br>5 | unders<br>6 | tandin <u>o</u><br>7 | regard<br>8 | ding Sm<br>9 | nart Home | ;  |
|                                                      | 0                                                                                                    | 0                      | 0                      | 0                     | 0             | 0           | 0                    | 0           | 0            | 0         |    |
| After                                                | the cou<br>oved aft                                                                                        | irse, Ho<br>er com     | ow muc<br>pleting      | h has y<br>the cou    | our und       | lerstan     | ding of              | Smart       | Home         | knowledg  | e  |
|                                                      | 1                                                                                                    | 2                      | 3                      | 4                     | 5             | 6           | 7                    | 8           | 9            | 10        |    |
|                                                      | 0                                                                                                    | 0                      | 0                      | 0                     | 0             | 0           | 0                    | 0           | 0            | 0         |    |
| How                                                  | How much this course has helped you develop new skills and knowledge in * STEM?                            |                        |                        |                       |               |             |                      |             |              |           |    |
|                                                      | 1                                                                                                    | 2                      | 3                      | 4                     | 5             | 6           | 7                    | 8           | 9            | 10        |    |
|                                                      | 0                                                                                                    | 0                      | 0                      | 0                     | 0             | 0           | 0                    | 0           | 0            | 0         |    |
| Your interest into the IoT field after the course. * |                                                                                                    |                        |                        |                       |               | urse. *     |                      |             |              |           |    |
|                                                      |                                                                                                    |                        |                        |                       |               |             |                      |             |              |           |    |
|                                                      |                                                                                                    | 1                      | 2                      | 3 4                   | 5             | 6           | 7 8                  | 9           | 10           |           |    |

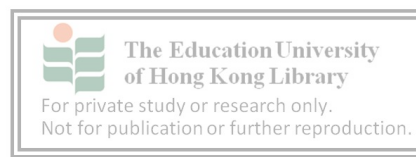

| Survey data                  |                                     |         |         |     |     |     |  |  |
|------------------------------|-------------------------------------|---------|---------|-----|-----|-----|--|--|
| Students                     | Q1                                  | Q2      | Q3      | Q4  | Q5  | Q6  |  |  |
| A                            | 7                                   | 10      | 8       | 9   | 7   | 5   |  |  |
| В                            | 4                                   | 7       | 6       | 10  | 8   | 5   |  |  |
| С                            | 6                                   | 8       | 3       | 9   | 10  | 7   |  |  |
| D                            | 6                                   | 8       | 6       | 9   | 5   | 7   |  |  |
| E                            | 6                                   | 7       | 8       | 10  | 7   | 9   |  |  |
| F                            | 3                                   | 10      | 7       | 9   | 8   | 9   |  |  |
| G                            | 8                                   | 9       | 7       | 9   | 6   | 8   |  |  |
| н                            | 4                                   | 9       | 2       | 6   | 5   | 8   |  |  |
| I                            | 5                                   | 9       | 7       | 9   | 10  | 10  |  |  |
| J                            | 6                                   | 9       | 9       | 10  | 7   | 6   |  |  |
|                              |                                     |         |         |     |     |     |  |  |
| Mean                         | 5.5                                 | 8.6     | 6.3     | 9   | 7.3 | 7.4 |  |  |
| Improvement of IoT knowledge |                                     |         |         |     |     |     |  |  |
| Improvement of Smar          | Improvement of Smart Home knowledge |         |         |     |     |     |  |  |
| Agree on develop nev         | v skills                            | and k   | nowled  | lge |     | 7.3 |  |  |
| Interest into the IoT f      | field af                            | ter the | e cours | se  |     | 7.4 |  |  |

Appendix 2 – Survey result from the 10 students

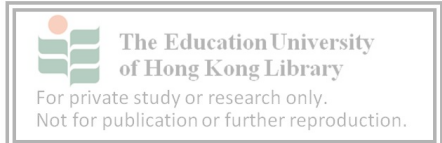

| Class   | Secondary 2                        | Date     | ТВС    |  |  |  |
|---------|------------------------------------|----------|--------|--|--|--|
| Venue   | ТВС                                | Duration | 60mins |  |  |  |
| Subject | Computer Literacy                  | Venue    | ТВС    |  |  |  |
| Торіс   | Introduction of IoT and Smart Home |          |        |  |  |  |

#### Lesson 1 – Introduction of IoT and Smart Home

- 1. Learning Objective
  - a. Understand the concept and applications of the Internet of Things (IoT)
  - b. Aware of the field and criteria of IoT implementation
- 2. Expected Outcome
  - a. Distinguish the difference between IoT and traditional information communication
- 3. Lesson Procedure

| Times(min) | Торіс                      | Content                                                                                                    | Activities | Material     |
|------------|----------------------------|----------------------------------------------------------------------------------------------------|------------|--------------|
| 5          | Introduction to the course | Introduce the learning outcomesDirectInquiry-based question: How hasTeachingIoT impacted the way we live?Iot |            | Lesson 1 PPT |
| 15         | What is Smart home         | Introduce the criteria and example of Smart home                                                             |            |              |
| 10         | What is IoT                | Definition of IoT                                                                                            |            |              |
| 5          |                            | The life cycle of IoT                                                                                        | σT         |              |
| 5          |                            | Example of IoT                                                                                               |            |              |
| 10         | IoT & Smarthome            | Relationship between others                                                                                  |            |              |
| 10         | Q&A and Conclusion         | Reflection of the IBQ                                                                                        |            | WS1          |

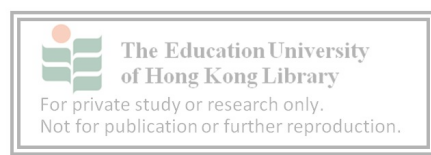

| Class   | Secondary 2       | Date     | ТВС    |
|---------|-------------------|----------|--------|
| Venue   | ТВС               | Duration | 60mins |
| Subject | Computer Literacy | Venue    | ТВС    |
| Торіс   | Micro:Bit – Basic |          |        |

#### Lesson 2 – Micro:bit – Basic

- 1. Learning Objective
  - a. Introduction to micro:bit
    - i. The basic function of Micro:bit
    - ii. Micro:bit programming environment (MakeCode)
    - iii. Basic blocky programming
      - a. Display text and patterns on LED
  - b. Install extension board
- 2. Expected Outcome
  - a. Able to create basic programs with micro:bit
  - b. Using the IoT extension board
  - c. Aware of the potential, functional and expansibility of Micro:bit
- 3. Lesson Procedure

| Times(min) | Торіс                        | Content                                                                            | Activities            | Material        |
|------------|------------------------------|------------------------------------------------------------------------------------|-----------------------|-----------------|
| 5          | Revision                     | Introduce the learning outcomes                                                    | Direct<br>TeachingPPT | Lesson 2 PPT    |
| 10         | Introduction to<br>Micro:bit | Overview of the features and capabilities of Micro:bit                             | ,                     |                 |
| 10         | Makecode Trial               | Showing heart led on the micro:bit                                                 | Hands on              | Micro:bit<br>PC |
| 15         |                              | Find out the difference between<br>"On start" and "forever" by making<br>animation |                       | USB A to B      |
| 5          | Extension board              | Overview of the features and capabilities of extension board                       | Direct<br>Teaching    | Lesson 2PPT     |
| 10         | Makecode Trial               | Showing "Hello Word" with OLED                                                     | Hands on              | loT:bit         |

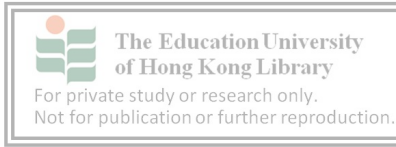

|   |            |                                  | Micro:bit    |
|---|------------|----------------------------------|--------------|
| 5 | Homework   | Distribute homework              | Lesson 2 PPT |
|   | Conclusion | Recall today's learning contents |              |

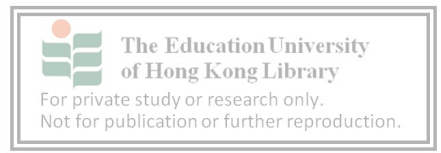

| Lesson 3 | 3 – | Micro:bit - | Advance |
|----------|-----|-------------|---------|
|----------|-----|-------------|---------|

| Class   | Secondary 2         | Date     | ТВС    |
|---------|---------------------|----------|--------|
| Venue   | ТВС                 | Duration | 60mins |
| Subject | Computer Literacy   | Venue    | ТВС    |
| Торіс   | Micro:Bit – Advance |          |        |

- 1. Learning Objective
  - a. Advance Micro:bit
    - i. Building a Counter with micro:bit
      - a. Learn variable
    - ii. Building a Temperature Alarm
      - a. Learn if-else statement
      - b. Sensor data
- 2. Expected Outcome
  - a. Learn how to get the value from sensors
  - b. Distinguish different circumstances with if-else statement
- 3. Lesson Procedure

| Times(min) | Торіс                    | Content                                  | Activities         | Material             |
|------------|--------------------------|------------------------------------------|--------------------|----------------------|
| 5          | Revision                 | Introduce the learning outcomes          | Direct<br>Teaching | Lesson 3 PPT         |
| Hands-on   |                          |                                          |                    |                      |
| 5          | Variable                 | Learn the variable from calculating      | Direct<br>Teaching | Lesson 3 PPT         |
| 10         | Counter                  | Practical exercise on the variable using | Hands-on           | Micro:bit<br>IoT:bit |
| 15         | Temperature<br>detection | Trial on internal sensor from micro:bit  |                    | PC                   |
| 5          | if-statement             | Showing how the if work in scenario      | Direct<br>Teaching | Lesson 3 PPT         |
| 5          | else statement           | Showing how the if-else work in          |                    |                      |

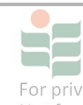

The Education University of Hong Kong Library For private study or research only. Not for publication or further reproduction.

|    |                               | scenario                                                      |                    |                            |
|----|-------------------------------|---------------------------------------------------------------|--------------------|----------------------------|
| 10 | Temp alarm – if-<br>statement | Reaction to the data by if-<br>statement with multi-condition | Hands-on           | Micro:bit<br>IoT:bit<br>PC |
| 5  | Conclusion                    | Recall today learning contents                                | Direct<br>Teaching | Lesson 3 PPT               |

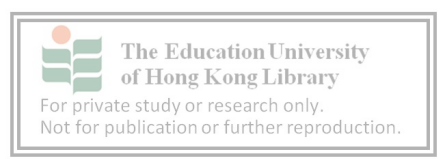

| Lesson | 4 – | Micro:bit - | SmartHome |
|--------|-----|-------------|-----------|
|--------|-----|-------------|-----------|

| Class   | Secondary 2           | Date     | ТВС    |
|---------|-----------------------|----------|--------|
| Venue   | ТВС                   | Duration | 60mins |
| Subject | Computer Literacy     | Venue    | ТВС    |
| Торіс   | Micro:bit – SmartHome |          |        |

- 1. Learning Objective
  - a. Inquiry-based question: What products of Smart Home can be made by Micro:bit?
  - b. Complete the requirement of a smart home automatic task
  - c. Hands-on activities (Smart home)
    - i. Control components Motor/Servo
    - ii. Problem-solving of the specific scenario
      - a. Automatic Temperature Controls
- 2. Expected Outcome
  - a. Apply learning in a practical setting and to experience the process of setting up a Smart Home simulation
  - b. Problem-solving on smart home scenarios.
  - c. Distinguish different circumstances with if-statement
- 3. Lesson Procedure

| Times(min) | Торіс             | Content                                                                      | Activities         | Material                            |
|------------|-------------------|------------------------------------------------------------------------------|--------------------|-------------------------------------|
| 5          | Revision and IBQ  | Introduce the learning outcomes                                              | Direct<br>Teaching | Lesson 4 PPT                        |
| 5          | GVS extension     | Introduce the GVS feature and how to attach the components to the proper pin |                    |                                     |
| 10         | Control the servo | Introduce and teach how to control the 180 degree servo with micro:bit       | Hands-on           | Micro:bit<br>IoT:bit<br>Servo<br>PC |

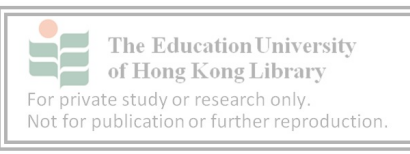

| 10 | Control the Motor                             | Introduce and teach how to control the motor with micro:bit    | Hands on           | Micro:bit<br>IoT:bit |
|----|-----------------------------------------------|----------------------------------------------------------------|--------------------|----------------------|
| 20 | Automatic Fan                                 | Task for combing the Temp alarm and fan with if-else statement | Hands on           | Motor                |
| 5  | Relection to the<br>Inquiry-based<br>Question | Ask for idea sharing and<br>Braimstoming                       | Q&A                | Lesson 4 PPT         |
| 5  | Evaluation                                    | Demonstrate the sample from teacher and students               | Direct<br>Teaching |                      |
|    | Conclusion                                    | Recall today learning contents                                 |                    |                      |

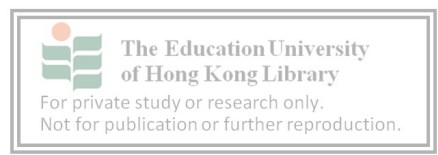

| Class   | Secondary 2          | Date     | ТВС    |
|---------|----------------------|----------|--------|
| Venue   | ТВС                  | Duration | 60mins |
| Subject | Computer Literacy    | Venue    | ТВС    |
| Торіс   | loT – Data Visualize |          |        |

#### Lesson 5 – Data Visualize

- 1. Learning Objective
  - a. Introduction to ThingSpeak
  - b. Data upload and analyze in ThingSpeak
- 2. Expected Outcome
  - a. Create channels for data uploading
- 3. Lesson Procedure

| Times(min) | Торіс                        | Content                                                                                                    | Activities         | Material                       |
|------------|------------------------------|----------------------------------------------------------------------------------------------------|--------------------|--------------------------------|
| 5          | Revision and IBQ             | Introduce the learning outcomes<br>"How visualized data help us?"                                                                   | Direct<br>Teaching | Lesson 5 PPT                   |
| 8          | Advantages of Data<br>upload | Compare the current monitor data showing the model and online data                                                                  |                    |                                |
| 17         | ThingSpeak                   | Create AC and Channel and capture<br>the API key.<br>Teacher step by step Demo                                                      | Hands on           | Lesson 5 PPT<br>(Printed Ver.) |
| 16         | Micro:bit<br>programming     | Create a program for data uploading:<br>Temperature Record<br>Extra: New Channel for other sensor                                   |                    | Micro:bit<br>IoT:bit           |
| 13         | External sensor              | <ol> <li>Introduce the addon sensor for<br/>micro:bit</li> <li>Install sound sensor and upload<br/>the data toThingSpeak</li> </ol> |                    | Light Sensor                   |
| 5          | Evaluation                   | Demonstrate the sample from teacher and students                                                                                    | Direct<br>Teaching | Lesson 5 PPT                   |
|            | Conclusion                   | Recall today learning contents                                                                                                    |                    |                                |

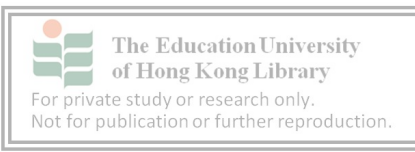

| Lesson 6 | – Notice | with | Email |  |
|----------|----------|------|-------|--|
|----------|----------|------|-------|--|

| Class   | Secondary 2       | Date     | ТВС    |
|---------|-------------------|----------|--------|
| Venue   | ТВС               | Duration | 60mins |
| Subject | Computer Literacy | Venue    | ТВС    |
| Торіс   | Notice with Email |          |        |

- 1. Learning Objective
  - a. Introduction to IFTTT
    - i. "Action" stage in IoT lifecycle with notification
    - ii. Applet with ThingSpeak and IFTTT email service
- 2. Expected Outcome
  - a. Understand the whole process of IoT life cycle
- 3. Lesson Procedure

| Times(min) | Торіс                         | Content                                                  | Activities         | Material                   |
|------------|-------------------------------|----------------------------------------------------------|--------------------|----------------------------|
| 5          | Revision and IBQ              | Introduce the learning outcomes                          |                    | Lesson6 PPT                |
| 3          | "Action" of IoT life<br>cycle | Explain the importance with scenario                     |                    |                            |
| 5          | Email                         | Introduce the email service from<br>IFTTT and ThingSpeak | Direct<br>Teaching |                            |
| 2          | Introduce the<br>scenario     | Explain the scenario with using<br>IFTTT                 |                    |                            |
| 20         | Create IFTTT Applet           | Step by step instruction                                 |                    |                            |
| 15         | ThingHTTP                     | Step by step instruction                                 |                    | Finited FF1                |
| 5          | Project testing               | Testing the project                                      | Hand-on            | Micro:bit<br>IoT:bit<br>PC |
| 5          | Conclusion                    | Recall today's learning contents                         | Direct<br>Teaching | Lesson6 PPT                |

#### Reference

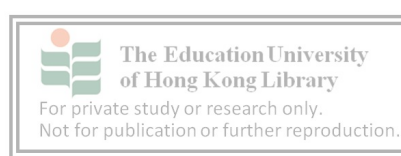

| Class   | Secondary 2       | Date     | ТВС    |
|---------|-------------------|----------|--------|
| Venue   | ТВС               | Duration | 60mins |
| Subject | Computer Literacy | Venue    | ТВС    |
| Торіс   | NTP Clock         |          |        |

#### Lesson 7 – NTP Clock

- 1. Learning Objective
  - a. Understand NTP
  - b. Definition of "Data" in IoT criteria
- 2. Expected Outcome
  - a. Create an NTP clock with micro:bit
  - b. Using NTP as data to create IoT product
- 3. Lesson Procedure

| Times(min) | Торіс              | Content                                              | Activities         | Material             |
|------------|--------------------|------------------------------------------------------|--------------------|----------------------|
| 5          | Revision and IBQ   | Introduce the learning outcomes                      | Direct<br>Teaching | Lesson 7 PPT         |
| 5          | Introduce the NTP  | Briefly introduce the NTP and its relation of IoT    |                    |                      |
| 20         | Create NTP clock   | Build an NTP clock with Microbit<br>Programming      | Hands-on           | Micro:bit<br>IoT:bit |
| 20         | Task – Smart Light | Build an automatic light using an NTP clock          |                    | PC                   |
| 5          | Evaluation         | Demonstrate the sample from the teacher and students | Direct<br>Teaching |                      |
| 5          | Conclusion         | Recall today's learning contents                     |                    | Lesson 7 PPT         |

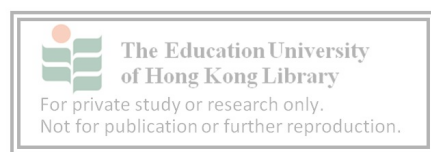

| Class   | Secondary 2                      | Date     | ТВС    |
|---------|----------------------------------|----------|--------|
| Venue   | ТВС                              | Duration | 60mins |
| Subject | Computer Literacy                | Venue    | ТВС    |
| Торіс   | IFTTT - Collect from the Interne | et       |        |

#### Lesson 8 – IFTTT - Collect from the Internet

- 1. Learning Objective
  - a. Introduction to public service from IFTTT
  - b. Utilize the shared Internet data and sensor to complete the IoT
  - c. Control micro:bit through the IFTTT applet
- 2. Expected Outcome
  - a. Understand the concept of IoT life cycle
  - b. Complete the Smart Home IoT product
- 3. Lesson Procedure

| Times(min) | Торіс               | Content                                                                             | Activities                       | Material             |  |
|------------|---------------------|-------------------------------------------------------------------------------------|----------------------------------|----------------------|--|
| 5          | Revision and IBQ    | Review the Data life cycle of last<br>lesson and introduce the learning<br>outcomes | Direct<br>Teaching               | Lesson 8 PPT         |  |
| 5          | IFTTT service       | Introduce different IFTTT service                                                   |                                  |                      |  |
| 15         | Sun raise/set light | Task for student: Control the light by local sun raise time                         | Hands-on                         | Micro:bit<br>lot:bit |  |
| 20         | Automatic window    | Step by step guide for creating an automatic window that responds to weather        | Direct<br>Teaching &<br>Hands-on | Servo<br>PC          |  |
| 5          | Evaluation          | Demonstrate the sample from the teacher and students                                | Direct<br>Teaching               |                      |  |
| 5          | Conclusion          | Demonstrate the sample from the teacher and students                                | Direct<br>Teaching               | Lesson 8 PPT         |  |
| 5          | Project             | Describe the Project and present for next lesson                                    |                                  |                      |  |

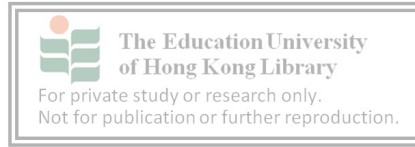

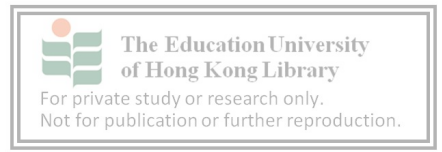

| Lesson 9 | – Smart | Home | Tour |
|----------|---------|------|------|
|----------|---------|------|------|

| Class   | Secondary 2       | Date     | ТВС    |
|---------|-------------------|----------|--------|
| Venue   | ТВС               | Duration | 60mins |
| Subject | Computer Literacy | Venue    | ТВС    |
| Торіс   | Smart Home Tour   |          |        |

- 1. Learning Objective
  - a. Each group of students introduces their project outcome
    - i. Showing the learning accomplishment of the course
- 2. Lesson Procedure

| Times(min)   | Торіс             | Content                                                                                                    | Activities         | Material                      |
|--------------|-------------------|----------------------------------------------------------------------------------------------------|--------------------|-------------------------------|
| 10           | Preparation stage | Let student prepare their present and final adjustment                                                                                                    |                    |                               |
| Presentation | n start           |                                                                                                    |                    |                               |
| 40 - 45      | Presentation      | Each group has 5 min presentation.<br>5mins buffer<br>Teacher:<br>Evaluate and complement briefly<br>for each group.<br>Student:<br>Review other groups with Google<br>Form | Presentation       | Google Form<br>Student's work |
| 5            | Conclusion        | Conclusion for the whole lesson and course.                                                                                                    | Direct<br>teaching |                               |

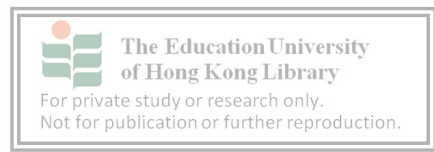

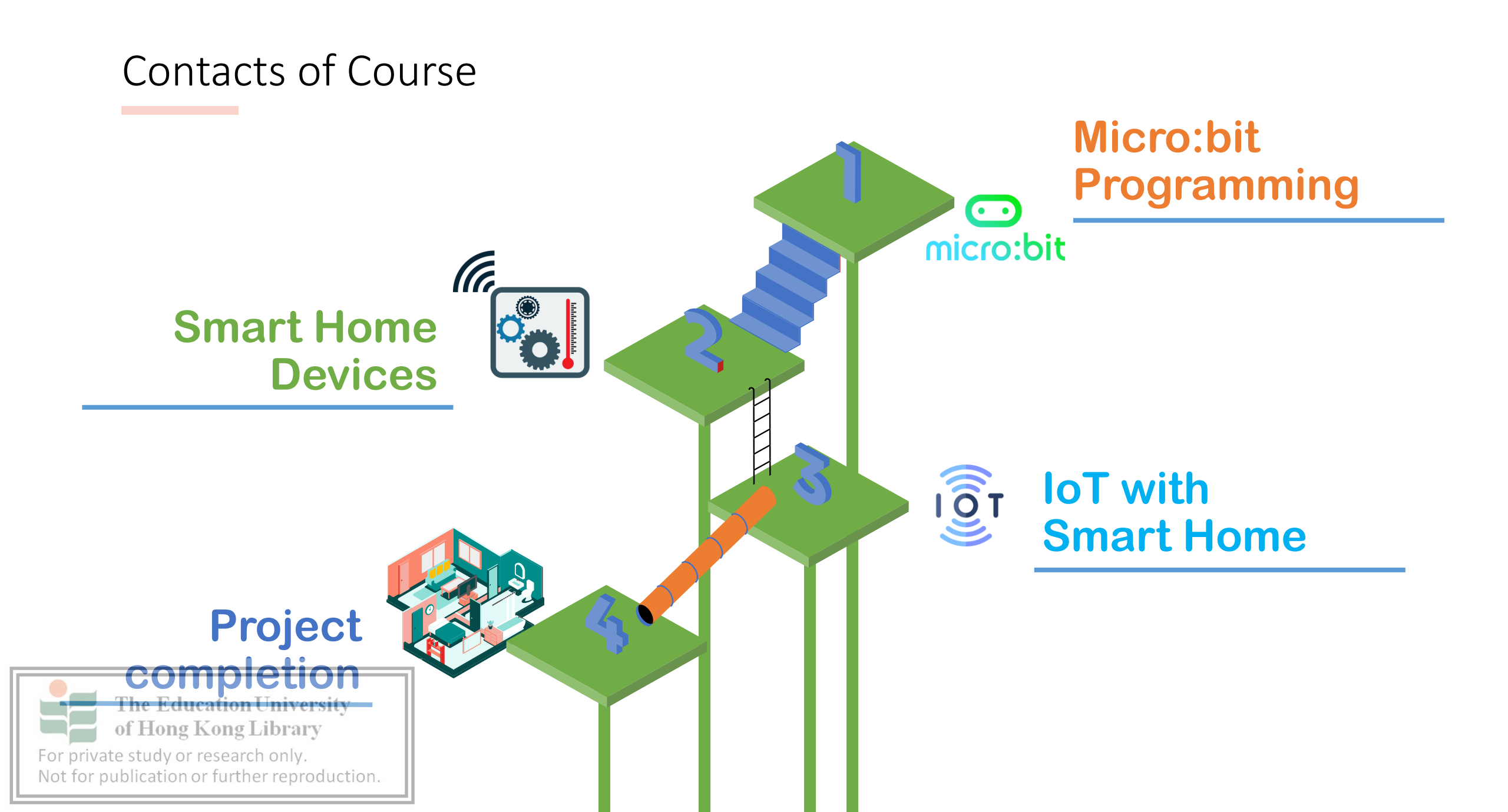

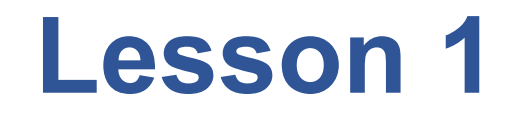

# **What is Internet of things**

### Why need to involve internet?

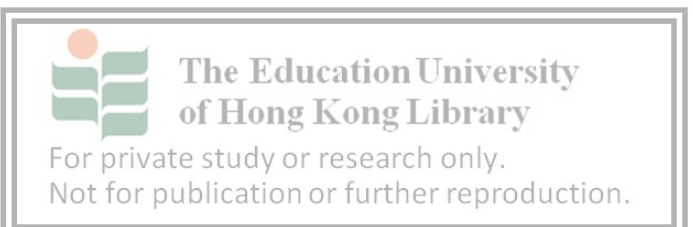

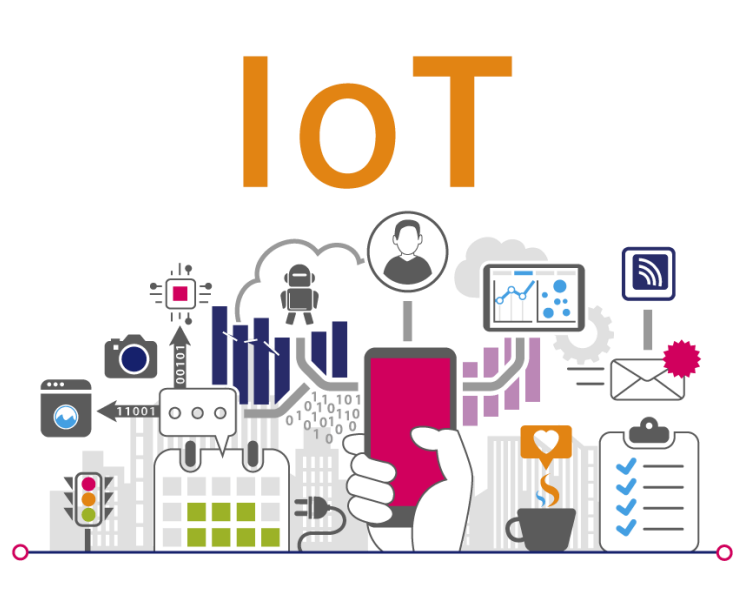

## **Internet of Things**

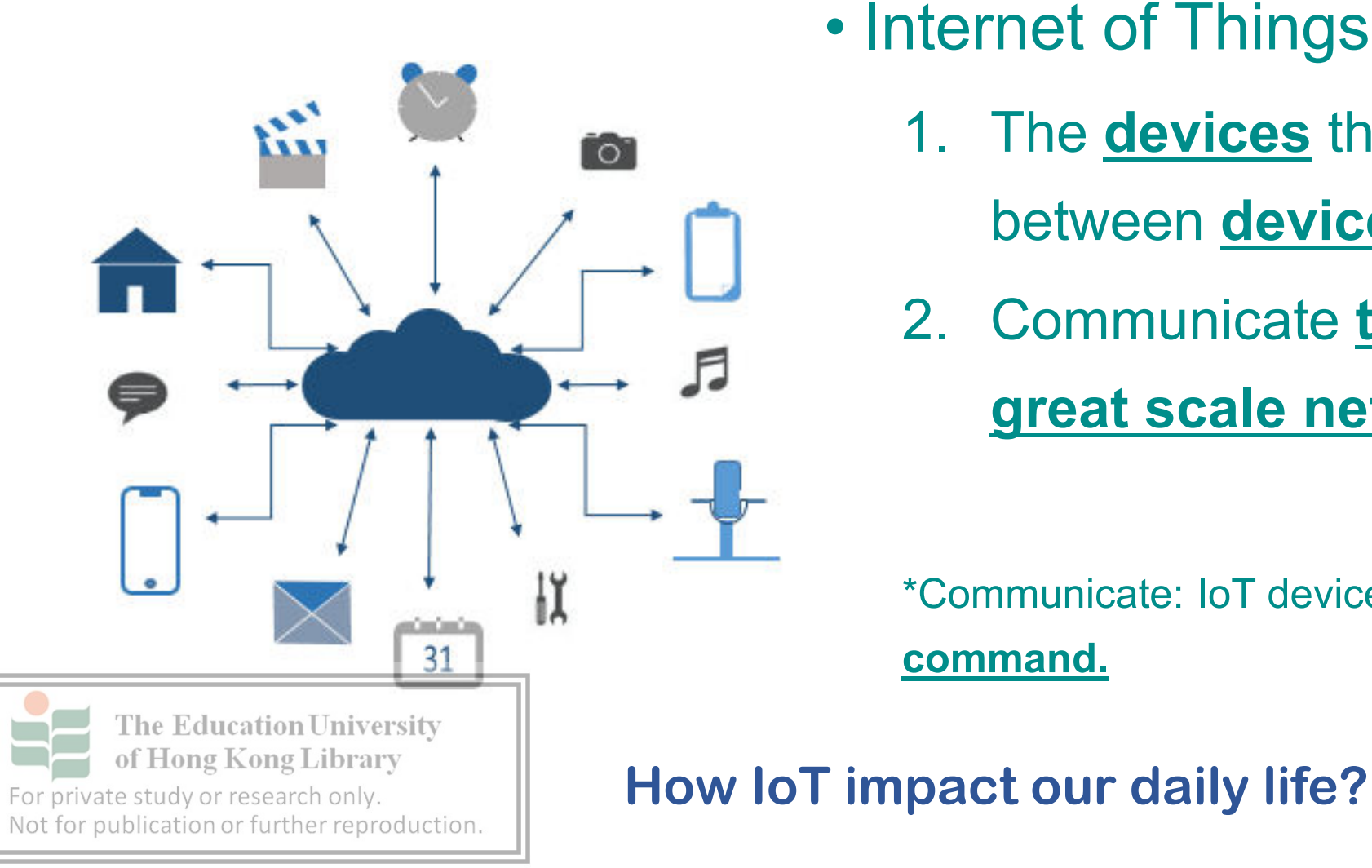

- Internet of Things (IoT)
  - 1. The **devices** that **\*communicate** 
    - between devices or cloud
  - 2. Communicate though the Internet or great scale network

\*Communicate: IoT devices exchange data and command.

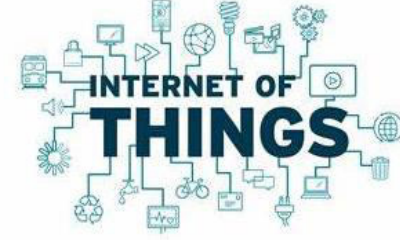

With connecting the device though extensive internet. People can access and share the data, device, sensors. Which help:

- Minimize human effort
- Increase productivity and efficiency
- Advanced Data Collection
- More.....

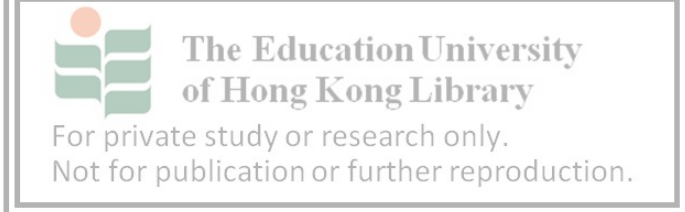

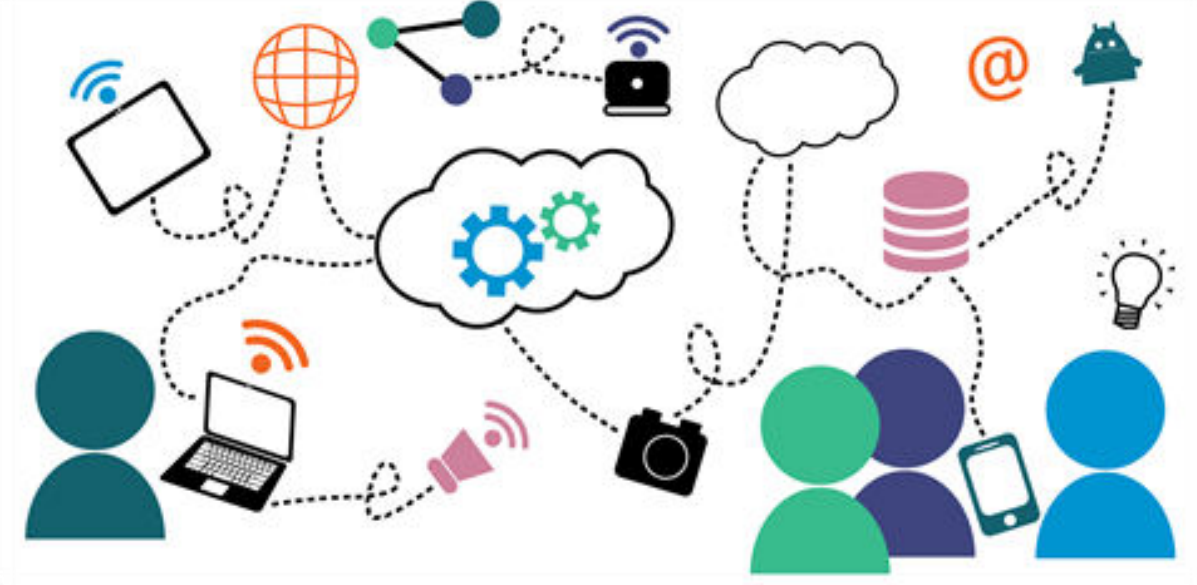

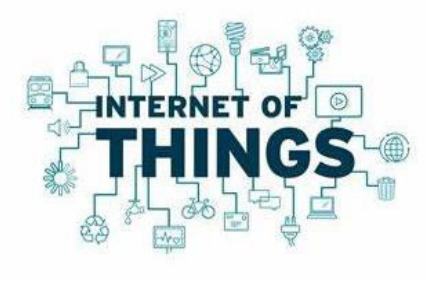
### Life cycle of IoT

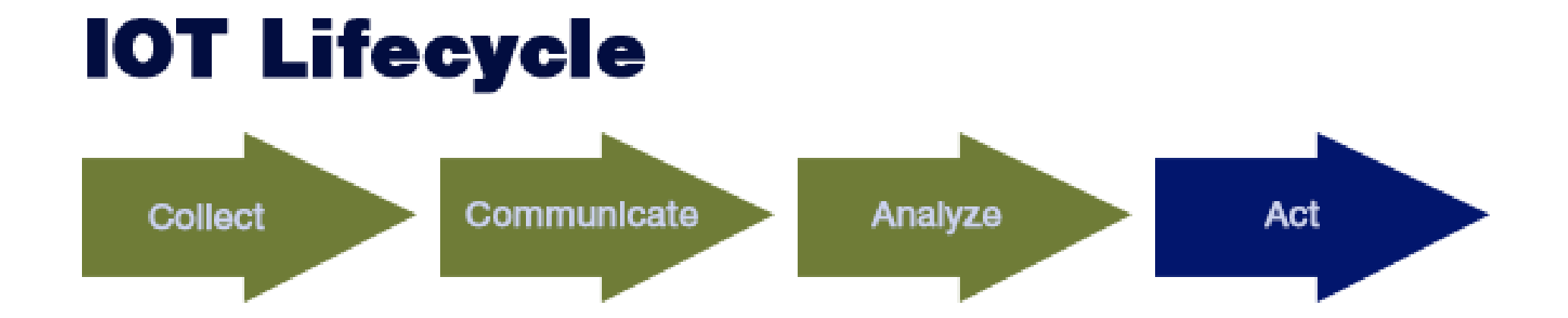

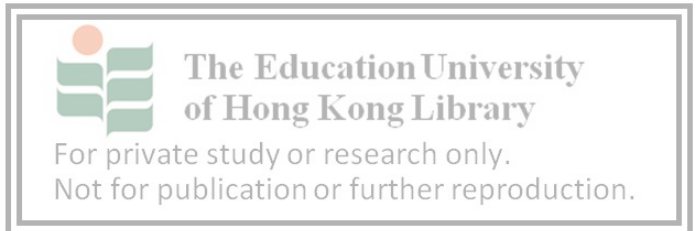

# Any examples of IoT?

#### Notice some daily life products

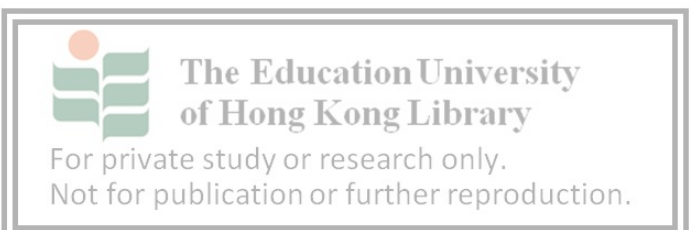

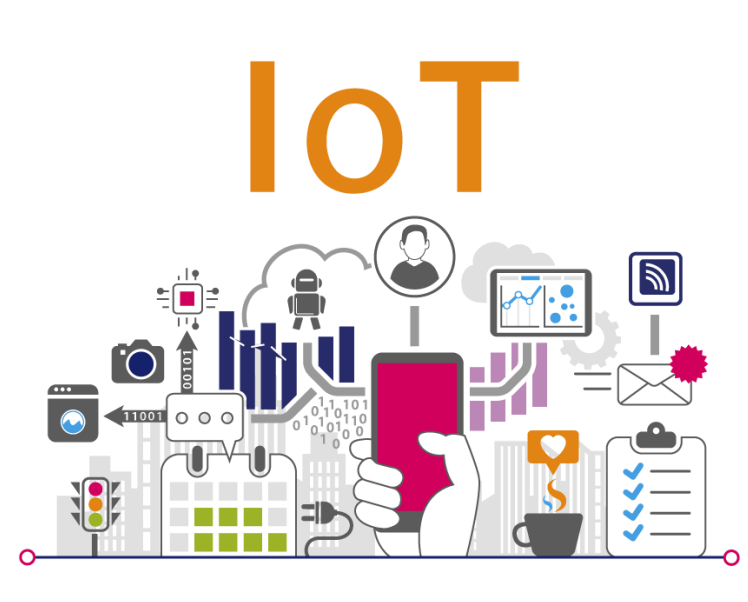

### **Examples of IoT**

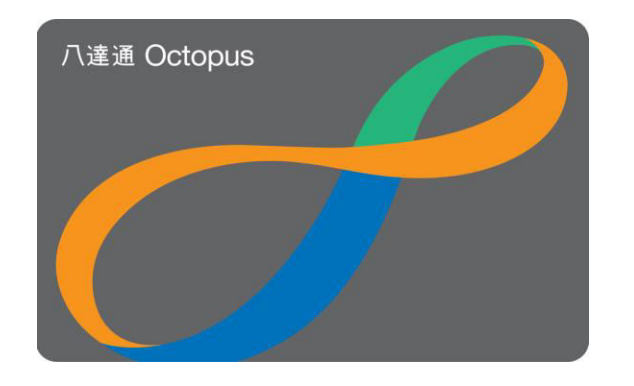

#### Octopus Card:

- RFID(Radio Frequency identification)
- Owner's card communicate between

computer without physical contact

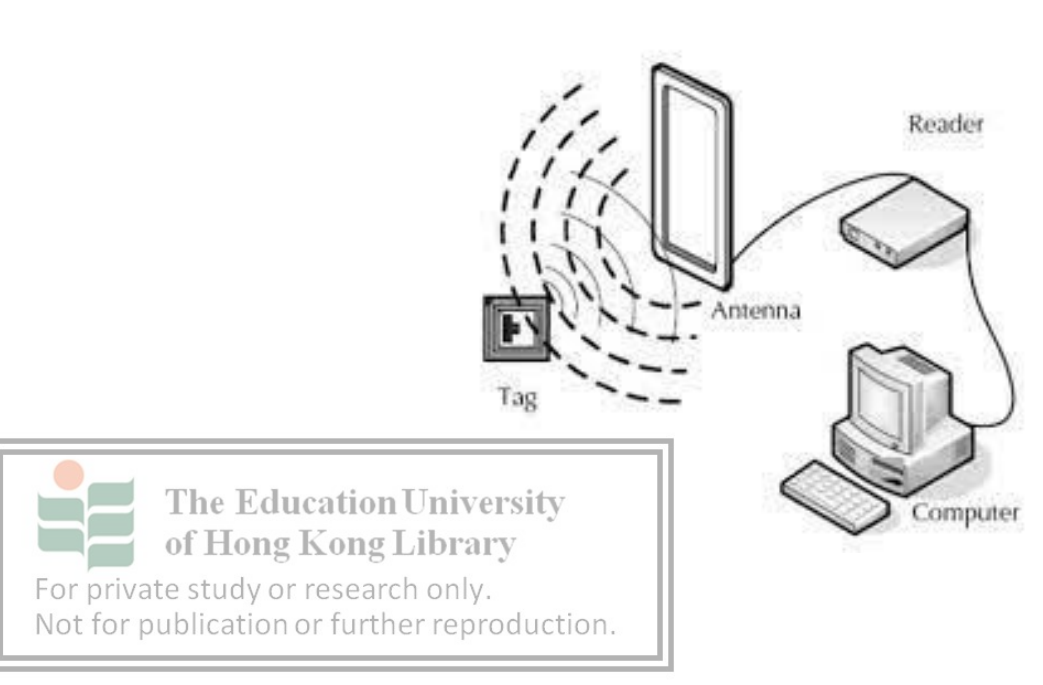

### **Examples of IoT**

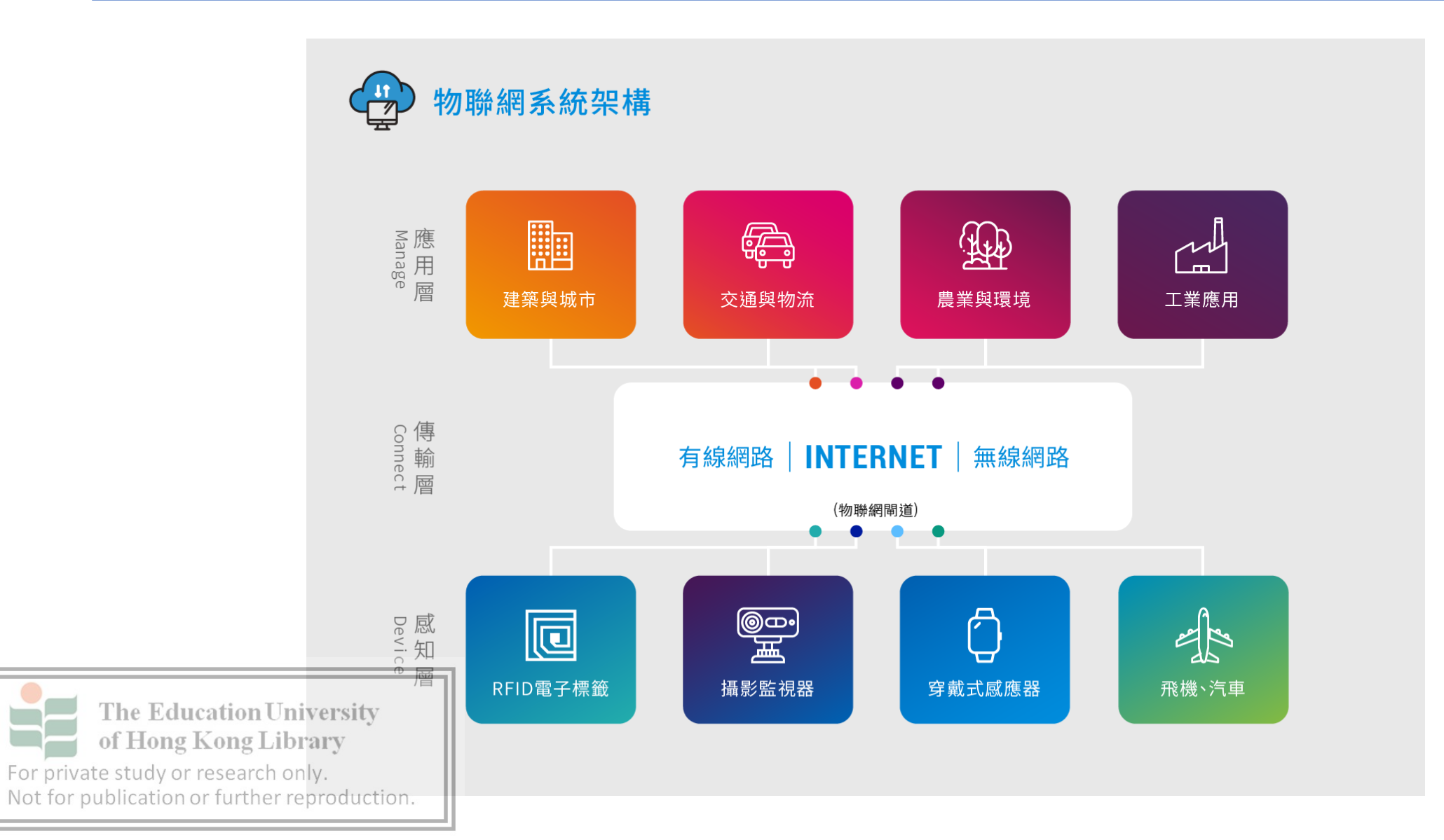

### **Importance & future**

- Industry 4.0
  - Fourth Industrial Revolution
    - Digitization of the manufacturing sector, driven by disruptive trends including:
      - 1. Data and connectivity
      - 2. Analytics
      - 3. Human-machine interactio
      - 4. Improvements in robotics.

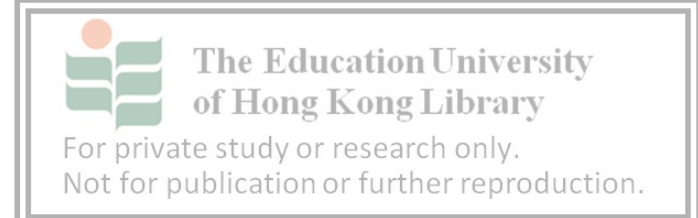

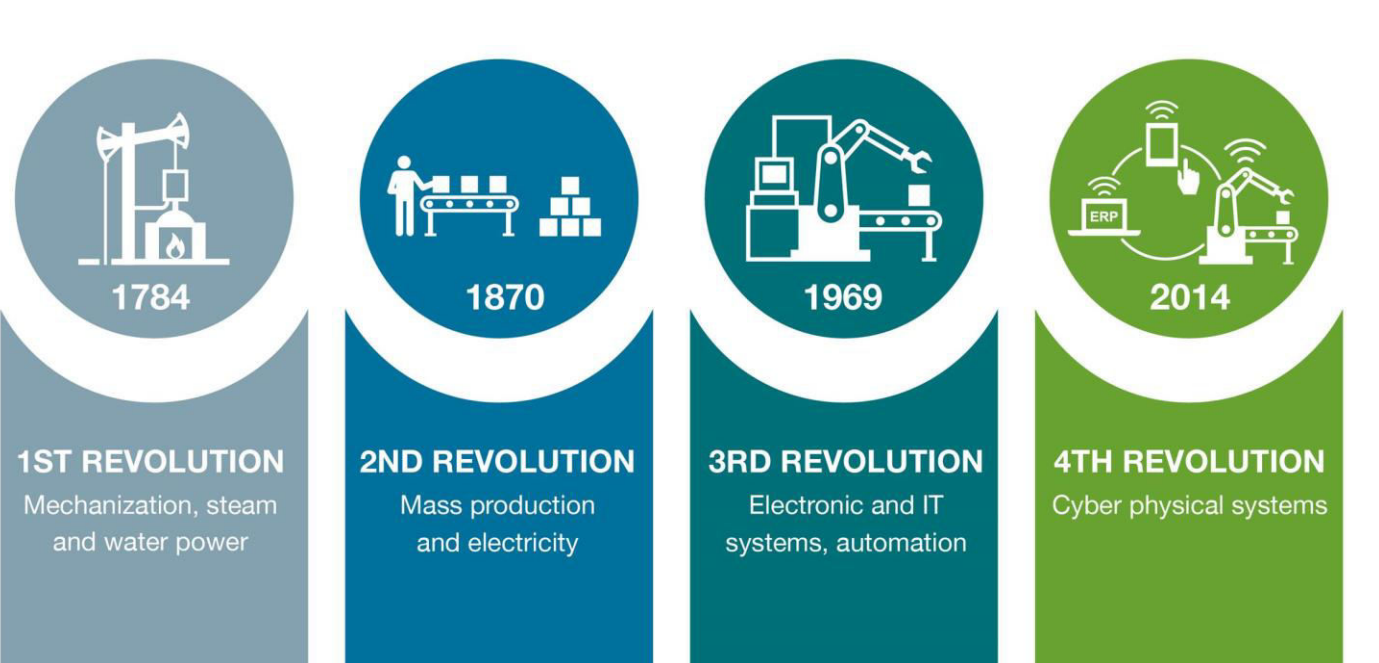

### Architecture of IoT

#### 4 Layers of IoT:

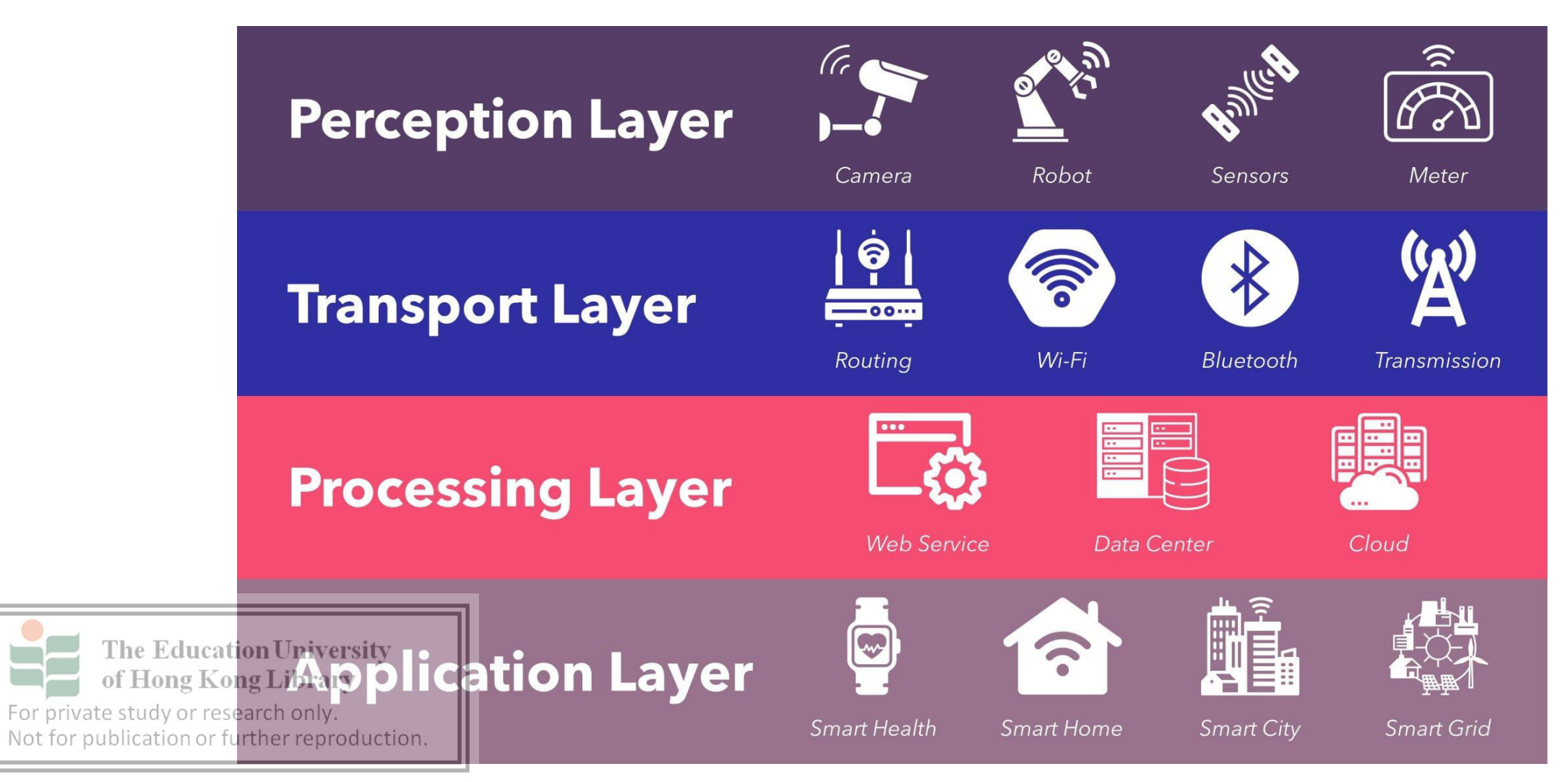

### The 4 layers of This couse

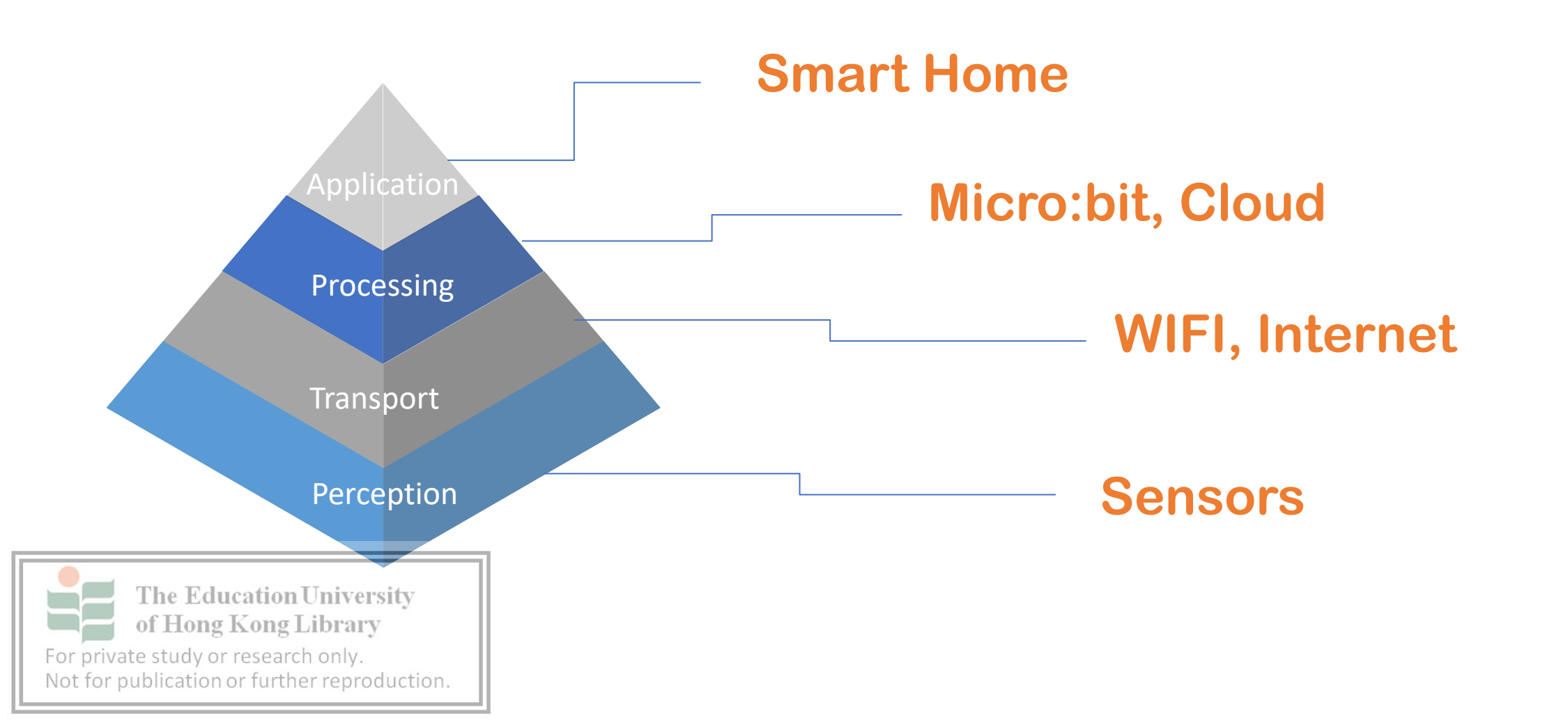

### **Application Layers**

### **Smart Home**

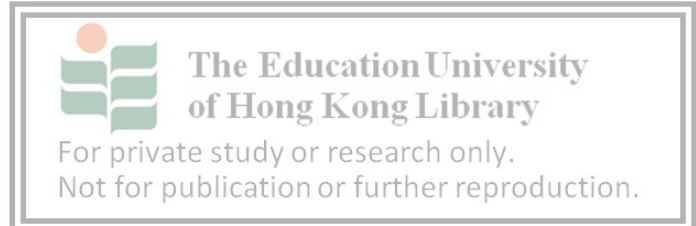

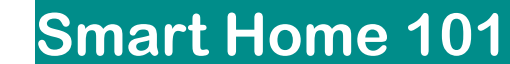

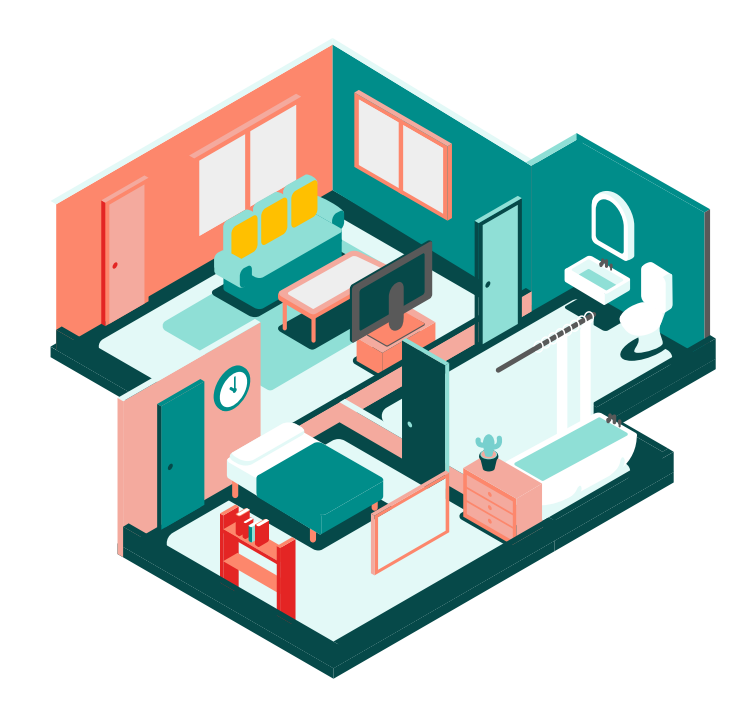

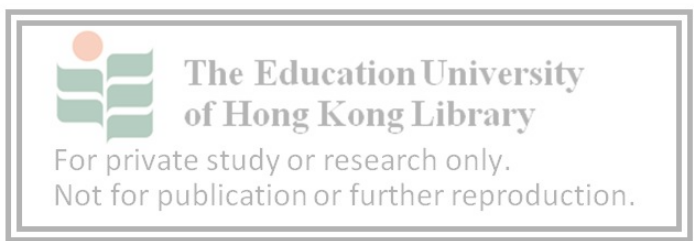

### What is Smart Home?

• How can it help you?

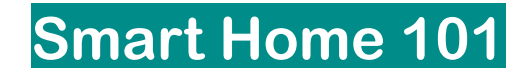

### Smart Home aka Home Automation

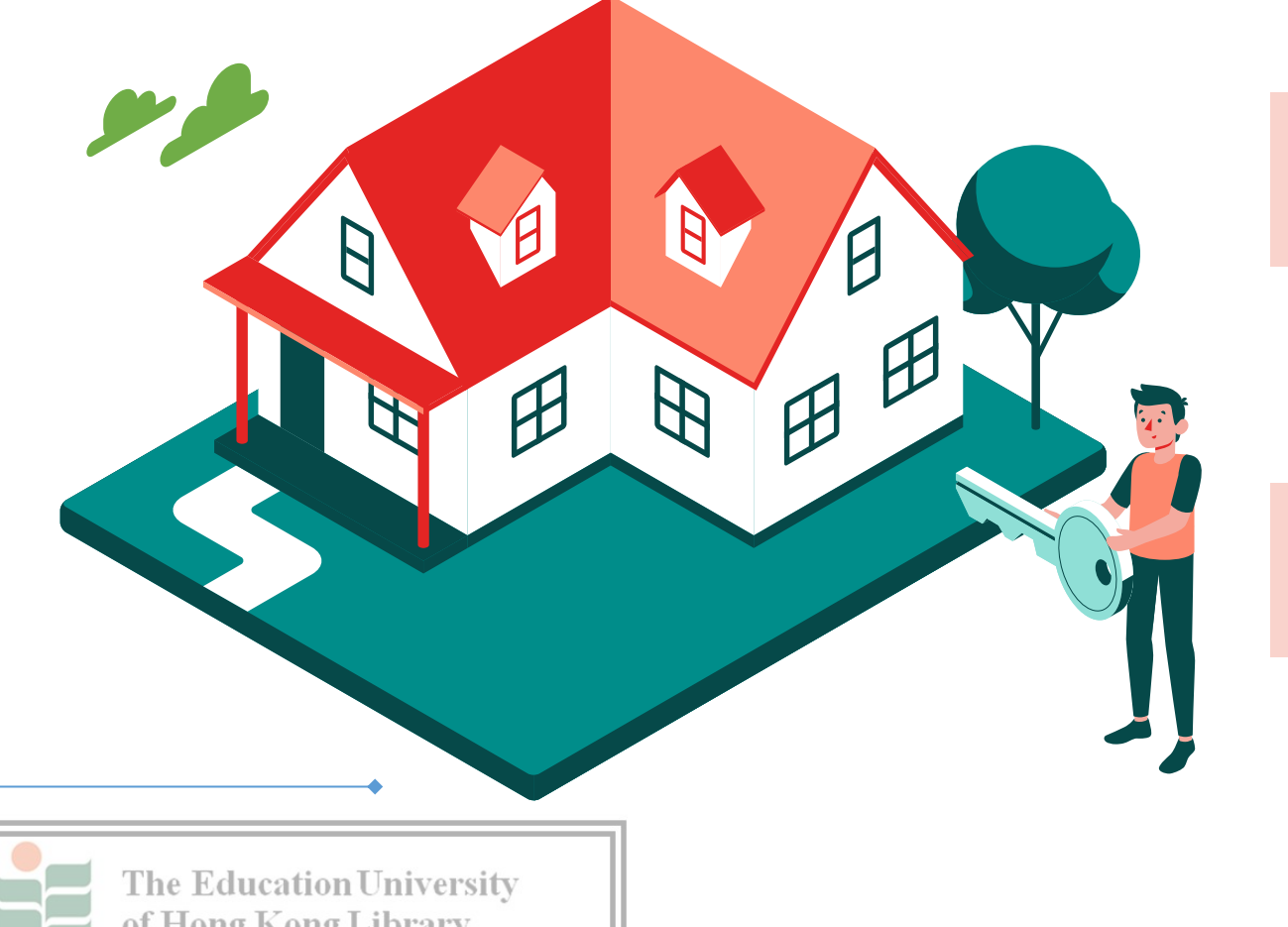

A system connected with controllable home attributes

The system work automaticlly by regulating

For private study or research only. Not for publication or further reproduction.

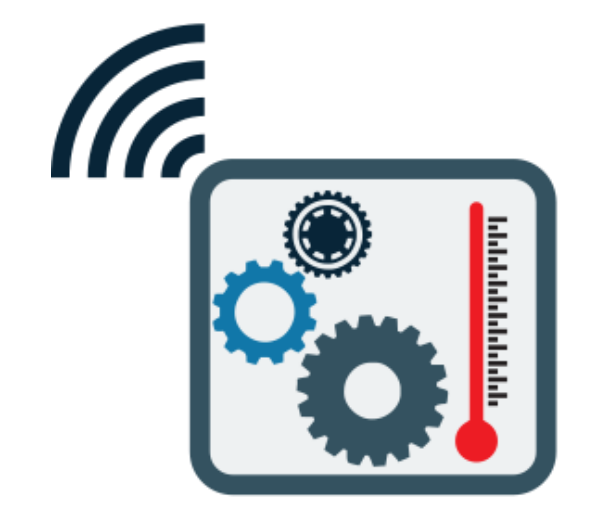

### **Smart home devices?**

What kind of devices you know?

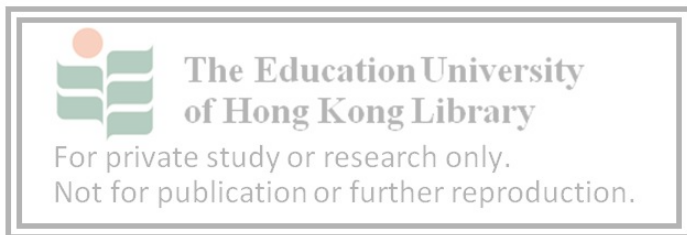

### **Example of Smart home devices**

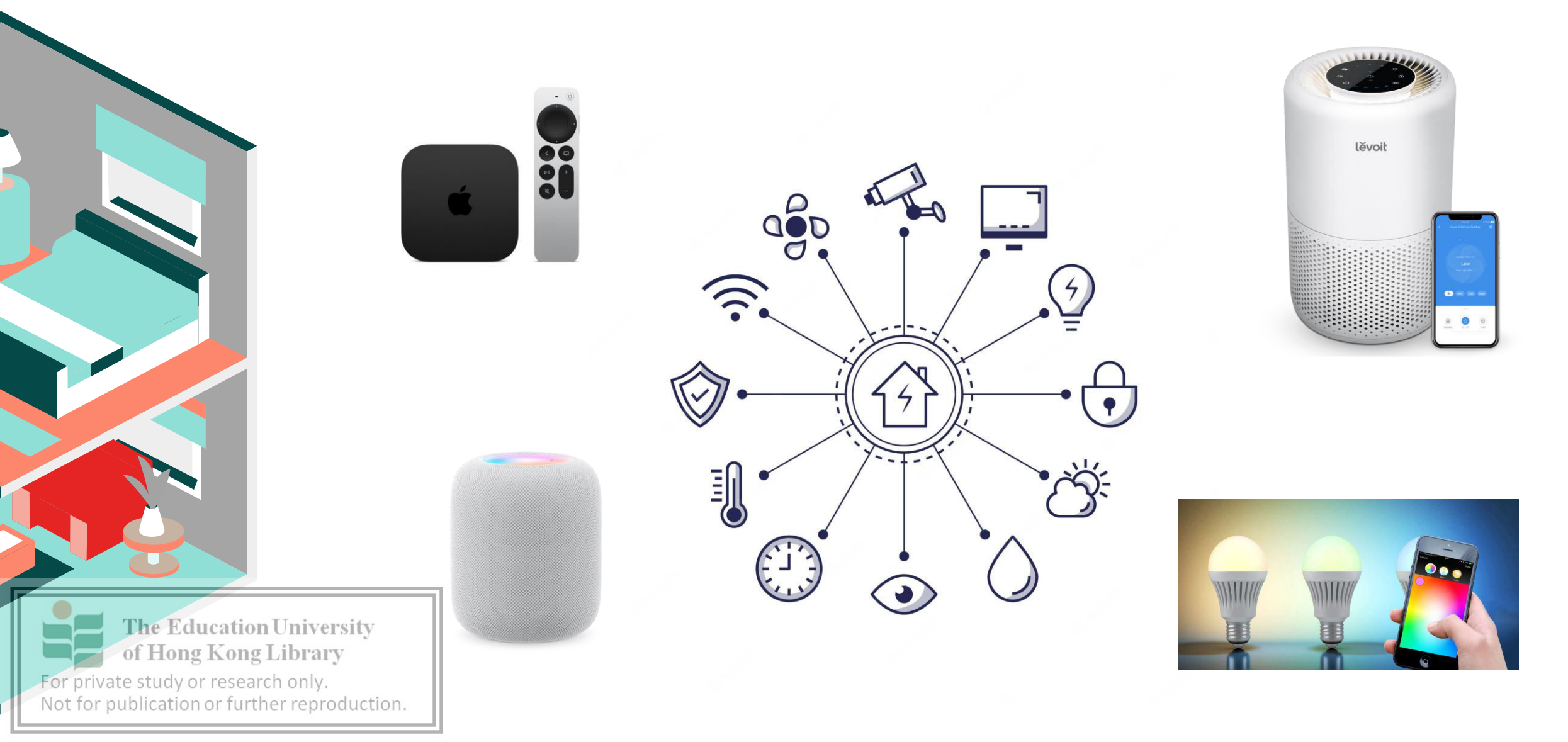

### **Example of Smart home devices**

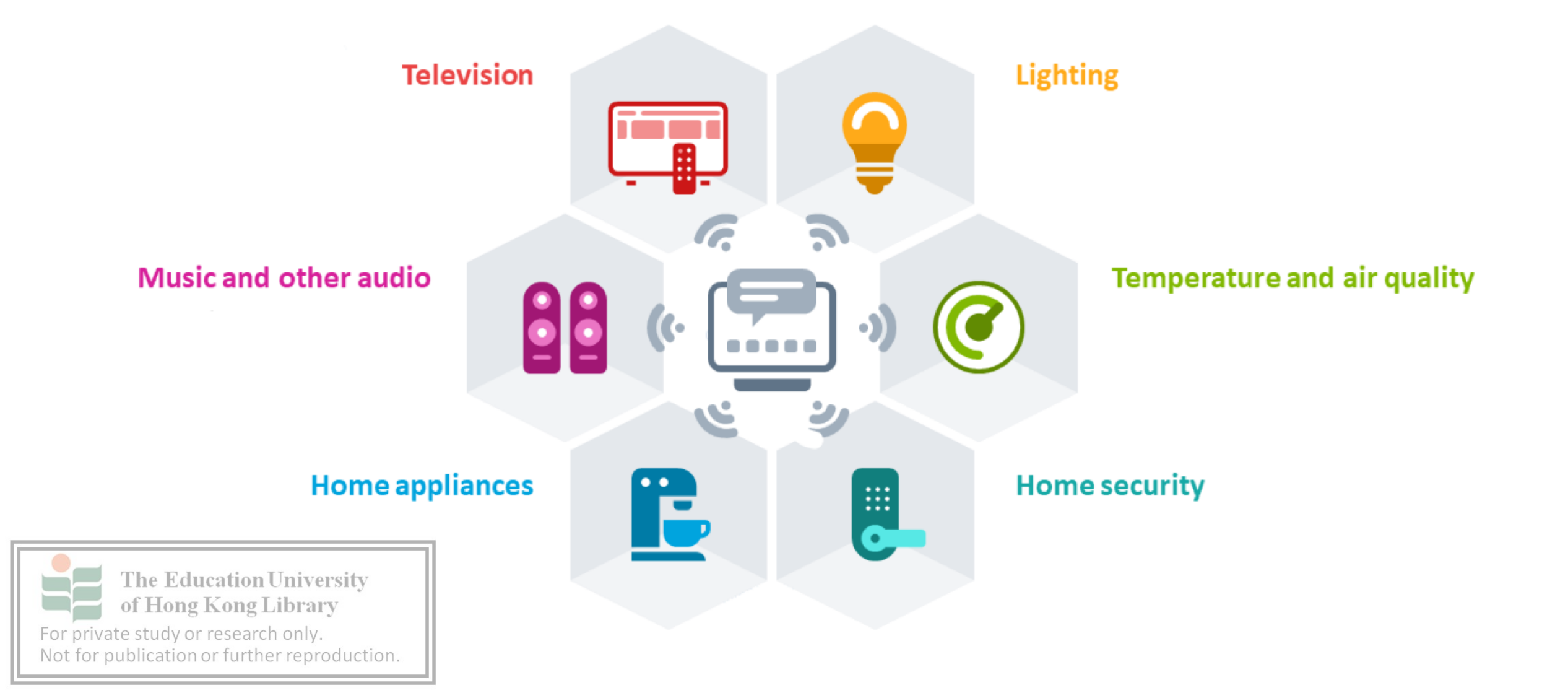

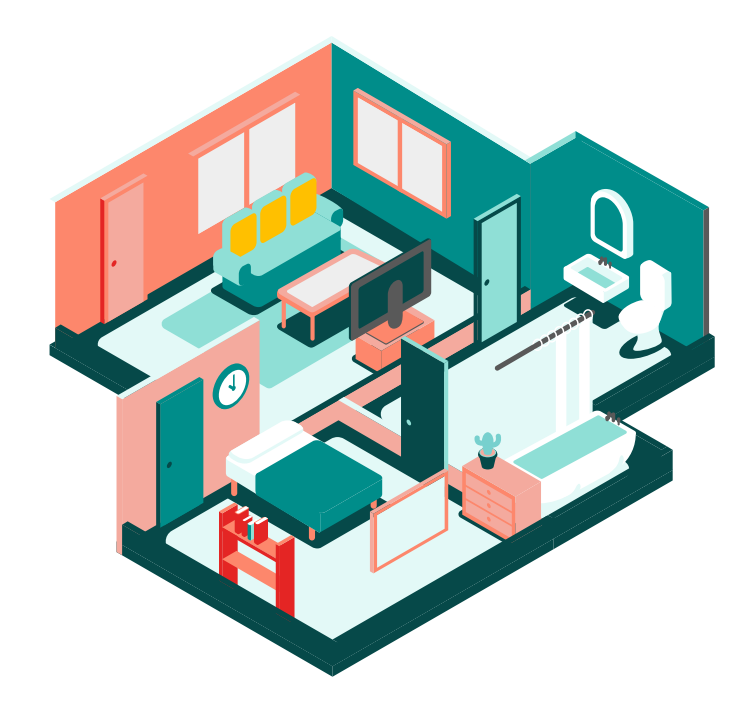

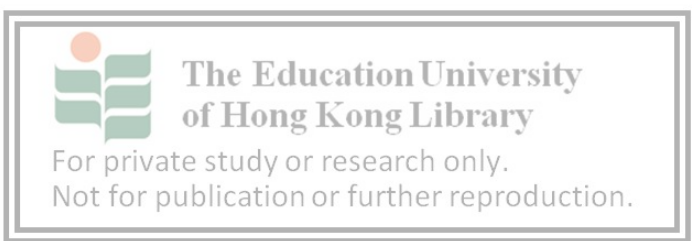

### How can it help you?

• The benefits?

### **Benefits of Smart home**

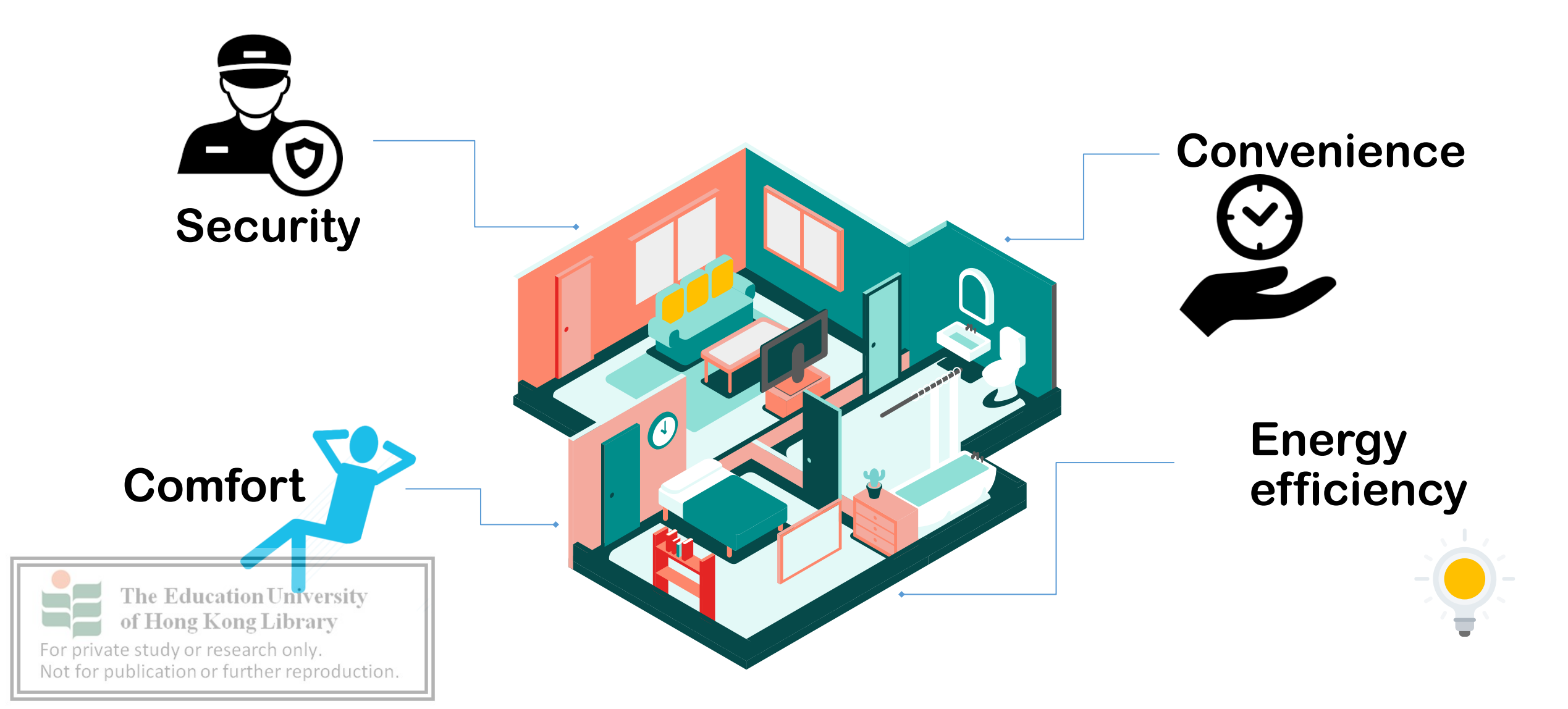

### **Benefits of Smart Home**

### Provides homeowners with

### **convenience**

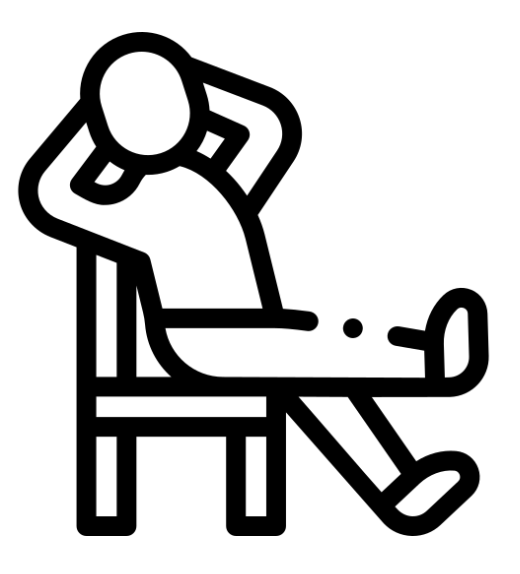

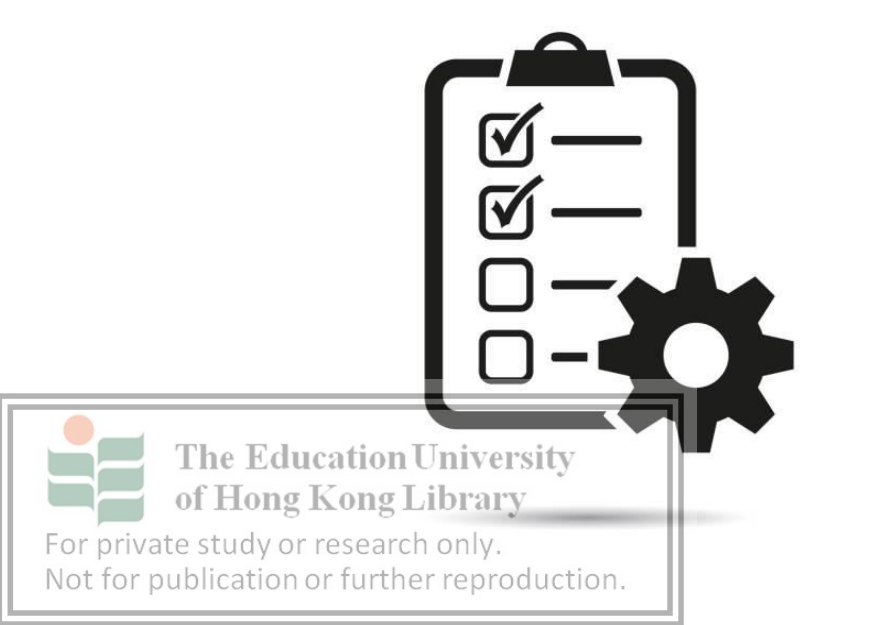

Task <u>Automation</u>

### **IoT & Smart Home**

### What is the benefits?

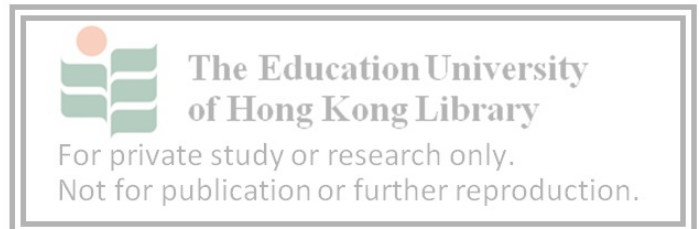

### **IoT & Smart Home**

- Anywhere and Anytime
  - Monitor your house in real time
  - Regulating and control your home appearance
  - Review the data(e.g., Security cam, energy usage)

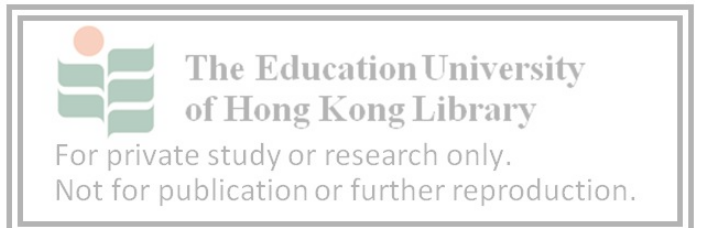

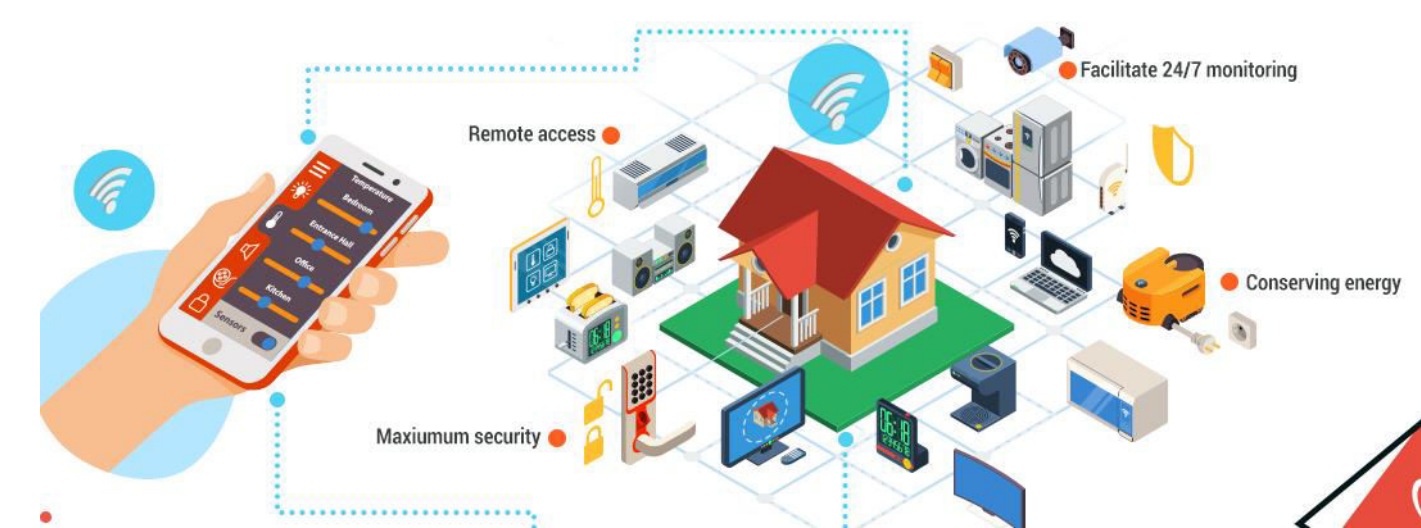

### Conclusion

#### Internets of Things (IoT)

- connects devices to the Internet enabling them to exchange data and command.
- The devices that communicate between devices or cloud.

#### Smart Home

A system connected with controllable home attributes

The Education University automatically by regulating

For private study or research only. Not for publication or further reproduction.

of Hong Kong Library

### **Question to think**

#### • How has IoT impacted the way we live?

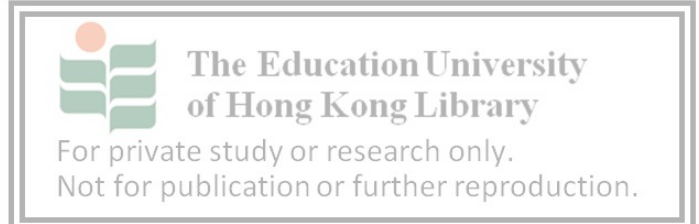

### **Revision of Lesson 1**

#### Internets of Things (IoT)

The devices that communicate between devices or cloud.

#### Smart Home

- A system connected with controllable home attributes
- Work automatically by regulating

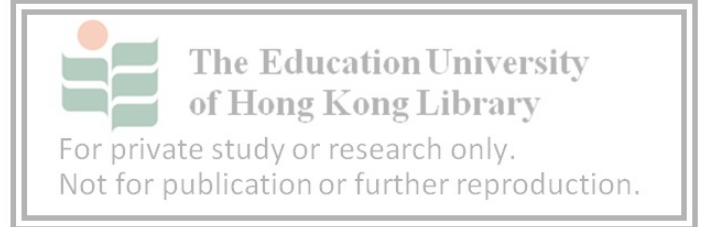

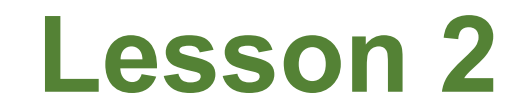

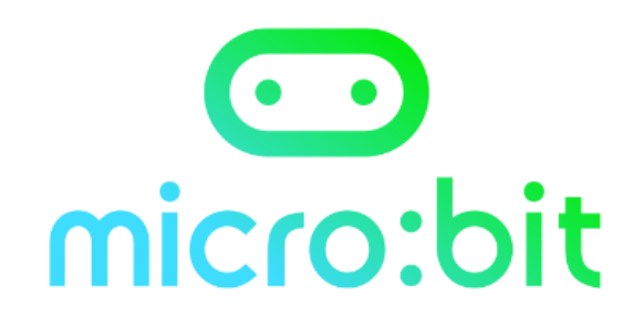

### Micro:bit - Basic

#### How Micro:bit can be used for IoT projects?

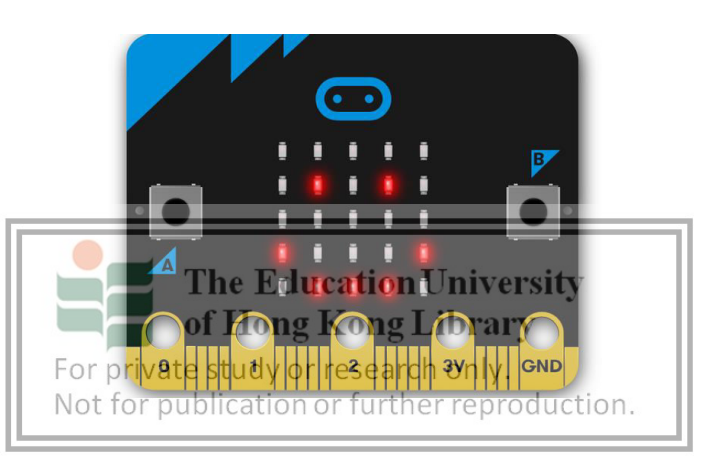

### Omicro:bit

- Micro:bit is a pocket-sized computer
- It has LED light display, buttons, sensors and many input/output features
- Allow programmed with blocky language/
  Python

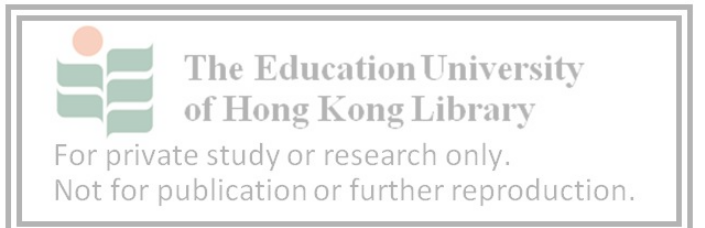

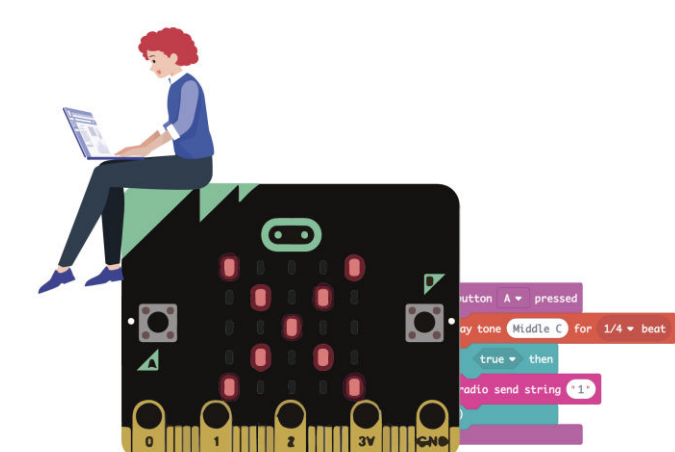

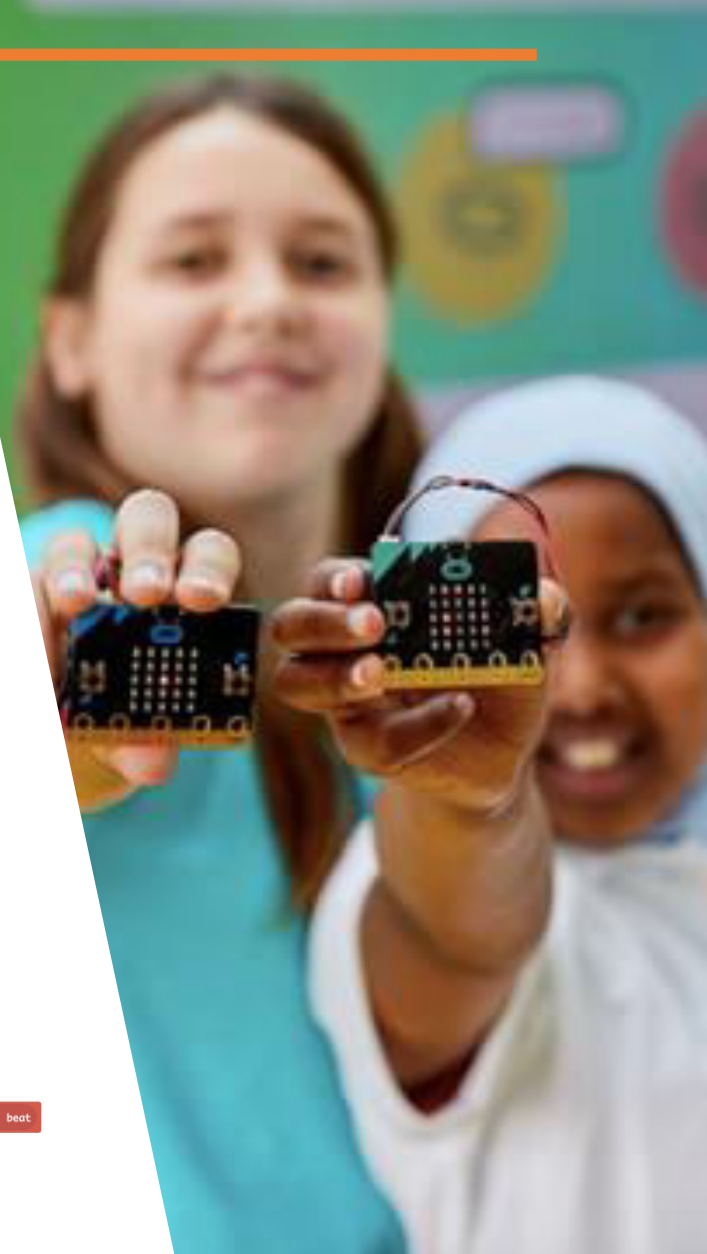

### Omicro:bit

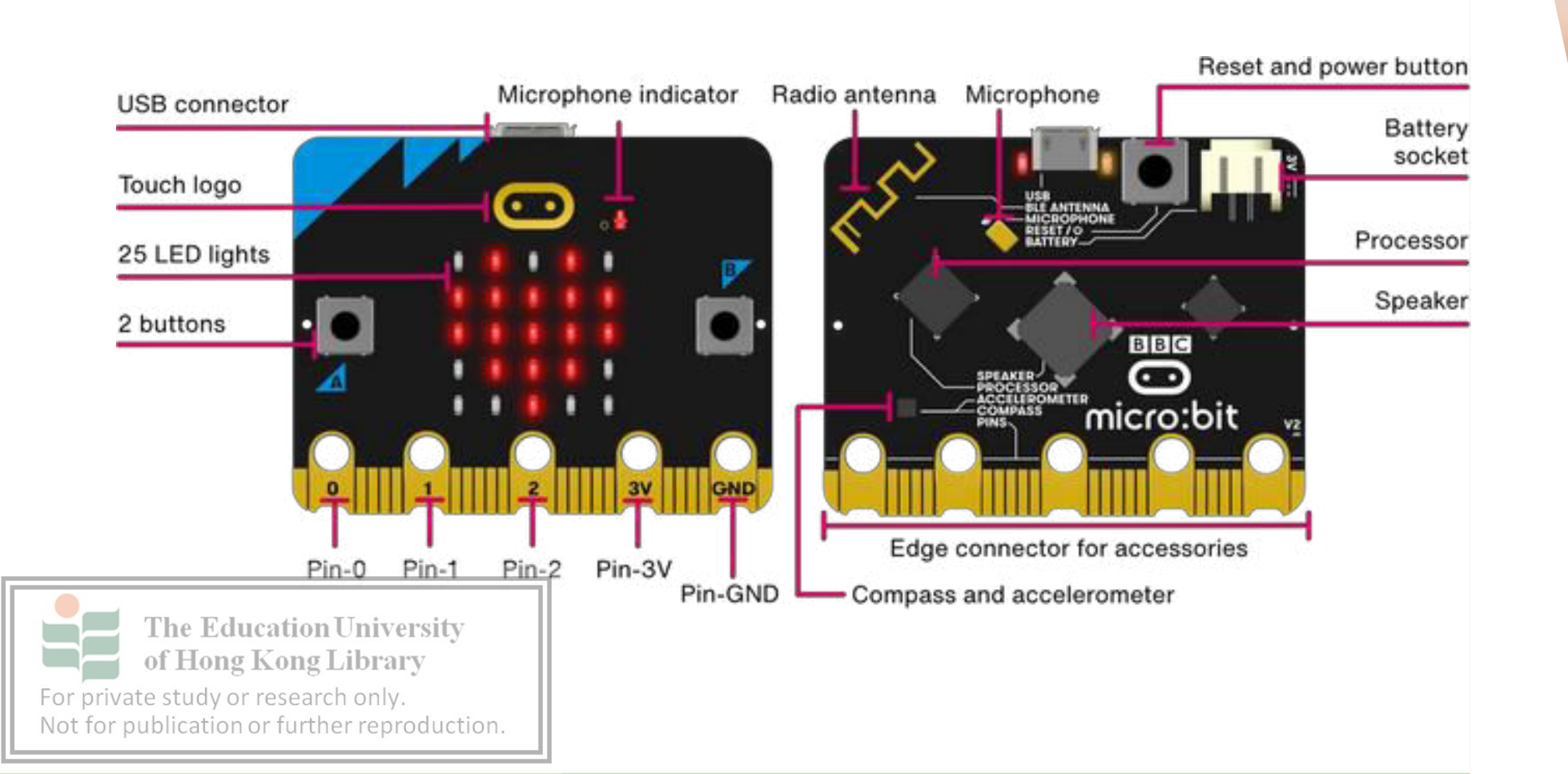

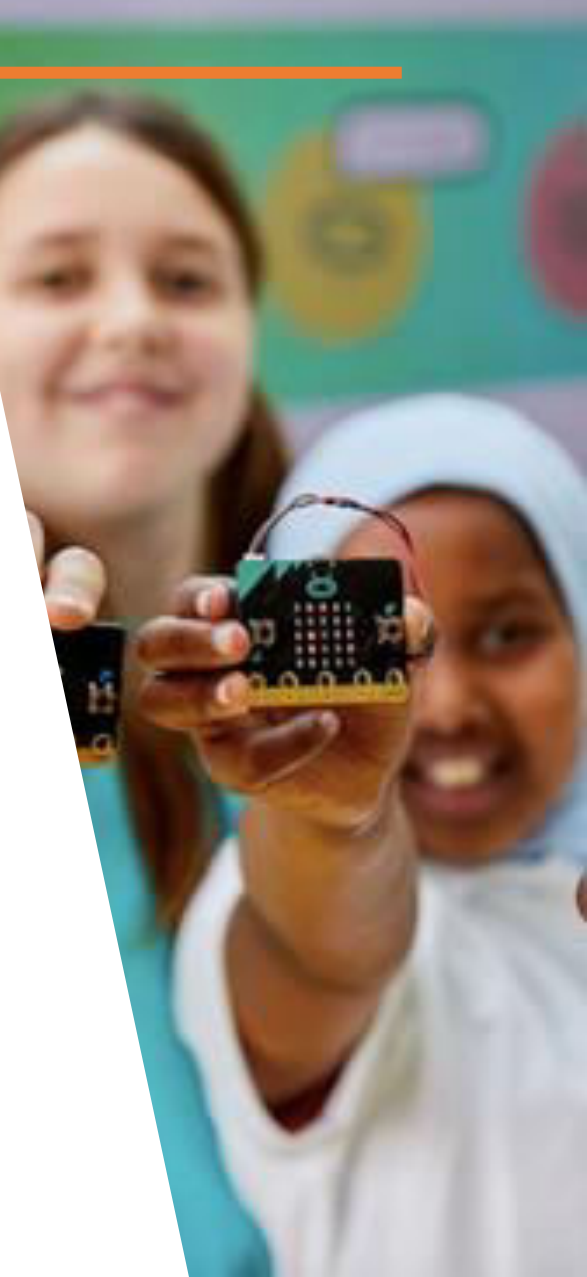

### Omicro:bit

#### Makecode.org is the Blocks / JavaScript code editor for the

micro:bit powered by Microsoft MakeCode.

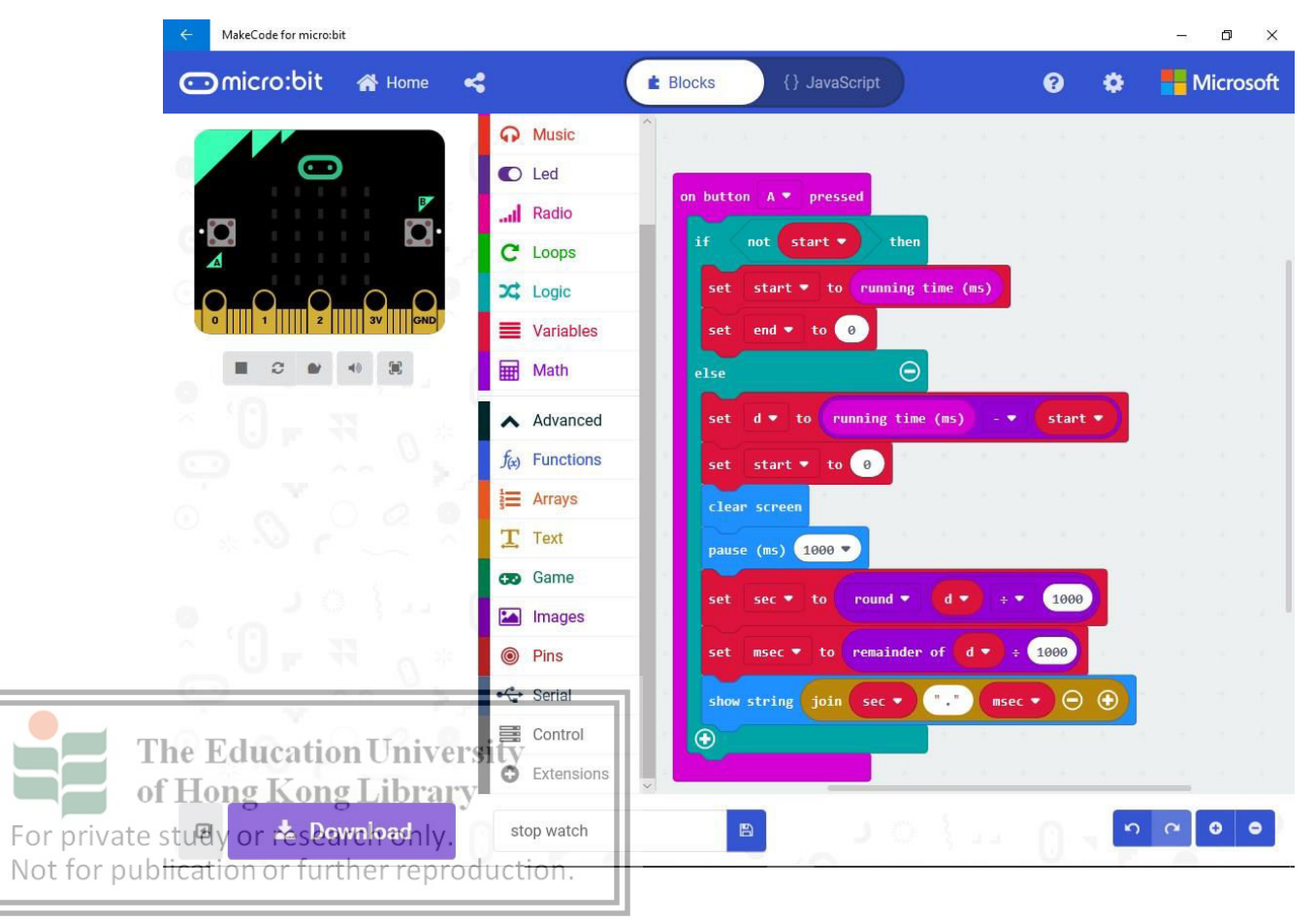

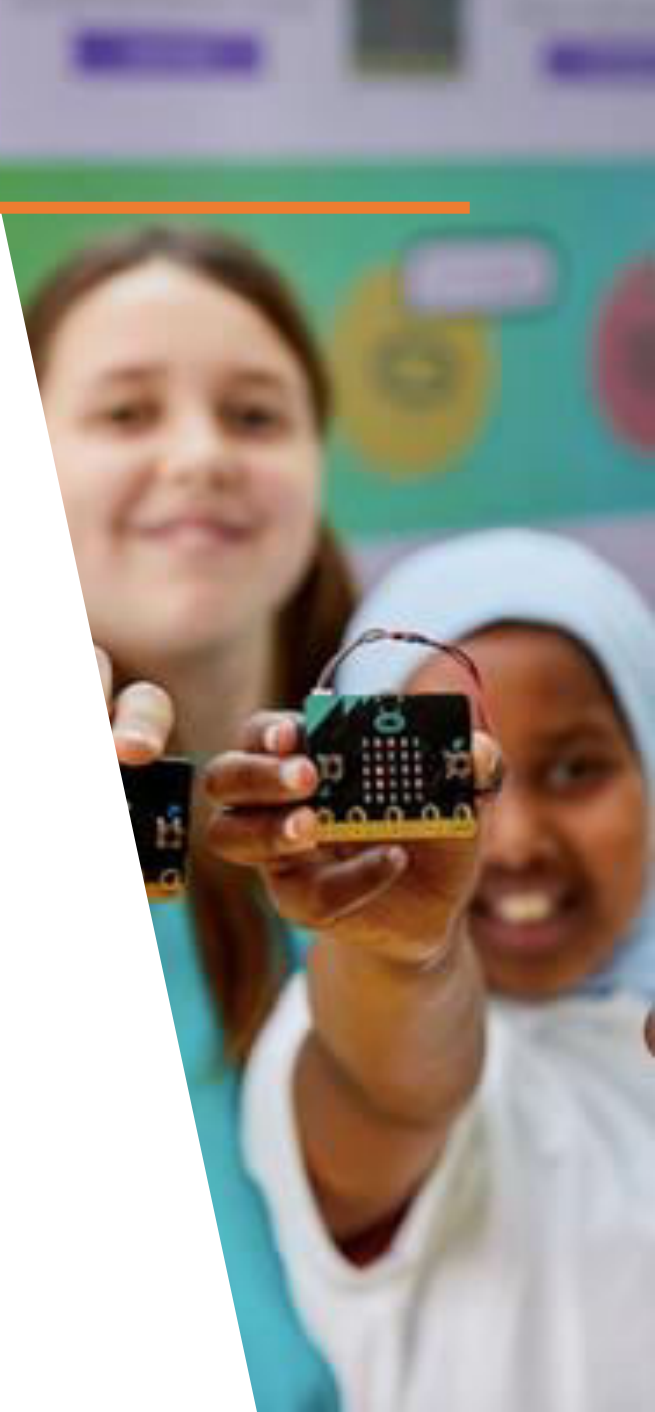

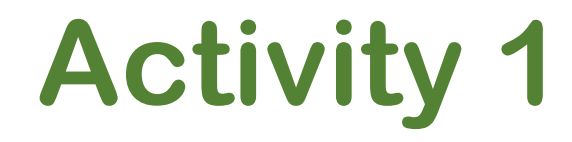

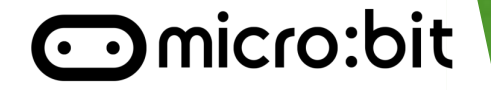

### **Show the Heart Led patterns!**

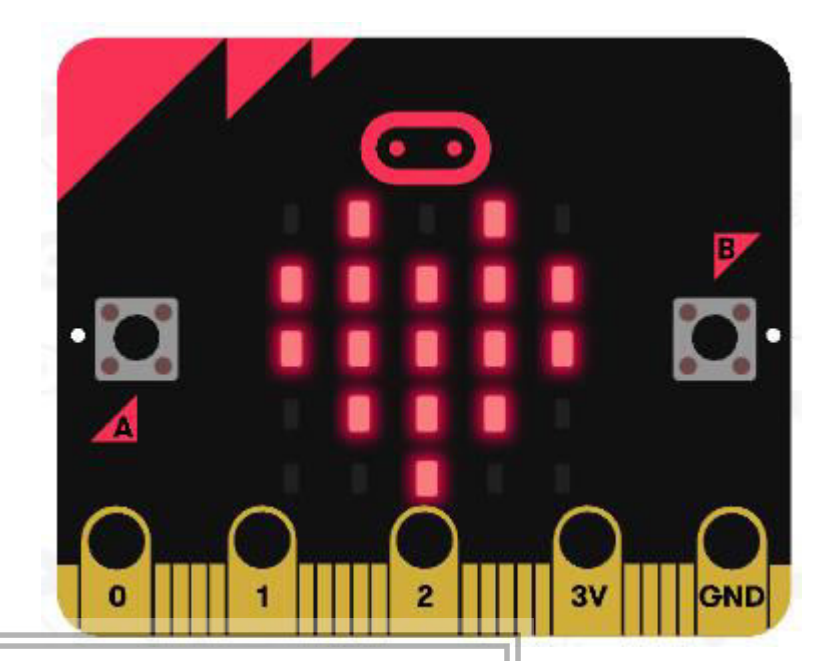

For private study or research only. Not for publication or further reproduction.

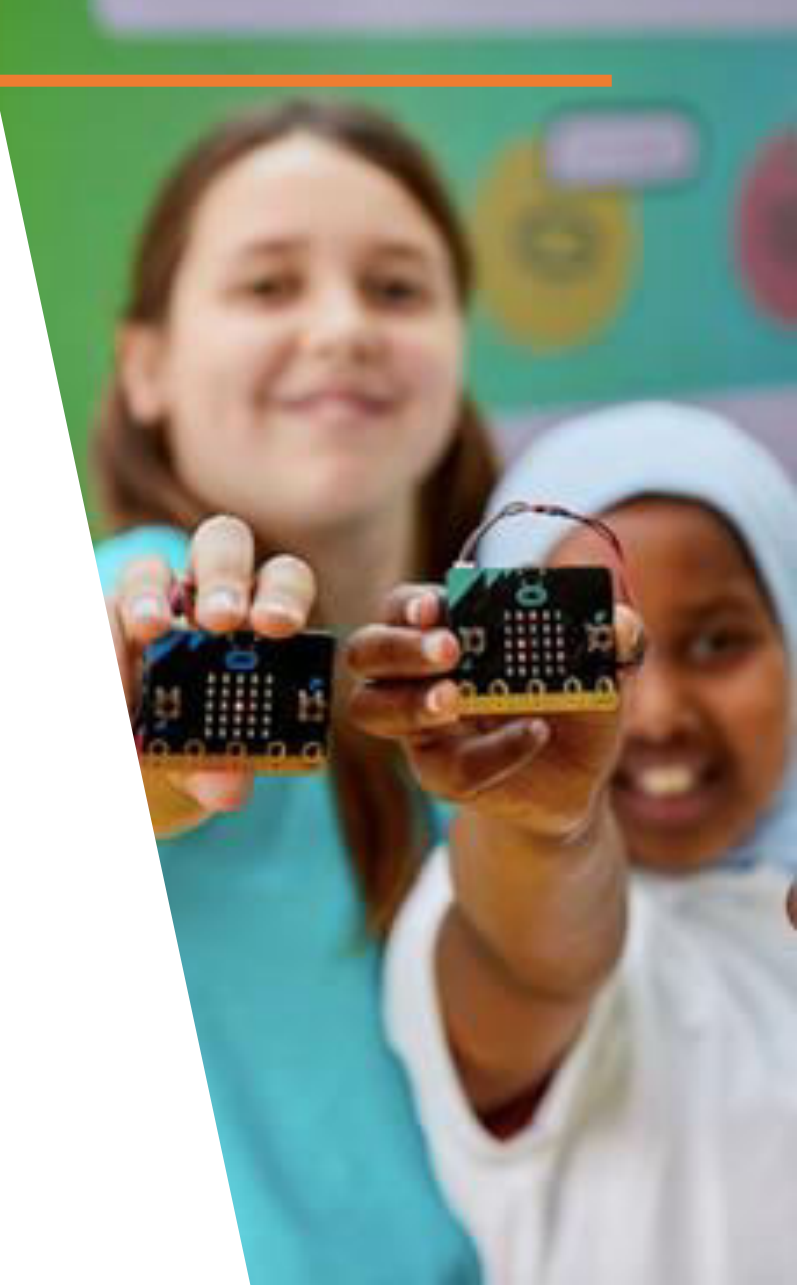

#### ⊙micro:bit

#### Step1:

For Not

#### 1. Go to Makecode.org/

#### 2. Click on "New Project"

| Microsoft   Omicro:bit           | t BI         | locks | Js JavaSo | cript | • |   |   |   | * | -  | ? | \$  |   |
|----------------------------------|--------------|-------|-----------|-------|---|---|---|---|---|----|---|-----|---|
|                                  | Search       | Q     | + +       | -+    | + | + | + | + | + | +  | + | +   | * |
|                                  | Basic        |       |           |       |   |   |   |   |   |    |   |     |   |
|                                  | O Input      |       | + on sta  | art   |   | ÷ |   |   |   |    |   |     |   |
|                                  | O Music      |       |           | -     | 4 |   |   |   |   |    |   |     |   |
|                                  | C Led        |       |           |       |   |   |   |   |   |    |   |     |   |
| 0      1      2       3V     GND | Radio        |       |           |       |   |   |   |   |   |    |   |     |   |
|                                  | C Loops      |       |           |       |   |   |   |   |   |    |   |     |   |
| * <i>o</i> # <b>=</b> 0          | 🔀 Logic      |       |           |       |   |   |   |   |   |    |   |     |   |
|                                  | Variables    |       |           |       |   |   |   |   |   |    |   |     |   |
|                                  | Math         |       |           |       |   |   |   |   |   |    |   |     |   |
| of Hong Kong Library             | ✓ Advanced   |       |           |       | + |   |   |   |   |    |   | *   |   |
| brivate study opprosment only.   | Untitled ON. |       |           |       |   |   |   |   |   | در | 6 | • € | 6 |

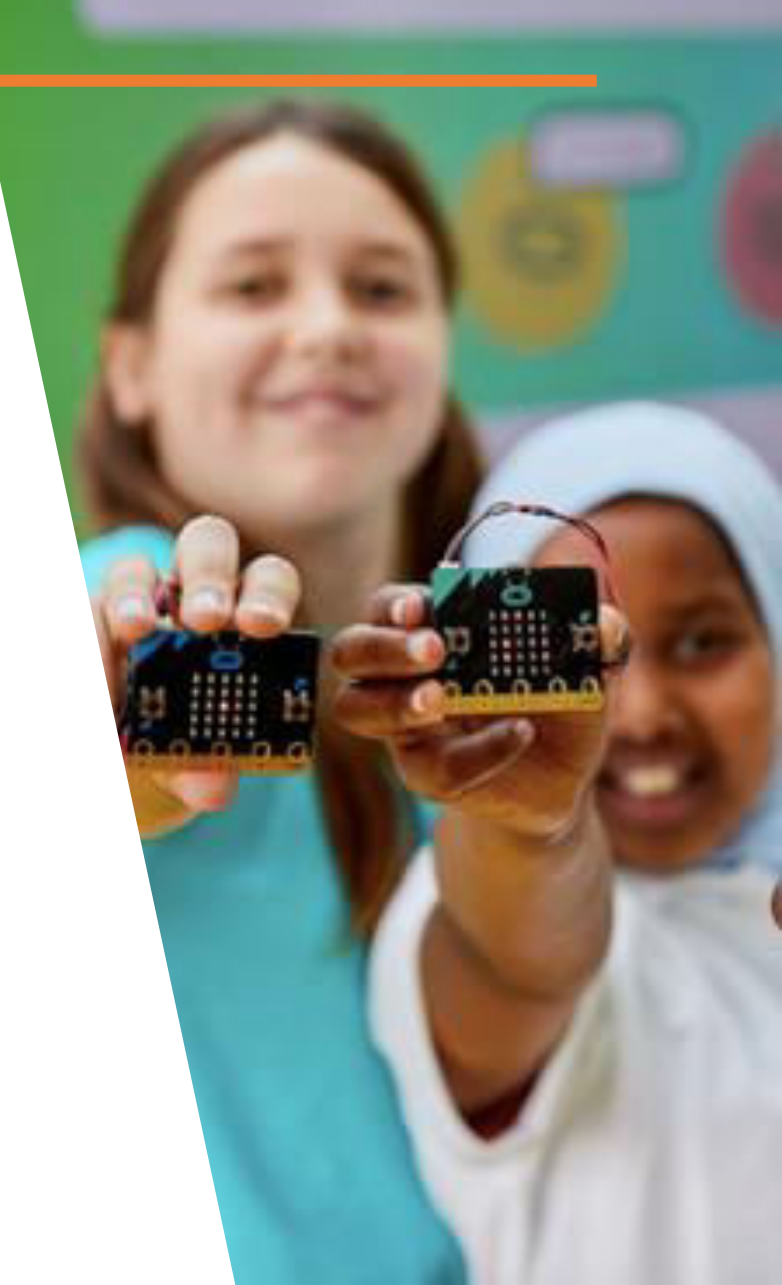

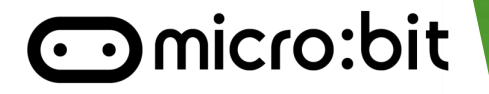

#### Step2:

1. Click Basic on the menu

#### 2. Snap the block into the on start

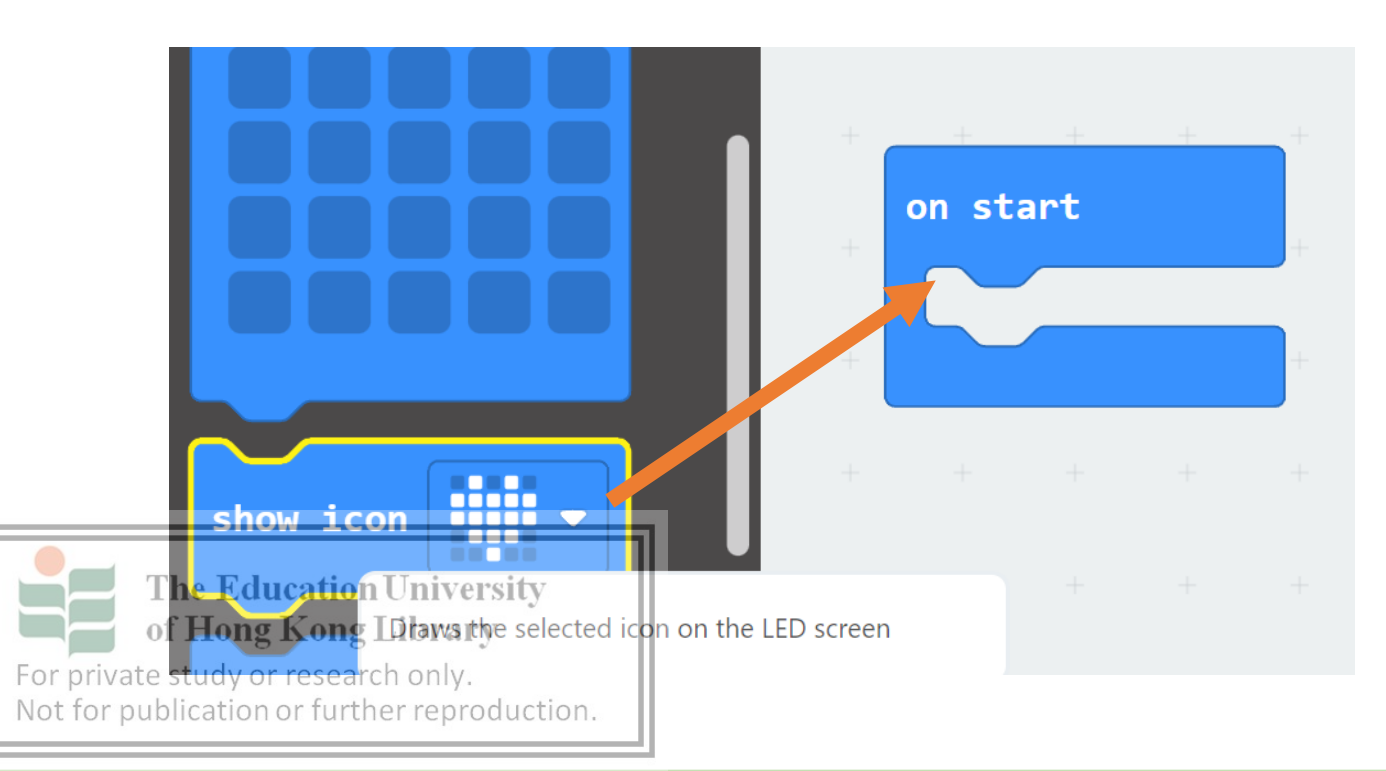

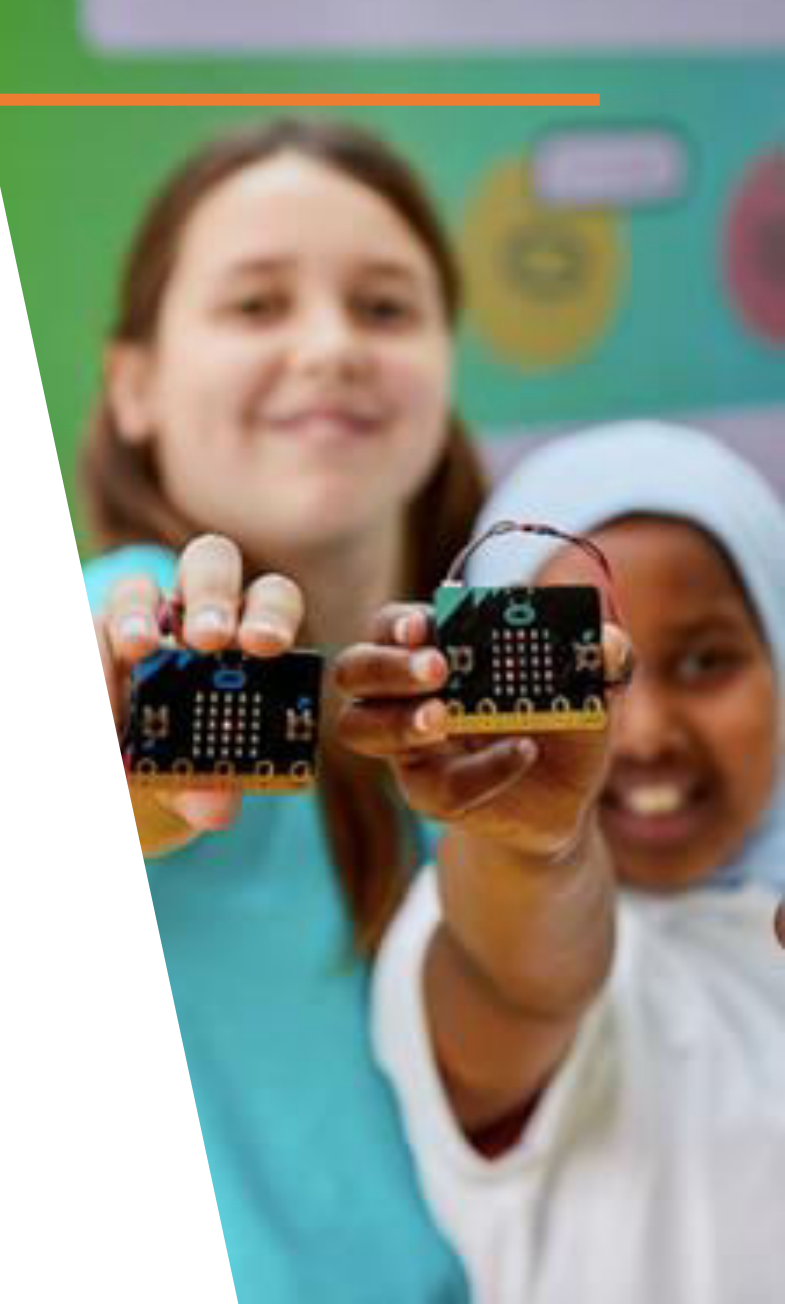

#### ⊙micro:bit

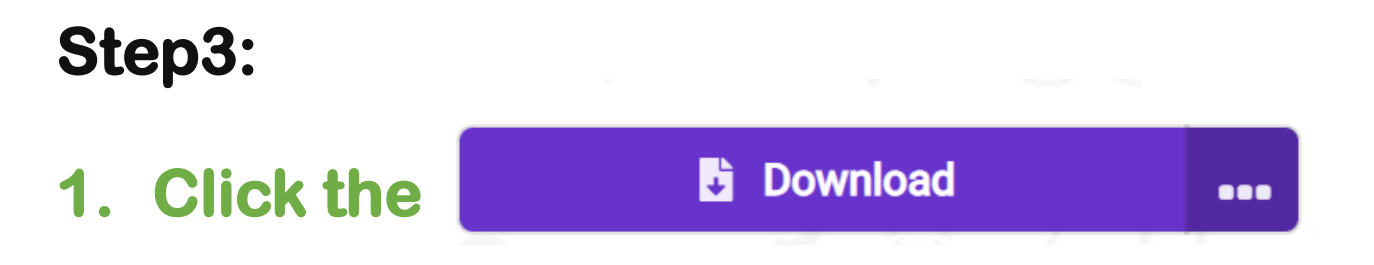

- 2. Connect your micro:bit to pc with USB
- 3. Drag the .hex file into the micro:bit

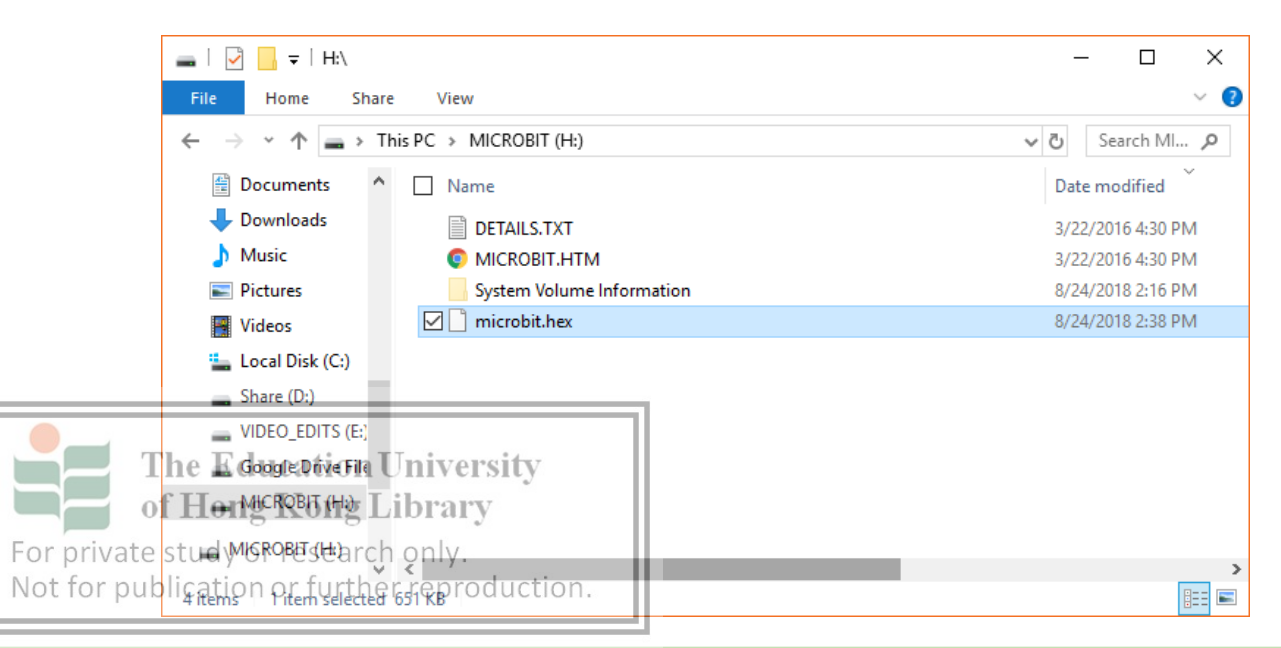

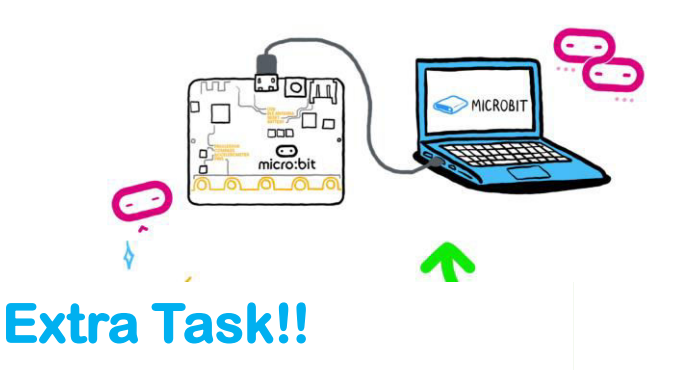

#### Try to make an animation

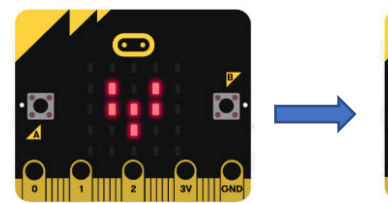

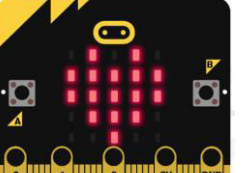

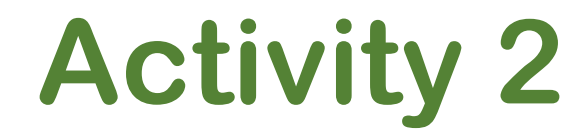

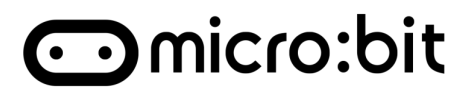

#### What is the difference between these two block?

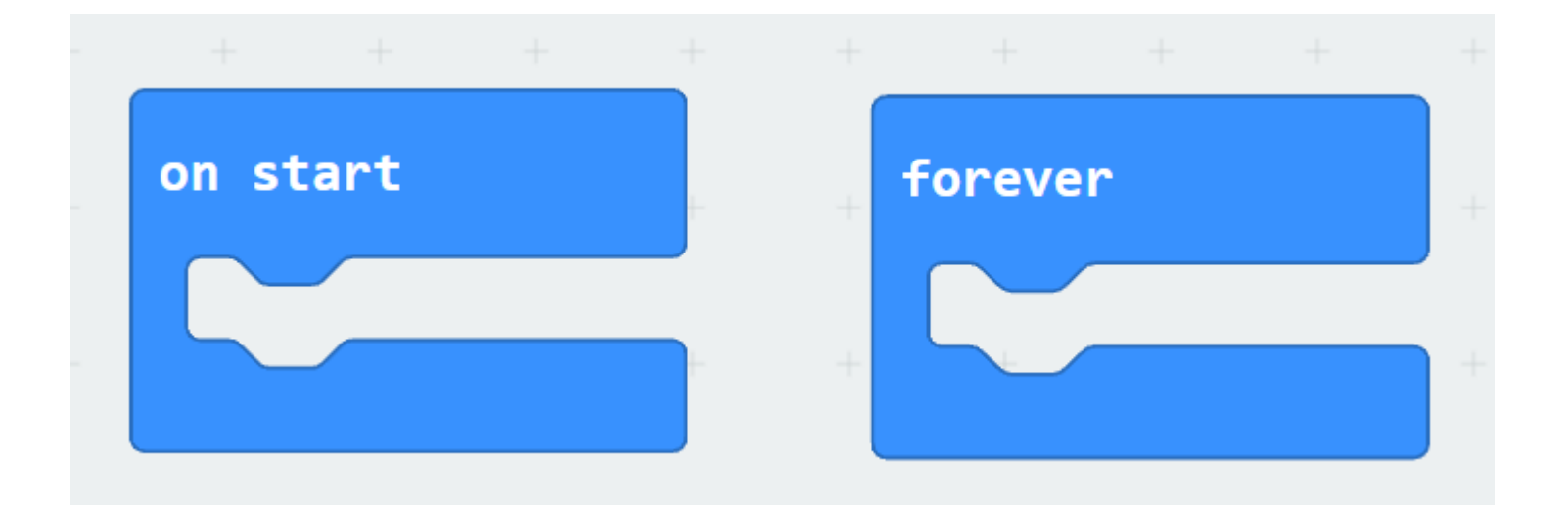

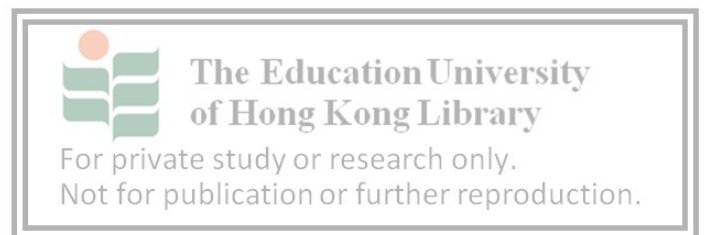

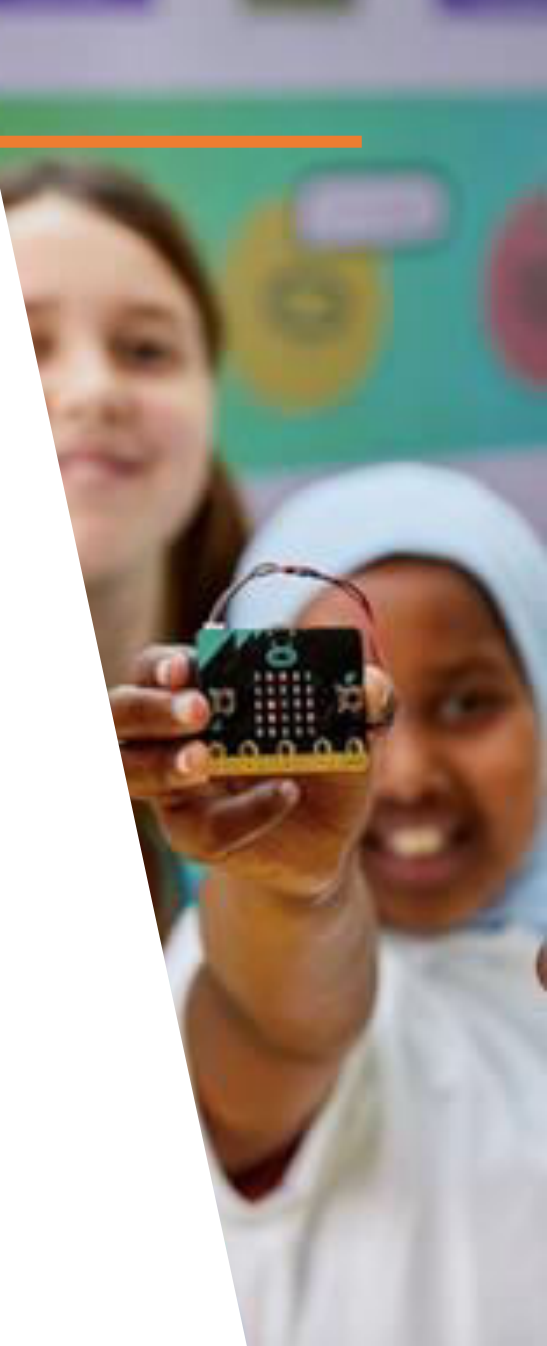

#### micro:bit

## Task: Try to use single one of them with this combination.

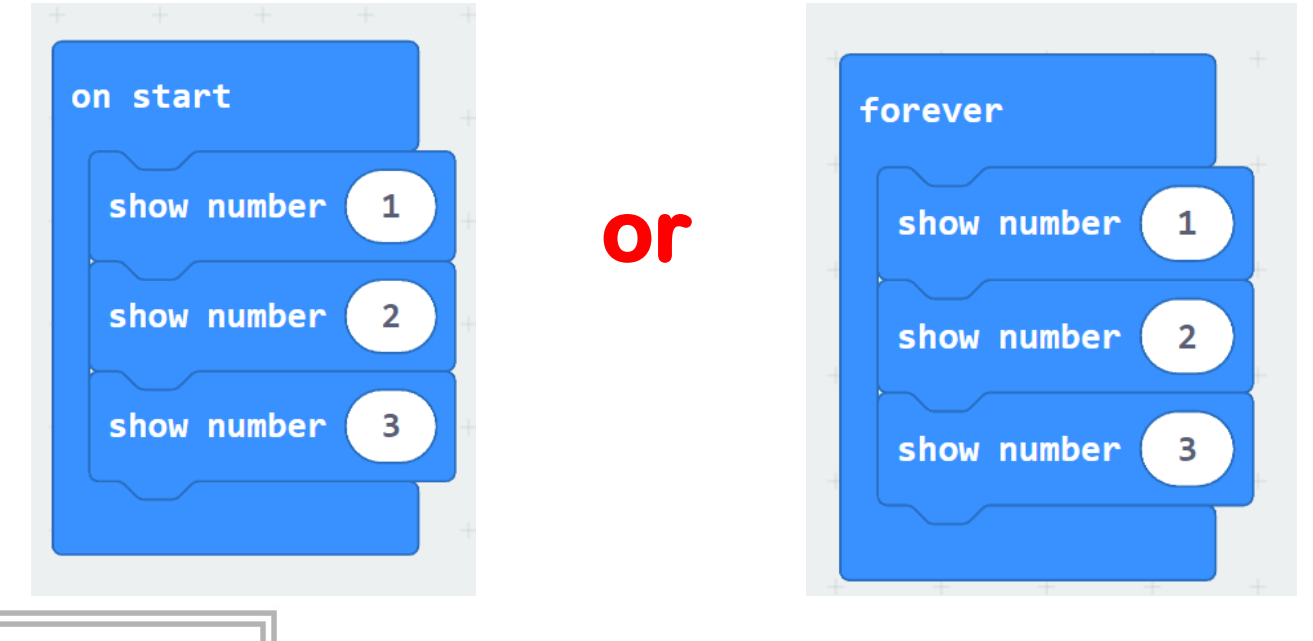

The Education University of Hong Kong Library What is the difference? For private study or research only. Not for publication or further reproduction.

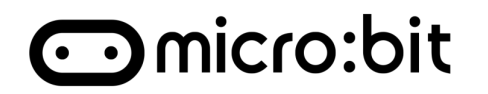

#### **Answer:**

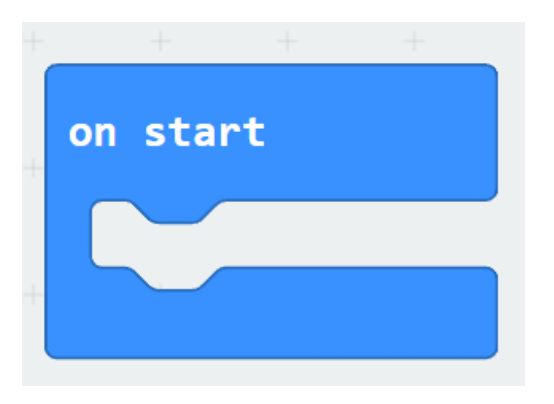

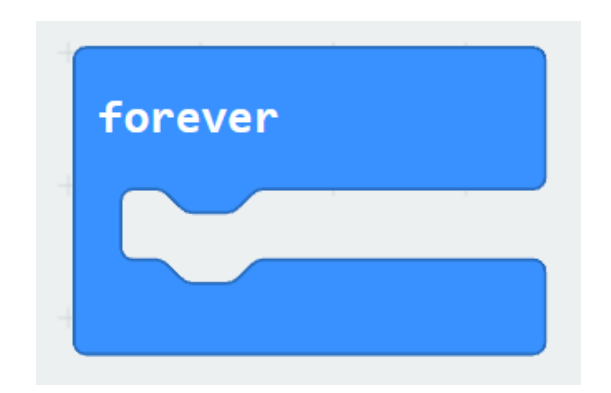

#### Only do once

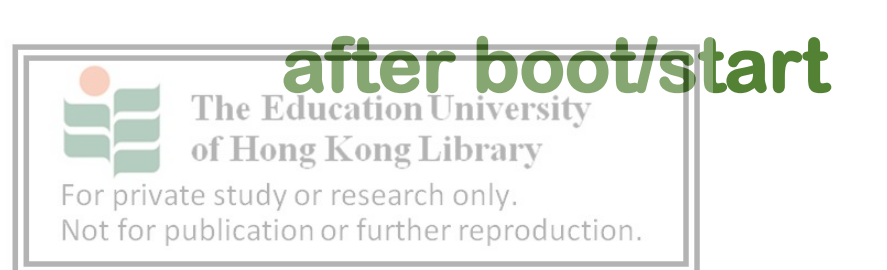

#### Loop all the time

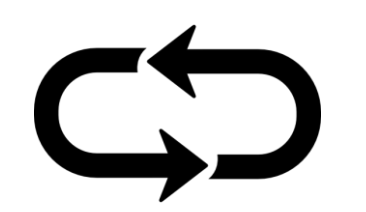

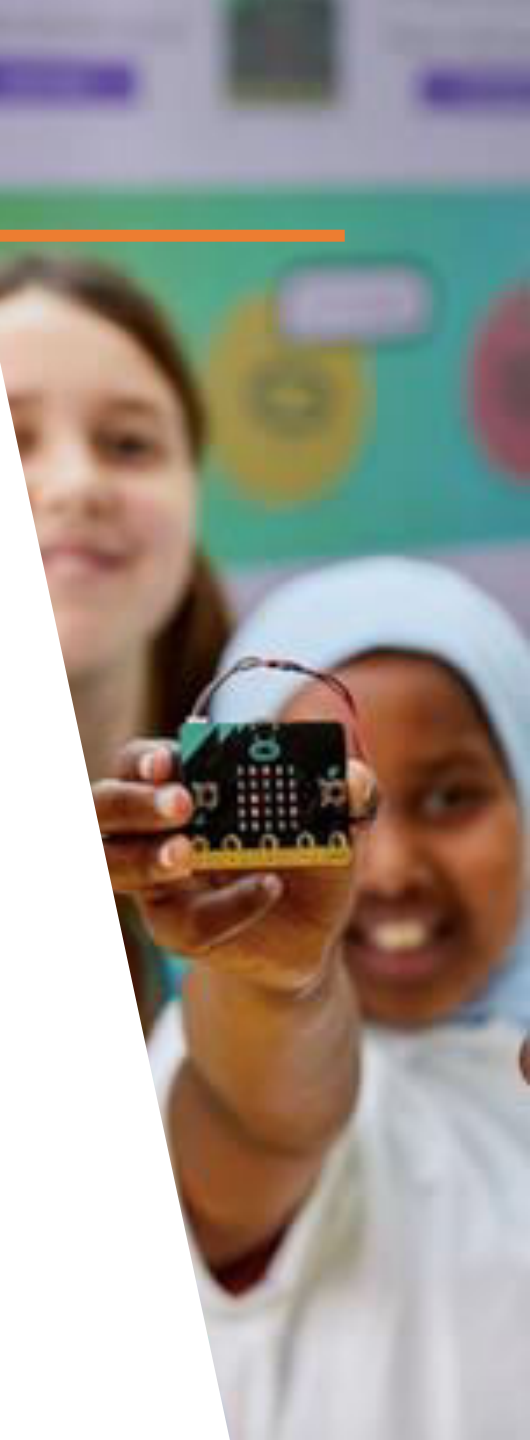

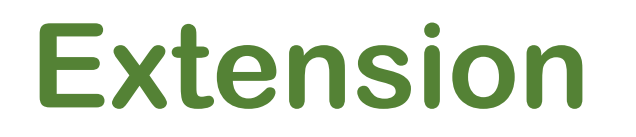

#### ⊙micro:bit

#### IoT:bit is an extension board that provide a much powerful

#### function to micro:bit.

1.

3.

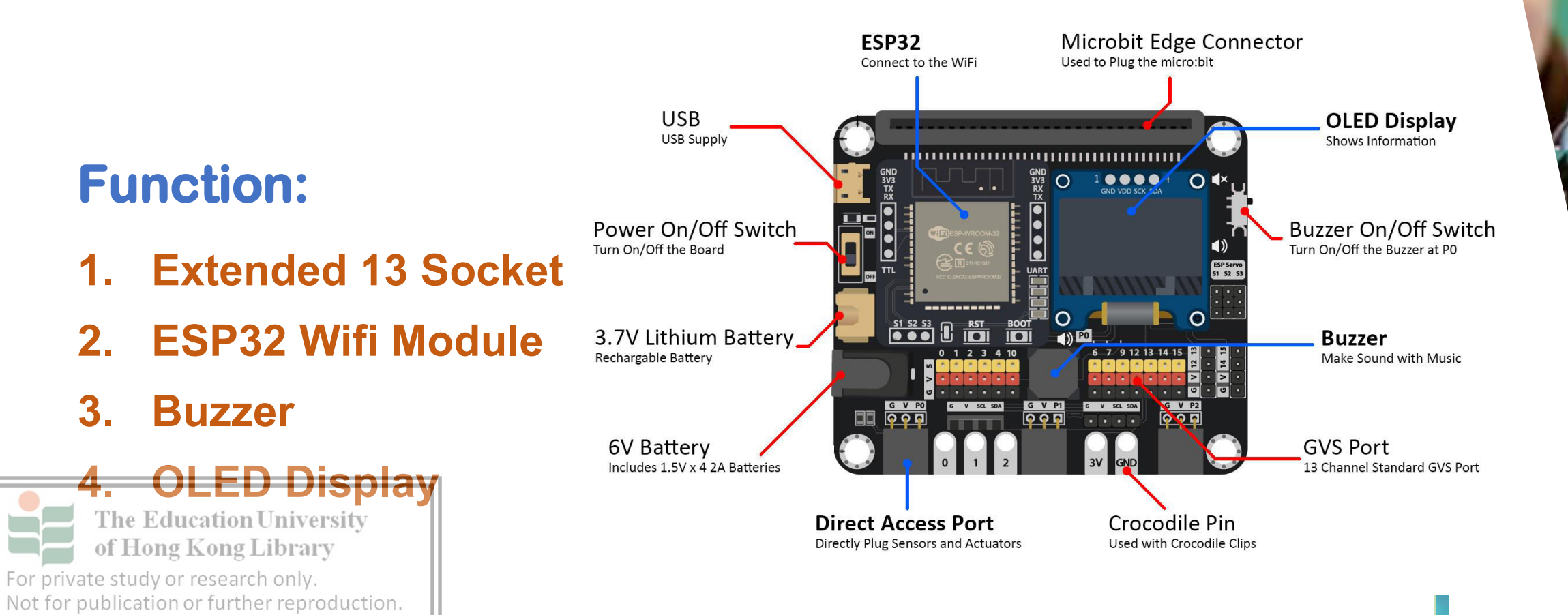

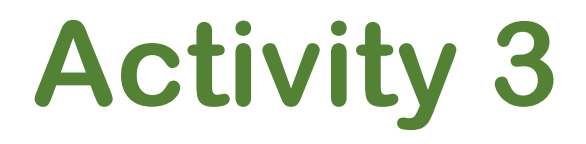

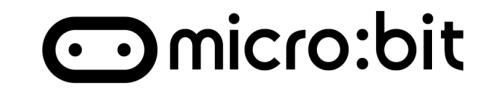

### Adding the extension

**1. Go to top right corner and click** 

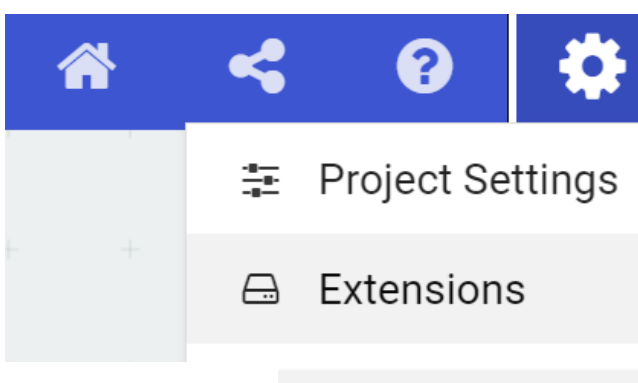

2. Select A

#### Extensions

#### 3. Search "smartcity" and click

The Education University of Hong Kong Library For private study or research only. Not for publication or further reproduction.

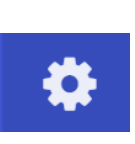

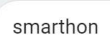

Q

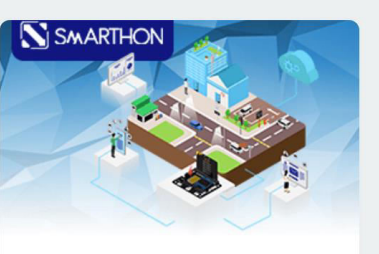

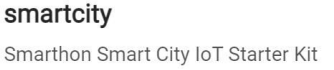

Learn more

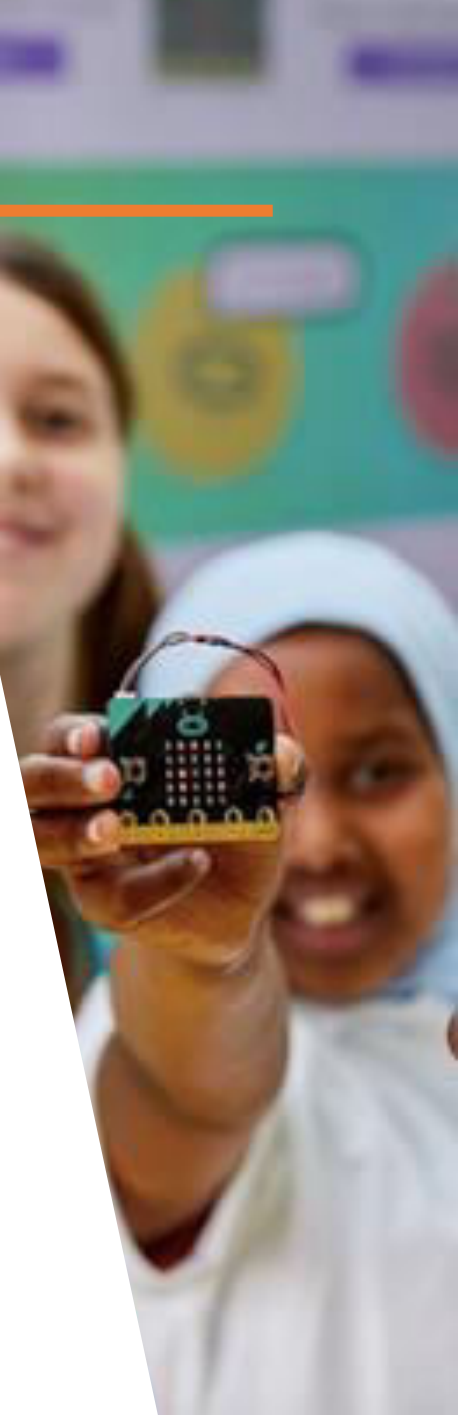

⊙micro:bit

#### Now you can see these two package is added

Led 🛜 IoT:bit SmartCity Radio C Loops GND C Logic Variables Math OLED The Education University Neopixel of Hong Kong Library For private study or research only. Not for publication or further reproduction.

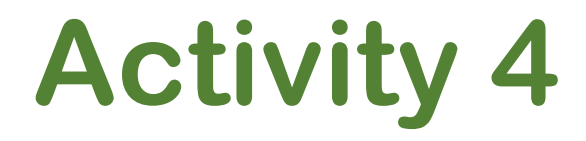

⊙micro:bit

#### Task: Use the OLED to showing "Hello World!"

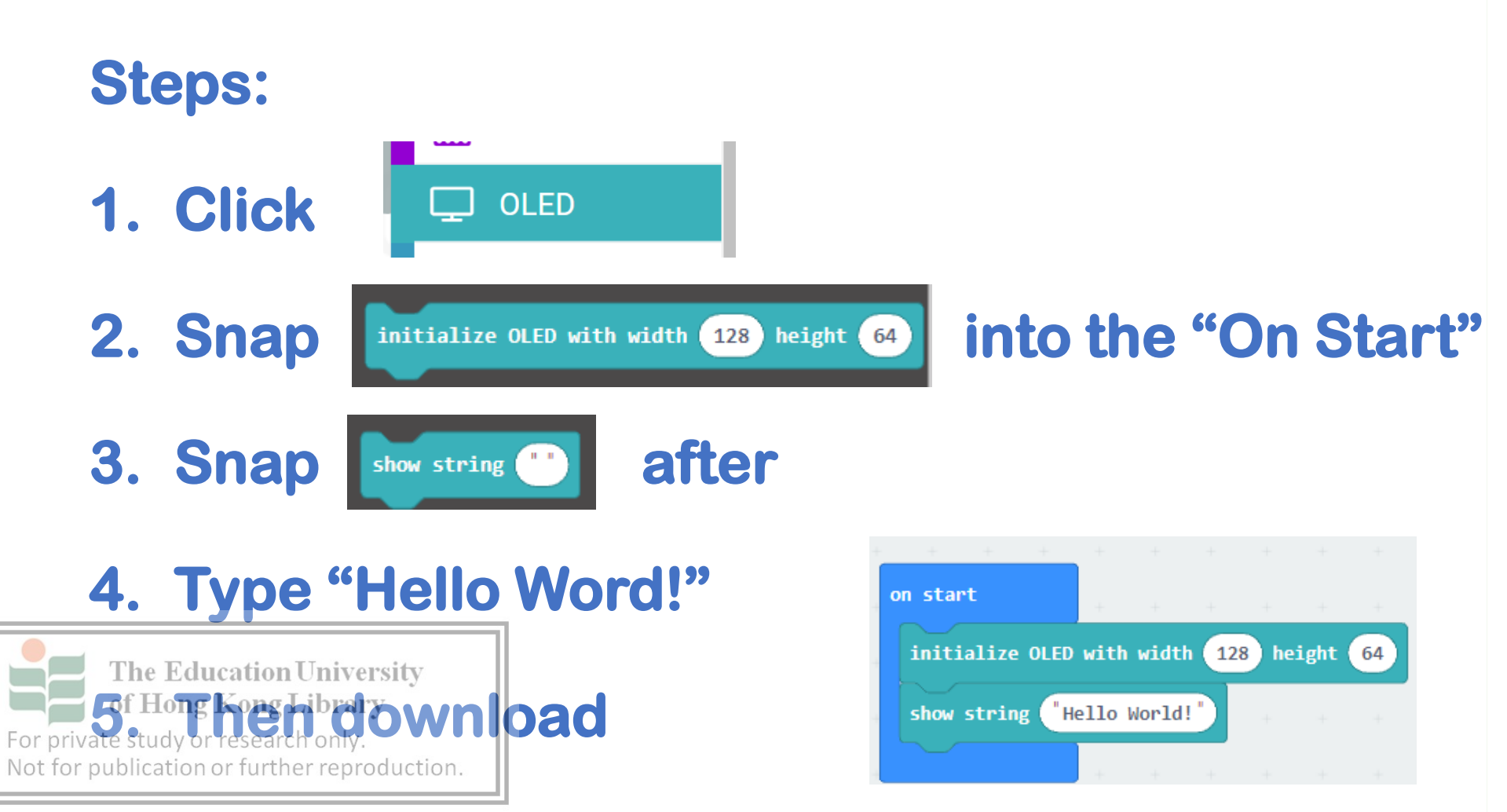

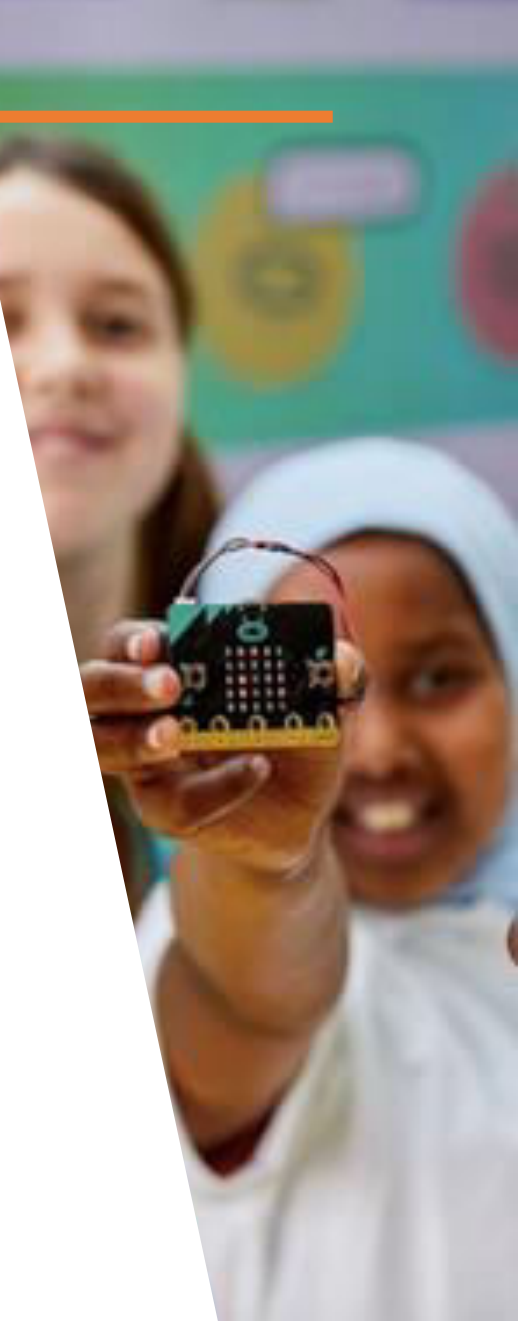
## **Activity 4**

### ⊙micro:bit

## Task: Use the OLED to showing "Hello World!"

### **DEMO:**

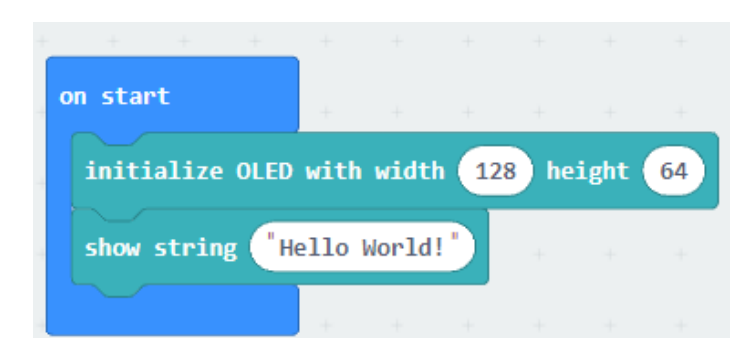

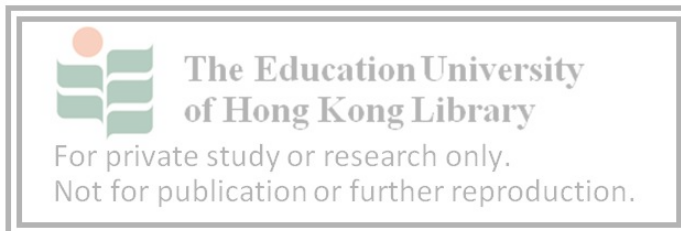

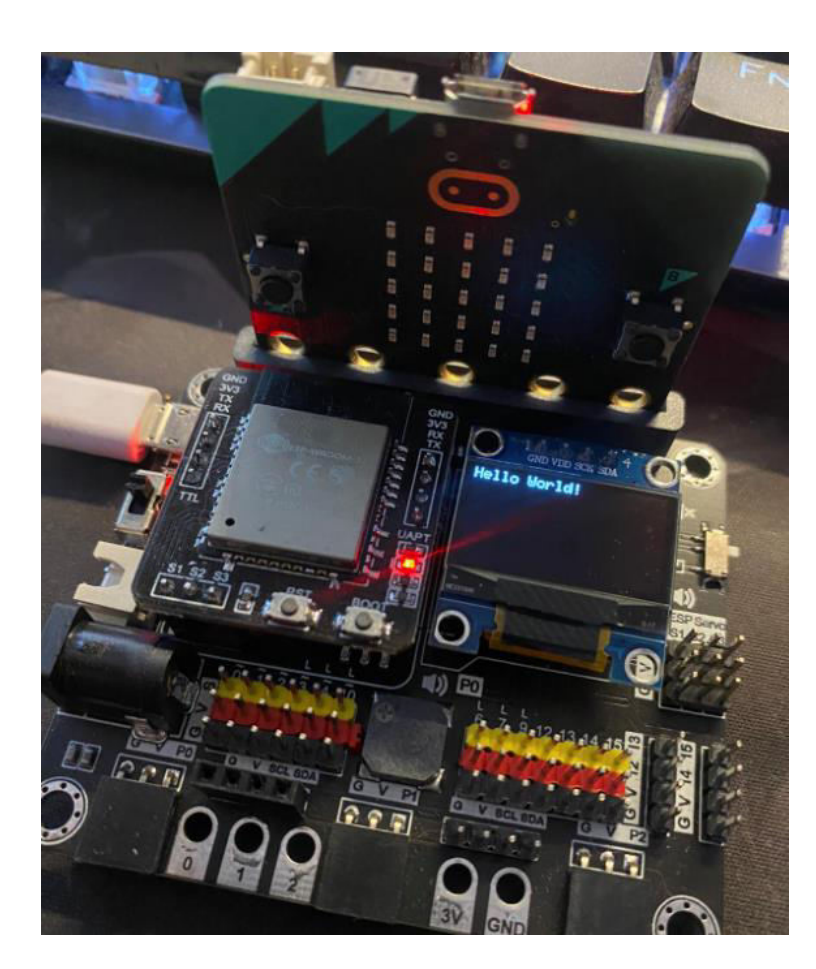

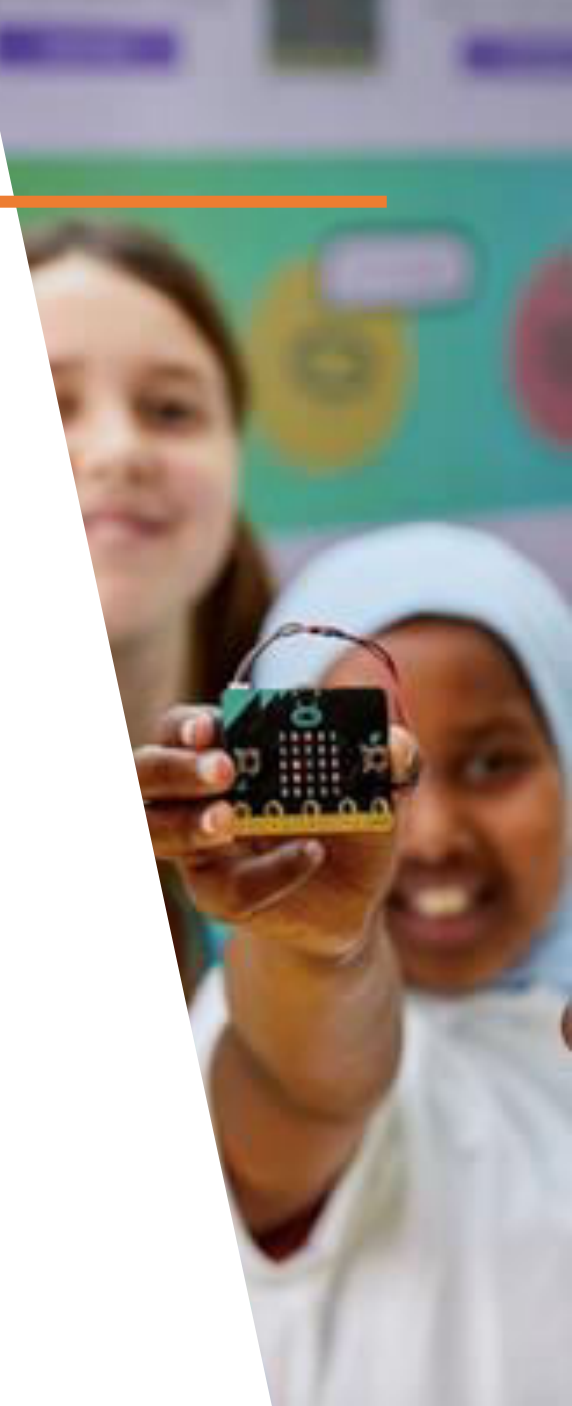

## **Activity 5**

### ⊙micro:bit

## What if placing the "Hello Word!" in "Forever"

block?

| on start                   | 1      |        |      |      |        |    |   |
|----------------------------|--------|--------|------|------|--------|----|---|
| initialize OLE             | D with | n widt | th 1 | 28 H | neight | 64 | + |
| + + +                      |        |        |      |      |        |    |   |
| forever                    |        |        |      |      |        |    |   |
| show string "Hello World!" |        |        |      |      |        |    |   |
|                            |        |        |      | +    |        |    |   |

### What will happen?

after "Show string"

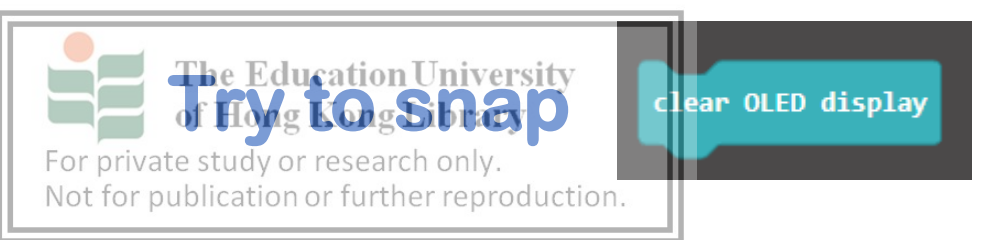

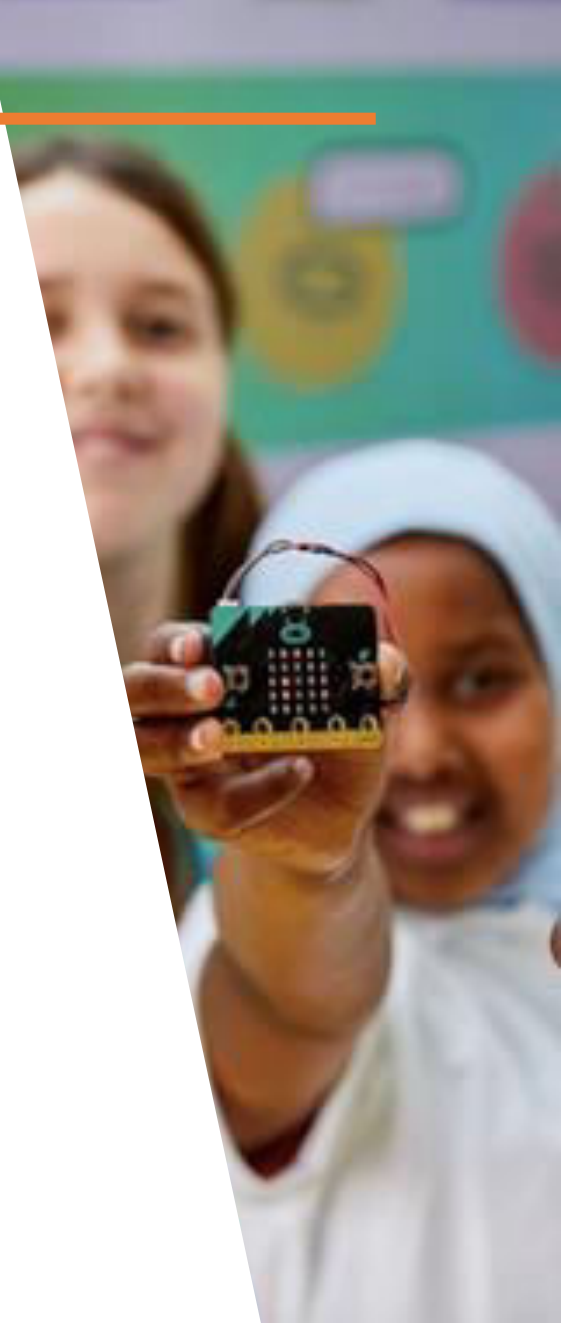

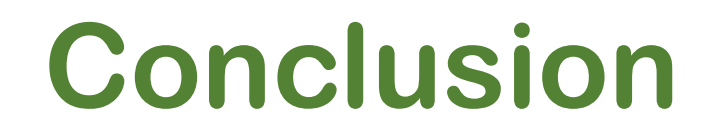

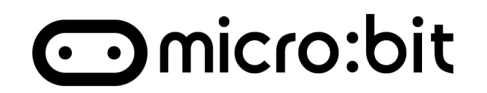

### 1. How to use the 5x5 LED

- 2. Difference of "On Start" and "Forever"
- 3. The IoT extension board "IoT:bit"
- 4. Showing "Hello World!" on OLED display

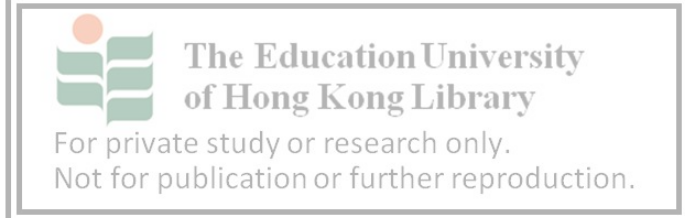

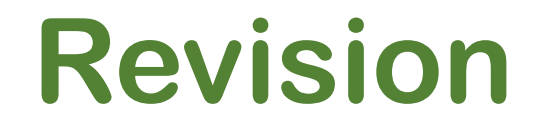

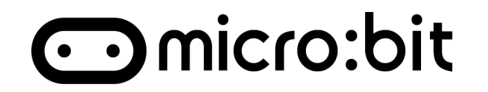

### 1. How to use the 5x5 LED

- 2. Difference of "On Start" and "Forever"
- 3. The IoT extension board "IoT:bit"
- 4. Showing "Hello World!" on OLED display

For private study or research only. Not for publication or further reproduction.

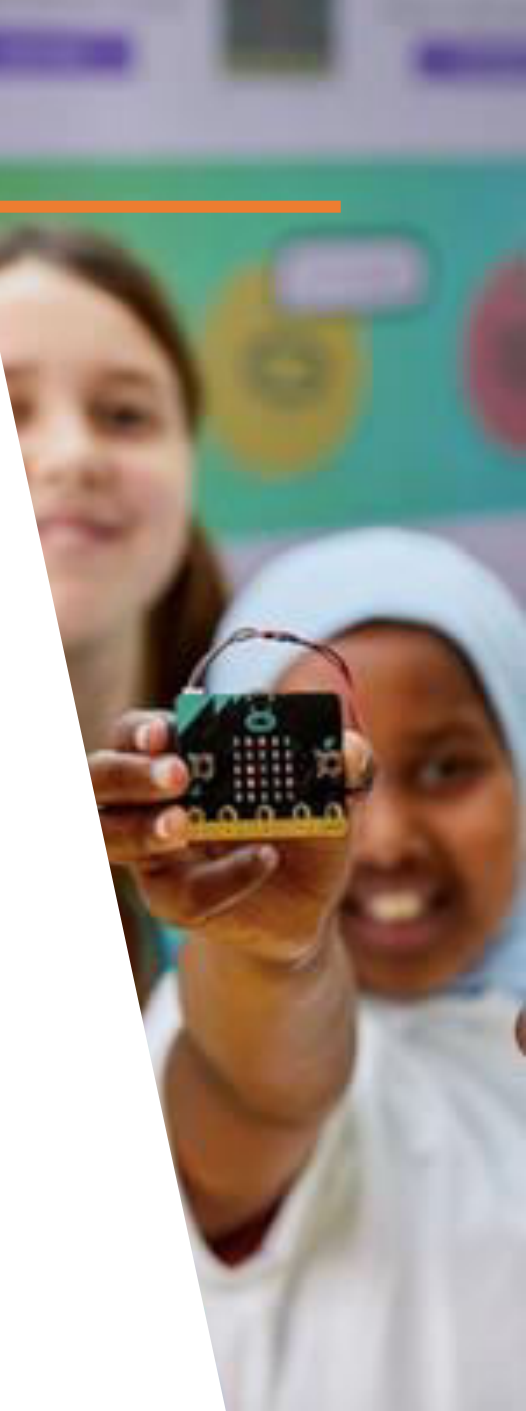

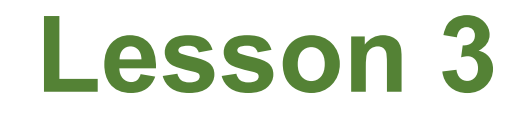

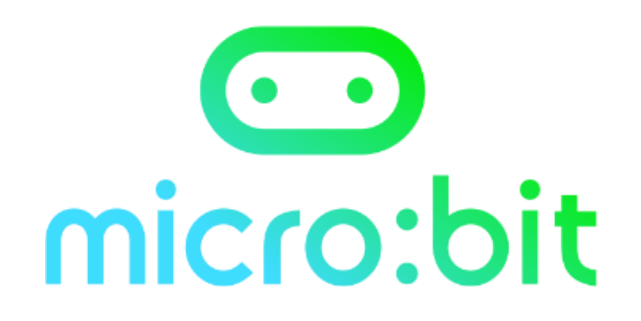

## Micro:bit - Advanced

# What type of feature from Micro:bit that can be implement on Smart Home

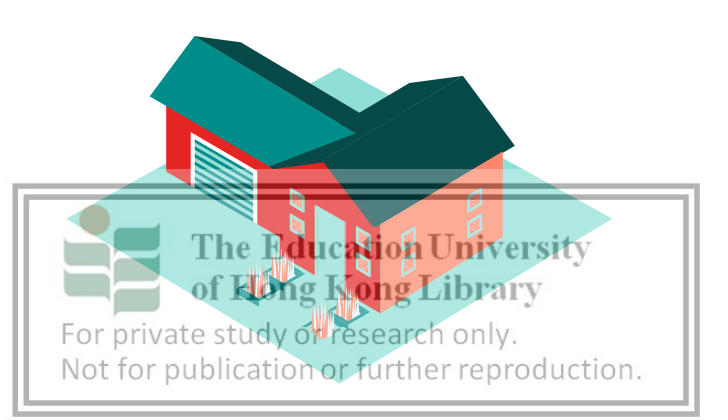

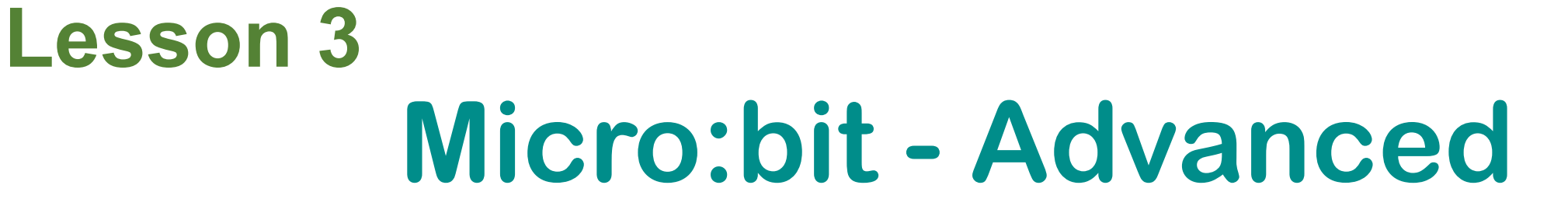

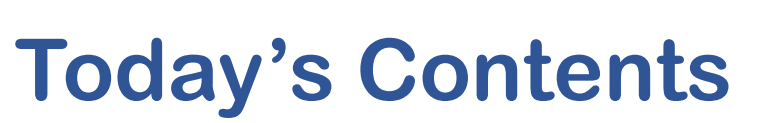

micro:bit

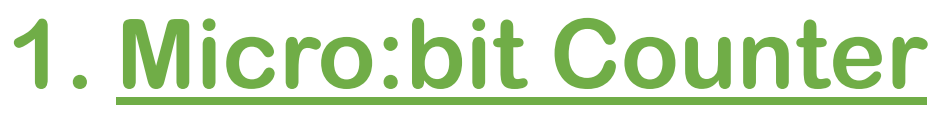

Variable

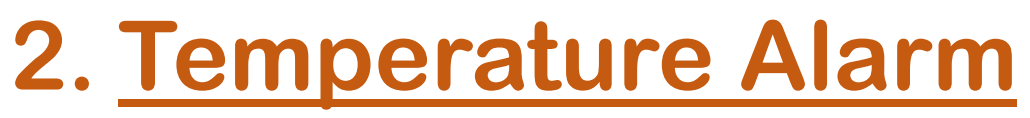

- Bulit in sensor
- If-else Statement

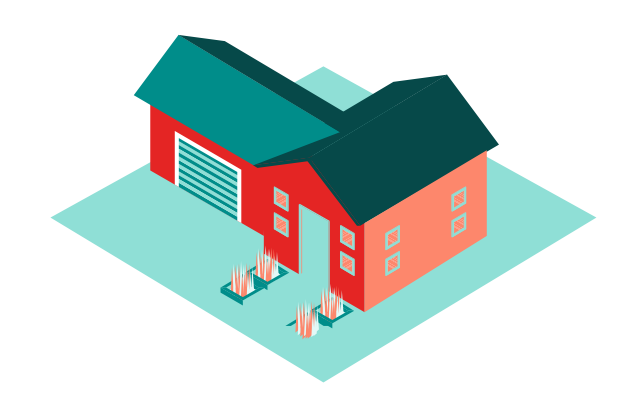

**The Education University** 

of Hong Kong Library

Not for publication or further reproduction.

For private study or research only.

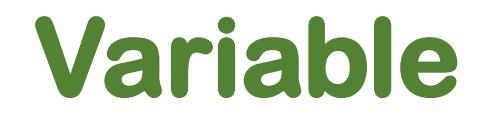

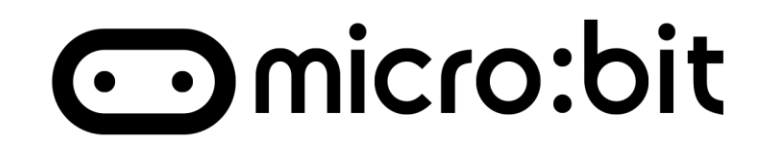

# Variable can store data such as "Number", "Word" for after use. For examples, Lets <u>Number = 0</u> be the initial value.

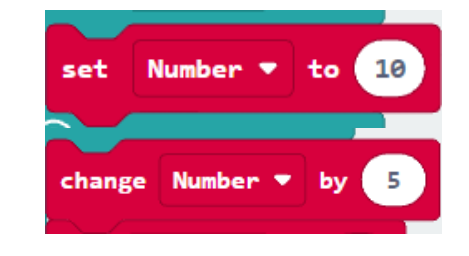

Number = 1Number = 0 + 5 = 5

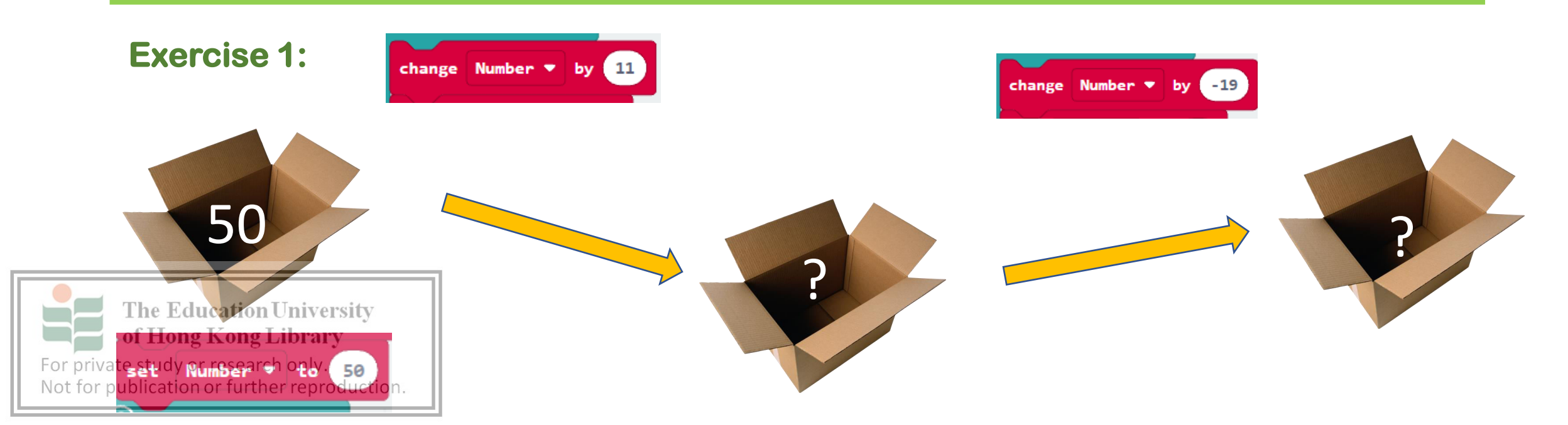

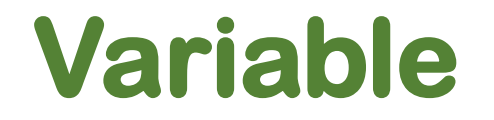

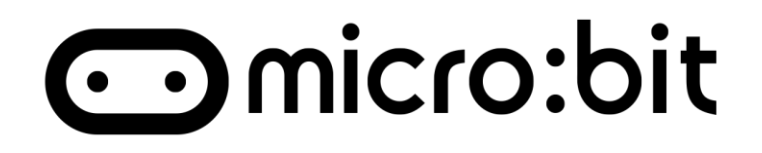

### **Answer:**

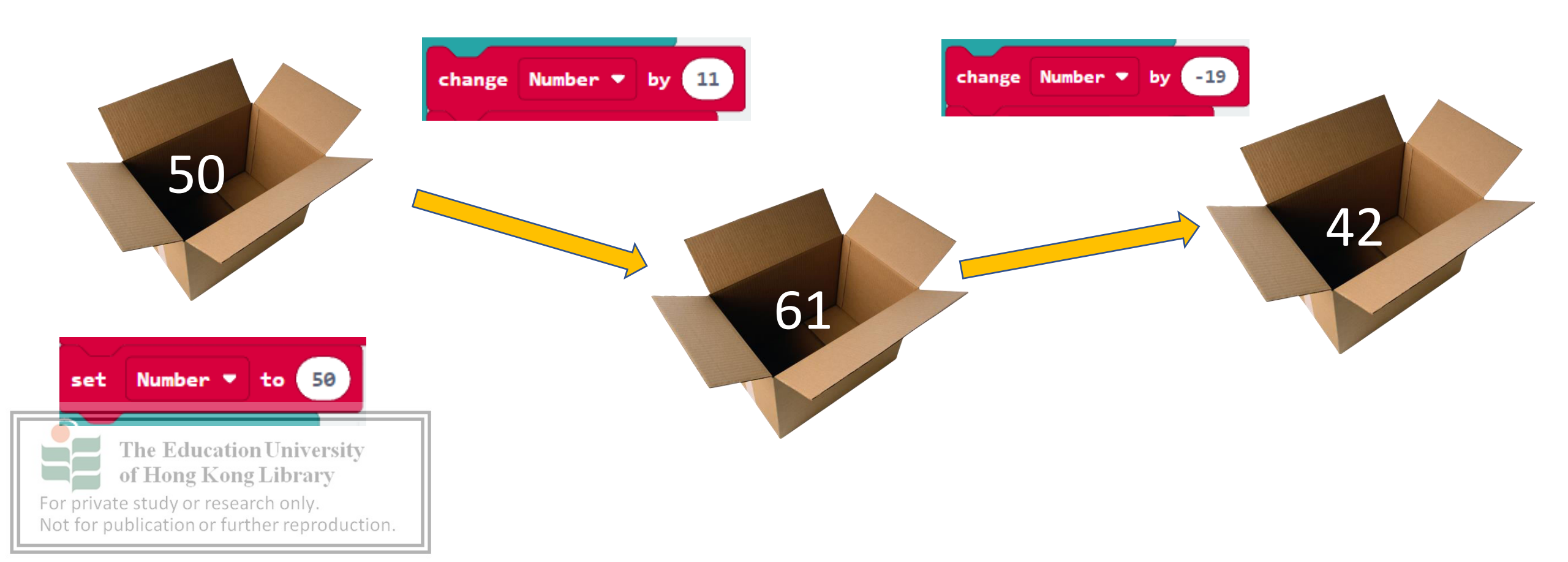

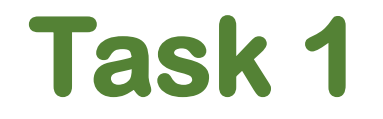

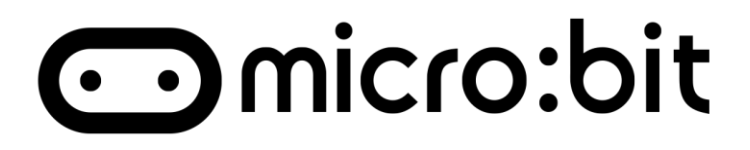

### **Counter:**

### Try to use micro:bit to create a counter.

- 1. If A pressed, +1
- 2. If B pressed, Set to Zero

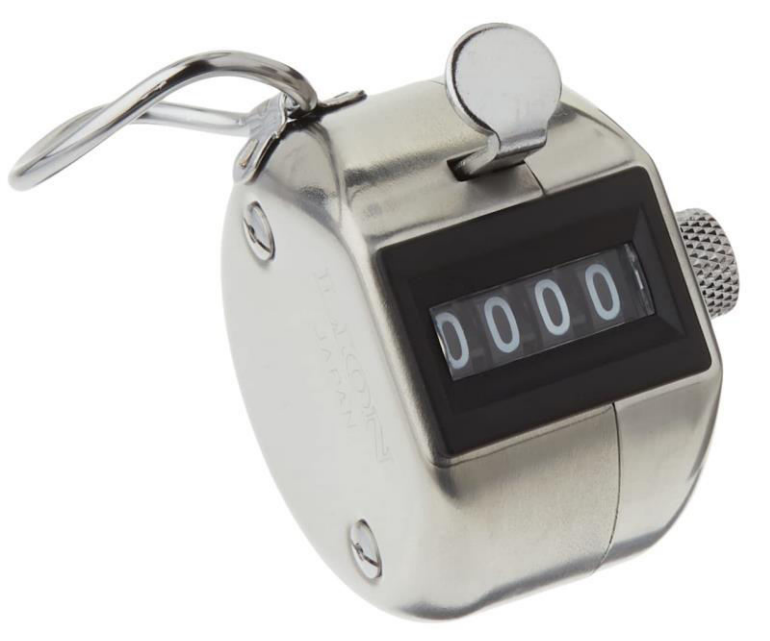

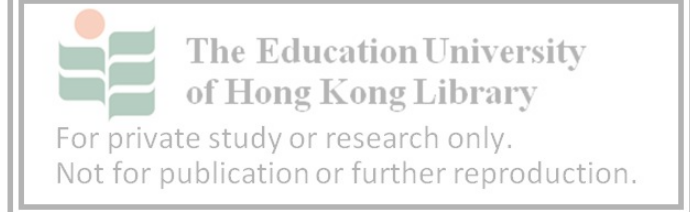

### Task 1

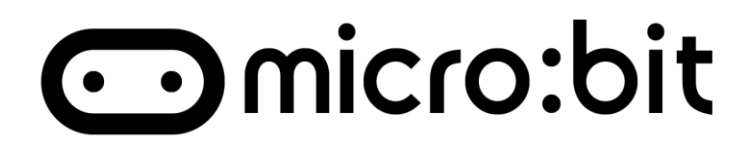

### **Answer:**

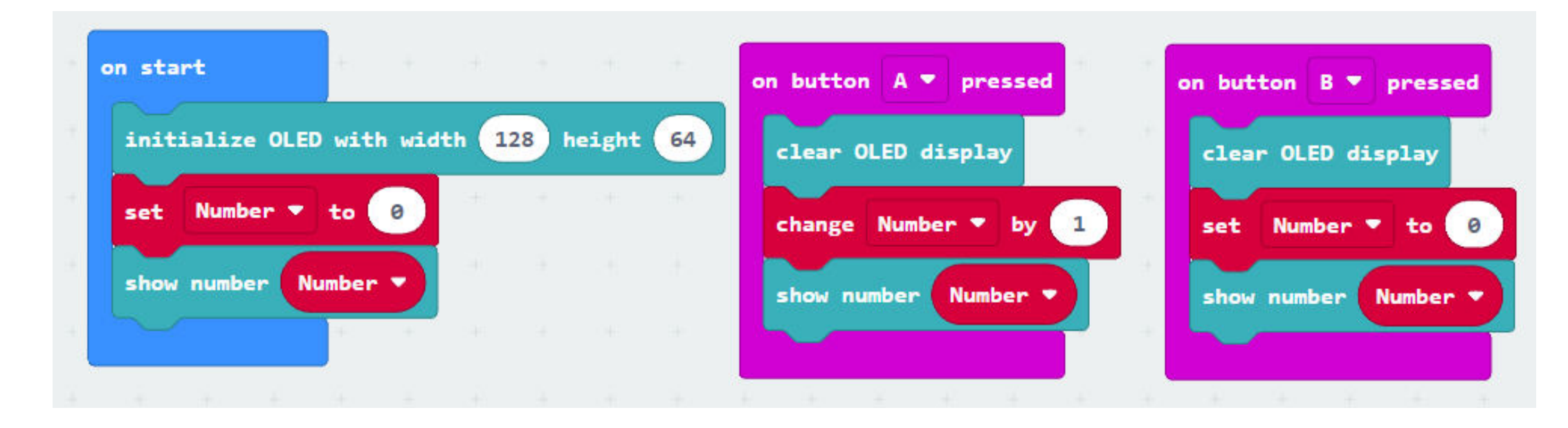

For private study or research only. Not for publication or further reproduction.

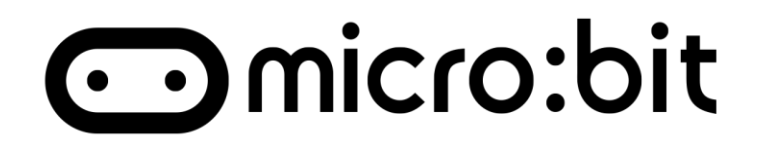

### Micro:bit can measure the processor(CPU)

### temperature to calculate the surrounding

temperature.

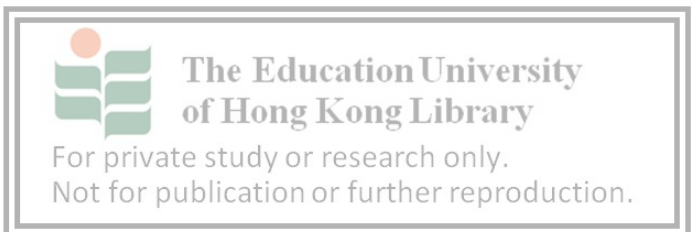

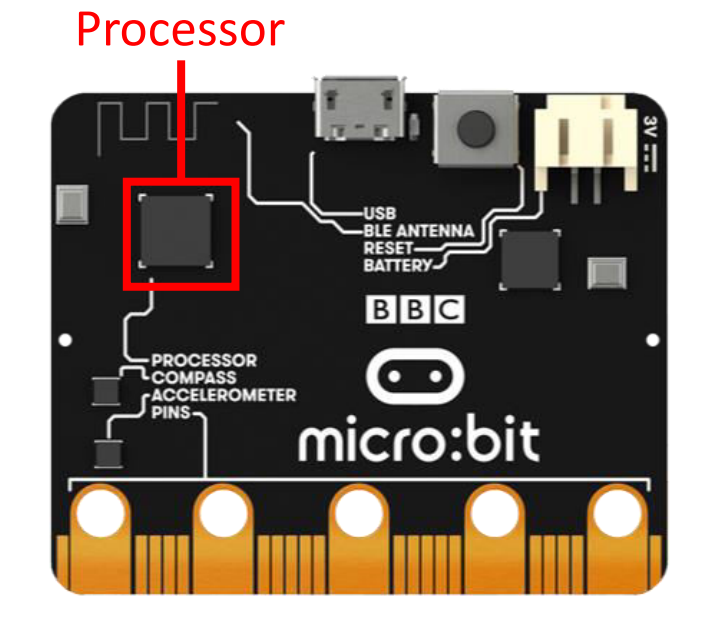

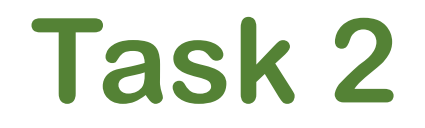

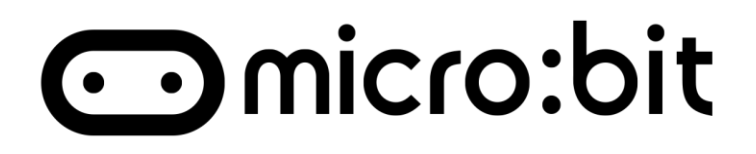

### Measure the Temperature with programming. Let micro:bit show on the OLED. And keep it updated.

### Hints:

- 1. Temperature is a number
- 2. Clear screen after each output

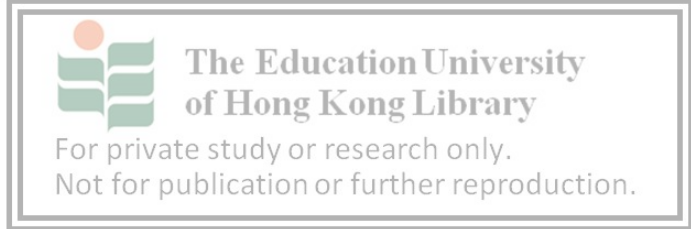

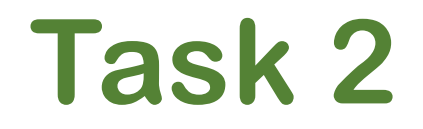

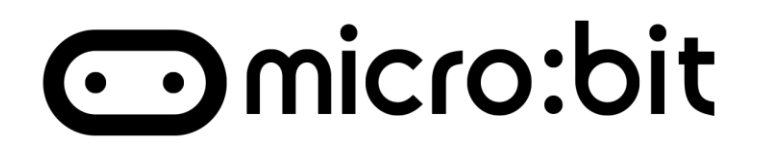

## Measure the Temperature with programming. Let micro: bit show on the OLED. And keep it updated.

### **Answer**:

|                                  | - + +                             | + +                       |        |      |      |        |    | + + + +           |            |      |
|----------------------------------|-----------------------------------|---------------------------|--------|------|------|--------|----|-------------------|------------|------|
|                                  | on start                          | ÷                         |        |      |      |        |    | forever           |            |      |
|                                  | initiali                          | ze OLED wit               | h widt | h 12 | 8 he | ight ( | 64 | show number temp  | erature    | (°C) |
|                                  |                                   | +                         | +      | +    | +    | +      | +  | clear OLED displa | <b>y</b> + |      |
| The of I                         | e Education<br>Hong Kong          | University<br>Library     | -      | +    |      |        |    |                   | + +        |      |
| For private st<br>Not for public | udy or researd<br>cation or furth | ch only.<br>Ier reproduct | ion.   |      |      |        |    |                   |            |      |

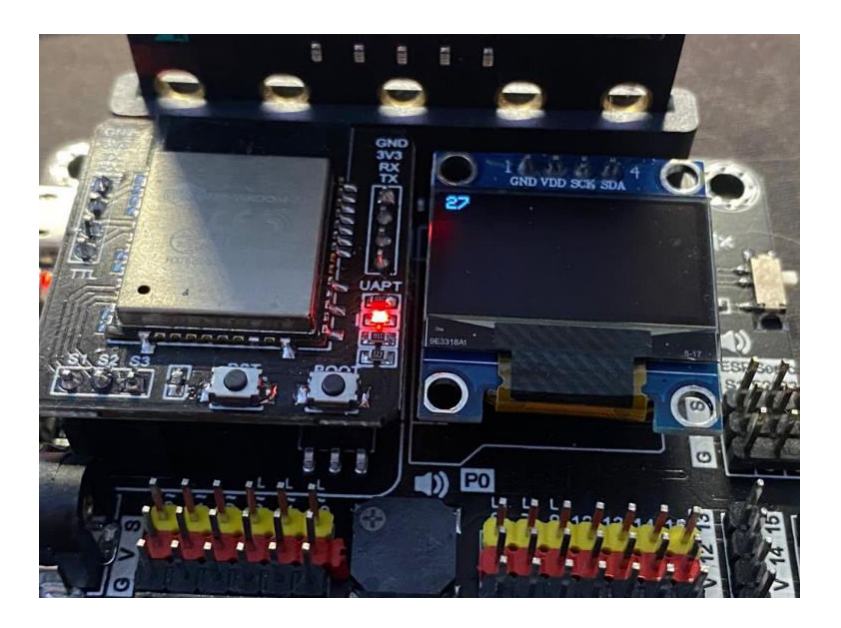

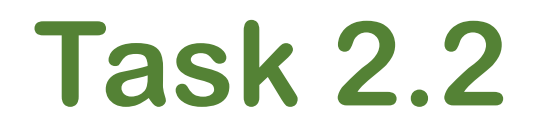

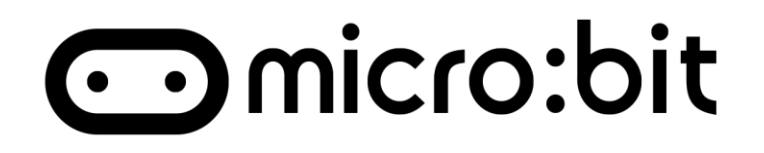

### **Did you notice some problem?**

- 1. Flashing
- 2. Do everyone know the meanings?

### Solve it!

#### Hints

1. Add "pause" before clear screen

### 2. Add explanation with string before the temperature

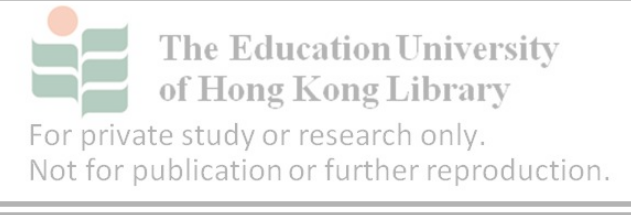

## **Task 2.2**

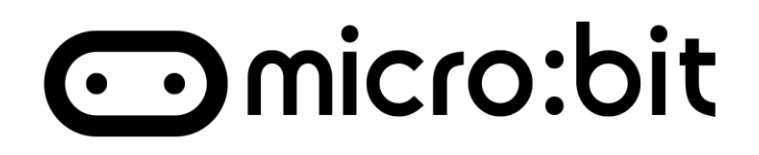

"The Current Temperature is

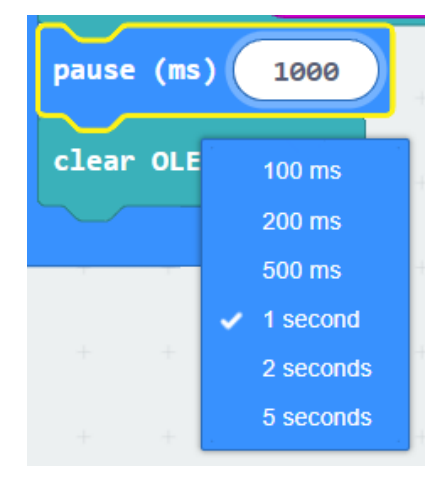

### Use pause

1000ms = 1second

2000ms = 2second

This block allow adding string without open new line after each output

show (without newline) string

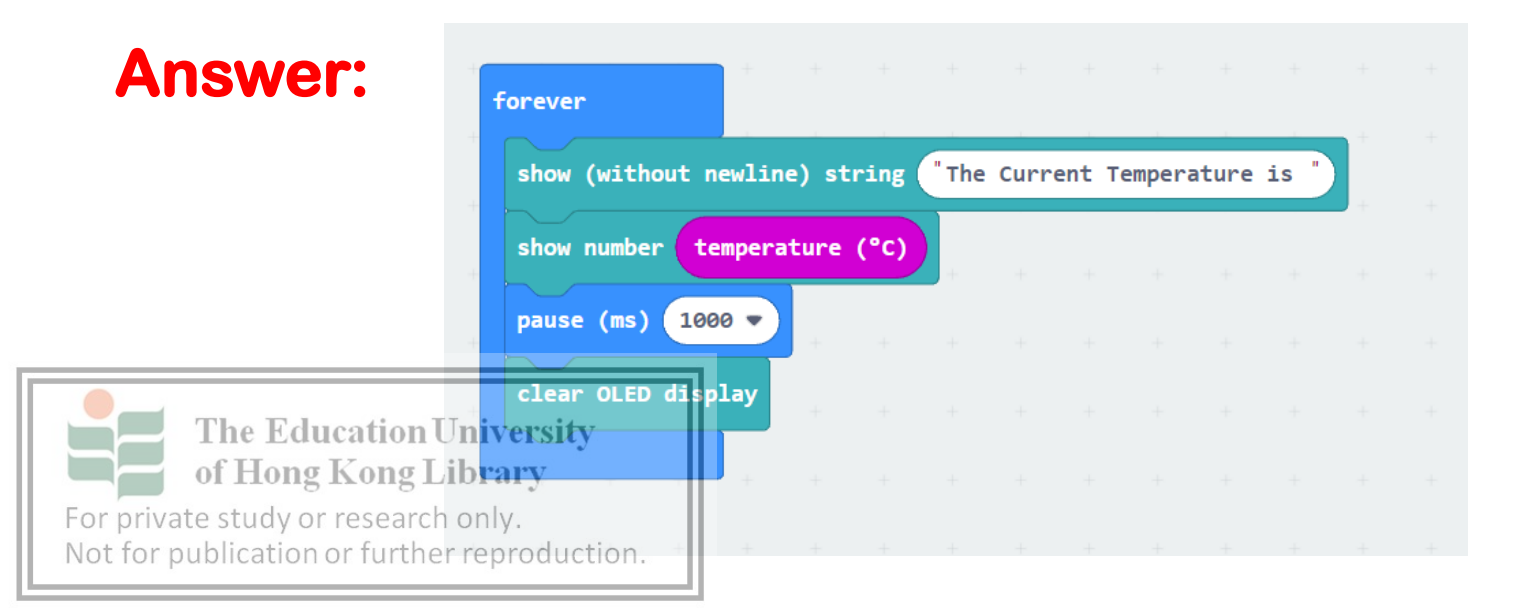

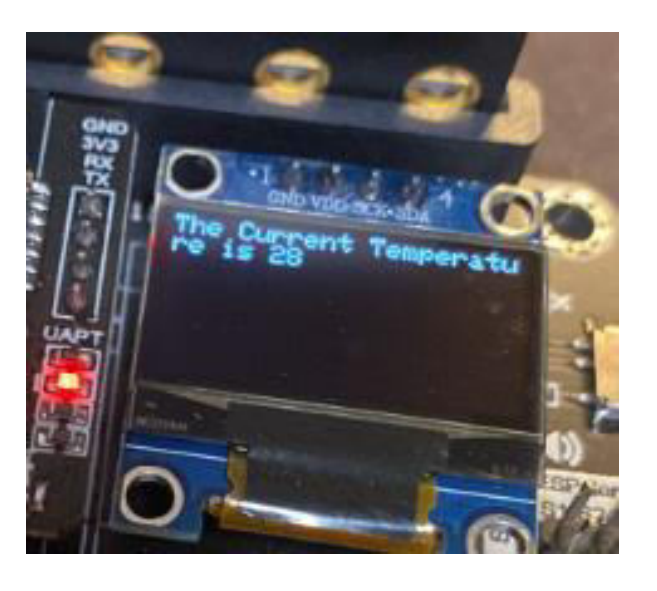

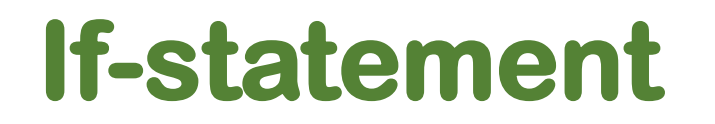

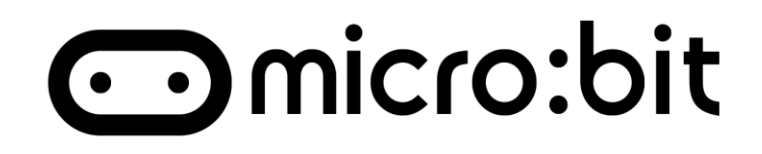

# "If" statement is conditional block. Only run if the condition fulfilled. For example:

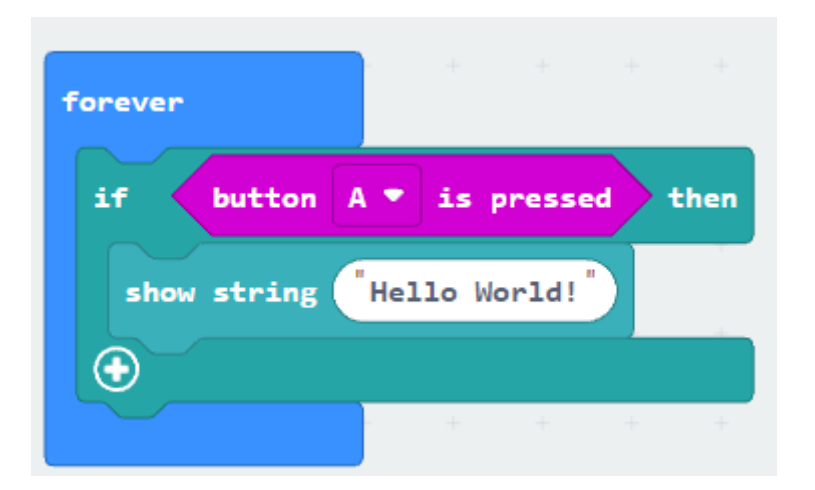

### What will the LED show if:

- Start
- Press B =
- Press A =

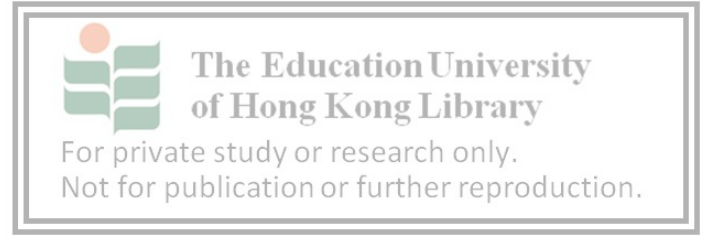

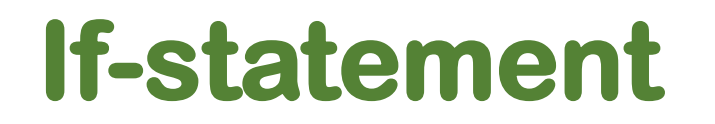

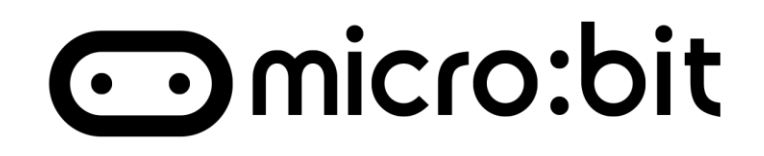

# "If" logic statement is conditional block. Only run if the condition fulfilled. For example:

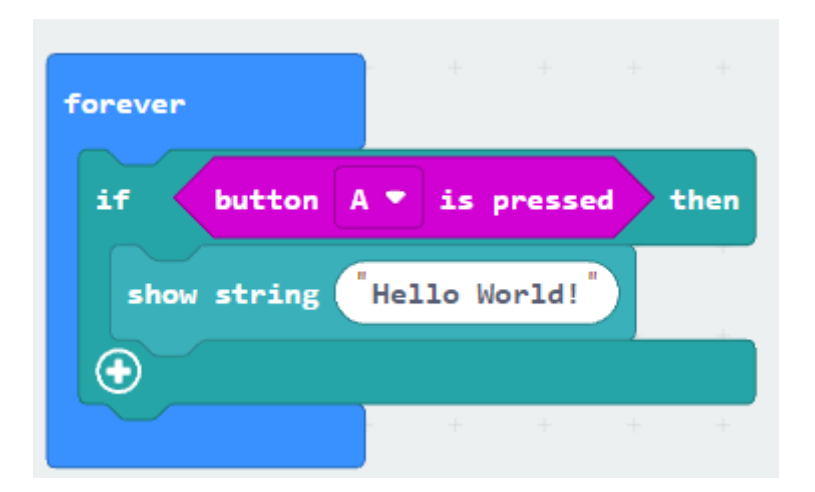

What will the LED show if: Start = Nothing Press B = Nothing Press A = Hello World!

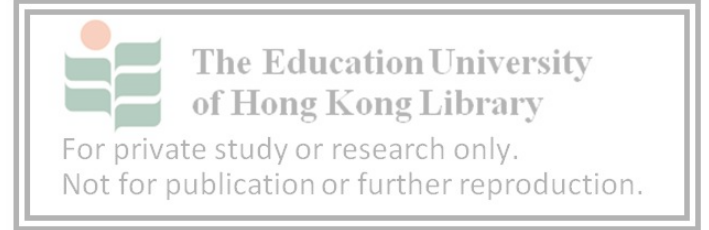

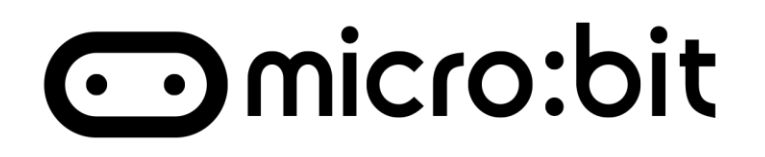

### "else" statement come useful if no condition fulfilled. For example

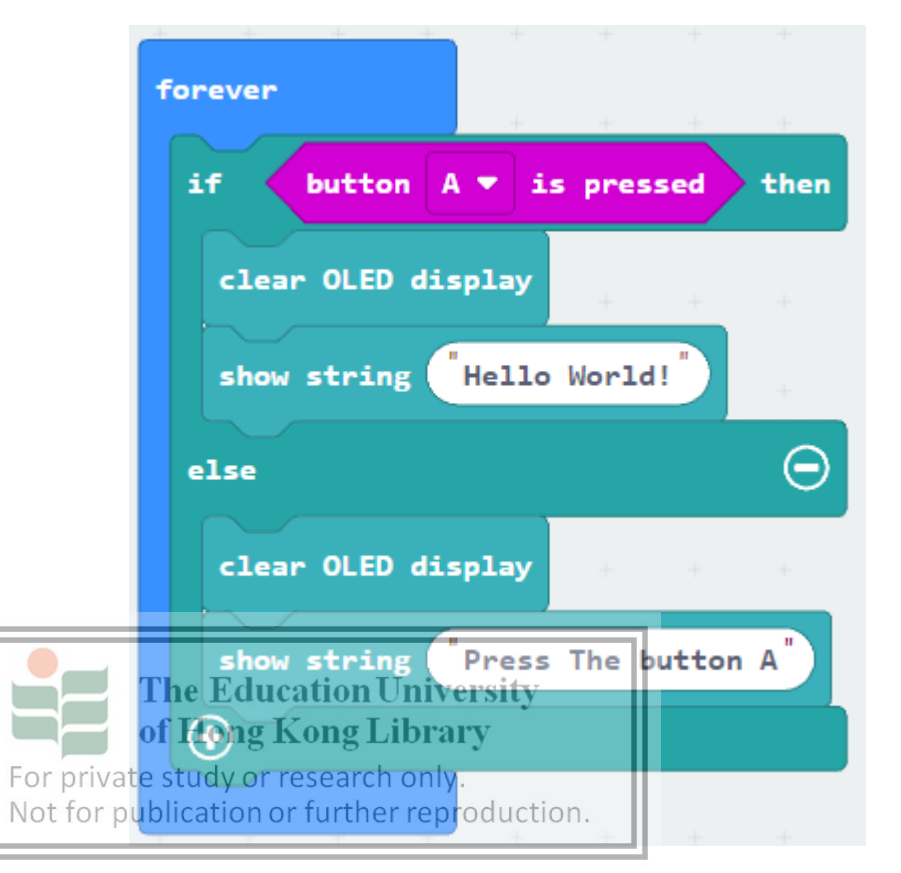

### What will the LED show if:

Start =\_

Press A =\_\_\_\_

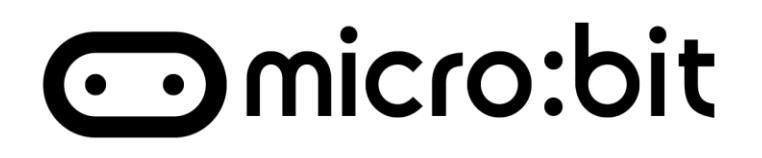

### "else" statement come useful if no condition fulfilled. For example

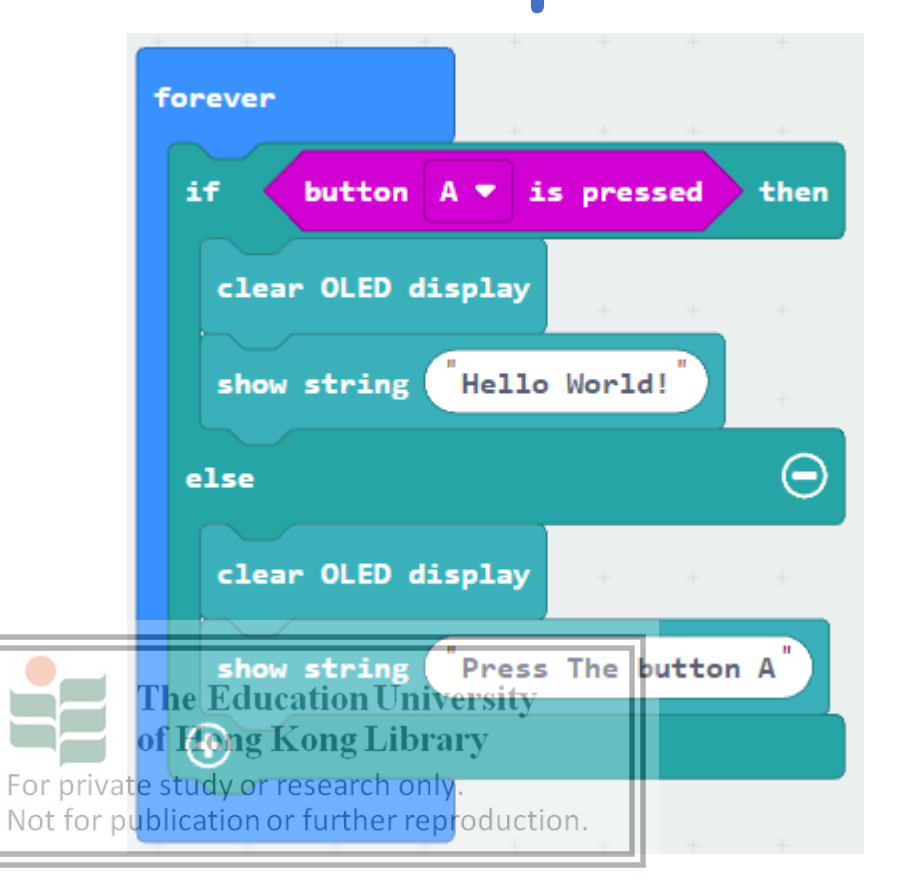

What will the LED show if: Start = Press the Button A Press A = Hello World!

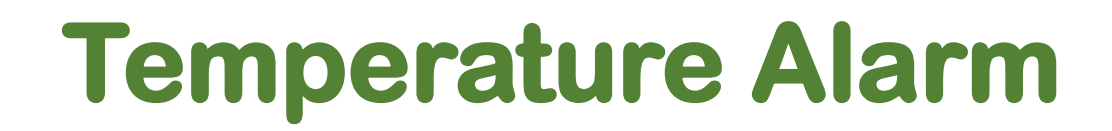

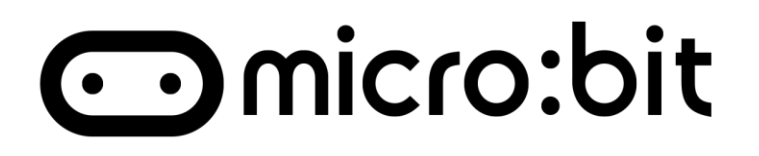

### **Smart Home Scenario:**

### **Build a Temperature Alarm with following function:**

- 1. Showing current Temperature in OLED
- 2. Description of the Temperature.
- 3. Buzzer will ring if the temperature is higher than 30

Hints:

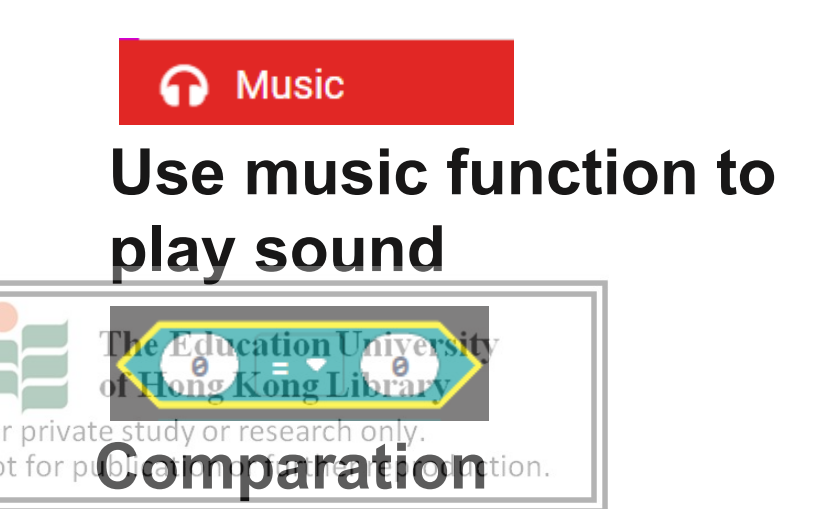

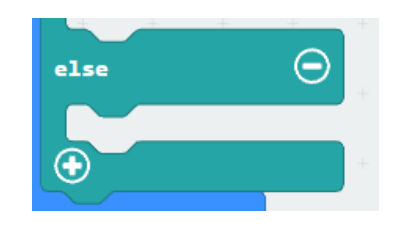

Press + and – symbol to add condition

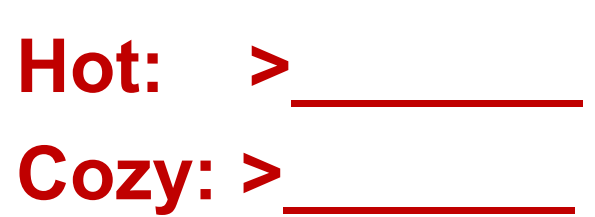

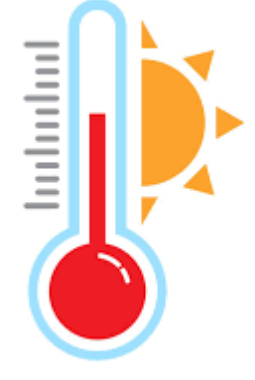

### **Temperature Alarm**

## ⊙micro:bit

### **Smart Home Scenario:**

#### **Solution:**

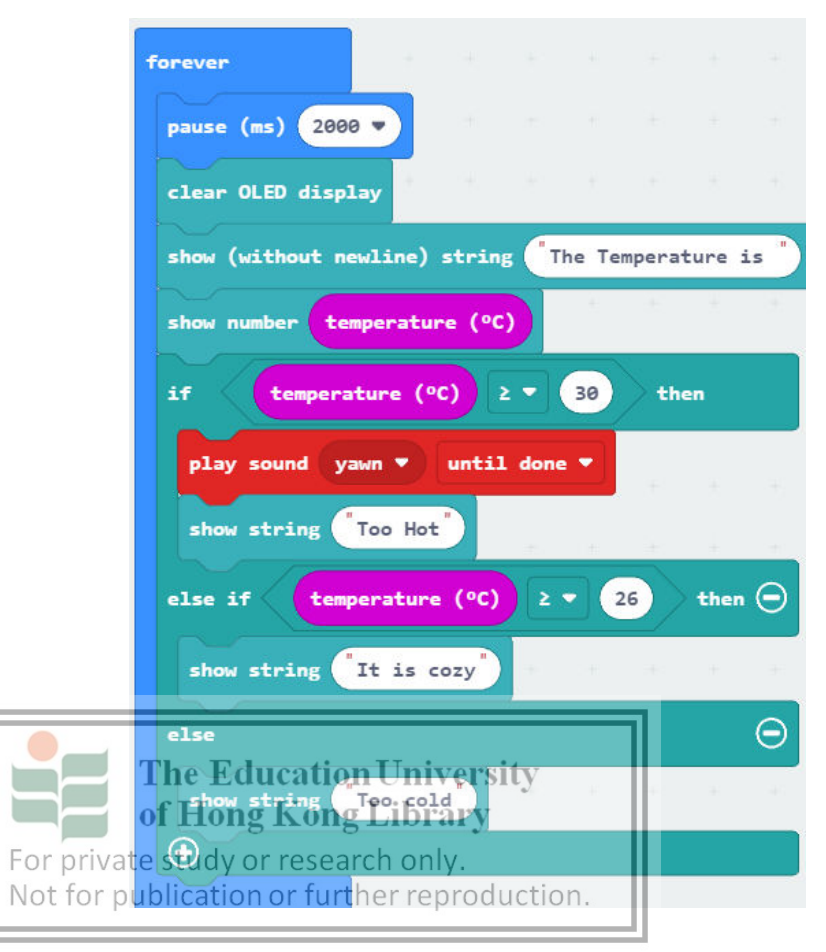

If: (Depends on current temperature)
Hot: > 30
Cozy: > 26

#### You can test:

"HOT" with finger pressing the CPU "Cold" with facing AC fan

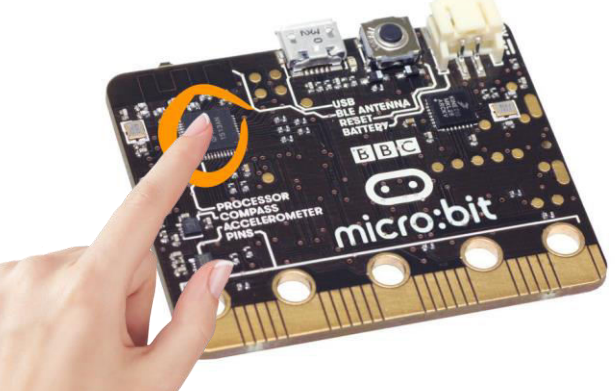

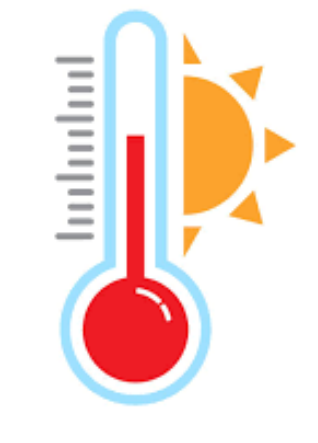

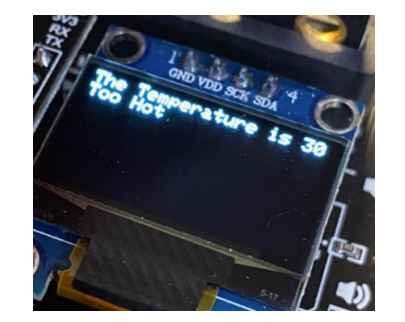

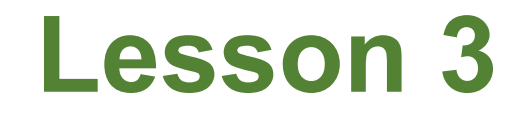

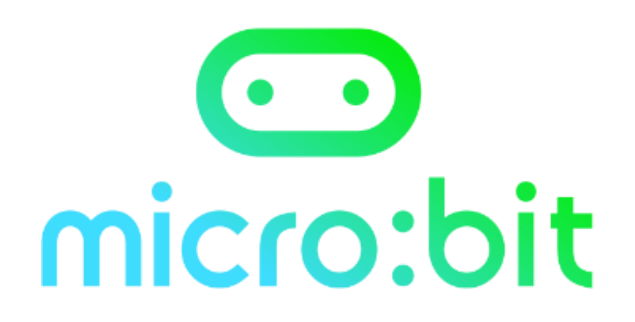

# What type of feature from Micro:bit that can be implement on Smart Home?

## Reflection

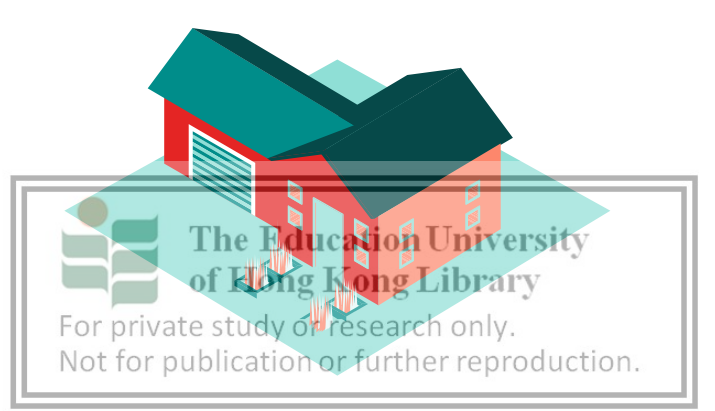

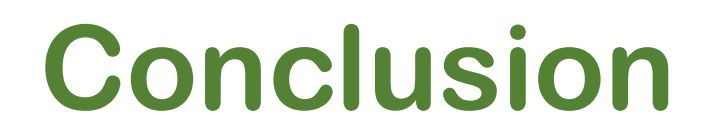

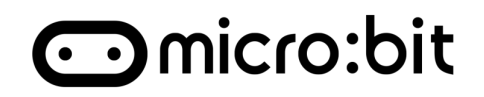

### 1. Micro:bit Counter

- Variable
  - Variable can store the data and use after

### 2. <u>Temperature Alarm</u>

- Bulit in sensor
  - CPU can measure the surrounding temperature
- If-else Statement

For private study or research only. Not for publication or further reproduction.

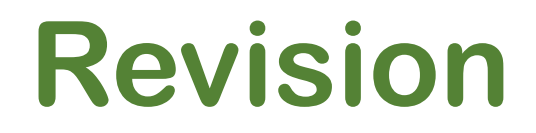

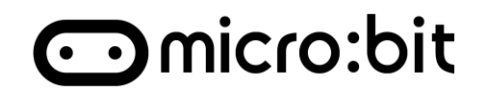

### 1. Micro:bit Counter

- Variable
  - Variable can store the data and use after

### 2. <u>Temperature Alarm</u>

- Bulit in sensor
  - CPU can measure the surrounding temperature
- If-else Statement

For private study or research only. Not for publication or further reproduction.

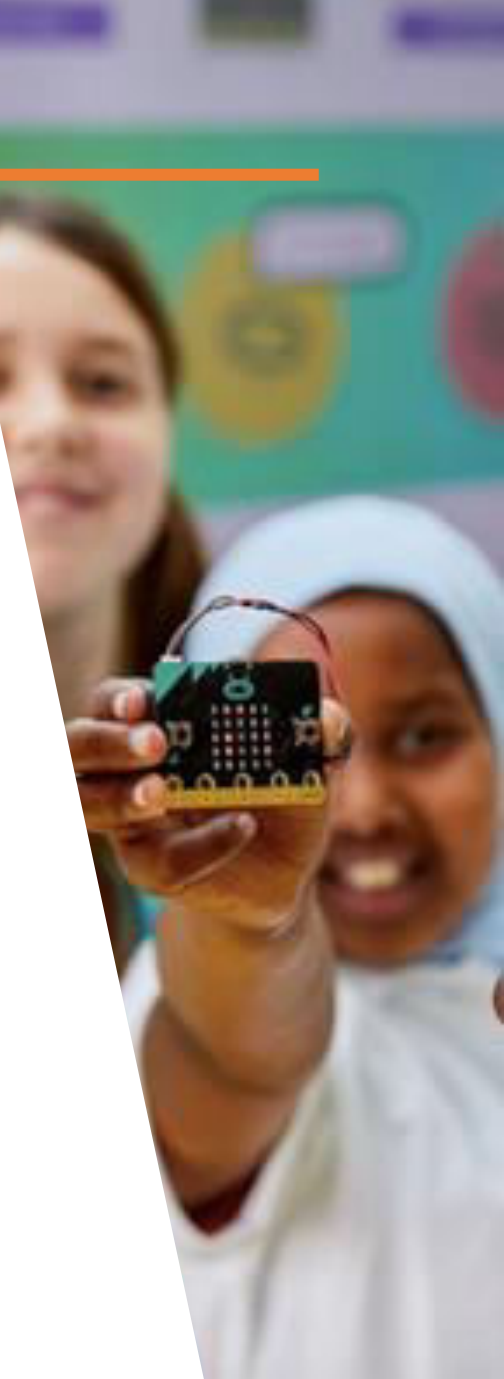

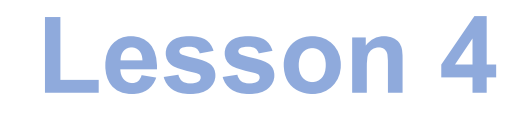

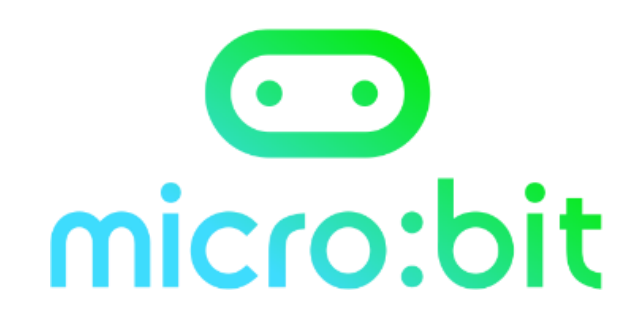

## **Smart Home**

#### **Automation of Tasks**

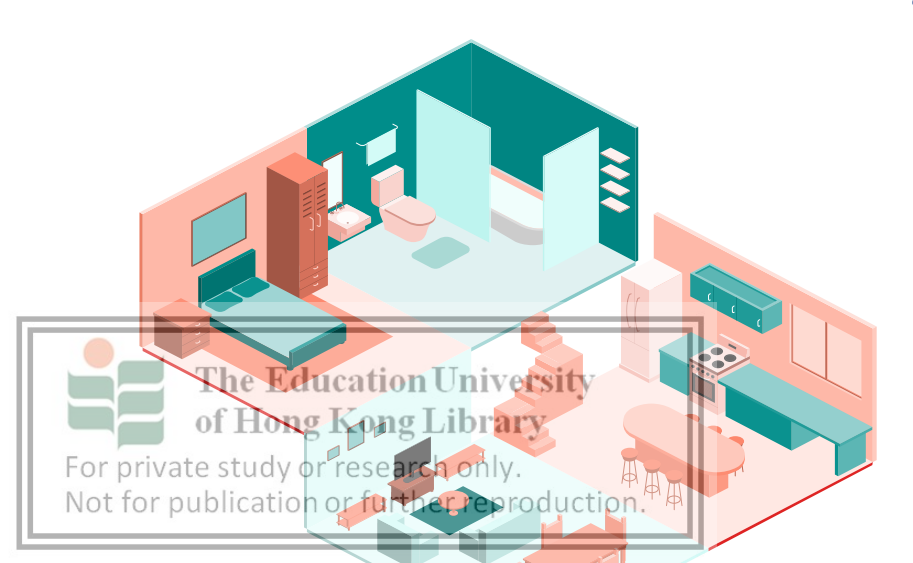

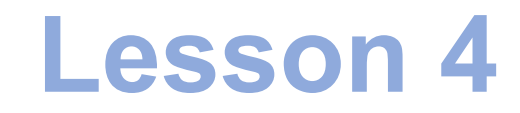

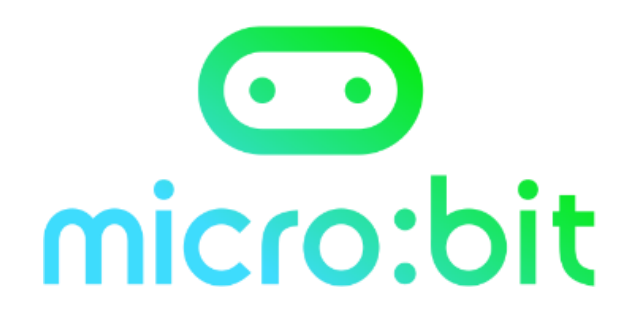

### What products of Smart Home can be made by Micro:bit?

#### **Question before start**

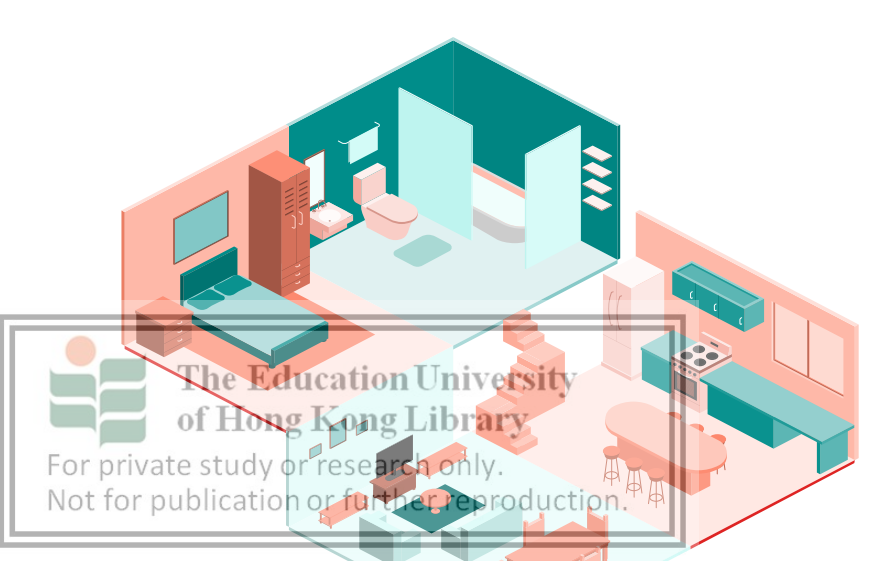

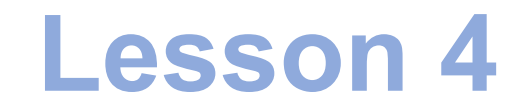

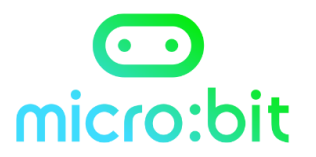

### **Automatic Temperature Controls**

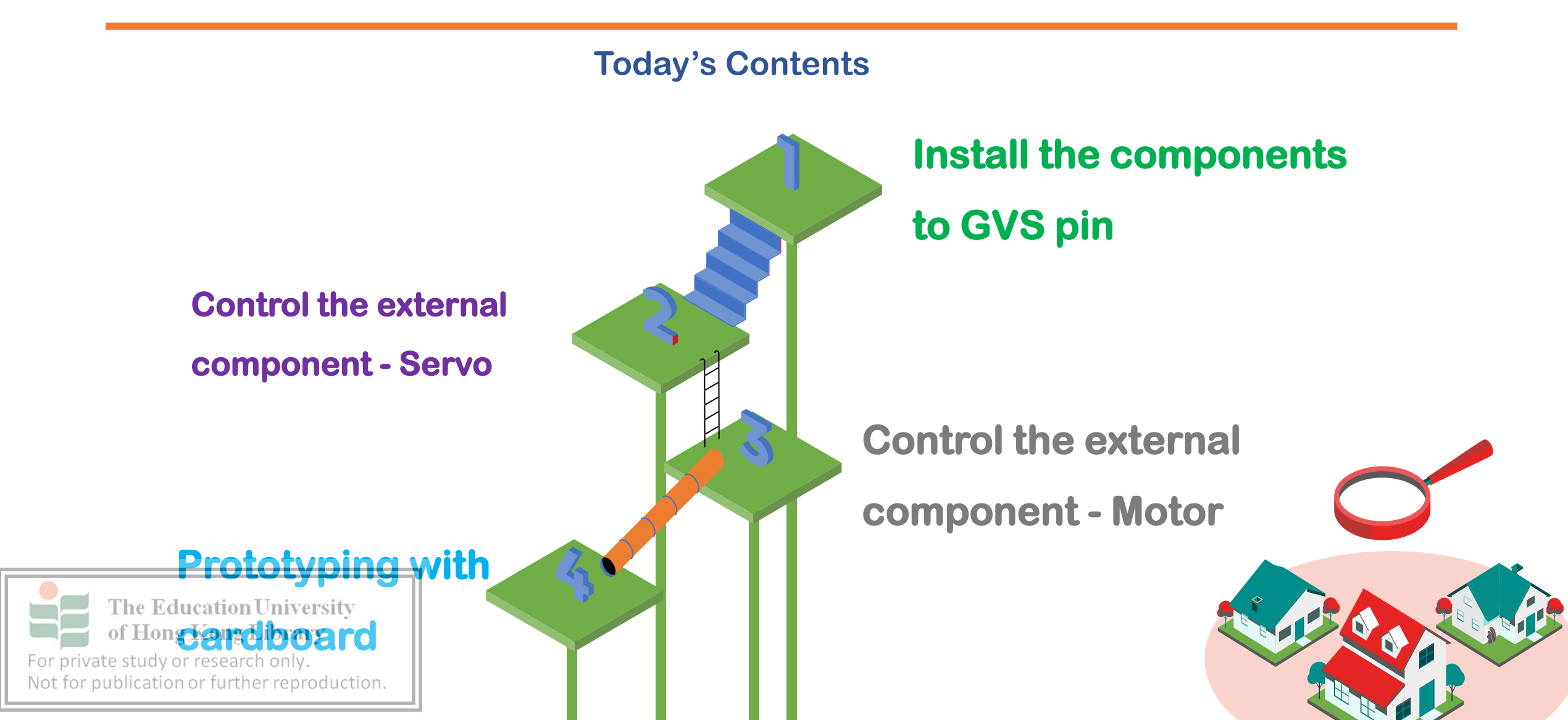

### IoT:bit:

**Extension** 

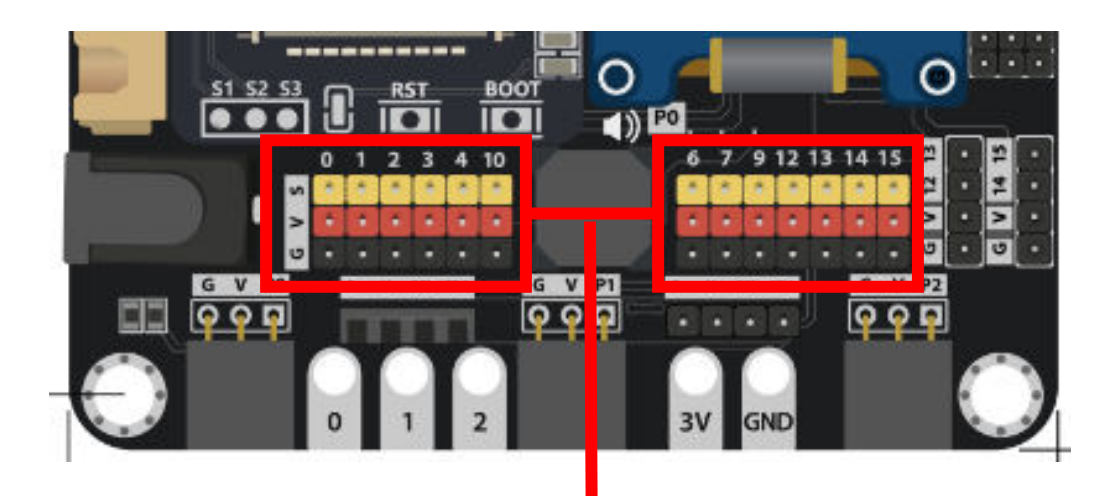

## • 3 Pin GV<mark>S</mark> Port

Port for connecting the external The Educinput and output components of Hong Kong thib Dipont Line. Not for publication or further reproduction.

#### **Connecting Guide**

|   |             | loT:Bit (Pin) |
|---|-------------|---------------|
| S | Signal Port | Data Pin      |
| V | Voltage (+) | 3v3           |
| G | Ground (-)  | GND           |

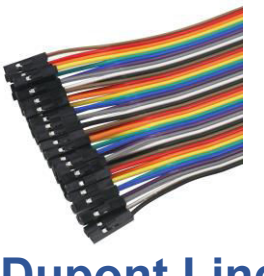

**Dupont Line** 

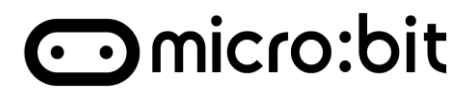

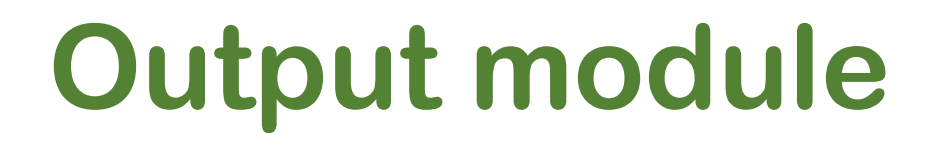

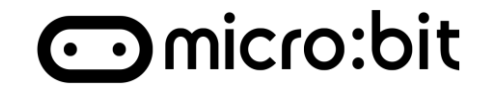

Micro:bit can <u>control</u> different <u>physical output</u> module/parts, For examples:

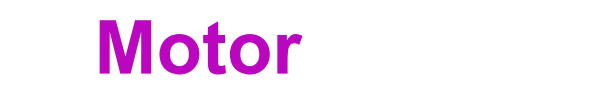

#### **180-degree Servo**

LED

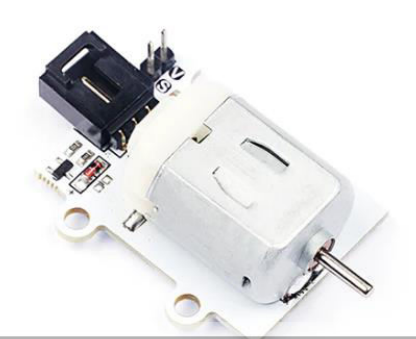

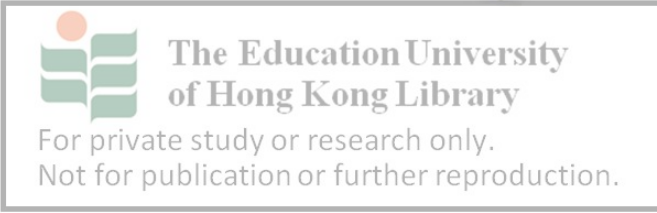

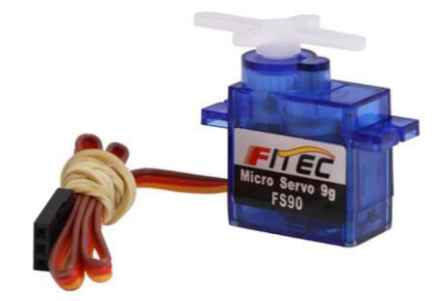

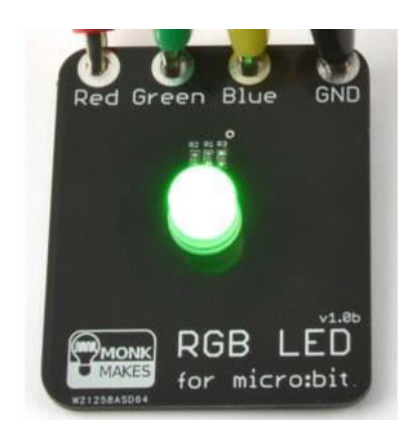

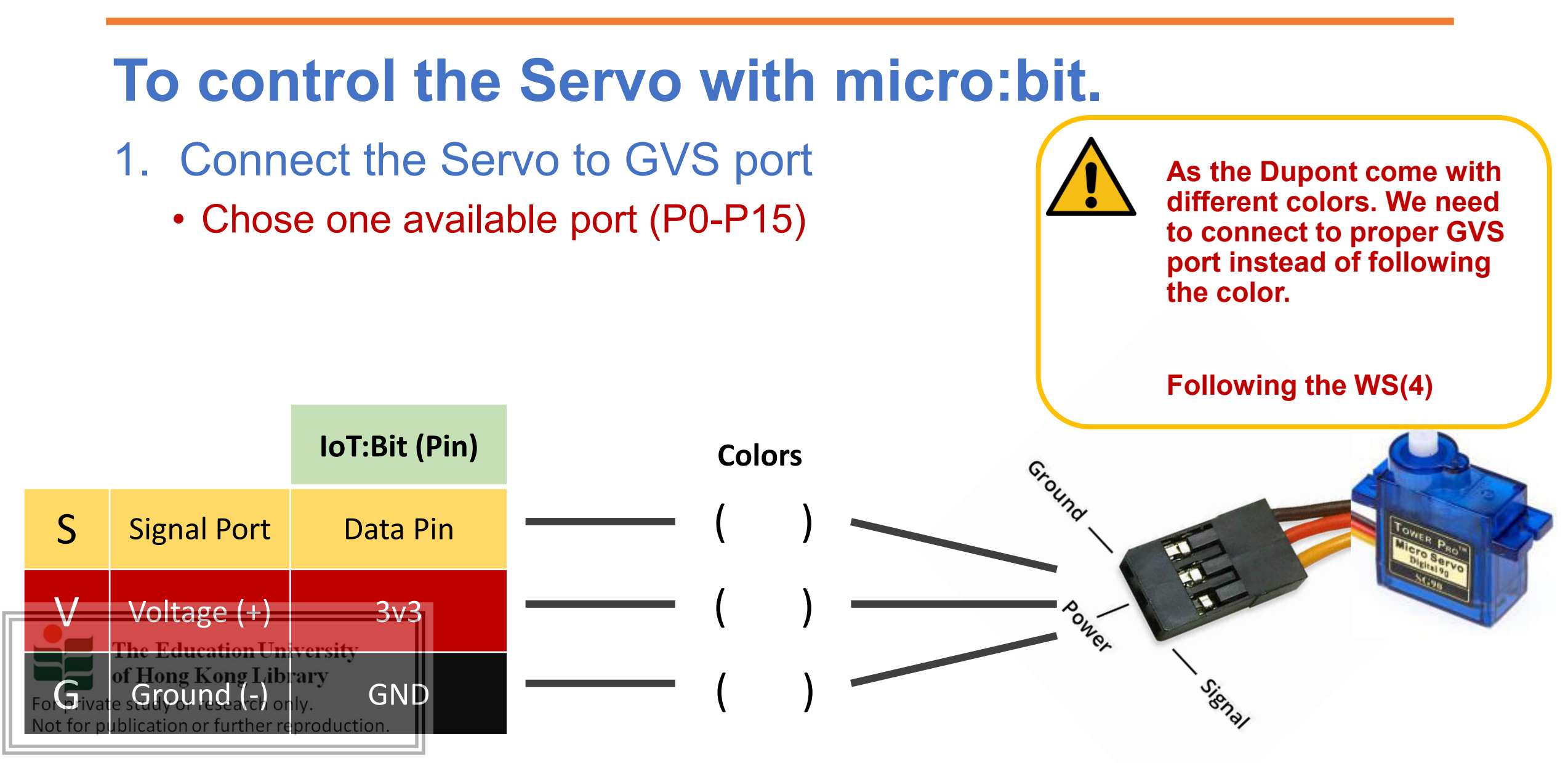

## **Control the Servo**

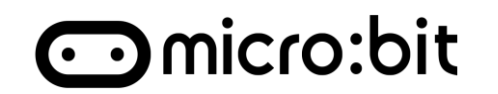

## **Control the Servo**

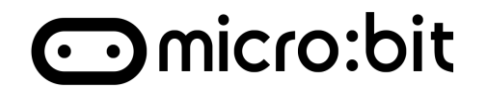

### 2. Adding extension to Makecode.org

1. Search and add the servo extension

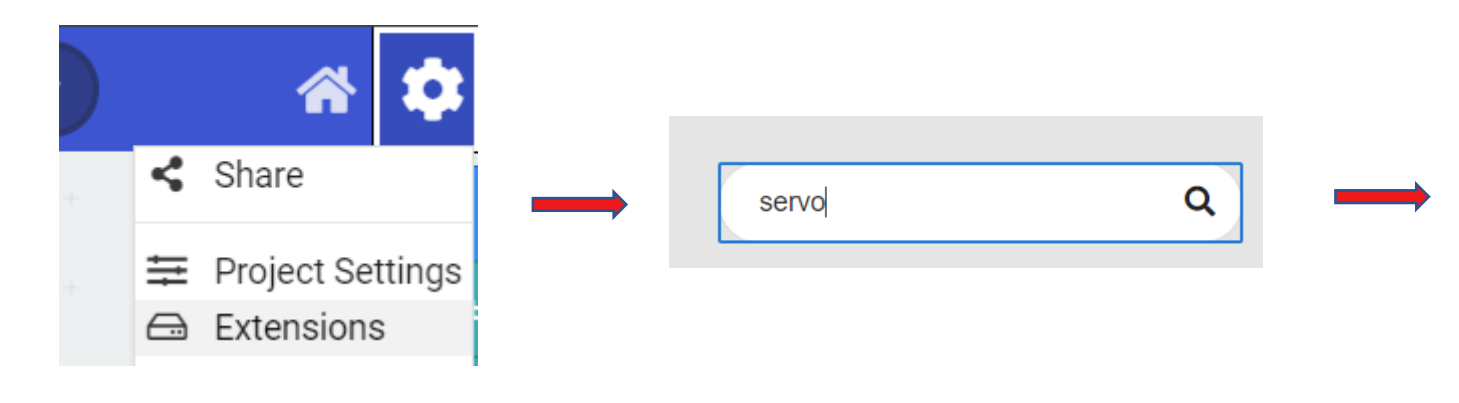

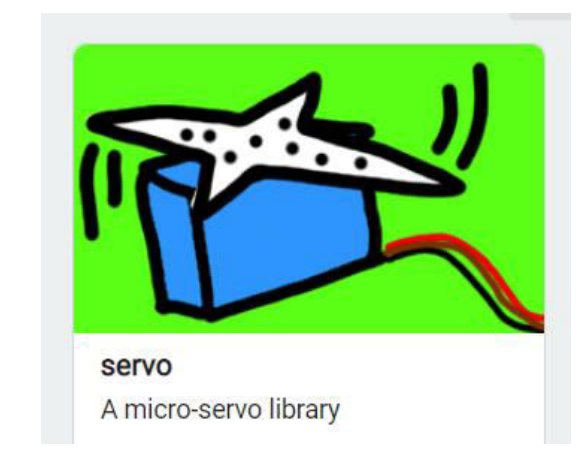

#### 2. Adding servo block to code

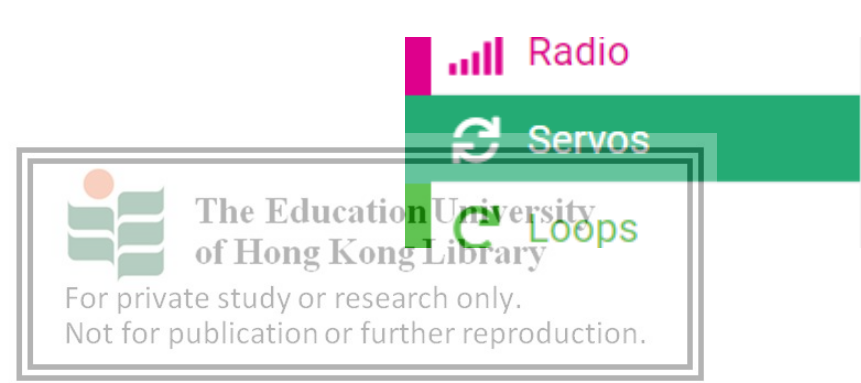

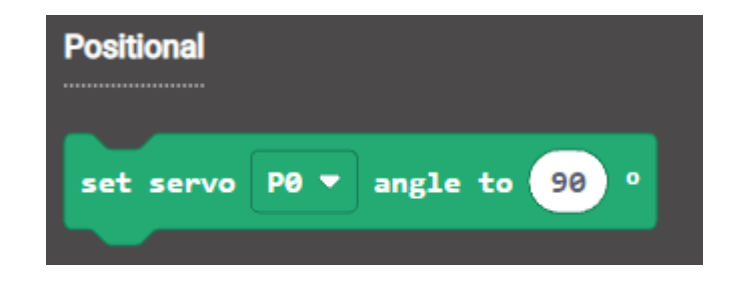

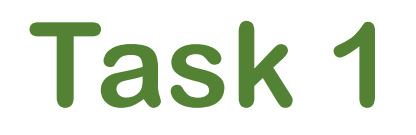

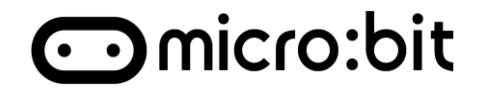

#### **Control the Servo with button with following description:**

- 1. Press A, Turn 10° the servo arm to left
- 2. Press B, Turn 10° the servo arm to right

### **Hints**

- 1. 180 ° = Right, 0 ° = Left
- 2. Use variable
  - Plus or minus one with each press

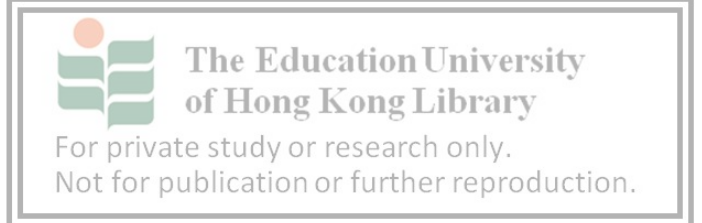

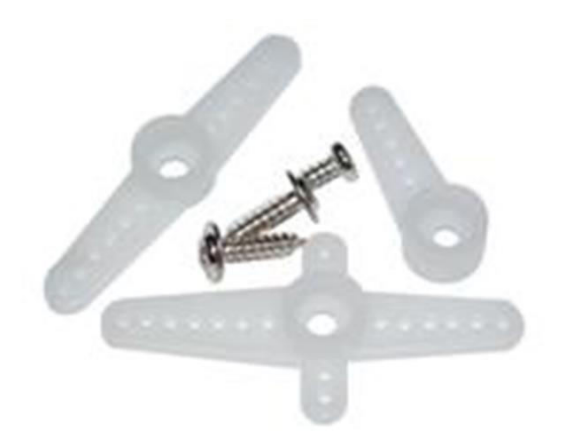

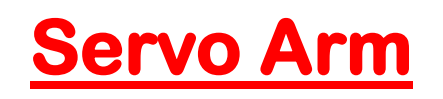

## Task 1

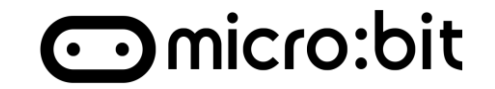

#### **Solution Demo**

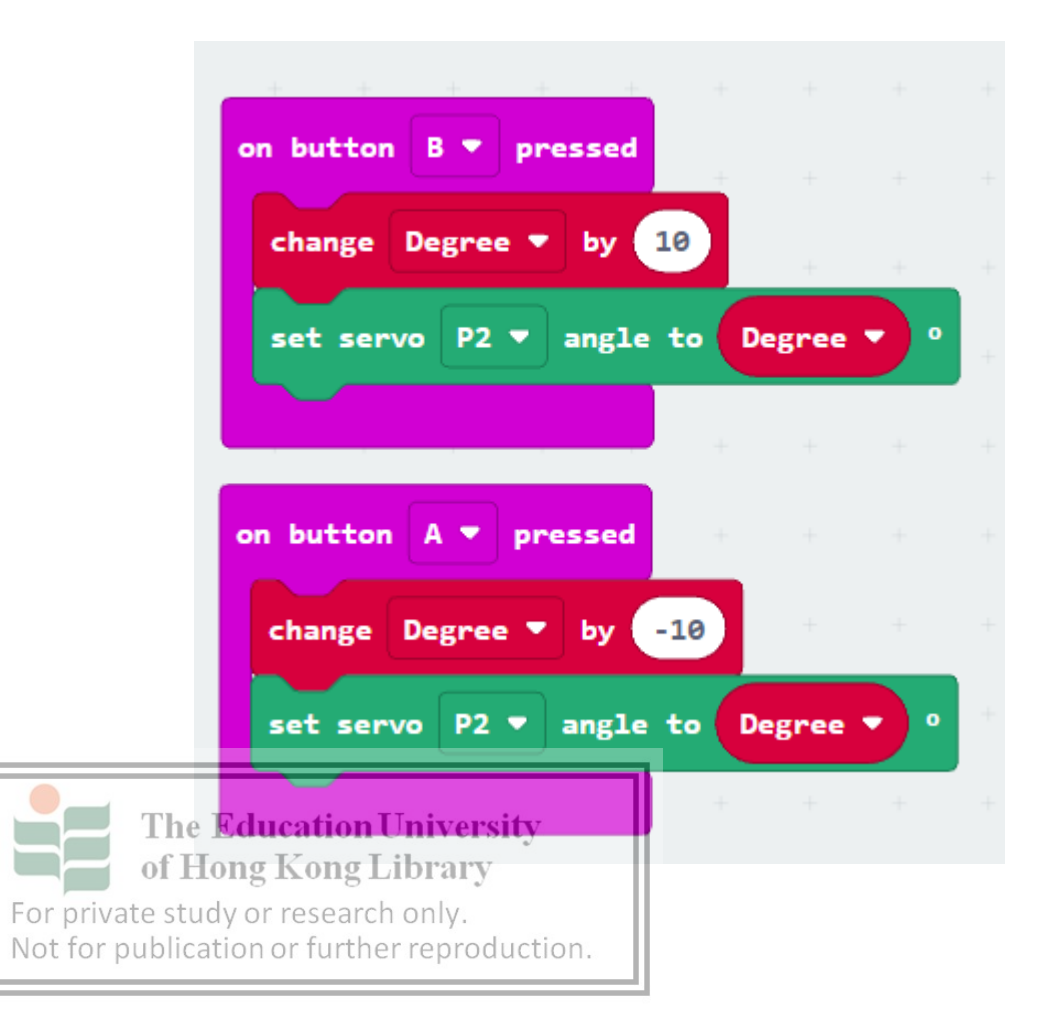

Question: Why sometimes the press won't respond? \*WS(4)

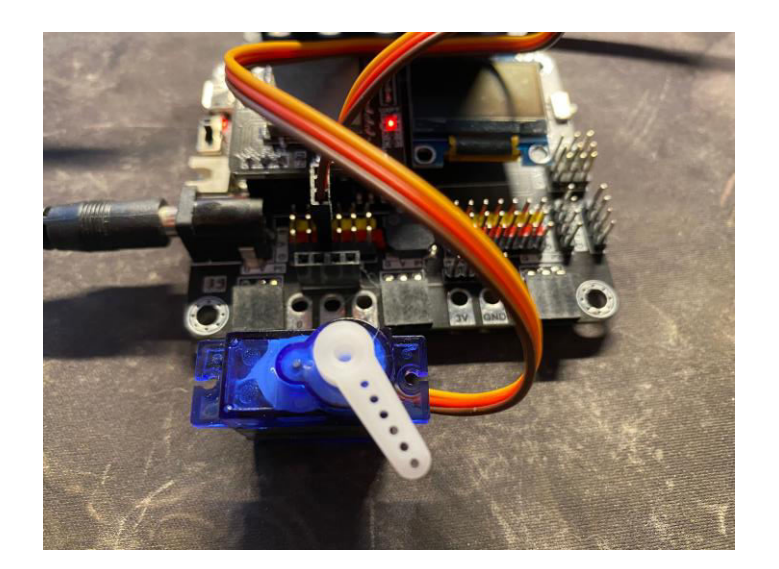

### **Control the external component - Motor**

#### To control the motor spinning with micro:bit.

- 1. Connect the Motor to GVS port
  - Chose one available port (P0-P15)
- 2. Control the signal to corresponding pin with

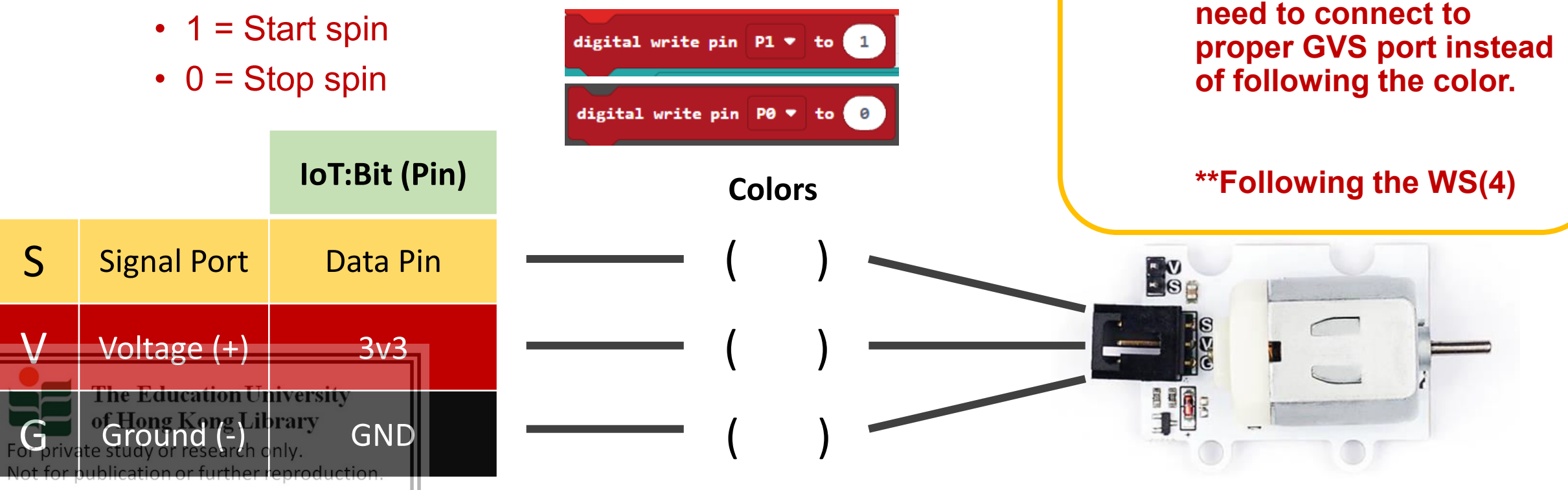

As the Dupont come

with different colors. We

## Task 2 - Control the Motor

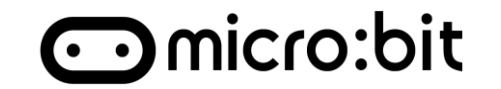

### Adding "Pin read" code:

Not for publication or further reproduction.

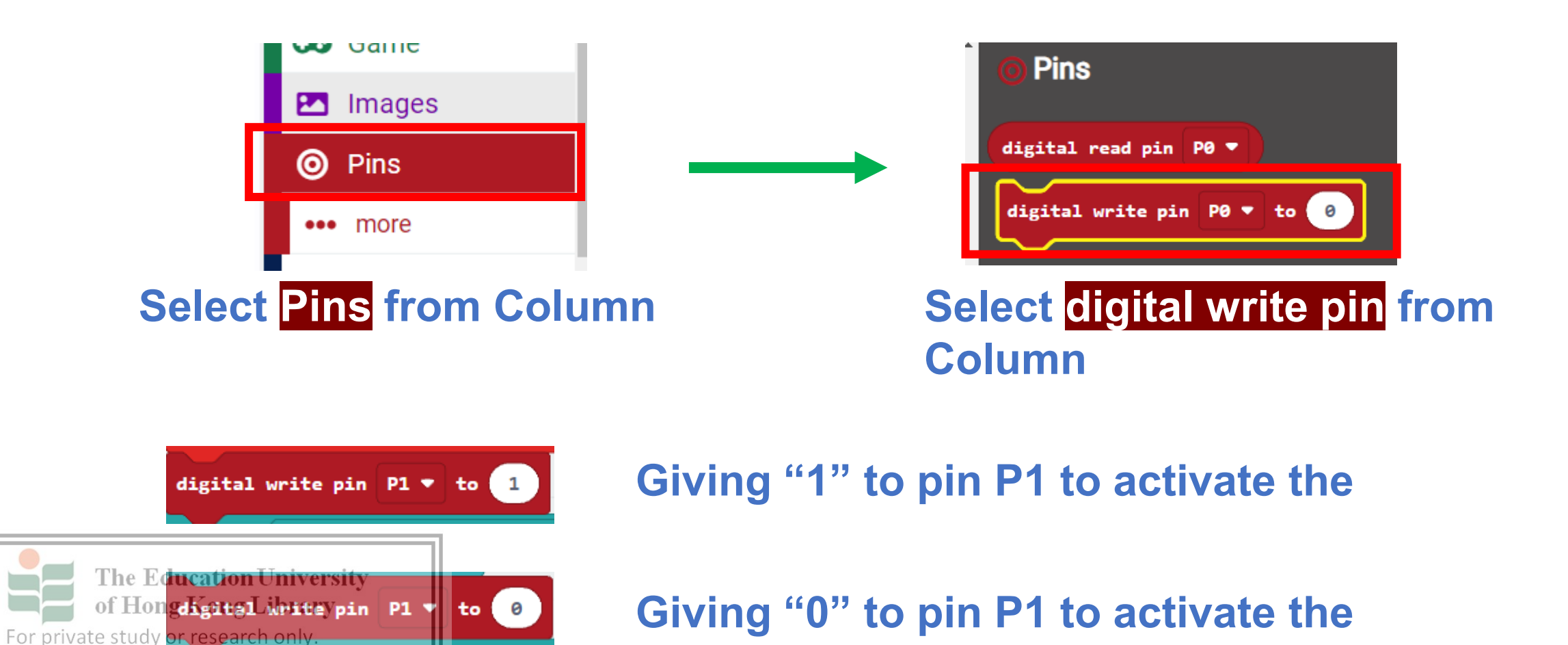

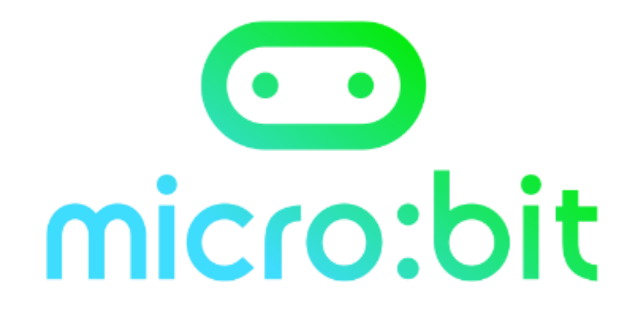

### Why "1" and "0"

#### **Question before start**

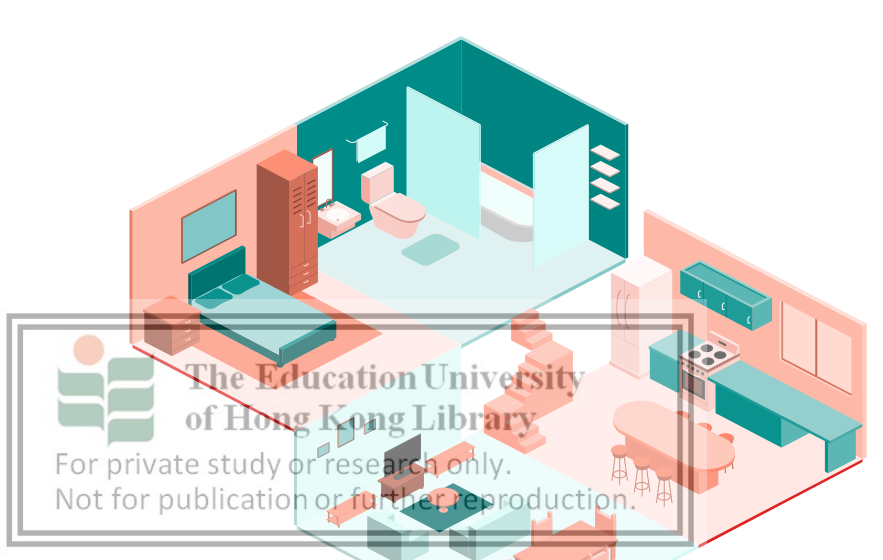

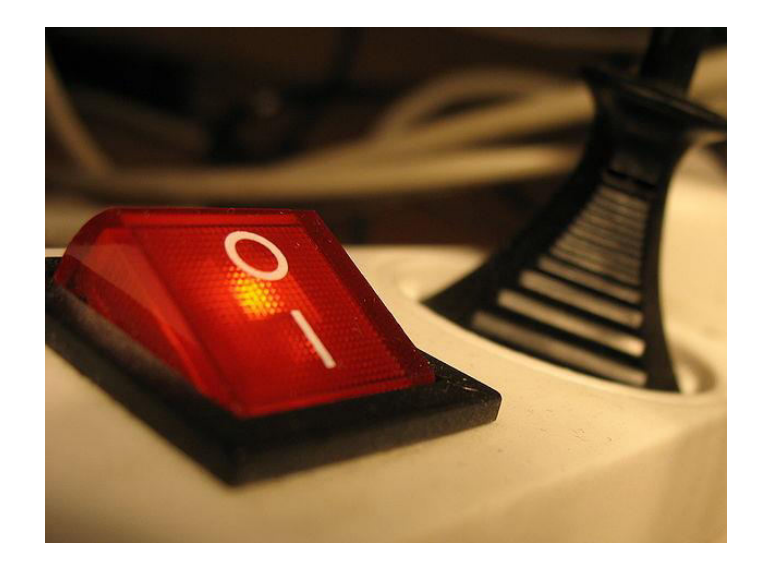
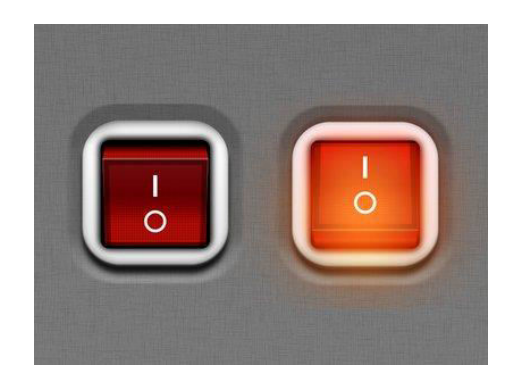

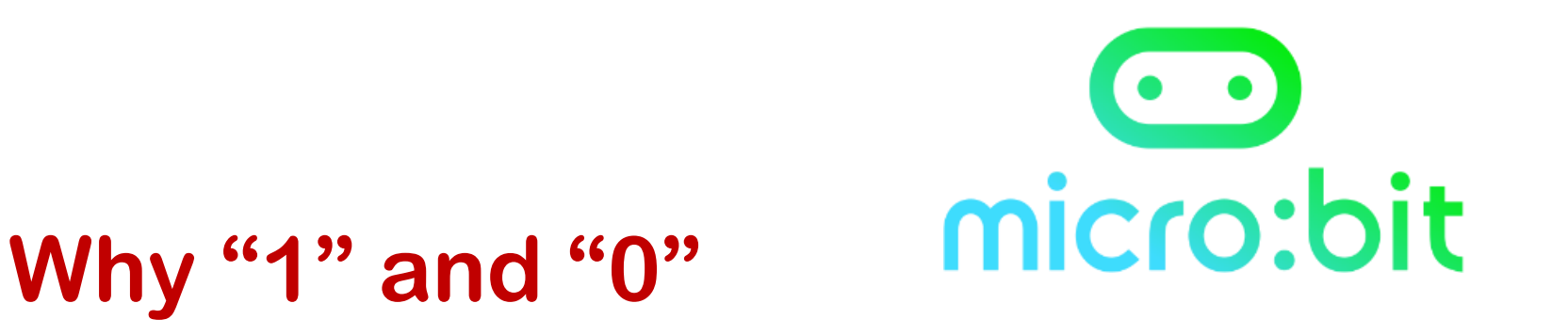

### **Binary signal:**

Digital devices communicate in **Boolean value** which can be conveniently called 1 and 0.

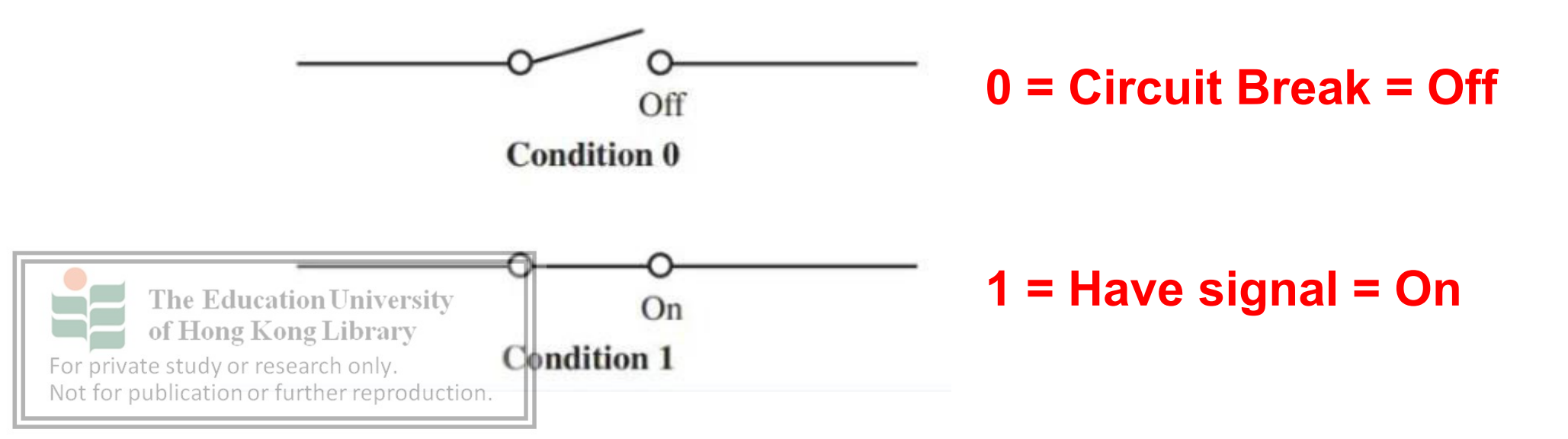

### **Control the Motor**

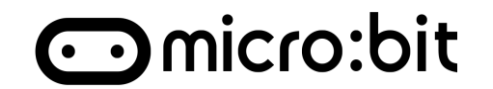

#### **Reference Code:**

#### Drive the motor with pressing A and B.

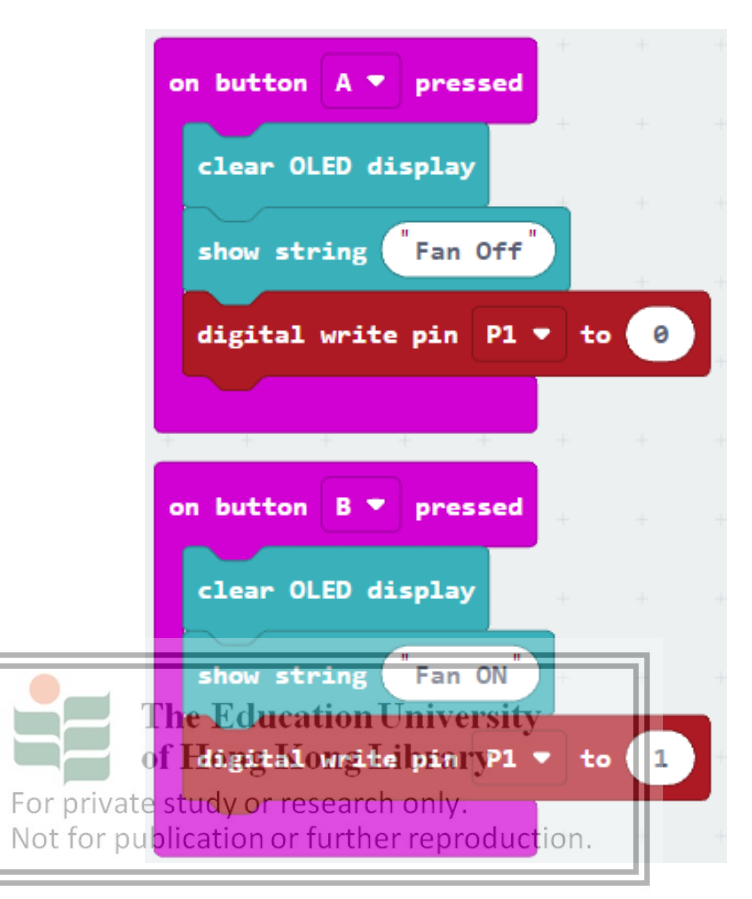

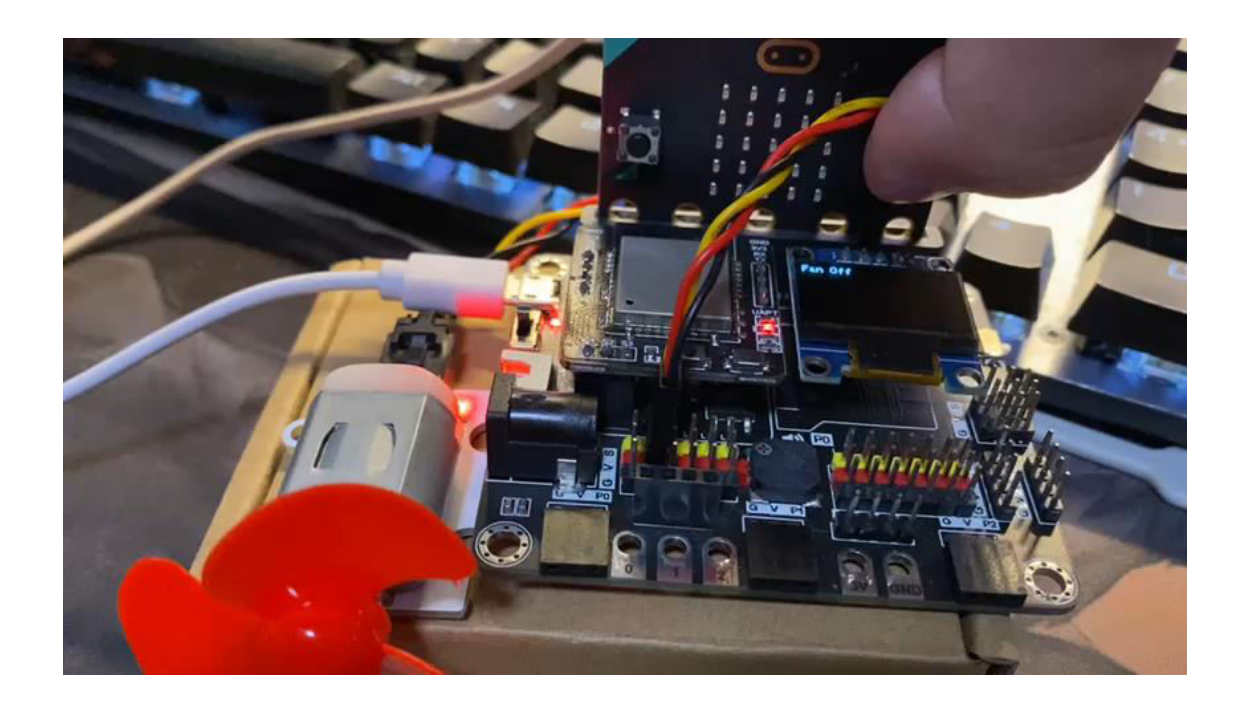

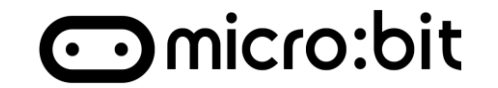

### **Automatic Temperature Control:**

# Combine the last lesson **Temp Alarm**. Build a system that can <u>automatedly control</u> the ambient temperature with <u>Motor Fan</u>.

### Materials:

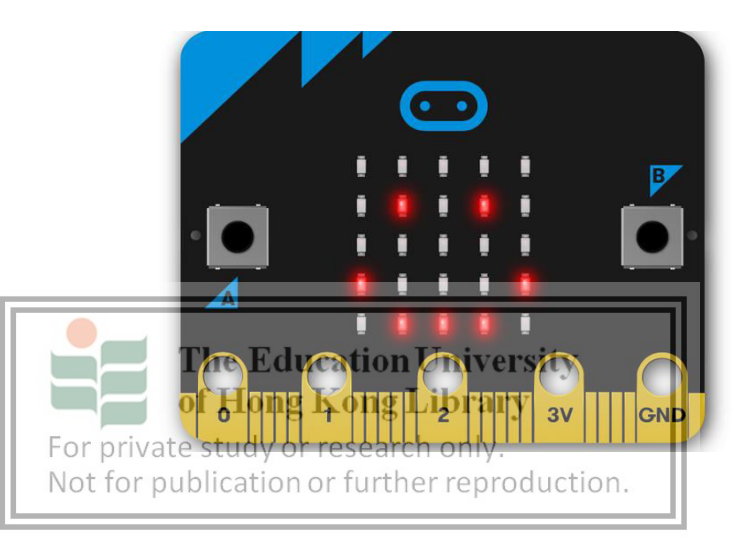

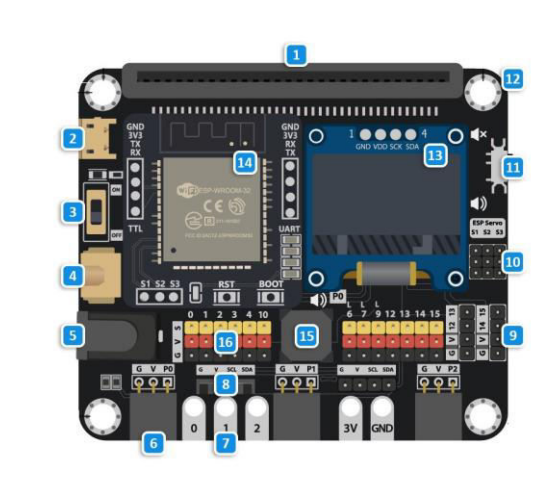

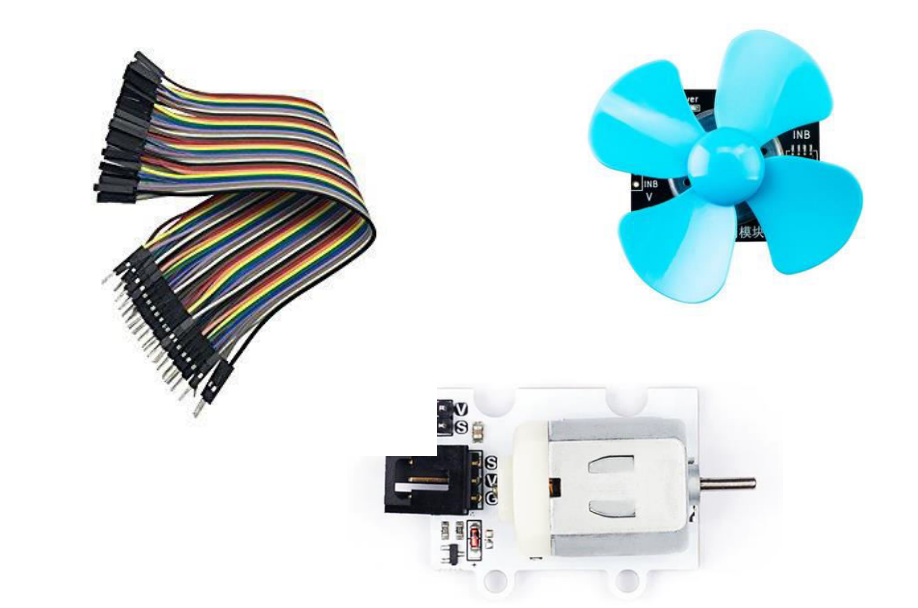

Task – 1<sup>st</sup> Product

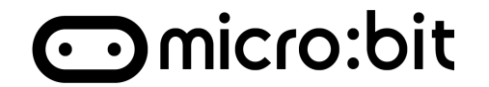

### **Solution:1.** Connect the components

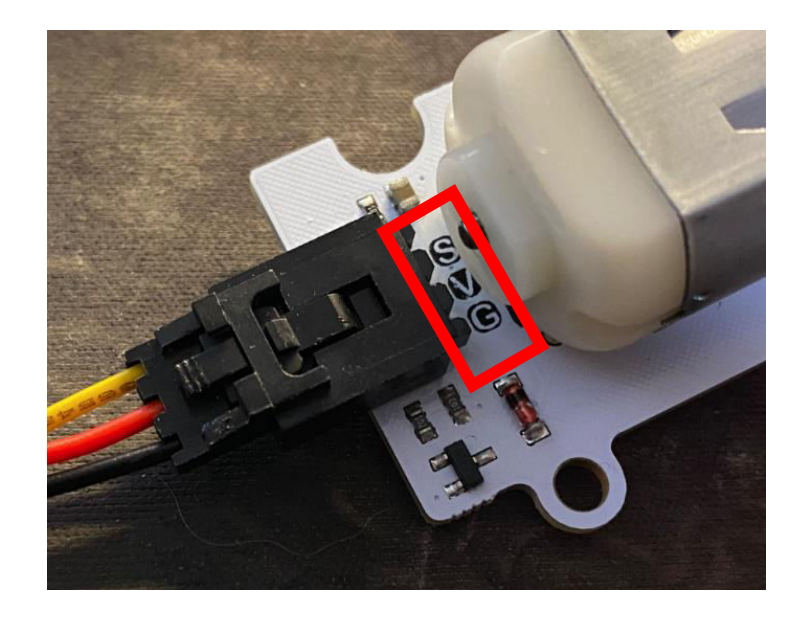

#### Step 1:

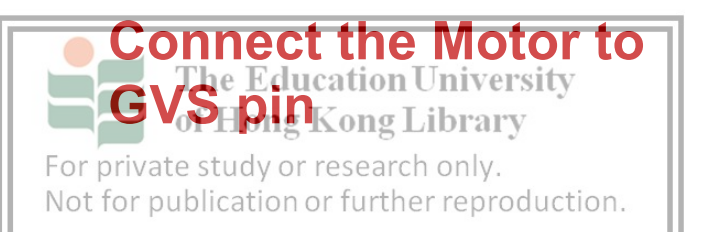

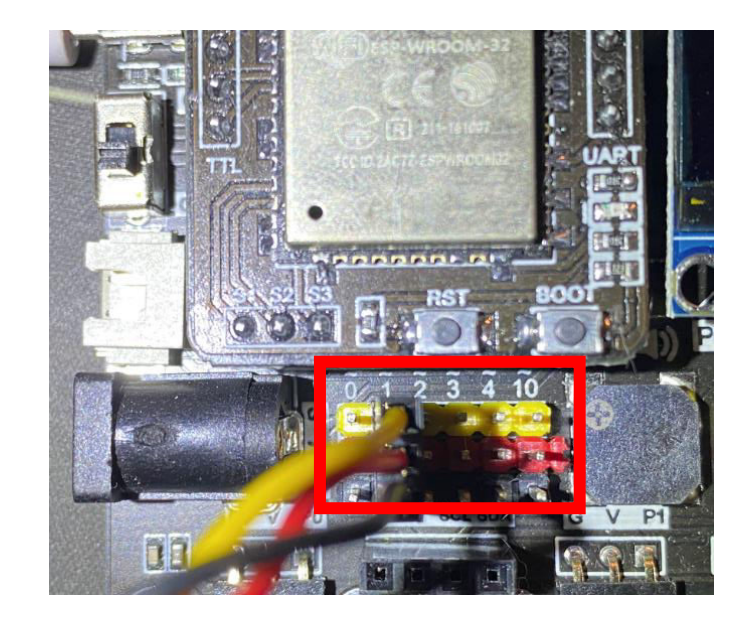

#### Step 2

Connect the other side to IoT:Bit with Pin( )

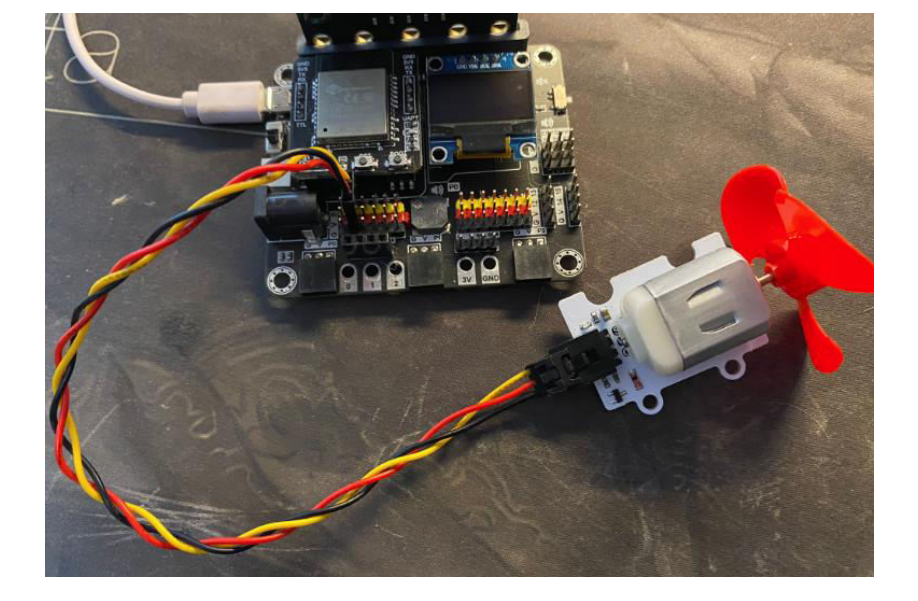

Step 3 Attach the Fan blade to motor

Task – 1<sup>st</sup> Product

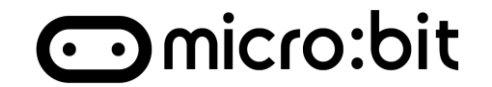

### **Solution: 2. Coding**

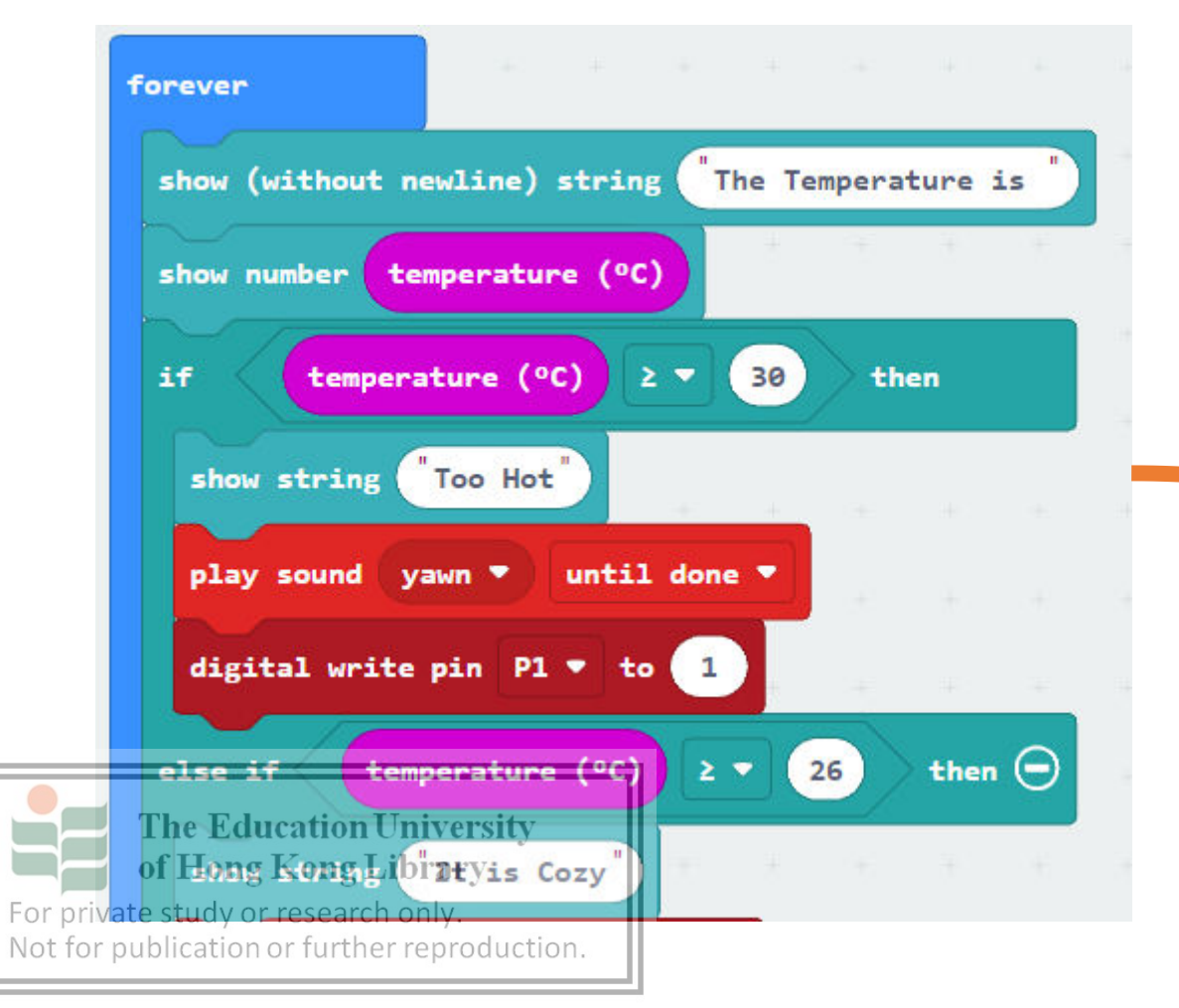

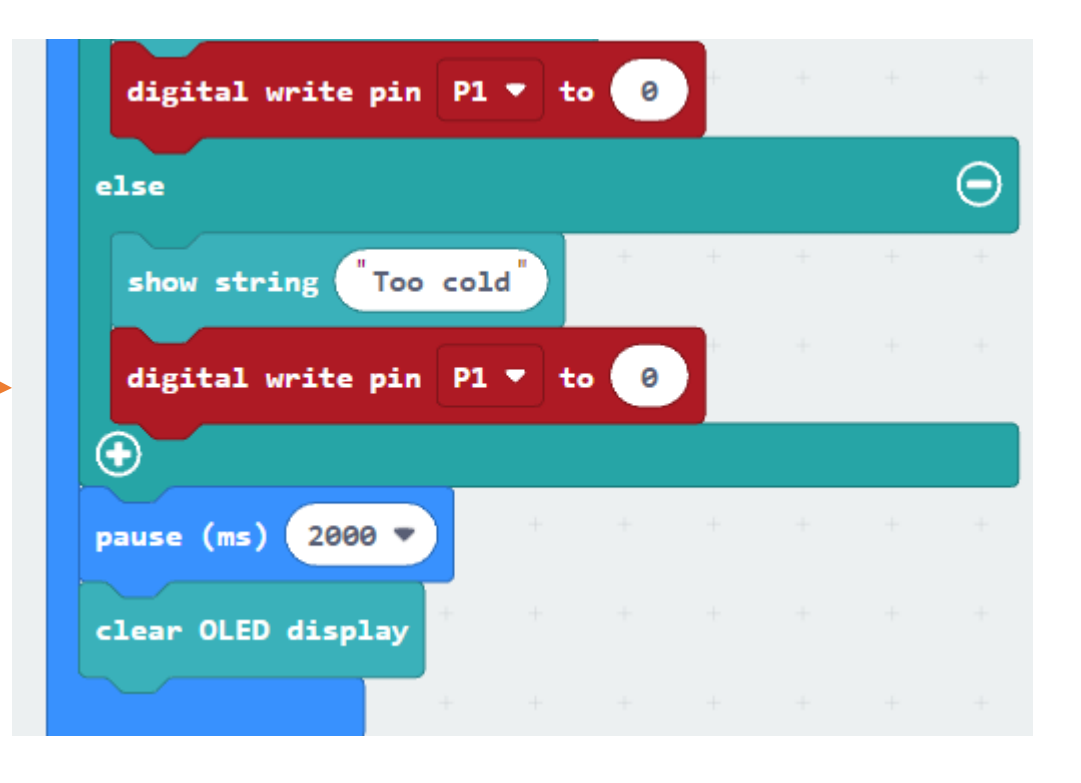

Task – 1<sup>st</sup> Product

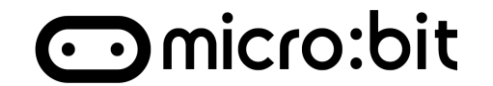

### Solution: 3. Demo

of Hong Kong Librar

For private study or research or

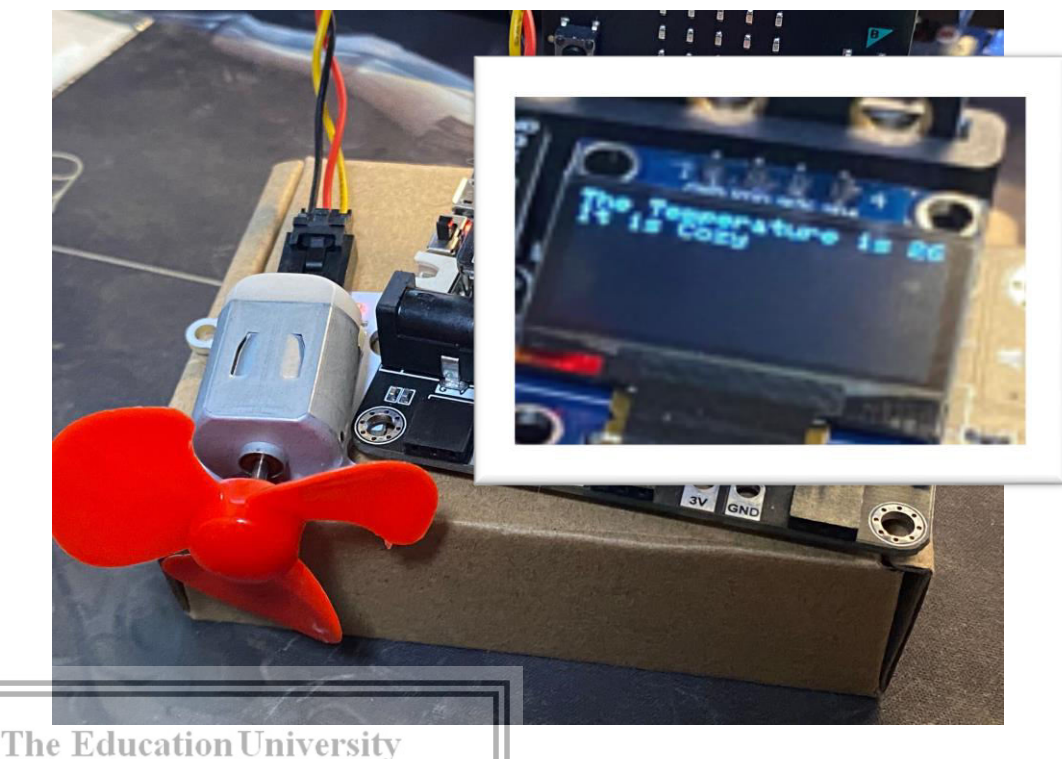

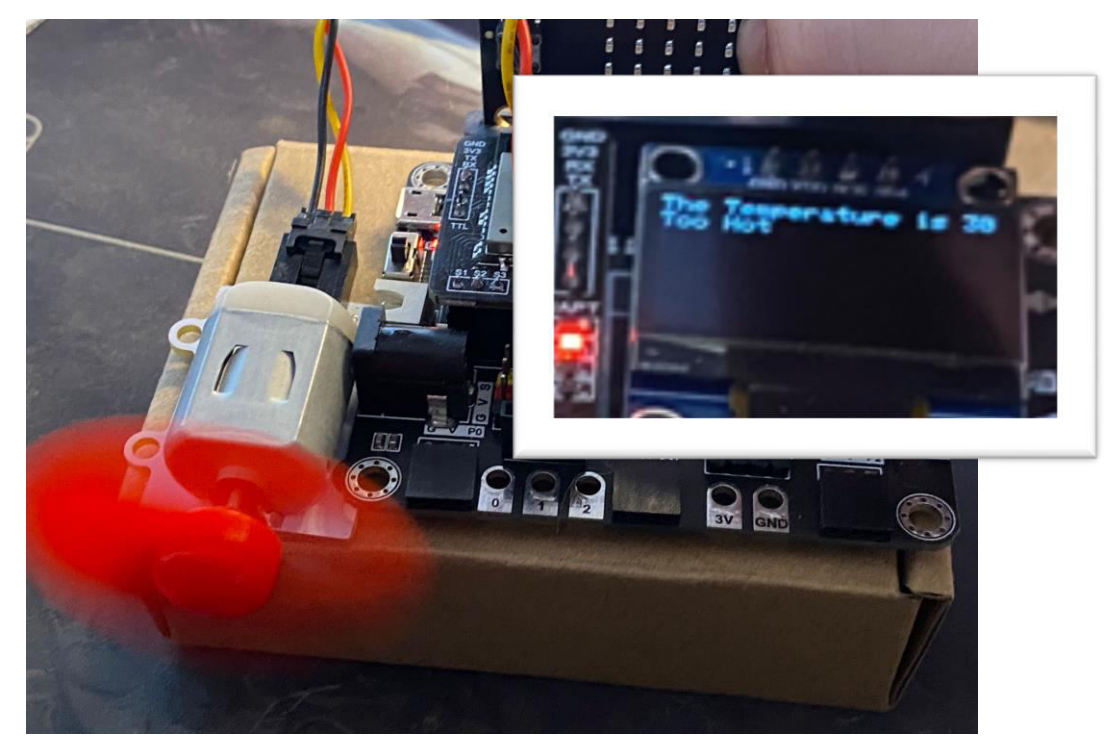

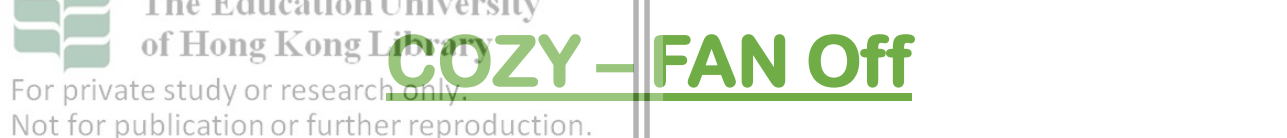

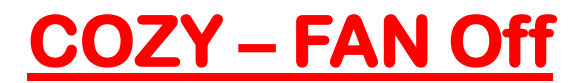

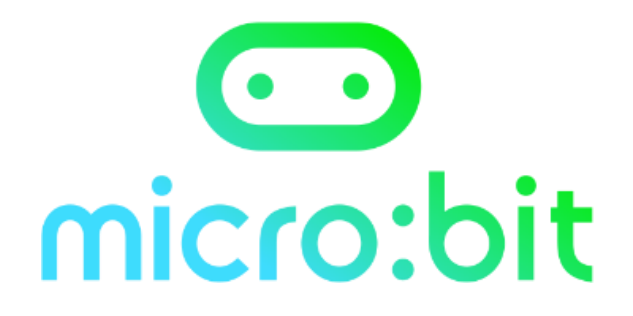

## What products of Smart Home can be made by Micro:bit?

## Reflection

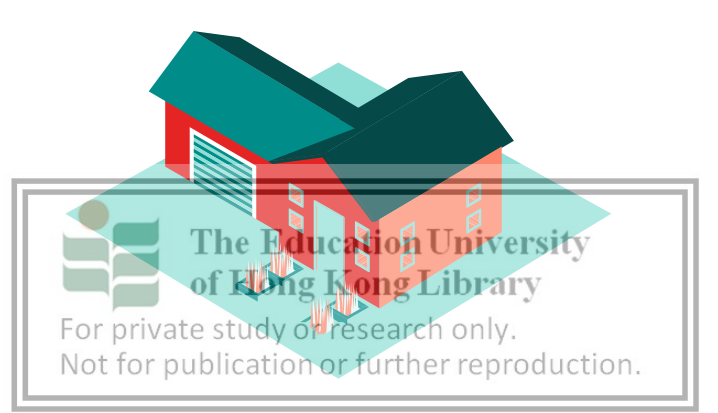

Conclusion

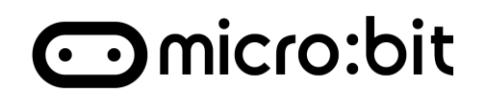

### Automatic Temperature Controls

- 1. Install the components to GVS pin
- 2. Control the external component
  - Motor
  - Servo
- 3. Build the Automatic Fan

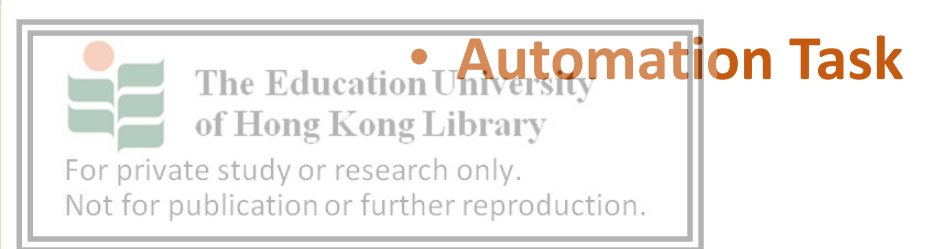

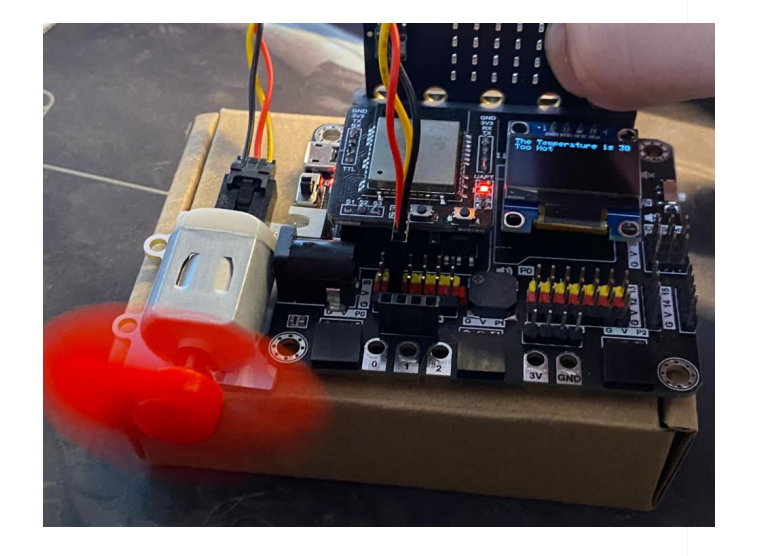

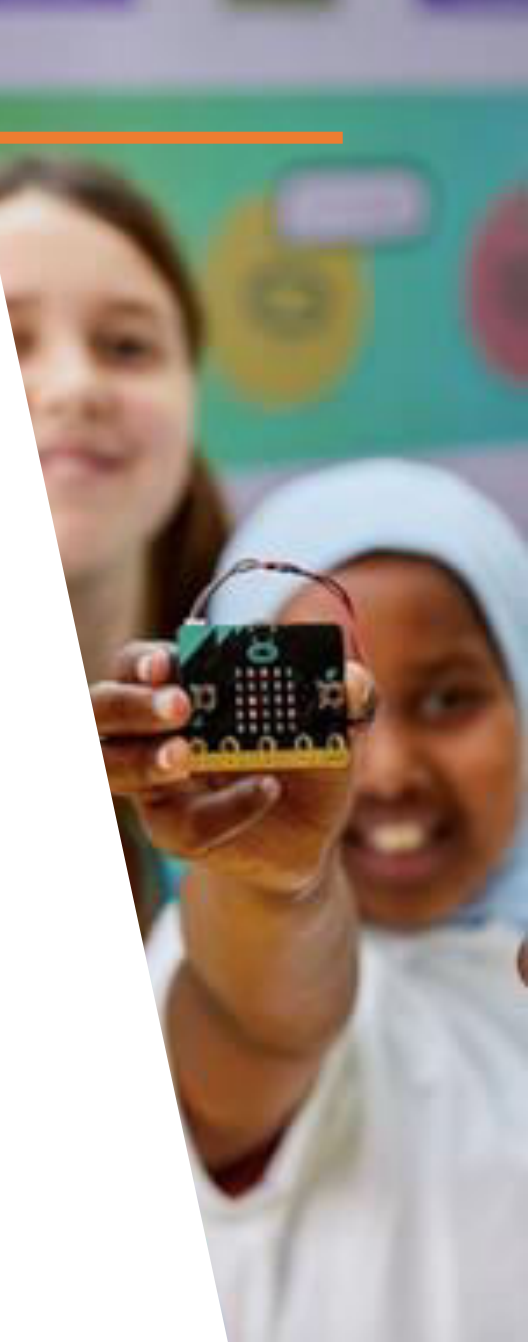

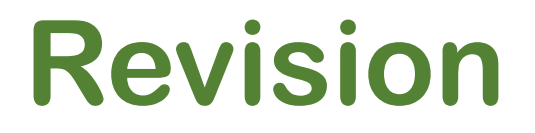

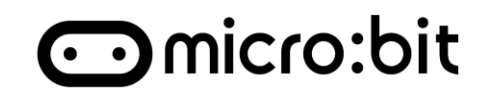

### Automatic Temperature Controls

- 1. Install the components to GVS pin
- 2. Control the external component
  - Motor
  - Servo
- 3. Build the Automatic Fan

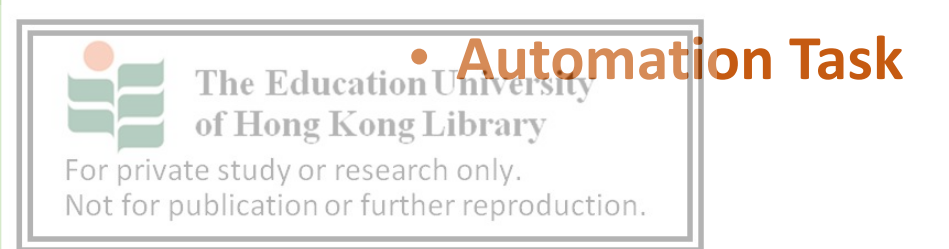

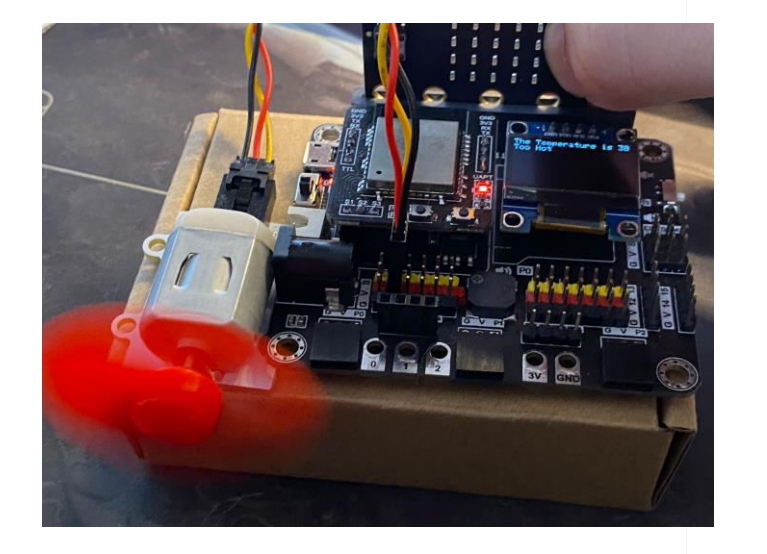

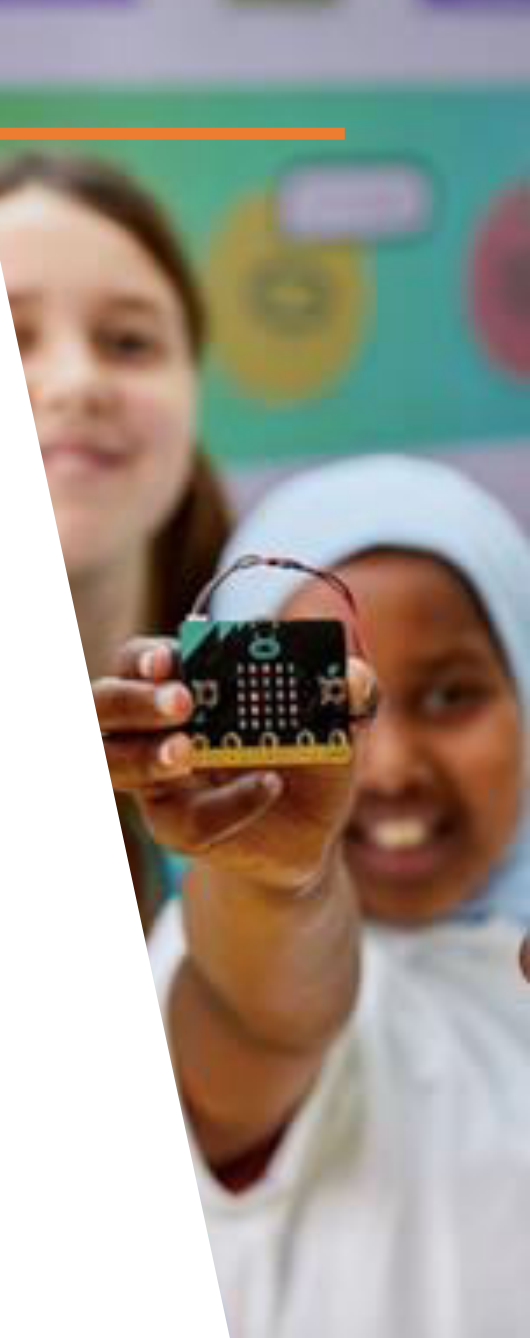

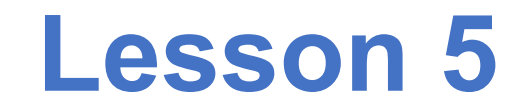

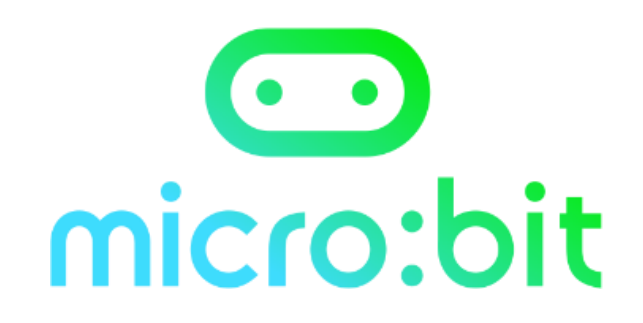

## **Data Visualization**

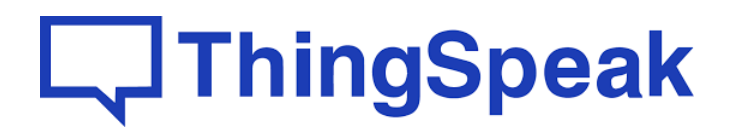

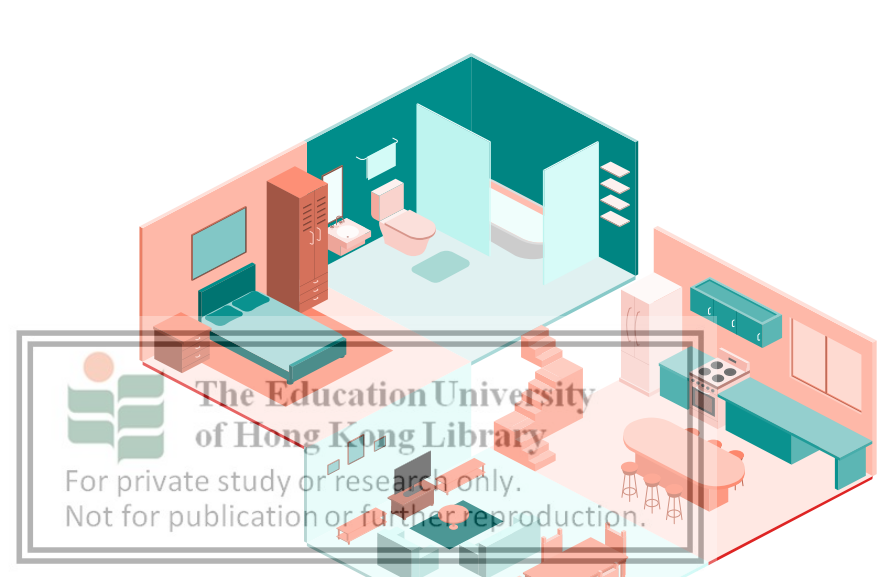

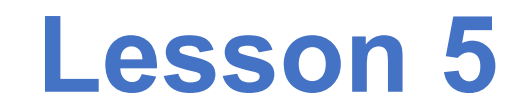

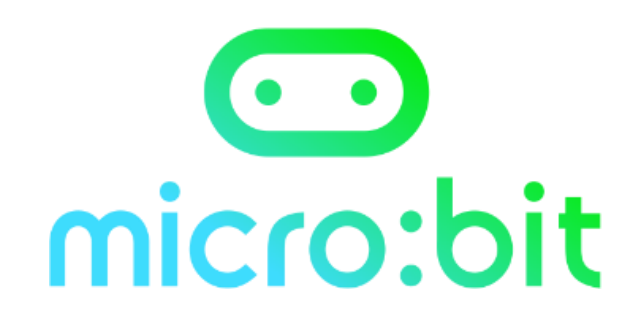

#### Why is visualized and online data important to home?

### **ThingSpeak**

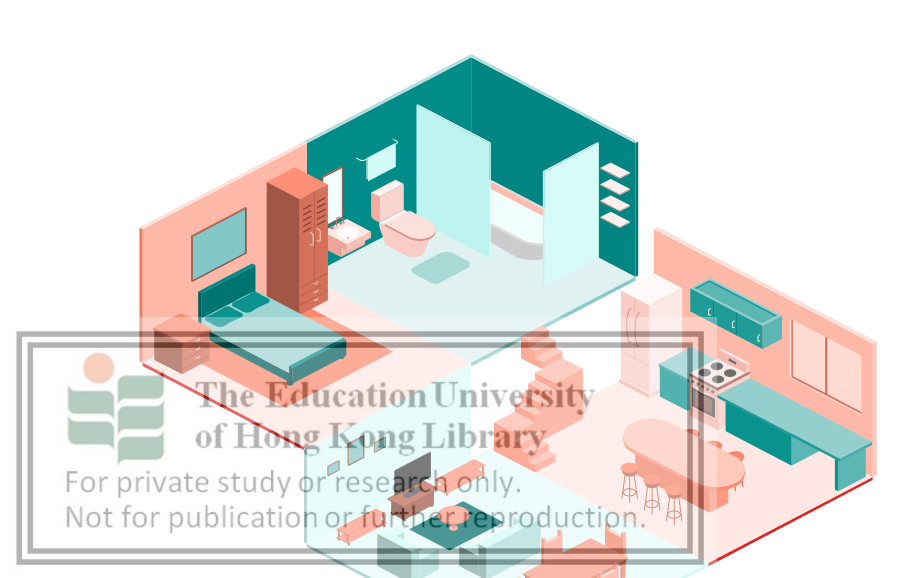

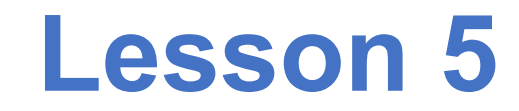

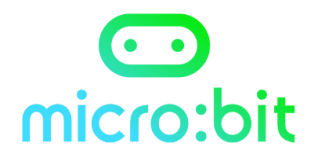

### **Upload Data to ThingSpeak**

#### **Today's Contents**

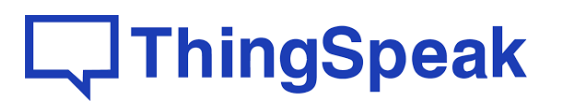

#### Sign up ThingSpeak

For private study or research only. Not for publication or further reproduction.

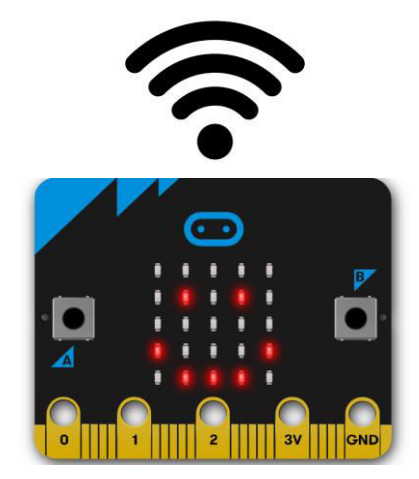

**Connect Device** to online

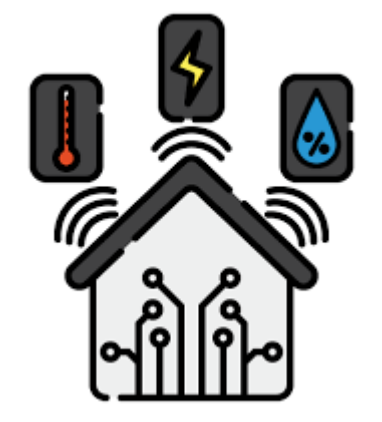

Home Monitoring External Sensor and upload

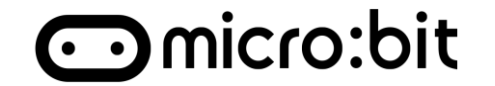

# Data is rare, represent the data to information can achieve:

- Easier to understand
- · identify patterns, trends in large amount of data

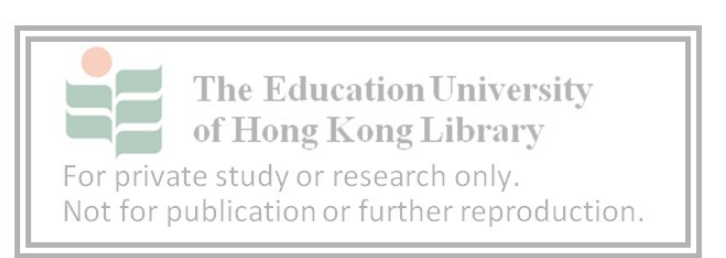

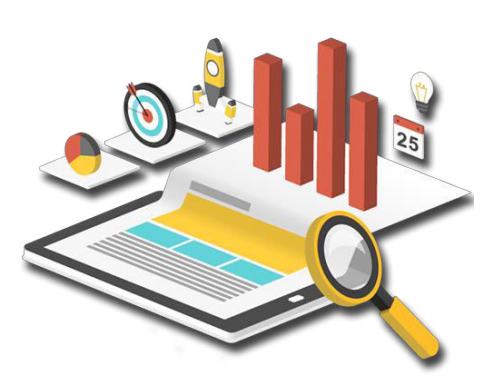

## Upload data to online

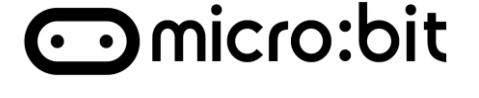

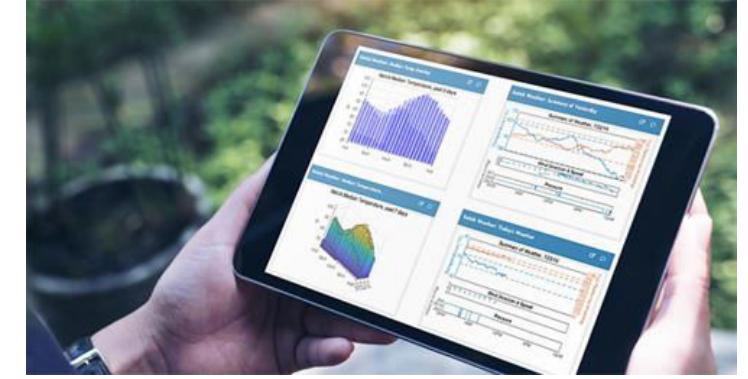

- 1. A Free online application platform for the IoT
- 2. Provide real-time data aggregation and analytics
- 3. Allow sending data to ThingSpeak Cloud from your devices

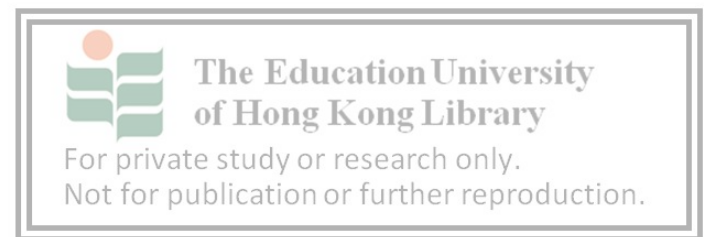

ThingSpeak:

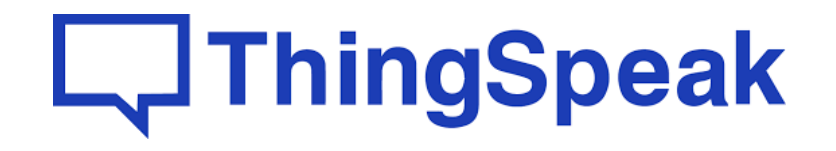

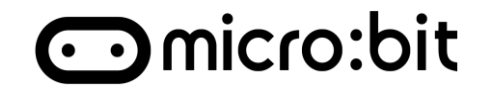

# **Step1:** Go to <u>https://thingspeak.com/</u>

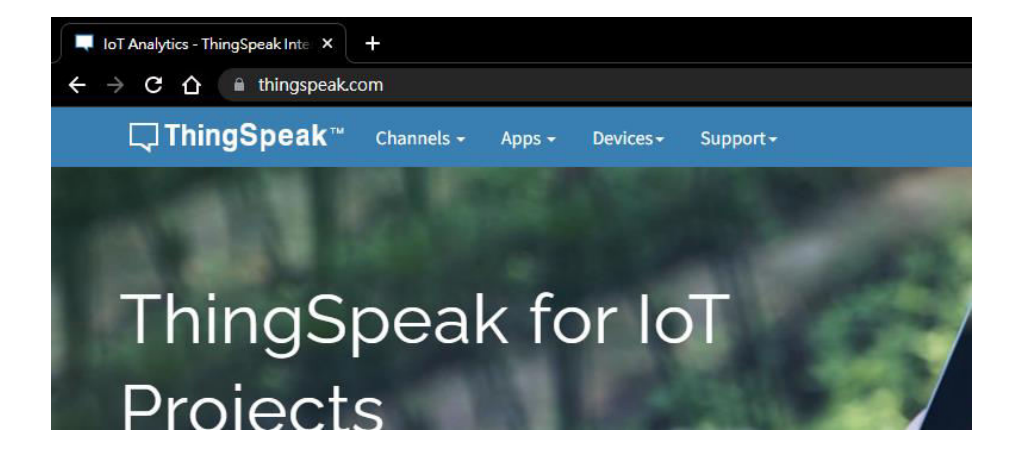

Commercial Use How to Buy

Step2: Click the

mercial users are eligible for a time-limited free evaluation. To associated with your university or organization.

s for commercial, academic, home and student usage.

For private study or research only. Not for publication or further reproduction.

ThingSpeak

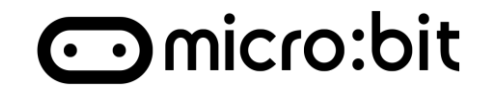

### Step2:

### Click the <u>"create one!"</u>

| Email                                      |       |
|--------------------------------------------|-------|
|                                            |       |
| No account <sup>®</sup> Create one!        |       |
| By signing in, you agree to our privacy po | licy. |
|                                            |       |
|                                            | Novt  |
|                                            | INEXT |
|                                            |       |
|                                            |       |

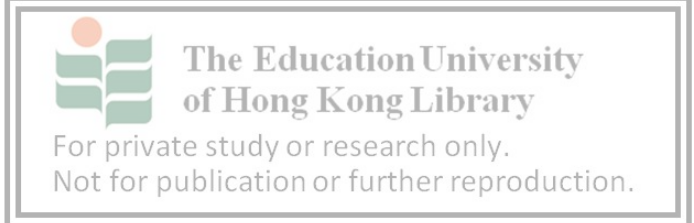

### Step3: Fill in the info

| Create MathWorks Account                                                        |
|---------------------------------------------------------------------------------|
| Email Address                                                                   |
|                                                                                 |
| To access your organization's MATLAB license, use your<br>school or work email. |
| Location                                                                        |
| United States 🗸                                                                 |
| First Name                                                                      |
|                                                                                 |
| Last Name                                                                       |
|                                                                                 |
| Continue                                                                        |

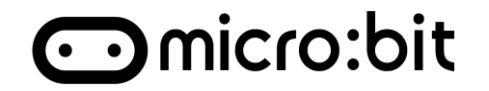

#### Step4:

#### Tick the box then continue

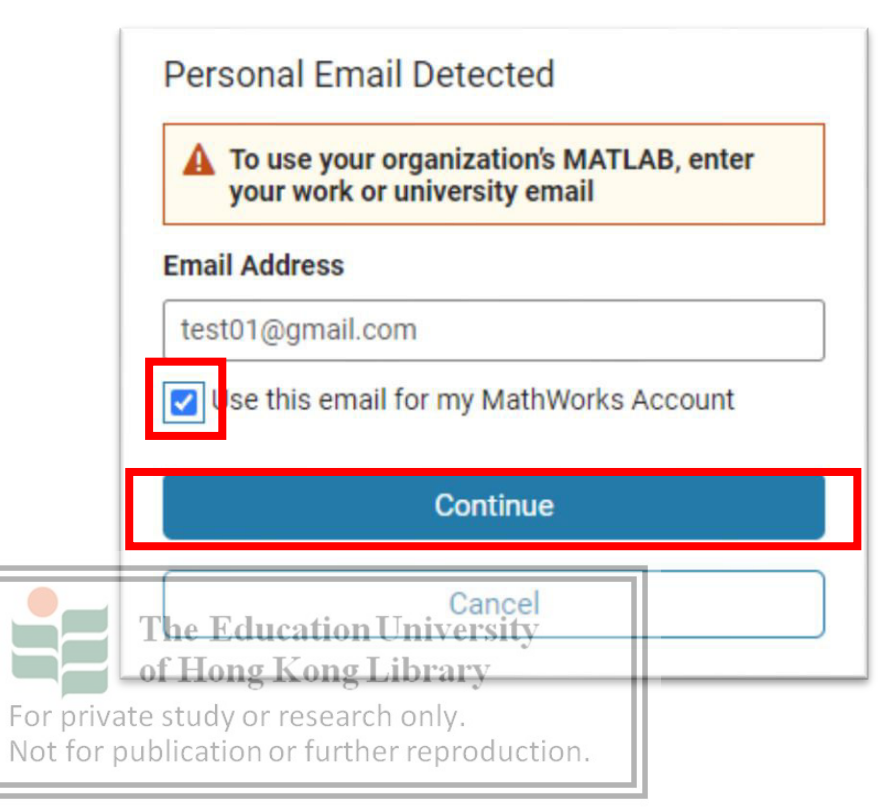

#### Step5:

Login your email and find Email -"Verify Email Address"

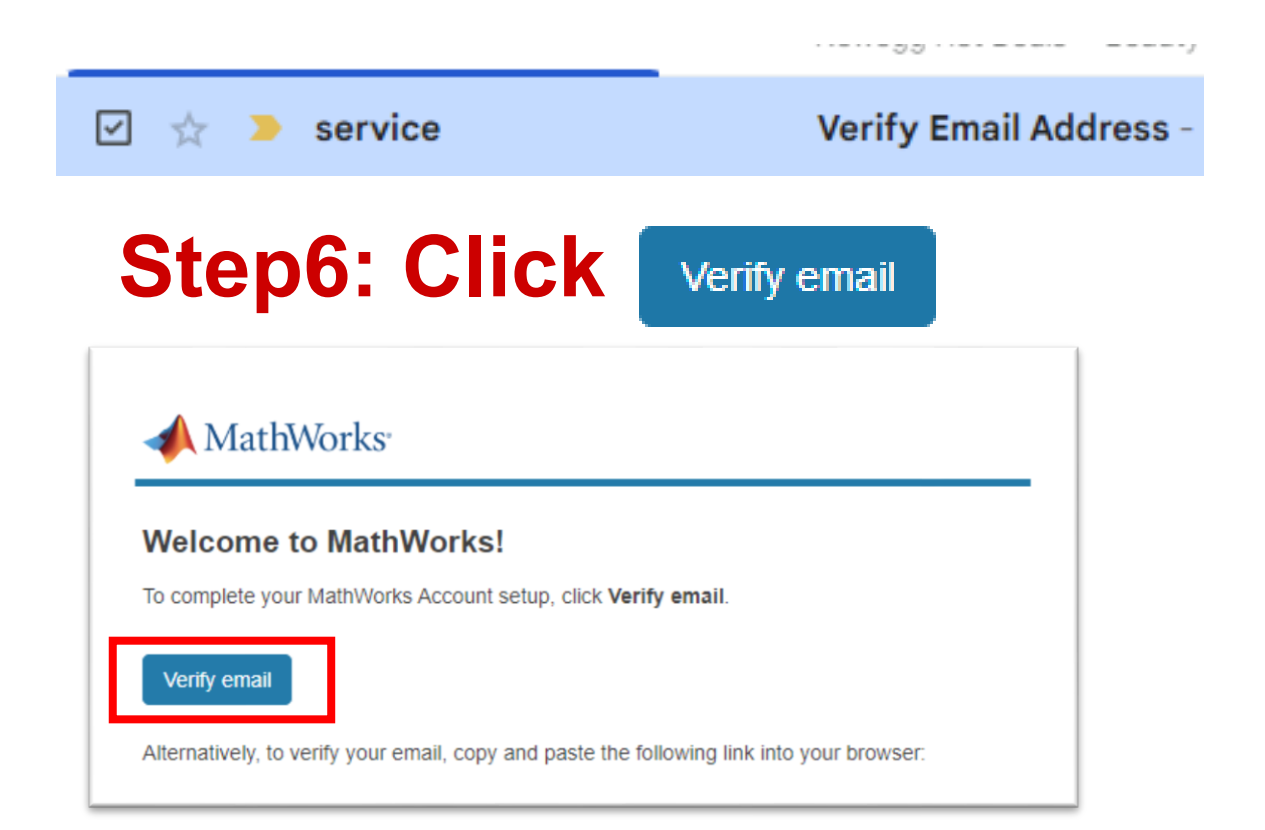

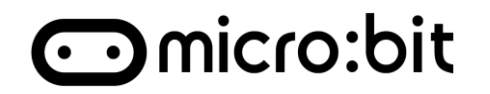

#### Step7:

After clicked, Website will show message of success

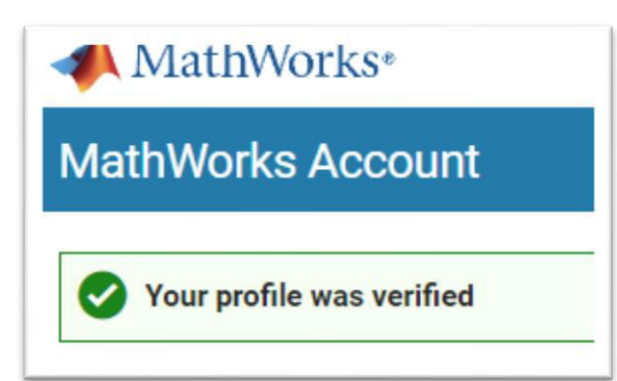

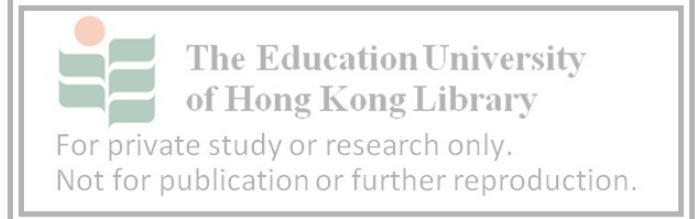

#### Step8:

## Go back the website from step4, Click continue

Verify Your MathWorks Account To finish creating your account, complete the following steps: 1. Go to your inbox for **yommu947@gmail.com**. 2. Click the link in the email we sent you. 3. Click **Continue**. Didn't receive the email?

- · Check your spam folder.
- Send me the email again.
- If you still have not received the email, Contact
  Customer Support

Continue

Cancel

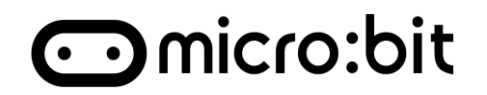

#### Step9:

- 1. Fill in the password
- 2. Tick the agreement box
- 3. Continue.

|                                                              | Finish your Profi<br>Password     | le<br>Services Agreement<br>r details. |
|--------------------------------------------------------------|-----------------------------------|----------------------------------------|
|                                                              |                                   | Continue                               |
| The Education<br>of Hong Kong<br>For private study or resear | University<br>Library<br>ch only. | Cancel                                 |
| Not for publication or furth                                 | er reproduction.                  |                                        |

#### **Password Requirements**

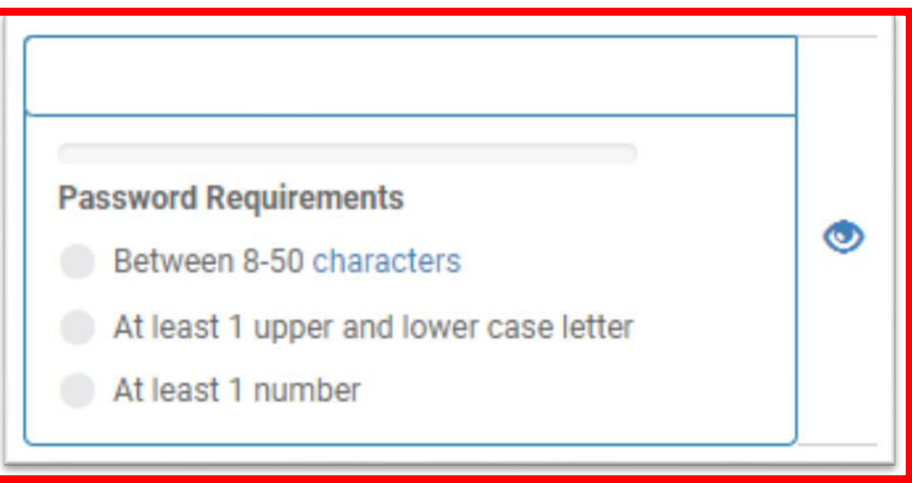

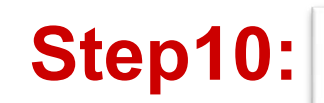

Click

#### Sign-up successful

Congratulations, you have successfully subsequent logins to ThingSpeak.

Email ID: yommu947@gmail.com

Welcome to ThingSpeak!

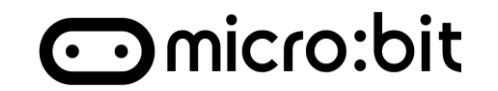

#### Step11:

#### Fill in the survey

- 1. "Student use"
- 2. Click OK

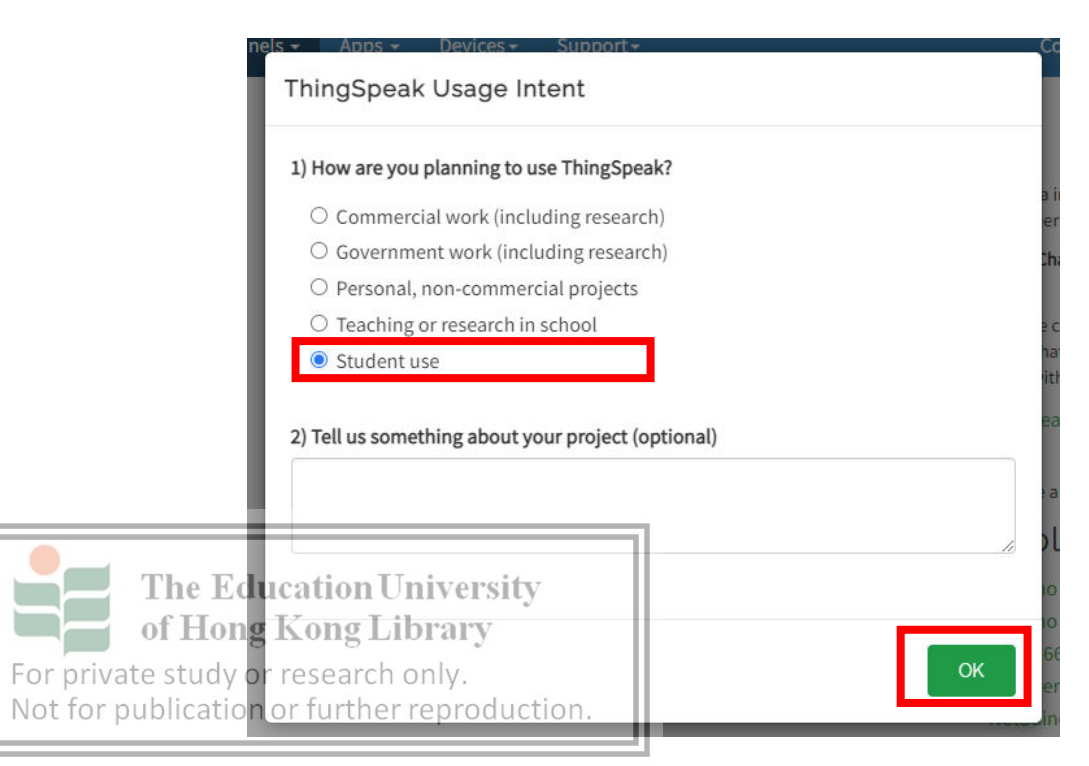

### Step11:

Click

## ThingSpeak – Create Channel Omicro:bit

#### Step1:

Go to https://thingspeak.com/channels/

1. Click New Chanel

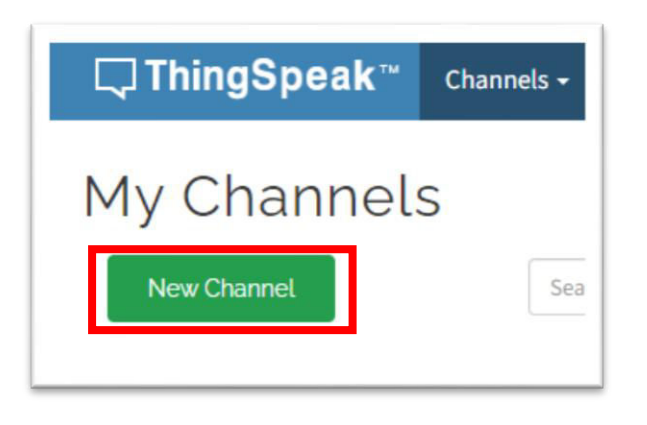

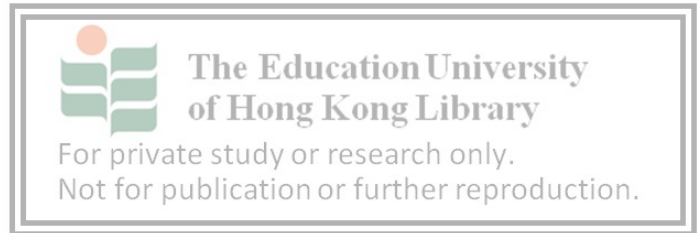

#### Step2:

#### In the new page:

- 1. Name = "Smart Home"
- 2. Tick Field 1 to 3
- 3. Field1 = "Temperature"
- 4. Field2 = "Light"
- 5. Field3 = "Noise"

| New C | hanr     | nel         |  |
|-------|----------|-------------|--|
|       | Name     | Smart Home  |  |
| Des   | cription |             |  |
|       | Field 1  | Temperature |  |
|       | Field 2  | Light       |  |
|       | Field 3  | Noise       |  |
|       | Field 4  |             |  |
|       | Field 5  |             |  |
|       | Field 6  |             |  |
|       | Field 7  |             |  |

## ThingSpeak – Create Channel Omicro:bit

#### Step4:

#### Redirect to Channel page

| Author: mwa00000295                               | 21813                        |                        |                      |                 |                    |
|---------------------------------------------------|------------------------------|------------------------|----------------------|-----------------|--------------------|
| Access: Private                                   |                              |                        |                      |                 |                    |
|                                                   |                              |                        |                      |                 |                    |
| Private View Pub                                  | Ilic View Channel Set        | tings Sharing API Keys | Data Import / Export |                 |                    |
| Add Visualization                                 | Add Widgets                  | Export recent data     |                      | MATLAB Analysis | MATLAB Visu        |
| Channel Sta                                       | ats                          |                        |                      |                 |                    |
|                                                   |                              |                        |                      |                 |                    |
| Created: about a.min                              | ute.ago                      |                        |                      |                 |                    |
| Created: <u>about.a.min</u><br>Entries: 0         | wte.ago                      |                        |                      |                 |                    |
| Created: about a.min<br>Entries: 0<br>Field 1 Cha | ute.ago                      | С <sub>О</sub> х       | Field 2 Chart        |                 | С р / ×            |
| Created: about a min<br>Entries: 0<br>Field 1 Cha | uute.ago<br>art<br>Smart Hor | ී  උ  🖌 🗙<br>ne        | Field 2 Chart        | Smart Home      | °¢≠×               |
| Created: about.a.min<br>Entries: 0<br>Field 1 Cha | uute.ago<br>art<br>Smart Hor | C o e x                | Field 2 Chart        | Smart Home      | с <sub>р</sub> , х |
| Created: about a.min<br>Entries: 0<br>Field 1 Cha | uute.ago<br>art<br>Smart Hor | C p 🖊 🗙                | Field 2 Chart        | Smart Home      | ୯ ୦ <b>୬ ×</b>     |
| Created: about.a.min<br>Entries: 0                | uute.ago<br>art<br>Smart Hor | ී <b>උ / ×</b><br>ne   | Field 2 Chart        | Smart Home      | С <b>у / х</b>     |
| Created: about a.min<br>Entries: 0<br>Field 1 Cha | uute.agΩ<br>art<br>Smart Hor | C p 🖊 🗙<br>ne          | Field 2 Chart        | Smart Home      | € ¢ / ×            |

#### Step3:

#### Scroll down to click "Save Channel"

| Show Video  | YouTube      |
|-------------|--------------|
|             | ○ Vimeo      |
| Video URL   | http://      |
| Show Status |              |
| - I         | Save Channel |

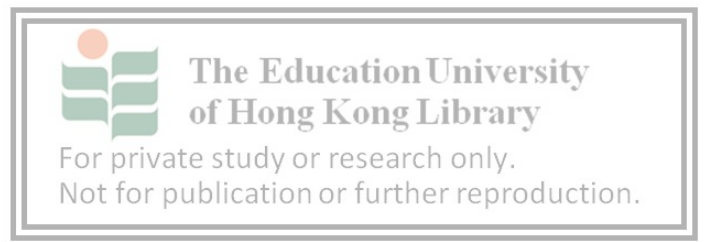

## ThingSpeak – Create Channel Omicro:bit

#### Step4:

#### Redirect to Channel page

| Author: mwa00000295                               | 21813                        |                        |                      |                 |                    |
|---------------------------------------------------|------------------------------|------------------------|----------------------|-----------------|--------------------|
| Access: Private                                   |                              |                        |                      |                 |                    |
|                                                   |                              |                        |                      |                 |                    |
| Private View Pub                                  | Ilic View Channel Set        | tings Sharing API Keys | Data Import / Export |                 |                    |
| Add Visualization                                 | Add Widgets                  | Export recent data     |                      | MATLAB Analysis | MATLAB Visu        |
| Channel Sta                                       | ats                          |                        |                      |                 |                    |
|                                                   |                              |                        |                      |                 |                    |
| Created: about a.min                              | ute.ago                      |                        |                      |                 |                    |
| Created: <u>about.a.min</u><br>Entries: 0         | wte.ago                      |                        |                      |                 |                    |
| Created: about a.min<br>Entries: 0<br>Field 1 Cha | ute.ago                      | С <sub>О</sub> х       | Field 2 Chart        |                 | С р / ×            |
| Created: about a min<br>Entries: 0<br>Field 1 Cha | uute.ago<br>art<br>Smart Hor | ී  උ  🖌 🗙<br>ne        | Field 2 Chart        | Smart Home      | °¢≠×               |
| Created: about.a.min<br>Entries: 0<br>Field 1 Cha | uute.ago<br>art<br>Smart Hor | C o e x                | Field 2 Chart        | Smart Home      | с <sub>р</sub> , х |
| Created: about a.min<br>Entries: 0<br>Field 1 Cha | uute.ago<br>art<br>Smart Hor | C p 🖊 🗙                | Field 2 Chart        | Smart Home      | ୯ ୦ <b>୬ ×</b>     |
| Created: about.a.min<br>Entries: 0                | uute.ago<br>art<br>Smart Hor | ී <b>උ / ×</b><br>ne   | Field 2 Chart        | Smart Home      | С <b>у / х</b>     |
| Created: about a.min<br>Entries: 0<br>Field 1 Cha | uute.agΩ<br>art<br>Smart Hor | C p 🖊 🗙<br>ne          | Field 2 Chart        | Smart Home      | € ¢ / ×            |

#### Step3:

#### Scroll down to click "Save Channel"

| Show Video  | YouTube      |
|-------------|--------------|
|             | ○ Vimeo      |
| Video URL   | http://      |
| Show Status |              |
| - I         | Save Channel |

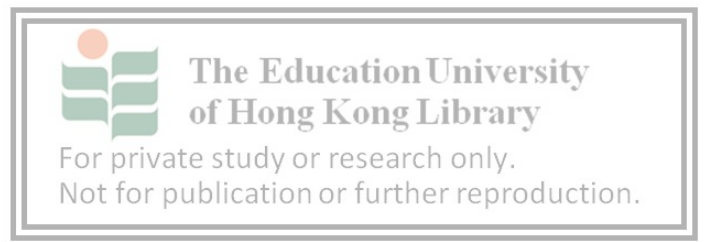

## ThingSpeak – Capture API Key Omicro:bit

## **API Key**

- Read API Key
  - Allows you to read data from a channel
- Write API Key
  - API key to update a channel

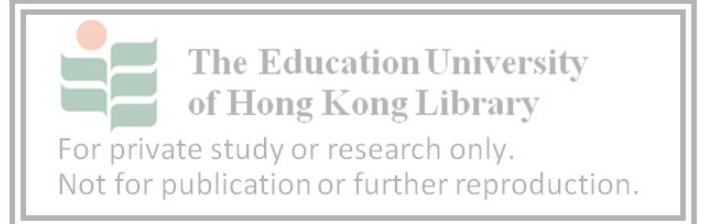

#### Steps:

Click on the "API Keys", Copy and save the Write API Key

| Private Viev | w Put | lic View | Channel Se    | ttings  | Sharing | API Keys | 5 |
|--------------|-------|----------|---------------|---------|---------|----------|---|
| Write        | API   | ⟨еу      |               |         |         |          |   |
|              | Key   | VDYZI    | 0QF03GMG      | _44     |         |          |   |
|              |       | Genera   | ate New Write | API Key |         |          |   |

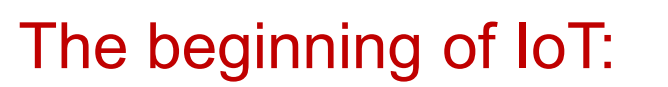

**Online your device** 

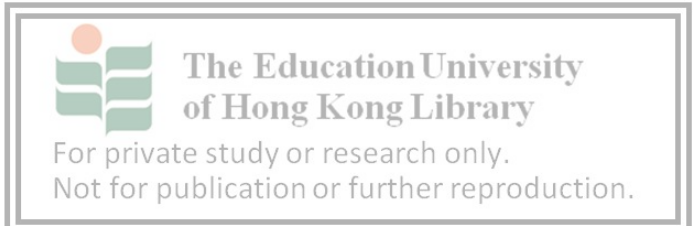

#### **Internet of Things**

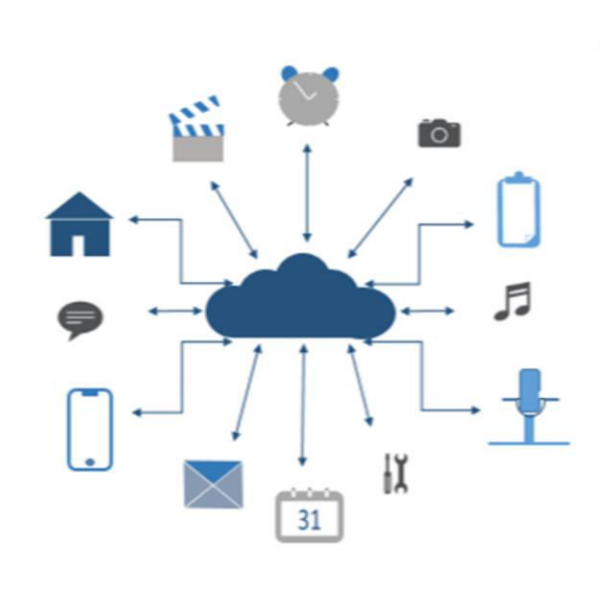

- Internet of Things (IoT)
  - 1. The devices that <u>\*communicate</u>

between devices or cloud

2. Communicate though Internet

\*Communicate: IoT devices exchange data and command.

#### How IoT impact our daily life?

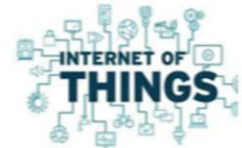

○ micro:bit

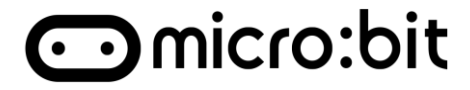

### Coding:

• Step 1: Adding extension

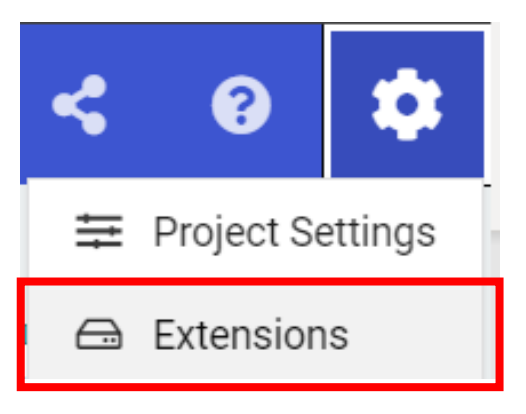

• Step2: Search "iot" and select "smartcity"

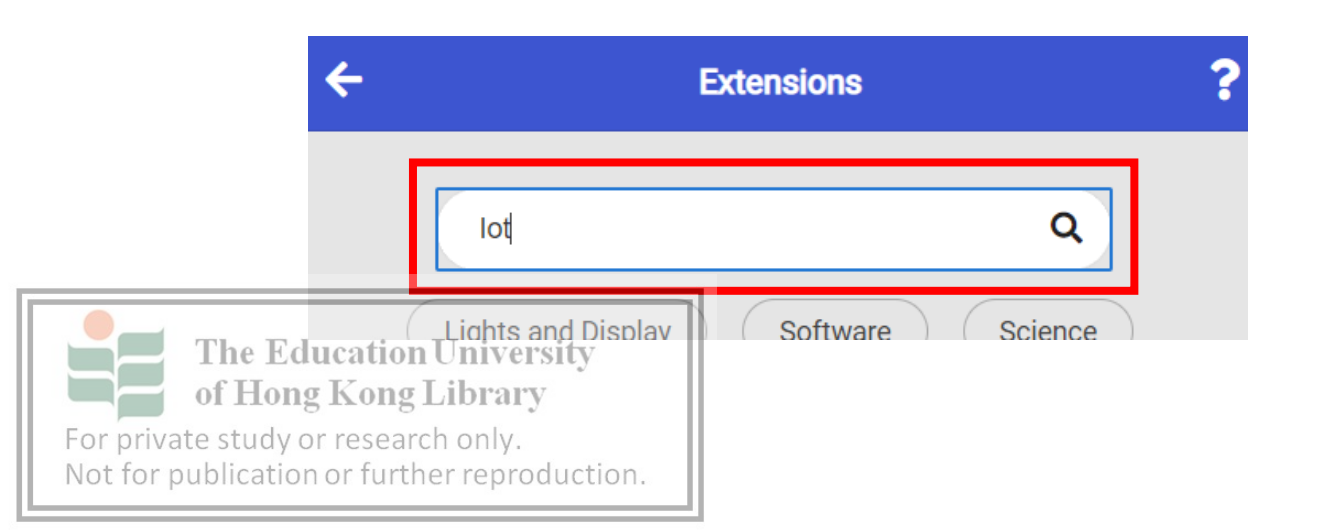

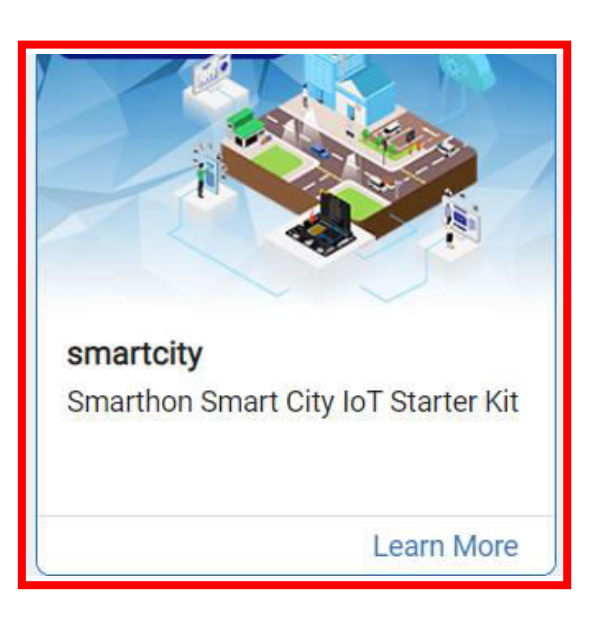

### Coding:

• Step 3: Adding the block to "On Start"

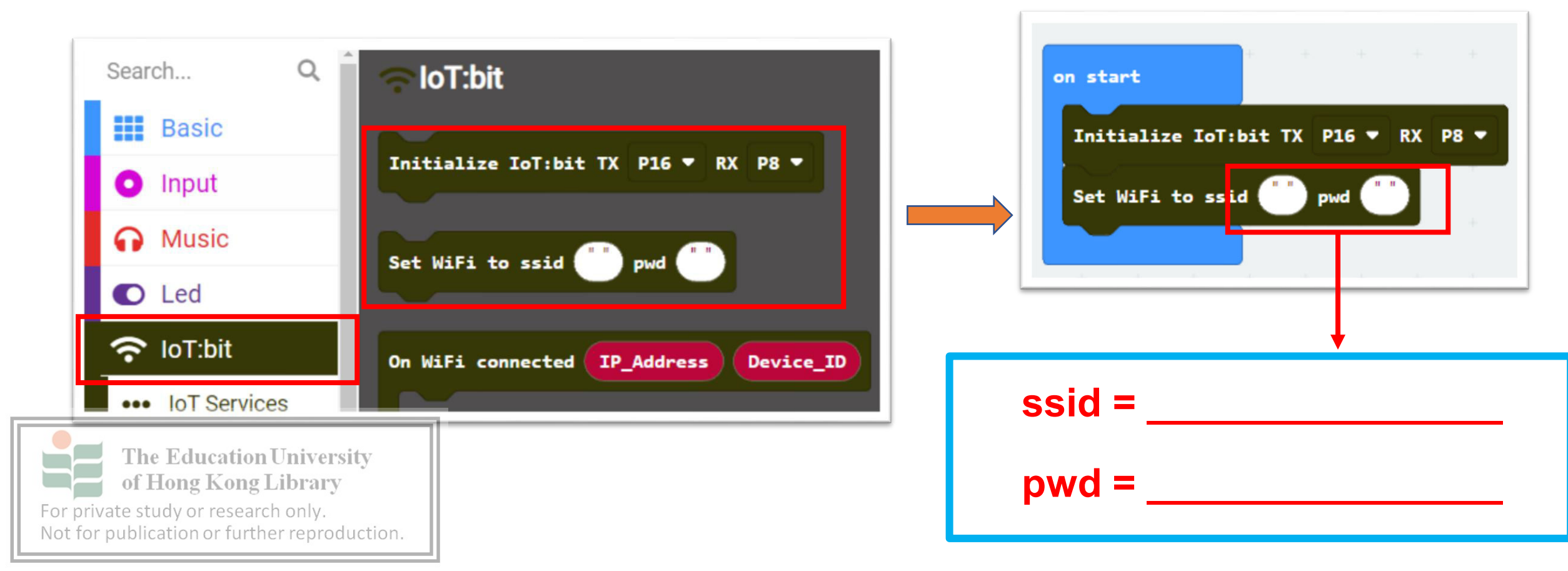

⊙micro:bit

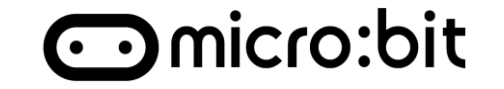

### Coding:

• Step 4: Add the if block to ensure the WiFi is connected

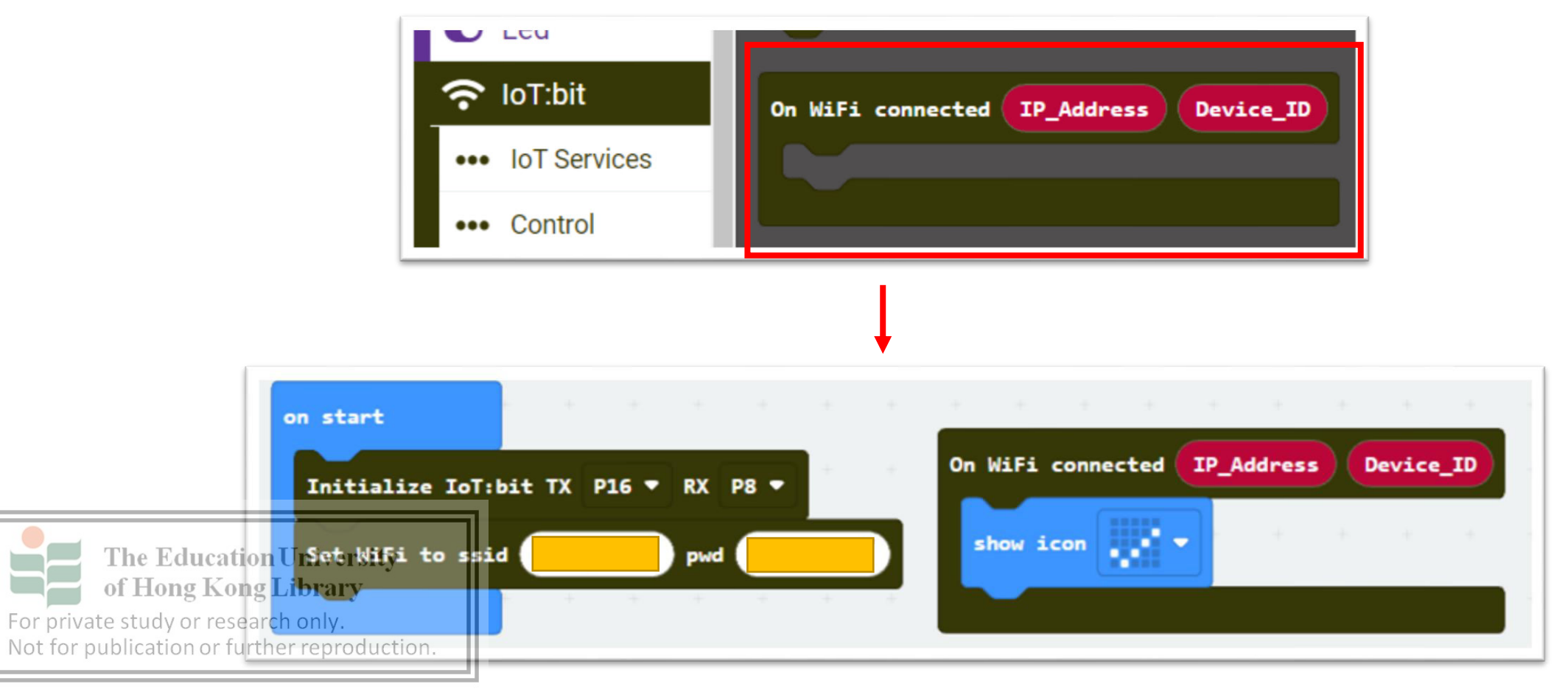

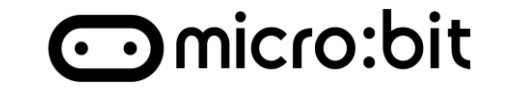

### Coding:

• Step 4: Add the if block to ensure the WiFi is connected

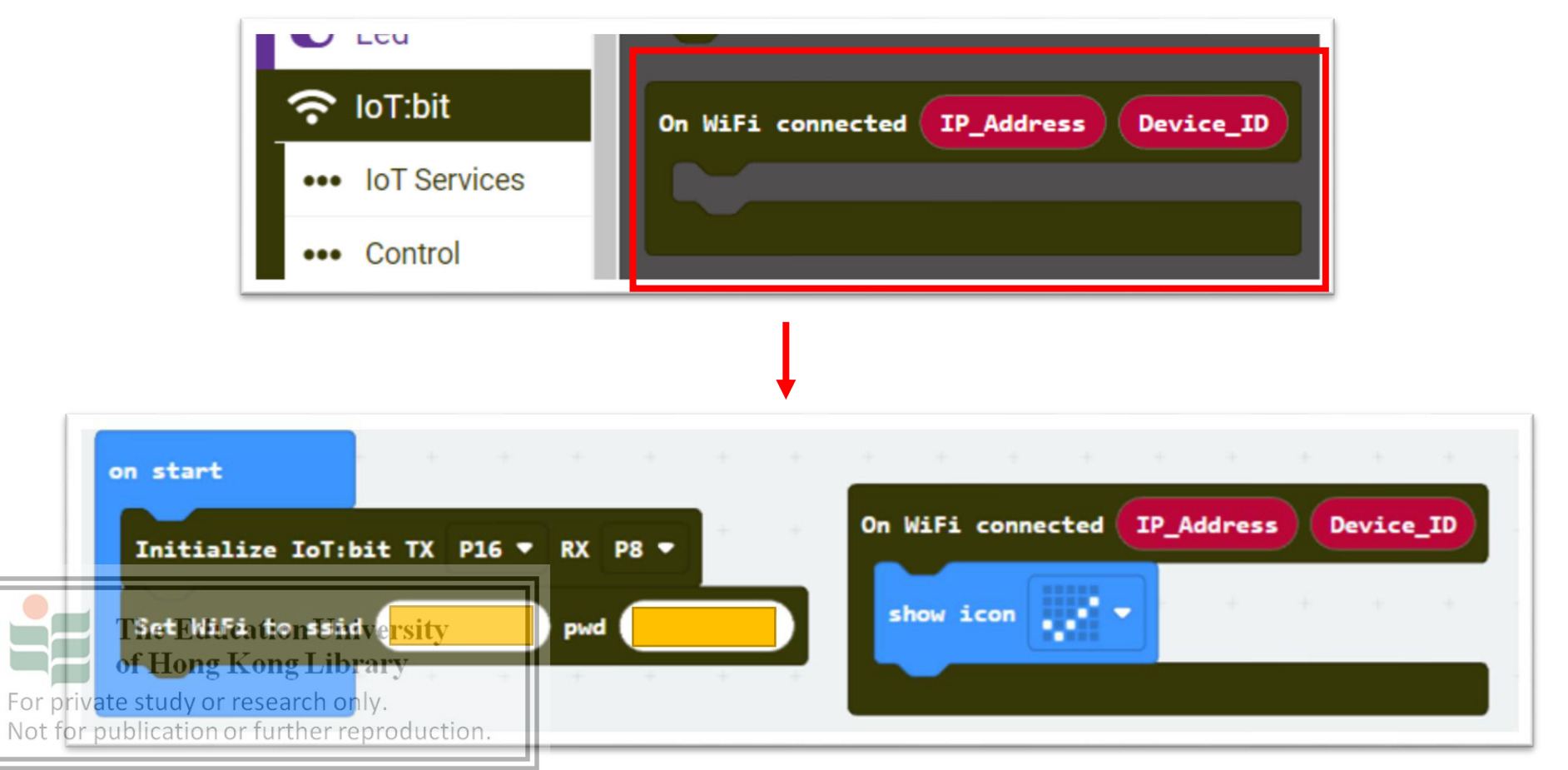

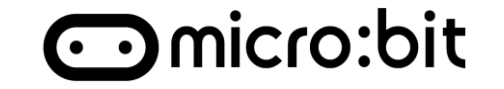

### Coding:

• Step 4: Add the if block to ensure the WiFi is connected

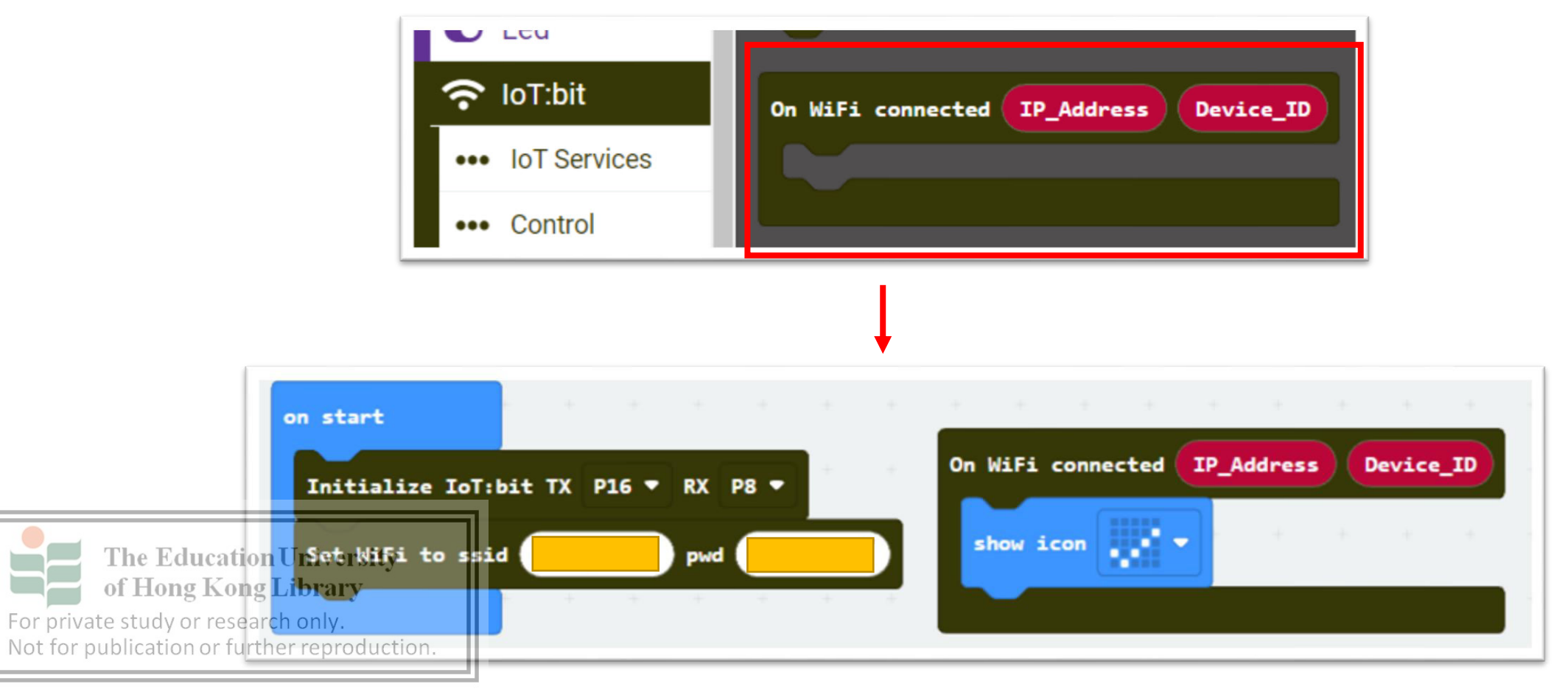

## Upload Temperature to online

## Coding:

- Step 4: Add the if block to ensure the WiFi is connected
  - Placing "if-statement" in the "Forever"
  - Add "WiFi connected" to the condition
  - Add ThingSpeak block, fill in the "Captured API Key" and "temperature" in field1 value

○ micro:bit

Add "Pause for 10 second(10000ms)"

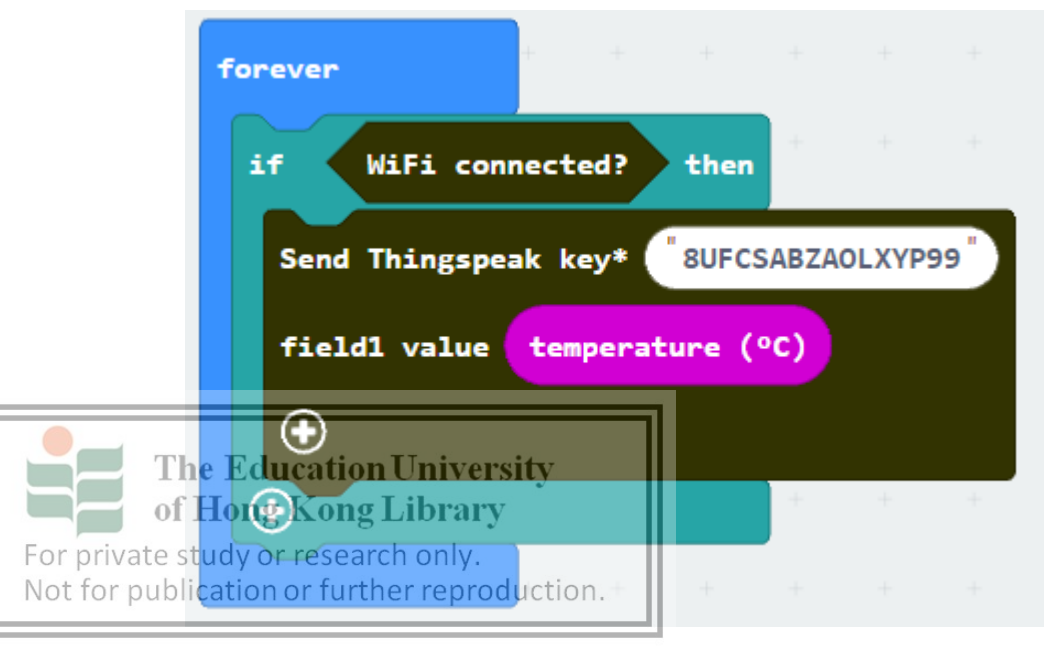

## **Upload Temperature to online**

### Demo

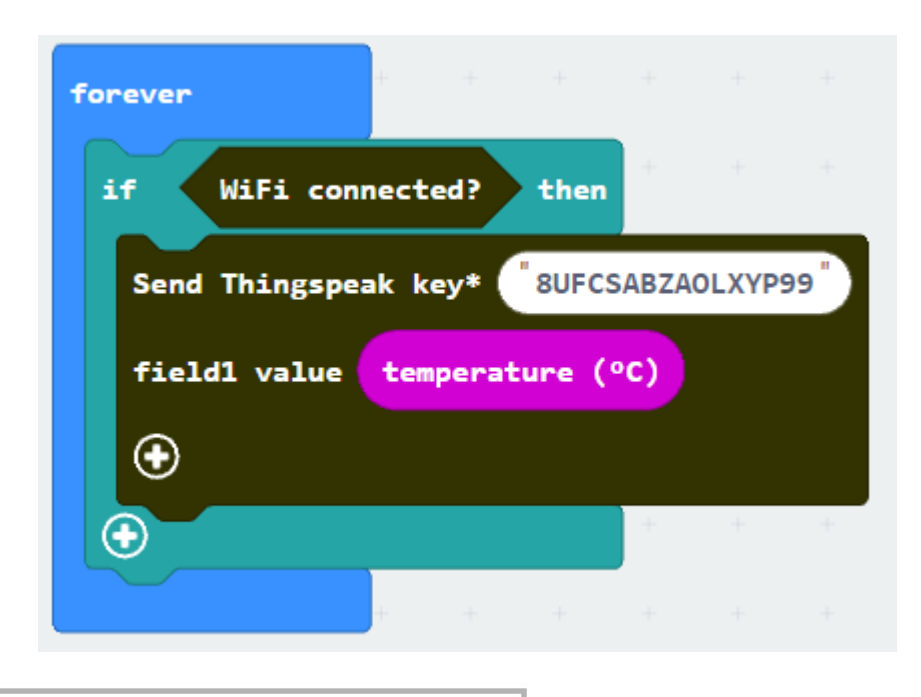

For private study or research only. Not for publication or further reproduction.

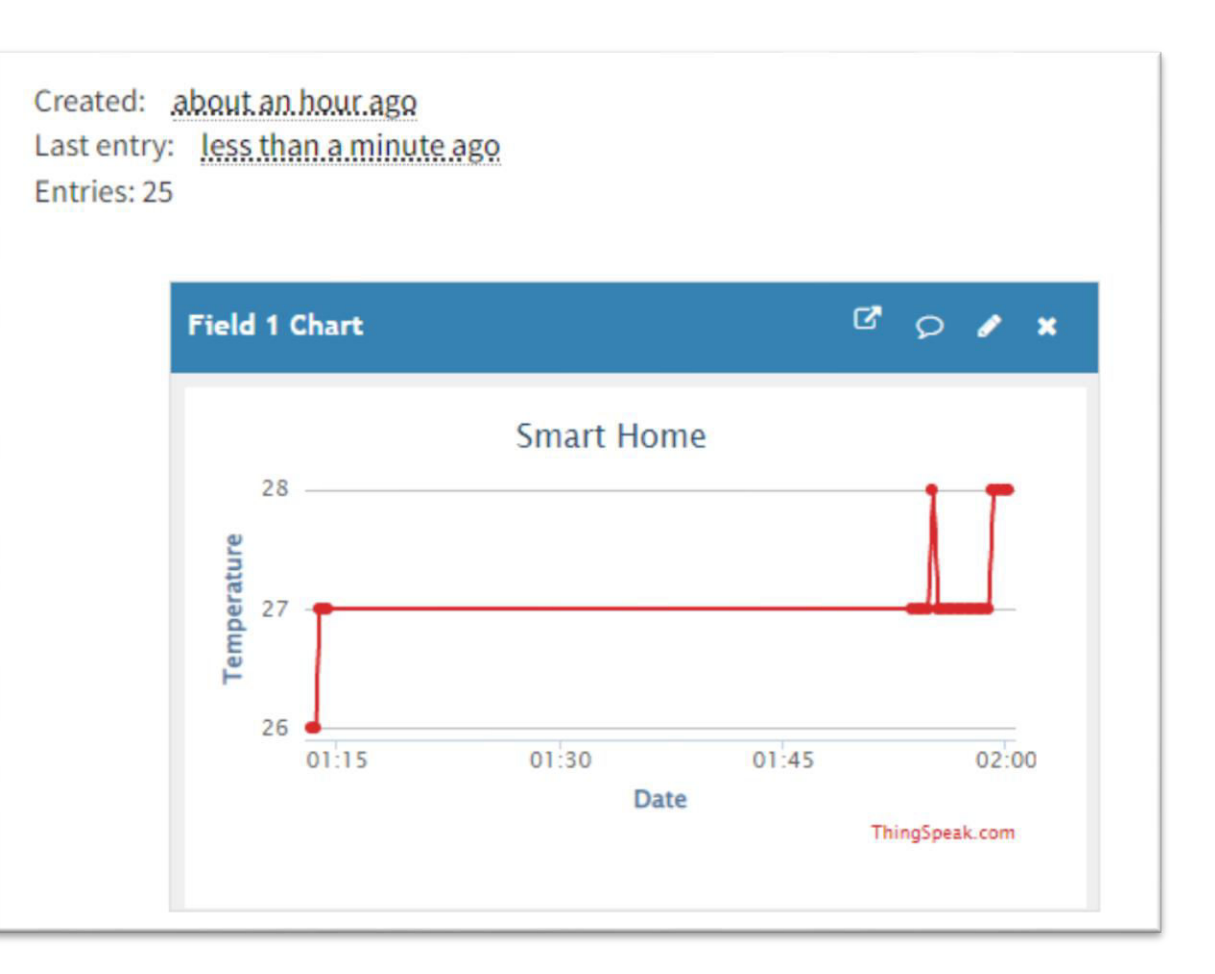

○micro:bit

### **External Sensor**

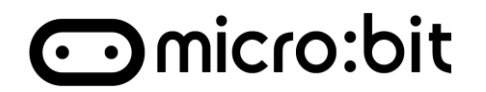

#### Behind all the internal sensor, User can install different sensor

#### For example:

#### Light sensor

Light sensor is a kind of simulation input element, its output voltage in direct proportion to light intensity.

#### Noise sensor

Noise sensor is a kind of simulation input element which can detect dB.

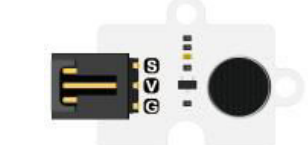

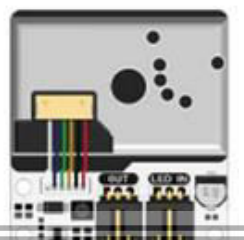

#### PIR sensor PIR sensor is to detect the

human body infrafe.

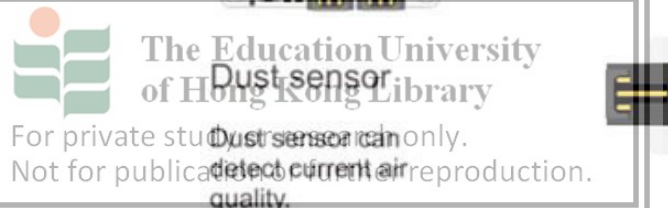

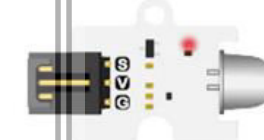

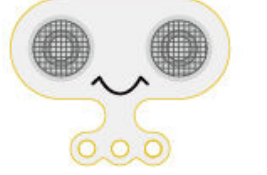

Sonar:bit Ultrasonic can return the detected distance in cm and mm.

#### Soil moisture sensor

Soil moisture sensor is a kind of simulation input element. Its resistance between 2 electrodes is soil moisture value.

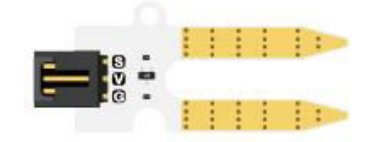

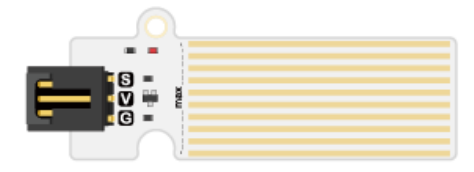

#### Water level sensor Put the below line end in water for water level detection.

BME 280

BME280 can measure atmospheric pressure, temperature and humidity.

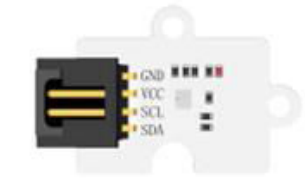

Read the <u>Sensor</u> <u>guide</u> for connection and coding method

### **External Sensor**

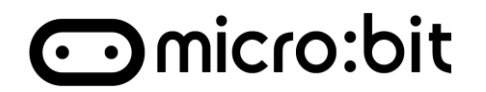

#### Behind all the internal sensor, User can install different sensor

#### For example:

#### Light sensor

Light sensor is a kind of simulation input element, its output voltage in direct proportion to light intensity.

#### Noise sensor

Noise sensor is a kind of simulation input element which can detect dB.

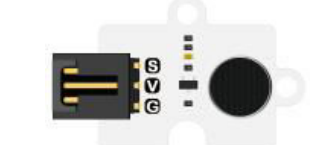

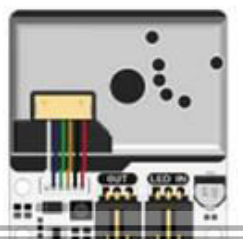

#### PIR sensor PIR sensor is to detect the

human body infrafe.

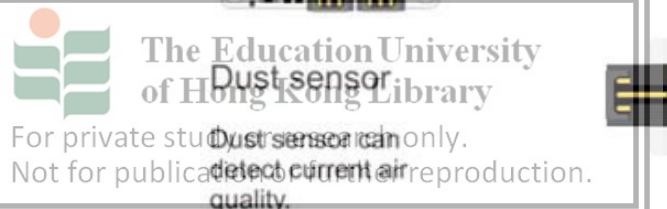

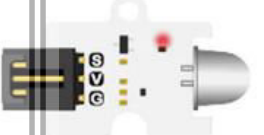

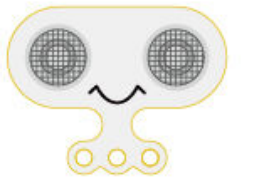

Sonar:bit Ultrasonic can return the detected distance in cm and mm.

#### Soil moisture sensor

Soil moisture sensor is a kind of simulation input element. Its resistance between 2 electrodes is soil moisture value.

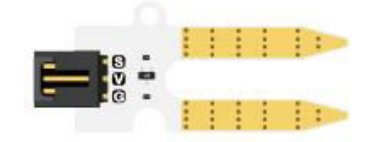

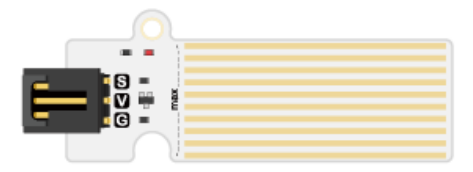

Water level sensor Put the below line end in water for water level detection.

#### **BME 280**

BME280 can measure atmospheric pressure, temperature and humidity.

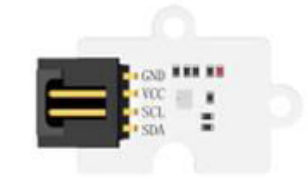

Read the Sensor guide for connection and coding method

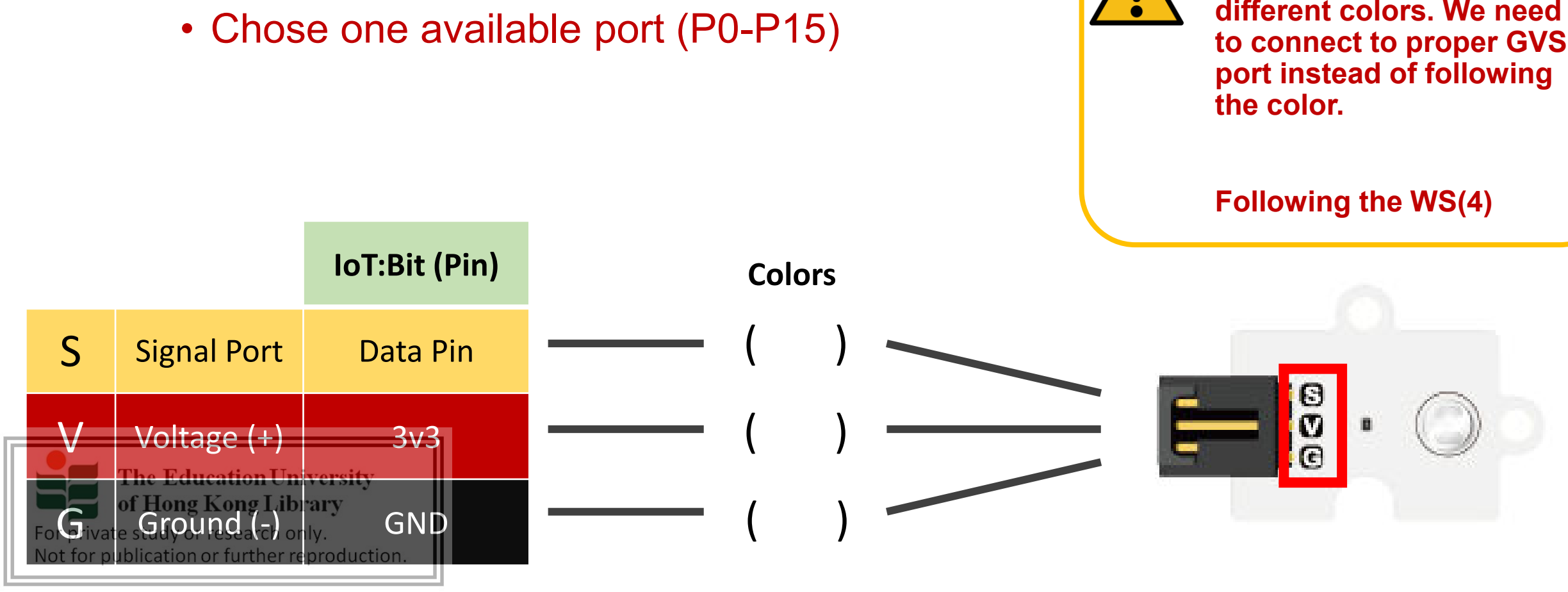

### To control the Sensor with micro:bit.

1. Connect the Sensor to GVS port

As the Dupont come with different colors. We need to connect to proper GVS

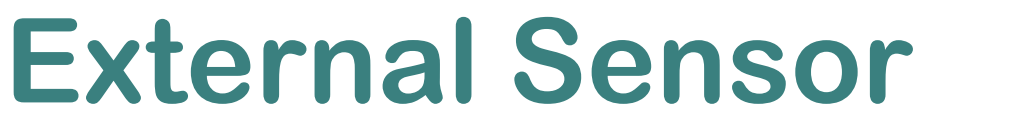

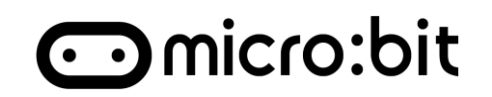

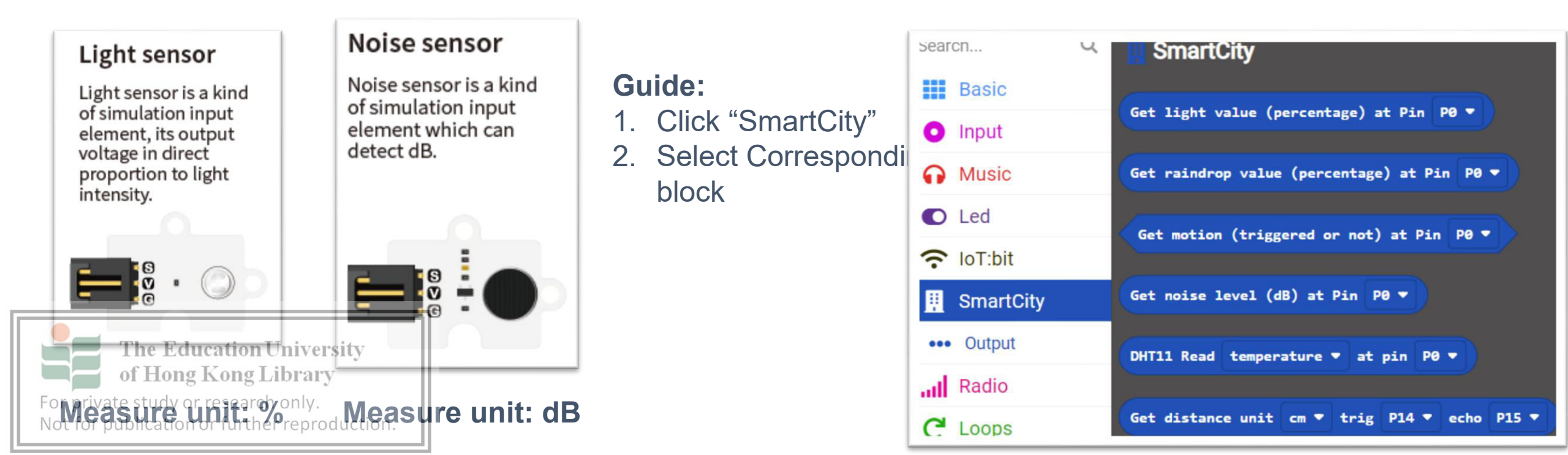

### **Task - Home Monitoring**

#### Task:

- 1. Upload "Light" to field 2
- 2. Upload "Noise" to field 3
- Extra: Connect MORE sensor and upload

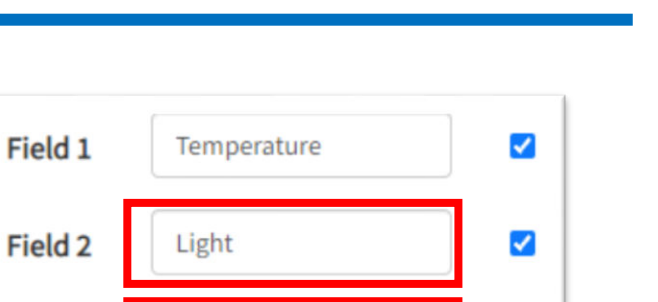

Field 3

Noise

⊙micro:bit

~
## **Task - Home Monitoring**

#### Demo

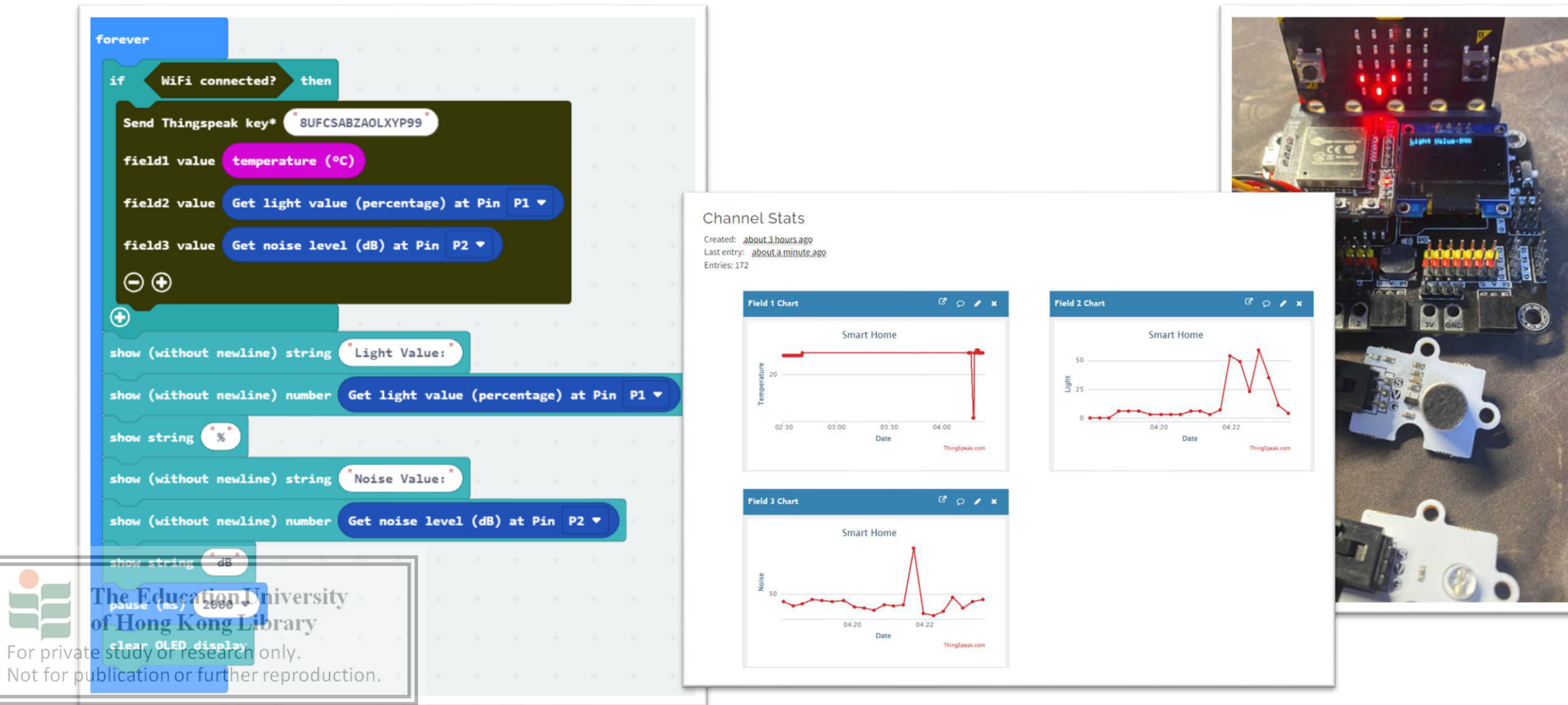

⊙micro:bit

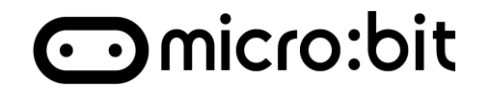

| Life cycle                     | Home monitoring                                              |
|--------------------------------|--------------------------------------------------------------|
| Collect                        | Collect data from different sensor                           |
| Communicate                    | Connect and send data to ThingSpeak with API Key though WIFI |
| Analyze                        | Visualizing the data that need to be analyzed                |
| Action<br>Education University |                                                              |

For private study or research only. Not for publication or further reproduction.

## Conclusion

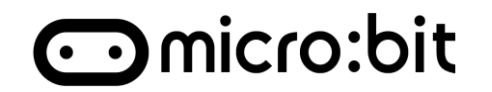

### 1. Data Visualization

- Represent the data to information can achieve
  - Easier to understand
  - identify patterns, trends in large amount of data

### 2. Upload data to ThingSpeak

• A Free online application platform provided real-time data aggregation and analytics from your devices data.

### 3. Home Monitoring

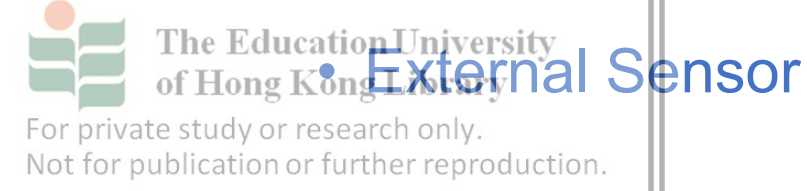

### 1. Data Visualization

- Represent the data to information can achieve
  - Easier to understand
  - identify patterns, trends in large amount of data
- 2. ThingSpeak
  - Provided real-time data aggregation and analytics with using Internet

## Revision

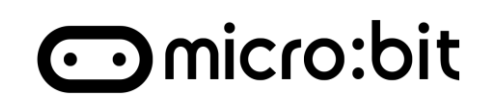

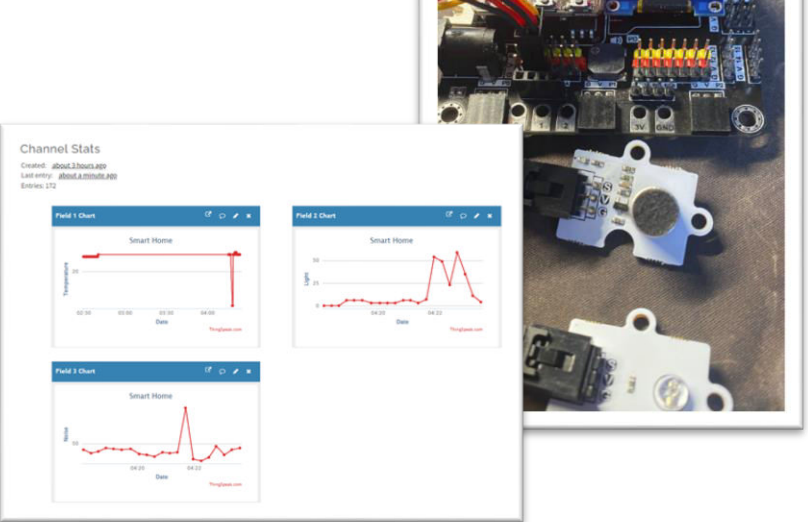

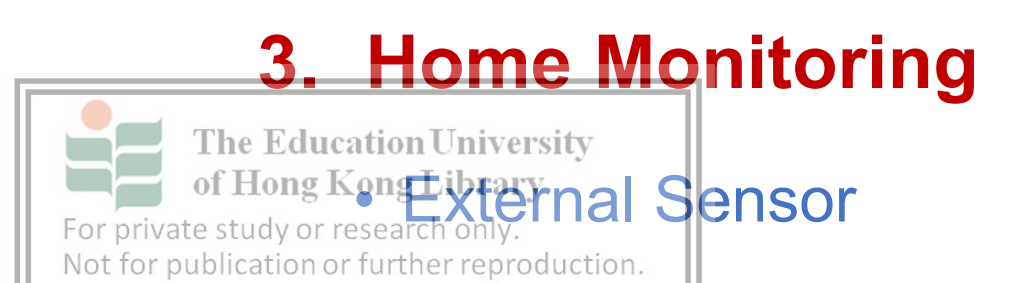

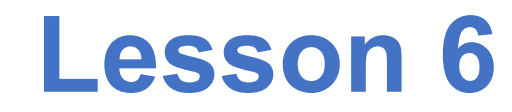

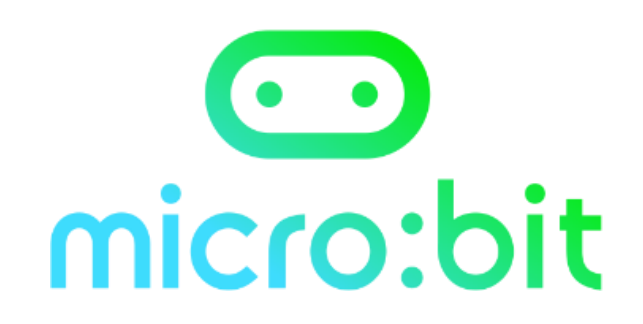

## **Notice with Email**

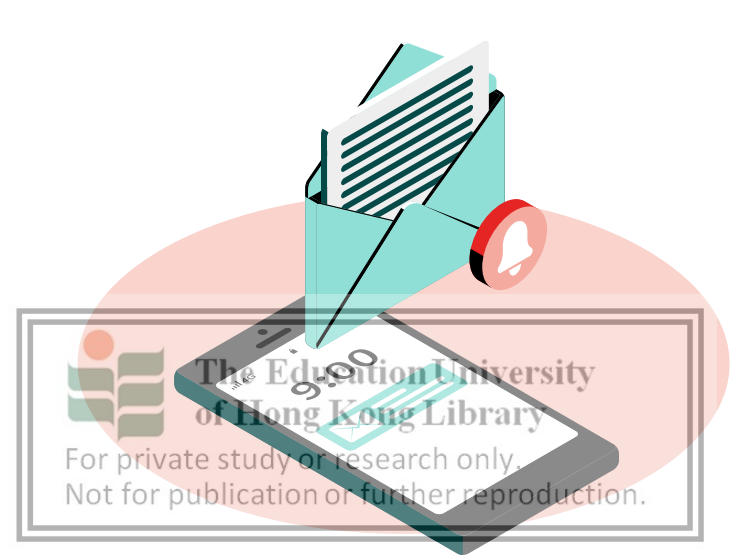

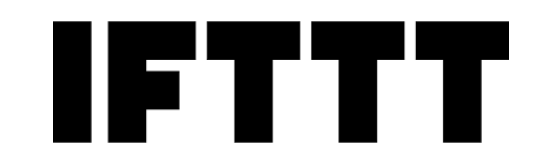

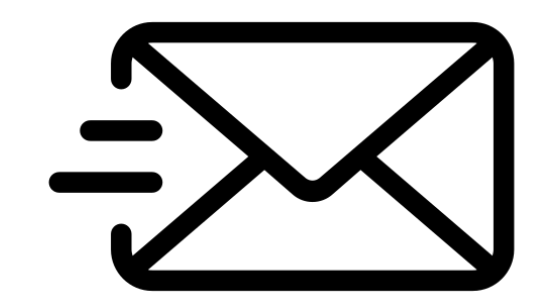

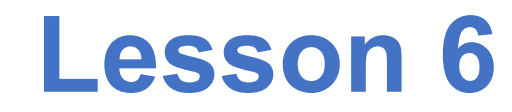

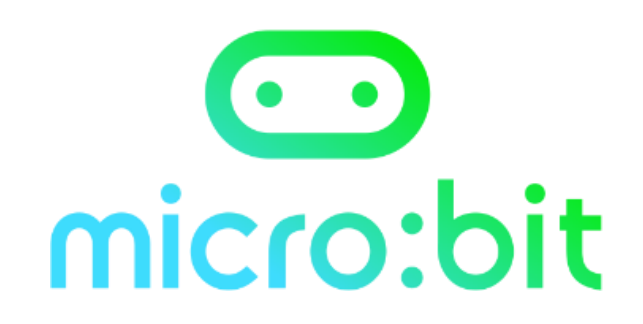

## **Notice with Email**

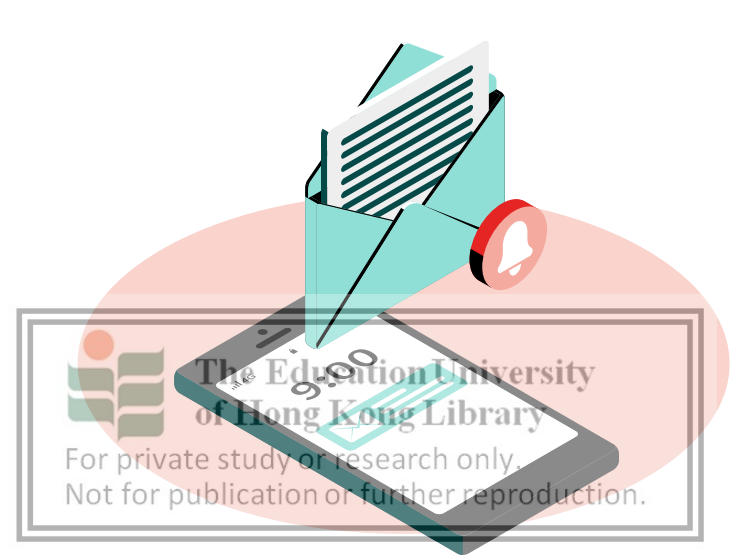

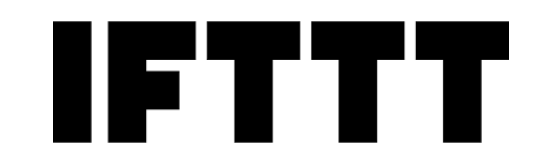

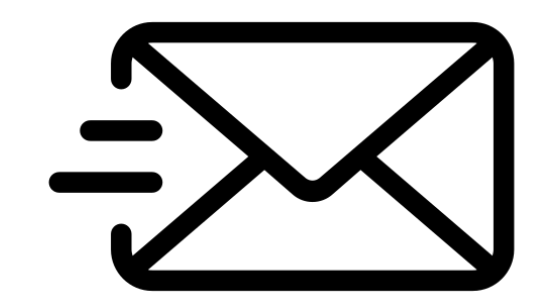

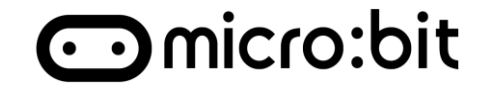

- 1. "Action" stage in IoT life cycle
- 2. Notification from Home system
  - 1. IFTTT Applet
  - 2. ThingHTTP

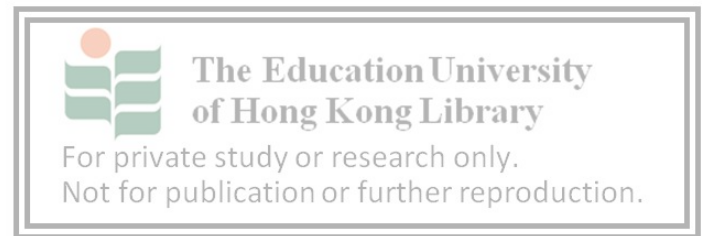

## Life cycle of IoT

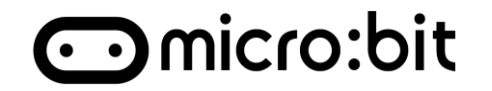

We had connected the micro:bit to Internet and upload the data to ThingSpeak. But the Life Cycle still not done yet.

| Life cycle  | Home monitoring                                                 |
|-------------|-----------------------------------------------------------------|
| Collect     | Collect data from different sensor                              |
| Communicate | Connect and send data to ThingSpeak with API<br>Key though WIFI |
| Analyze     | Visualizing the data that need to be analyzed                   |
| Action      |                                                                 |

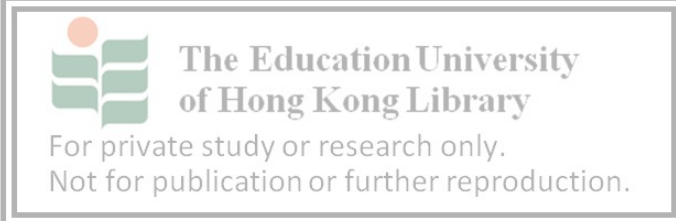

### The Action stage is still missing.

## Notification

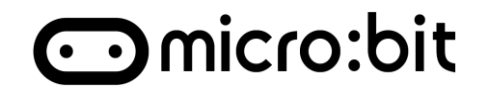

Action is the final and **most important stage** of IoT life cycle. **Proper action** and measures are taken **based on** the analyzed result.

But Last product, We need to keep watching on the data to help us.

Therefore, we hope our system can **automatically notice** the user with email to increase efficiency.

|          | Life cycle                                              | Home monit          | toring        |
|----------|---------------------------------------------------------|---------------------|---------------|
|          | Collect                                                 |                     |               |
|          | Communicate                                             |                     |               |
|          | Analyze                                                 | ]                   |               |
| Γ        | The Education Un<br>Action<br>Hong Kong Lib             | Send Email t        | o Notice user |
| pr<br>fc | ivate study or research o<br>r publication or further r | nly.<br>eproduction |               |

For

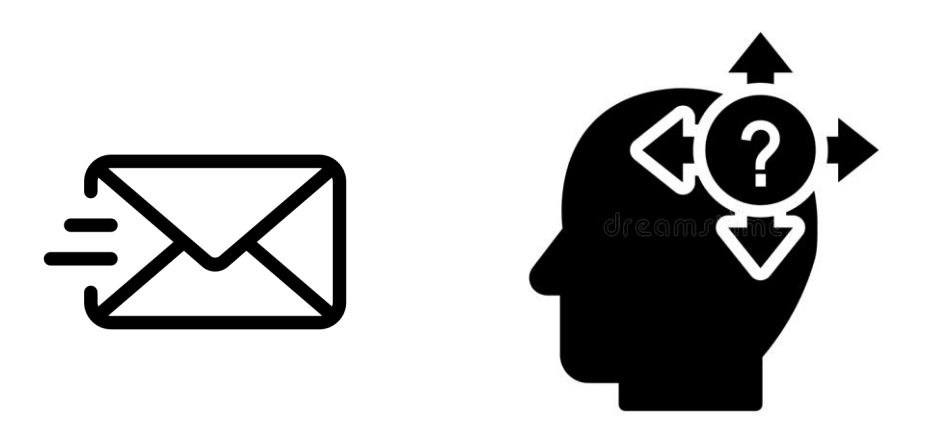

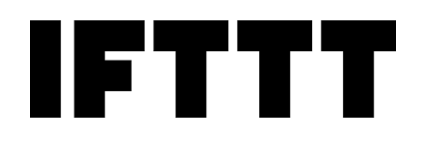

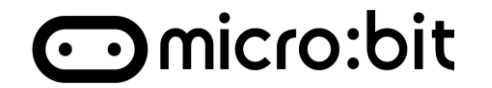

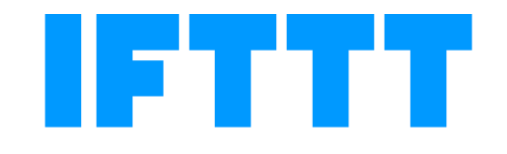

Recipe

## if this then that Action

Trigger

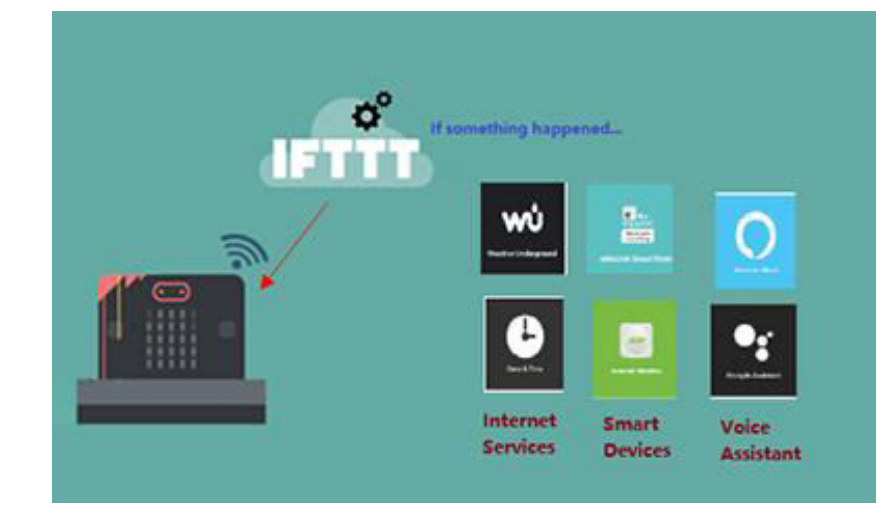

#### IFTTT stands for "If This Then That."

- A Free web service that helps users automate tasks. 1.
- High diversity by supporting various devices, services and applets

of Hoamous on IoT and Smart Home criteria

For private study or research only. Not for publication or further reproduction.

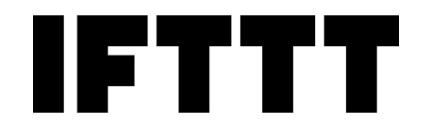

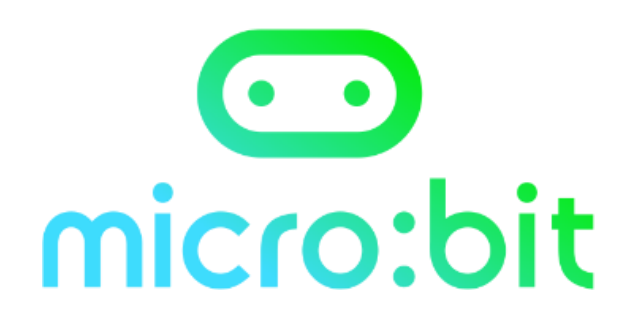

# Why "Action" still need when we already have Smart Home automatic service?

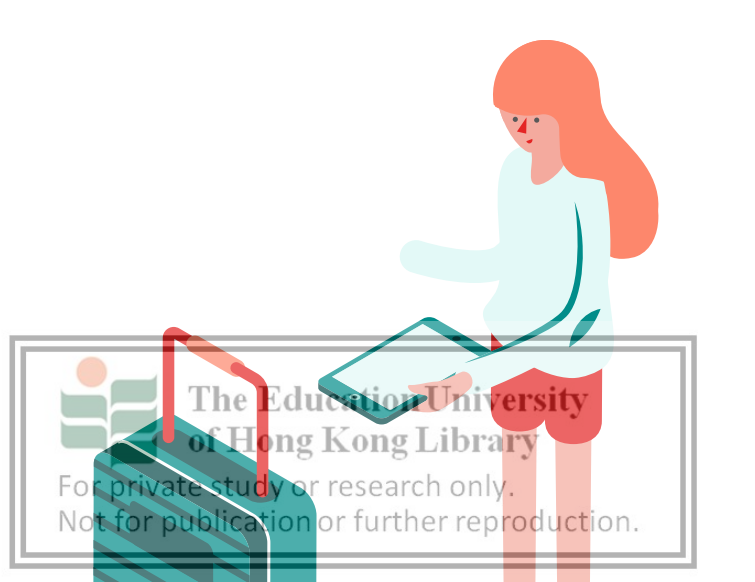

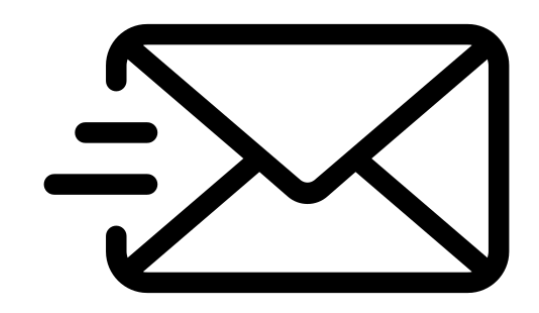

#### Scenario:

You had already installed an automatic climate control system. But you want to make assurance to prevent the system is down. Because you had a pet at home and you need to sure the it is safe to leave them home

#### Task:

For private study or research only.

Not for publication or further reproduction.

The Education University of Hong Kong Library

Create an Applet with: "When the Temperature hit 30, you should get notice by email."

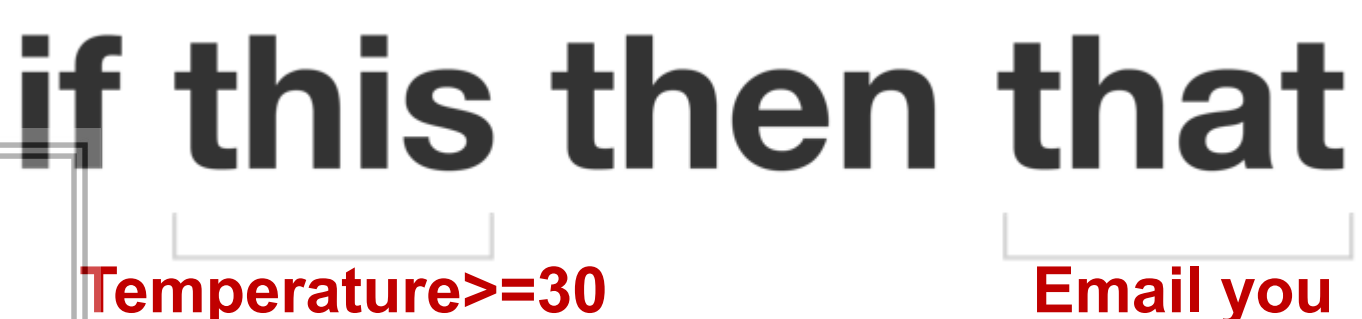

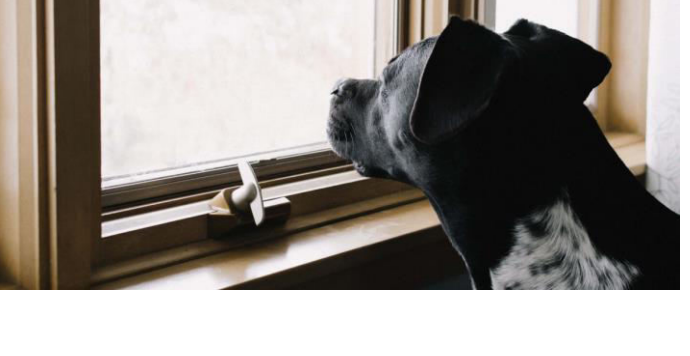

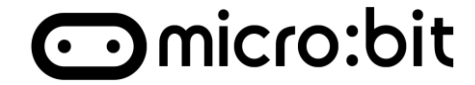

## Task 1

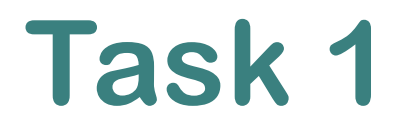

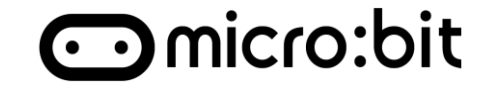

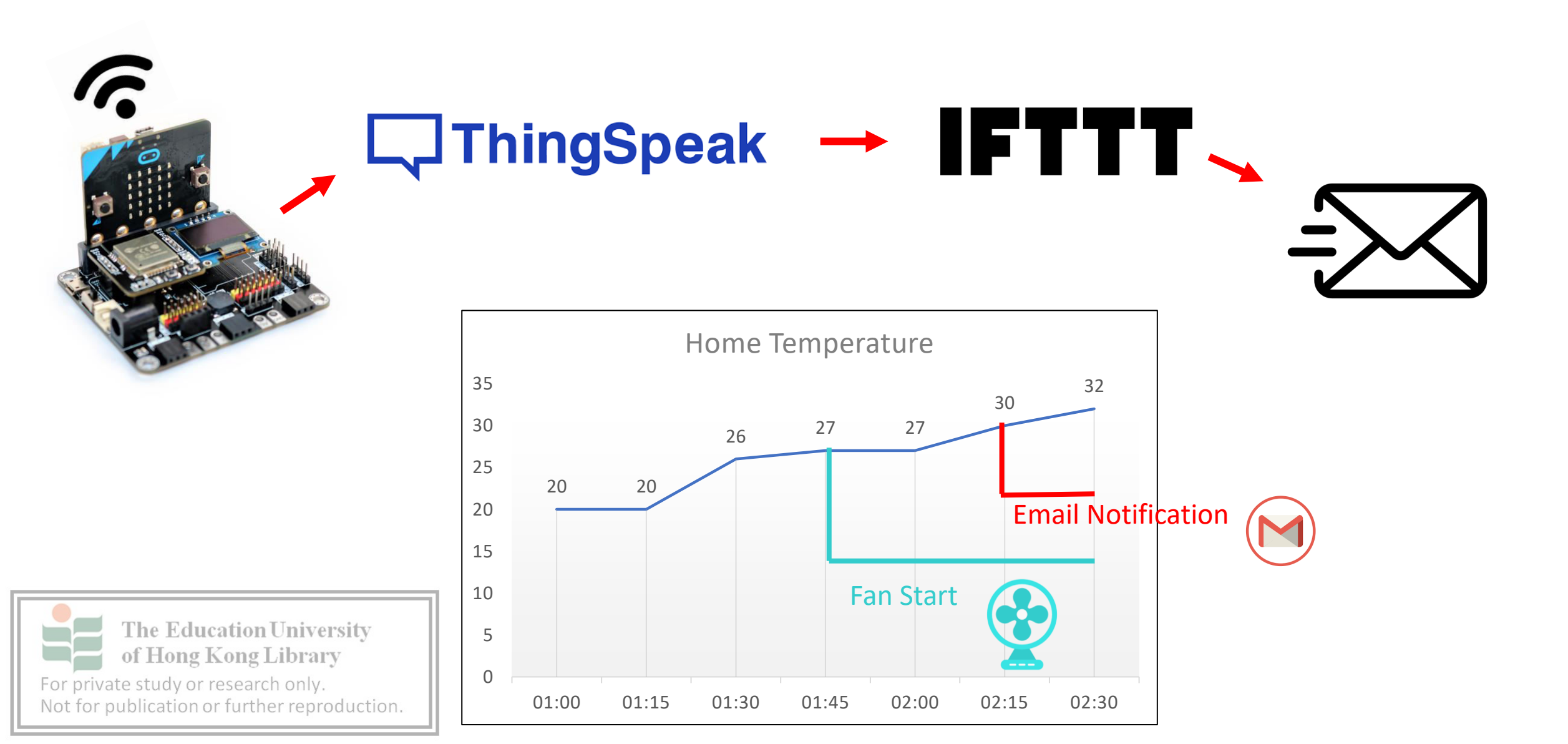

## Task 1 – Sign up IFTTT

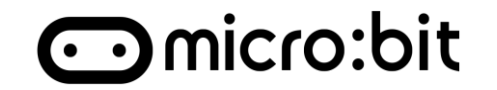

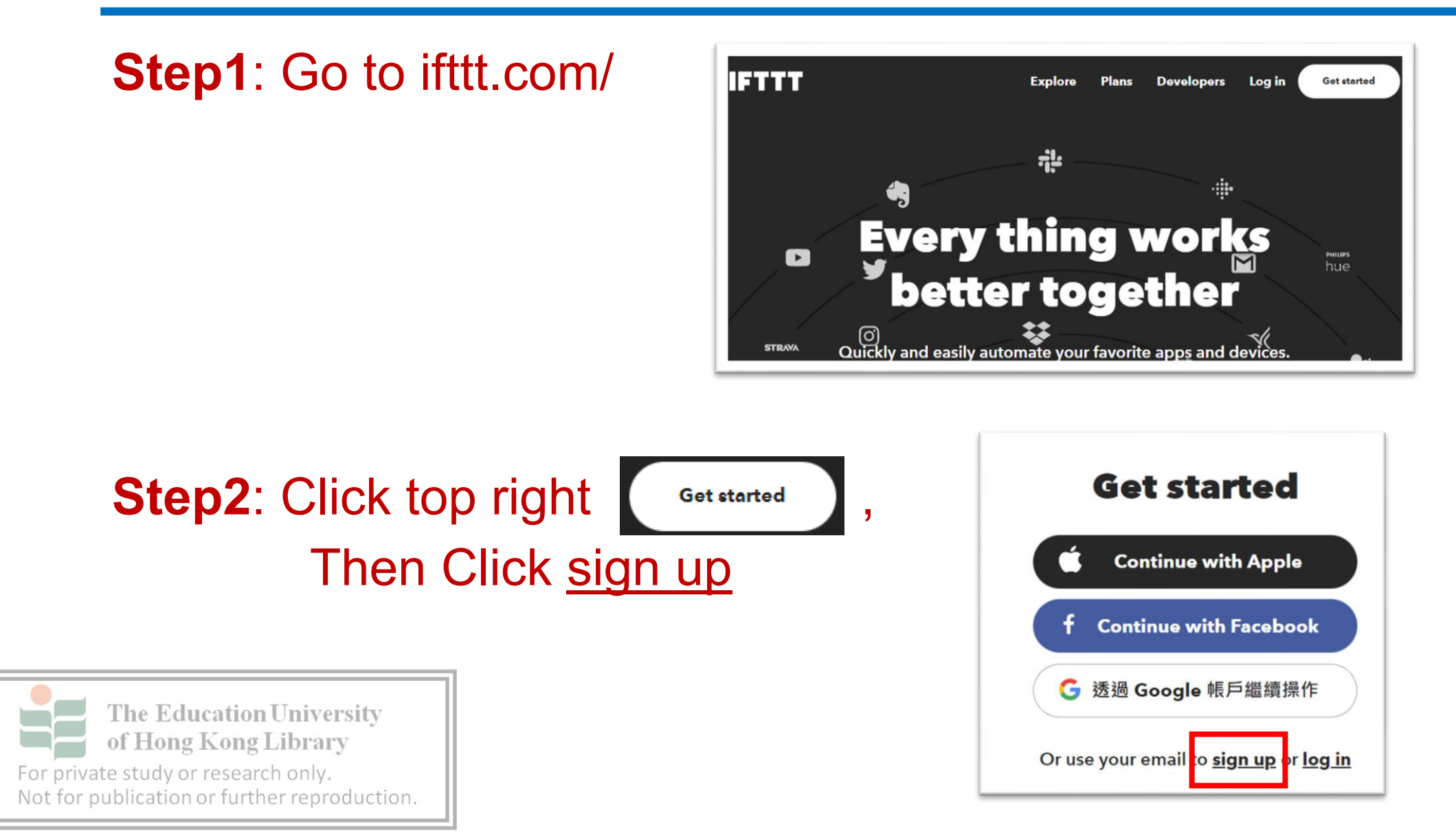

Task 1 – Sign up IFTTT

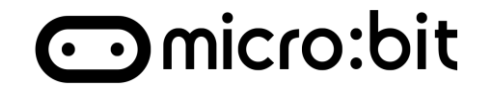

#### Step3: Enter your email and password

Get started

| Sign up     |                                |
|-------------|--------------------------------|
| Email       | Email: <u>xxxxxx@gmail.com</u> |
| Password    | Pwd: (>6 character)            |
| Get started |                                |

to finish the sign up

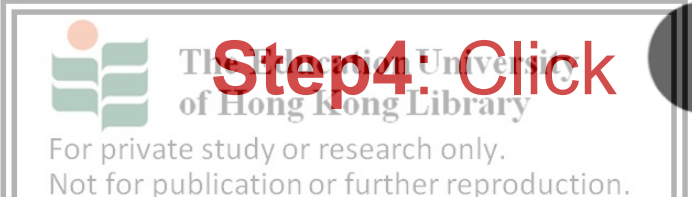

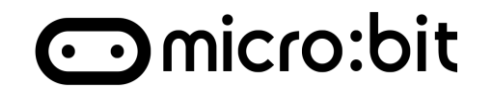

### Step1: On the ifttt.com/explore, Click Create

| IFTTT | My Applets Explore Developers Upgrade Croate |
|-------|----------------------------------------------|
|       | My Applets                                   |
|       | <b>Q</b> Filter                              |

Step2: Click Add

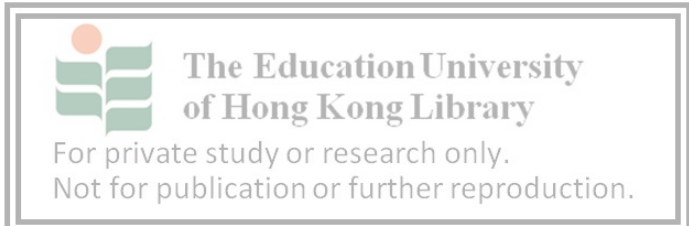

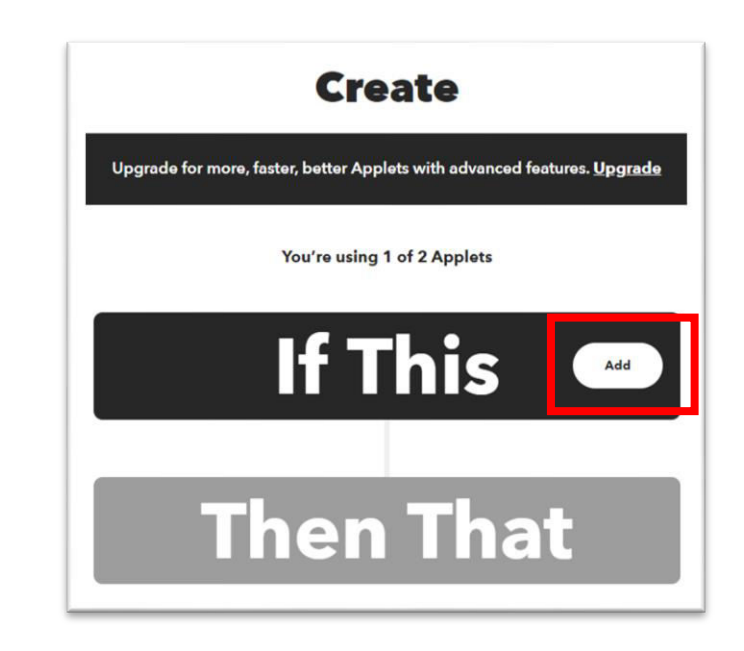

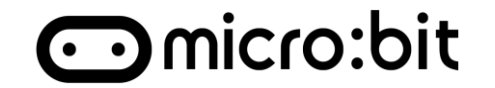

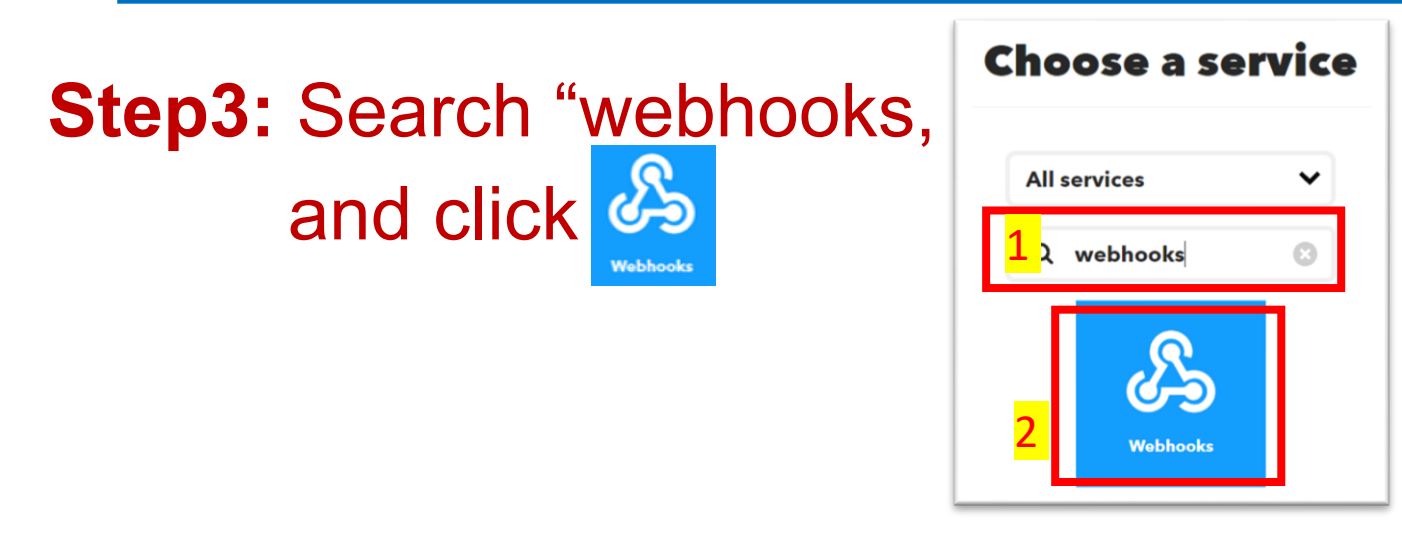

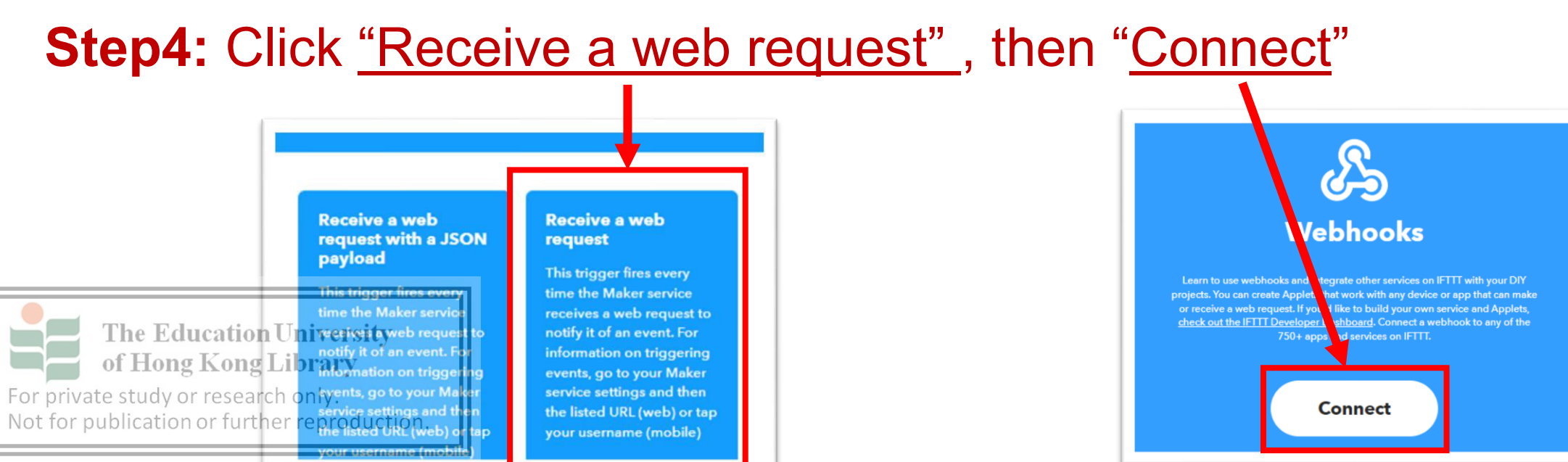

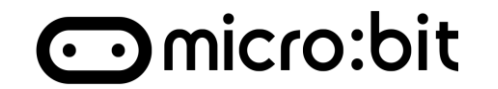

### **Step5:** Complete trigger fields, input even name "EmailNotice"

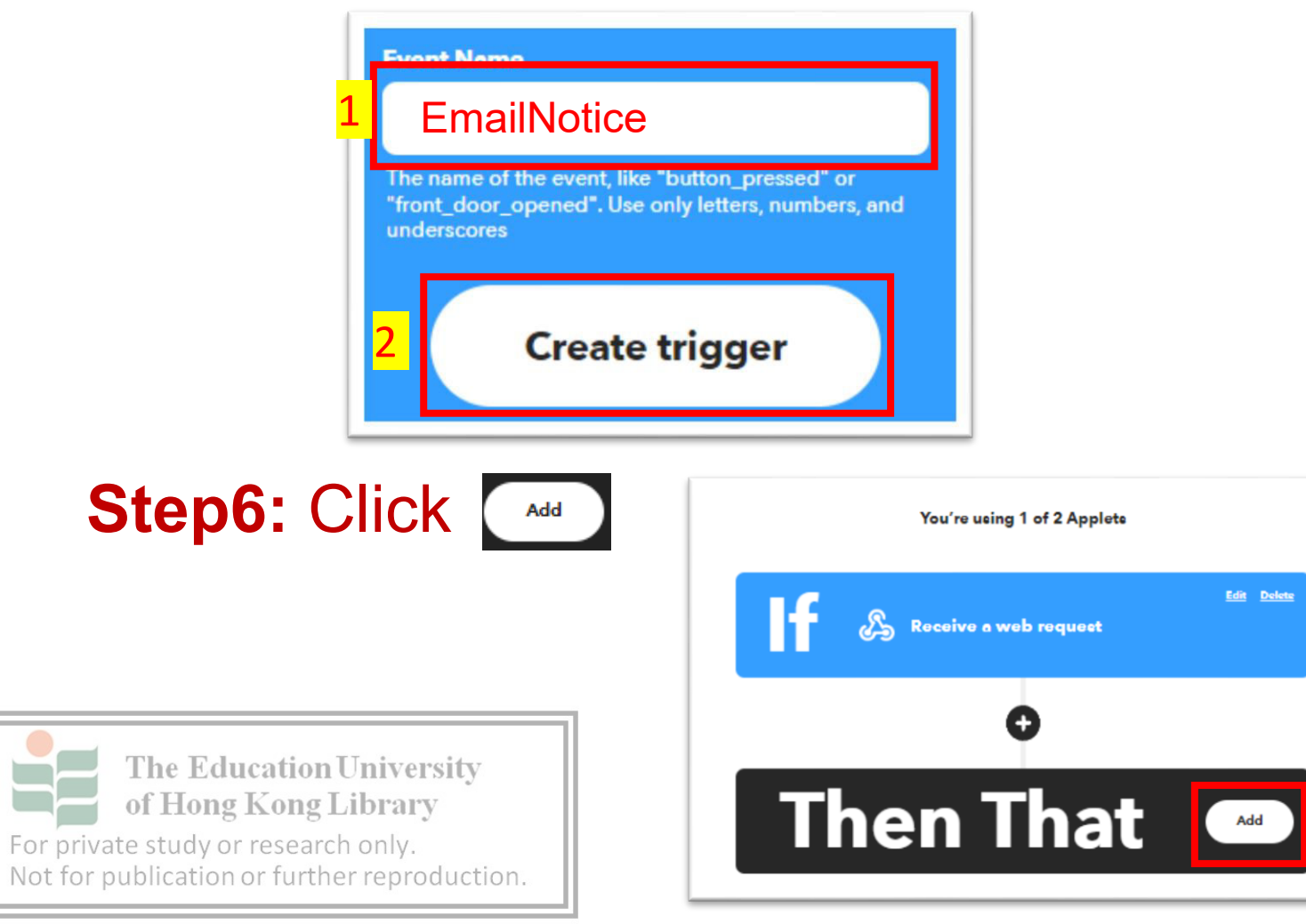

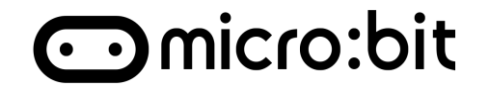

### Step7: Search email, Click "Email" service

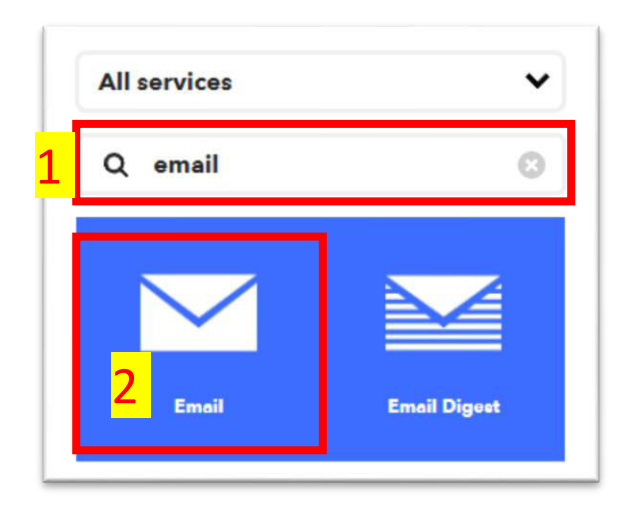

# Step8: Click "Send me me an email"

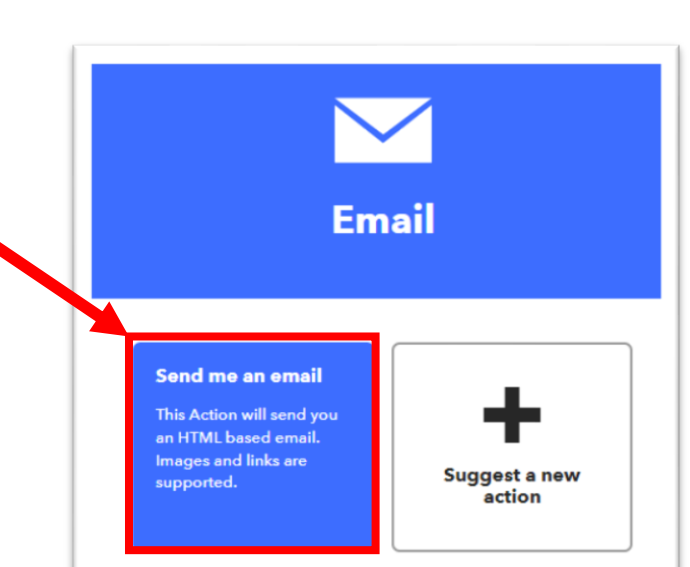

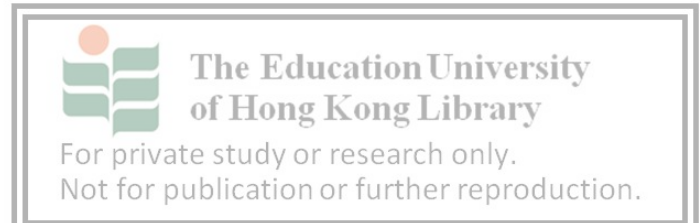

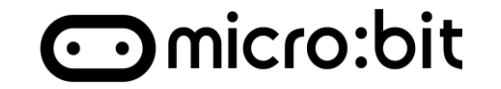

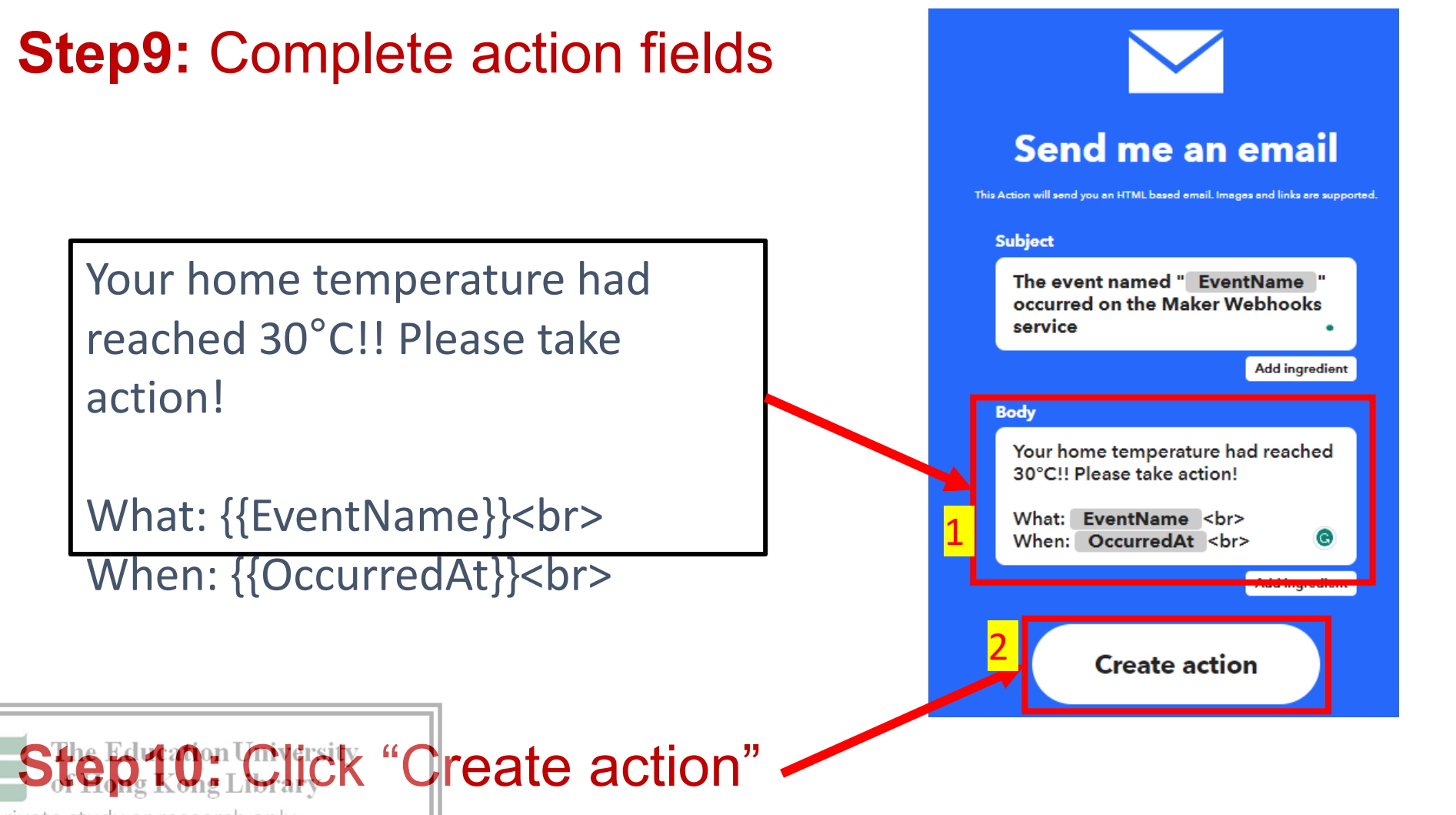

For private study or research only. Not for publication or further reproduction.

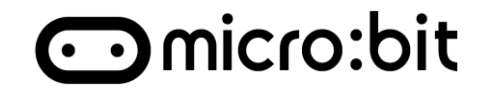

# **Step11:** The page will show the complete Applets. Click "continue".

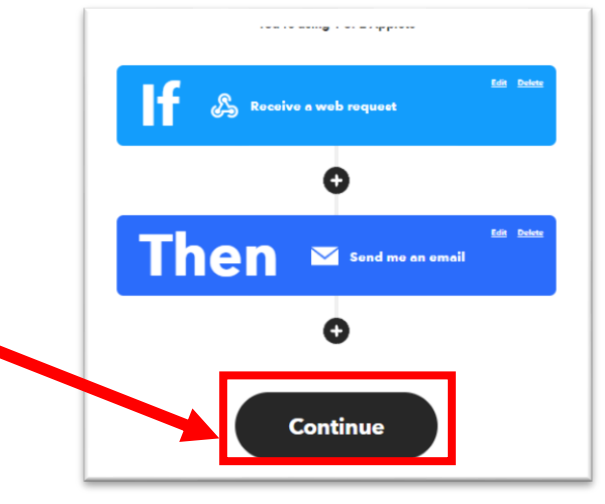

### Step12: Click "Finish"

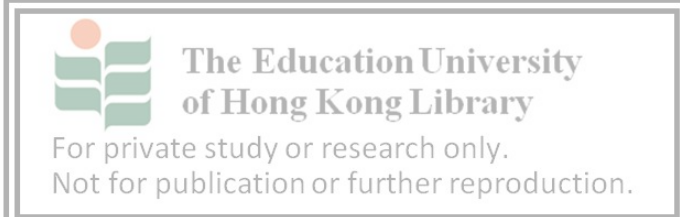

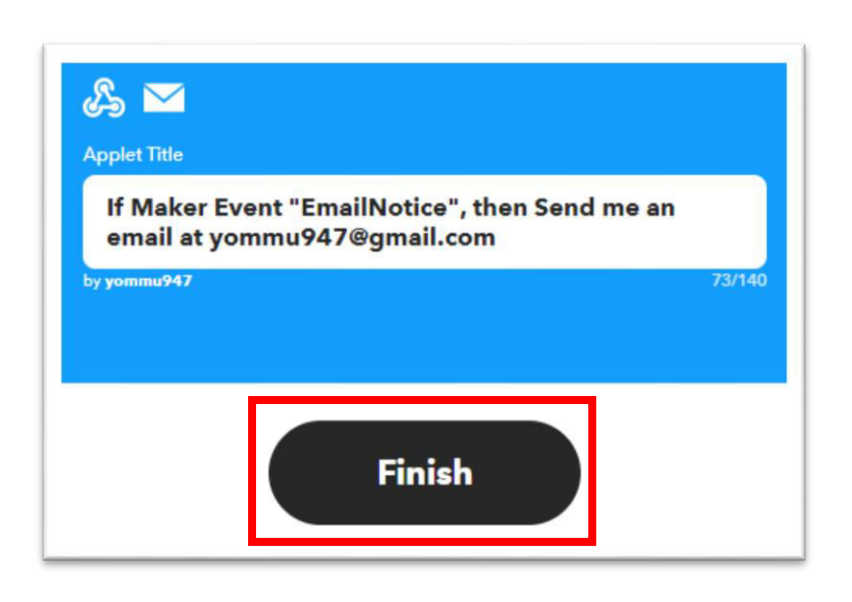

## Task 1 – Step up ThingHTTP

**Step1:** Click the O then "My services"

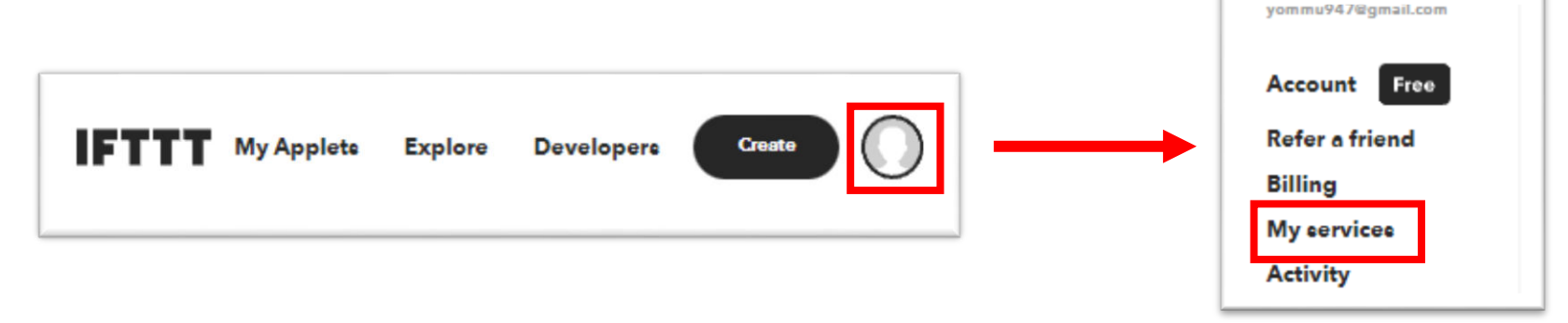

Step2: Click "Webhooks" in the service list, then "Documentation"

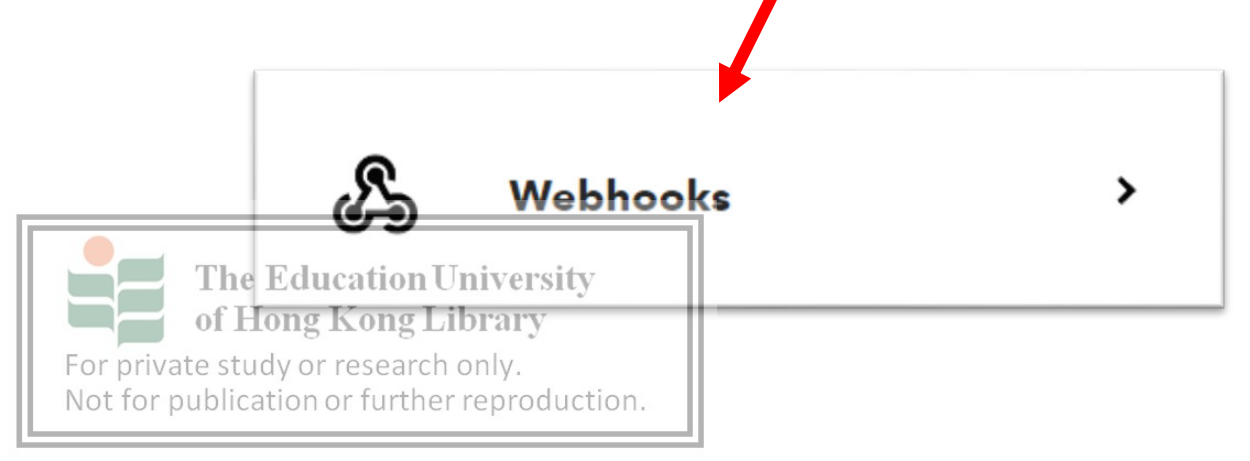

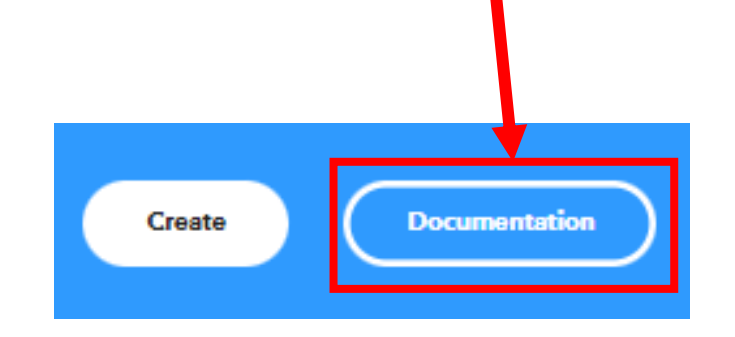

⊙micro:bit

## Task 1 – Set ThingHTTP

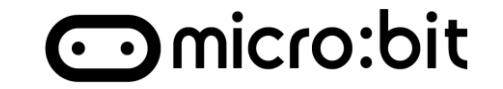

# **Step4:** Go to ThingSpeak, Click Apps - and "ThingHTTP"

| <b>□</b> , ThingSpeak™                           | Channels <del>-</del> | Apps -                                  | Devices -                  | S |
|--------------------------------------------------|-----------------------|-----------------------------------------|----------------------------|---|
|                                                  |                       | All Apps<br>MATLAB<br>MATLAB<br>Plugins | Analysis<br>Visualizations |   |
| ThingS                                           | peal                  | ThingTw                                 | /eet                       |   |
| Draigat                                          |                       | TimeCo<br>React                         | ntrol                      |   |
| Project                                          | S                     | TalkBac                                 | k                          |   |
| Data collection i                                | in the clo            | ThingHT                                 | TP                         |   |
| The Education University<br>of Hong Kong Library | y.                    |                                         |                            |   |

For private study or research only.

Not for publication or further reproduction.

### Step5: Click "New ThingHTTP"

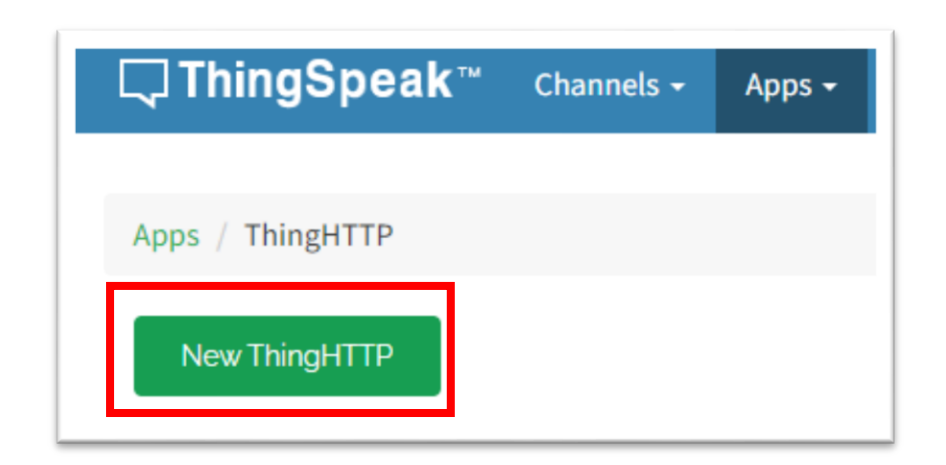

## Task 1 – Set ThingHTTP

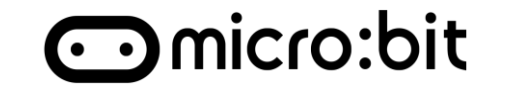

v

| Step6: Edit  | t                |                        | Name      | HomeAlarm                                       |
|--------------|------------------|------------------------|-----------|-------------------------------------------------|
| Namo         |                  |                        | API Key   | S8TX393PNBV1UIHO                                |
| Name         |                  |                        | URL       | https://maker.ifttt.com/trigger/HomeAlaim/json/ |
| URL          |                  | <mark>om/trigge</mark> | HTTP Auth |                                                 |
|              |                  | with/key/              | Username  |                                                 |
|              | Your Own Key     |                        | HTTP Auth |                                                 |
|              |                  |                        | Password  |                                                 |
| Method       | POST             |                        | Method    | POST 🗸                                          |
| Content Type | Application/json |                        | Content   | Application/json                                |
|              | ·                |                        | Туре      |                                                 |

HTTP

Version

1.1

For private study or research only. Not for publication or further reproduction.

### Task 1 – Set React

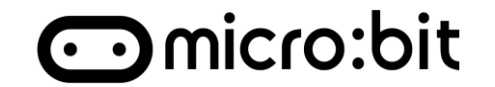

# **Step7:** Go to ThingSpeak, Click Apps - and "React"

| <b>□</b> ThingSpeak <sup>™</sup>                 | Channels <del>-</del> | Apps -                                                                            | Devices -                                   | Su |
|--------------------------------------------------|-----------------------|-----------------------------------------------------------------------------------|---------------------------------------------|----|
| ThingS<br>Projects                               | peal<br>s             | All Apps<br>MATLAB<br>MATLAB<br>Plugins<br>ThingTw<br>TimeCon<br>React<br>TalkBac | Analysis<br>Visualizations<br>veet<br>ntrol |    |
| Data collection i                                | in the clo            | ThingHT                                                                           | ТР                                          |    |
| The Education University<br>of Hong Kong Library | y.                    |                                                                                   |                                             |    |

For private study or research only.

Not for publication or further reproduction.

### Step8: Click "New React"

| <b>□ ThingSpeak</b> ™ | Channels <del>-</del> | Apps - |
|-----------------------|-----------------------|--------|
| Apps / React          |                       |        |
| New React             |                       |        |

## Task 1 – Set React

**Step9:** Edit the textbox then click "Save" **React Name** Temperature **Condition Type** Numeric Condition (Your Channel) Channel **Content Type** Application/json 1(Temperature) **Field** Is greater than or equal to The Education University 30 of Hong Kong Library ate study or research only. For p Not for publication or further reproduction.

| React Name        | Temperature                                                                                                    |  |  |  |
|-------------------|----------------------------------------------------------------------------------------------------|--|--|--|
| Condition<br>Type | Numeric 🗸                                                                                                    |  |  |  |
| Test<br>Frequency | On Data Insertion                                                                                                    |  |  |  |
| Condition         | If channel                                                                                                    |  |  |  |
|                   | Smart Home (2065942) 🗸                                                                                                    |  |  |  |
|                   | field                                                                                                    |  |  |  |
|                   | 1 (Temperature)                                                                                                    |  |  |  |
|                   | is greater than or equal to                                                                                                |  |  |  |
|                   | 30                                                                                                    |  |  |  |
| Action            | ThingHTTP ~                                                                                                    |  |  |  |
|                   | then perform ThingHTTP                                                                                                    |  |  |  |
|                   | HomeAlarm 🗸                                                                                                    |  |  |  |
| Options           | <ul> <li>Run action only the first time the condition<br/>is met</li> <li>Run action each time condition is met</li> </ul> |  |  |  |
| *                 | Save React                                                                                                    |  |  |  |

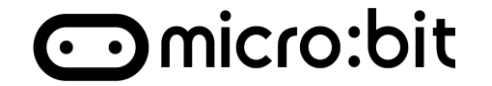

## Install the last lesson program, Try to make your micro:bit temperature reach 30:

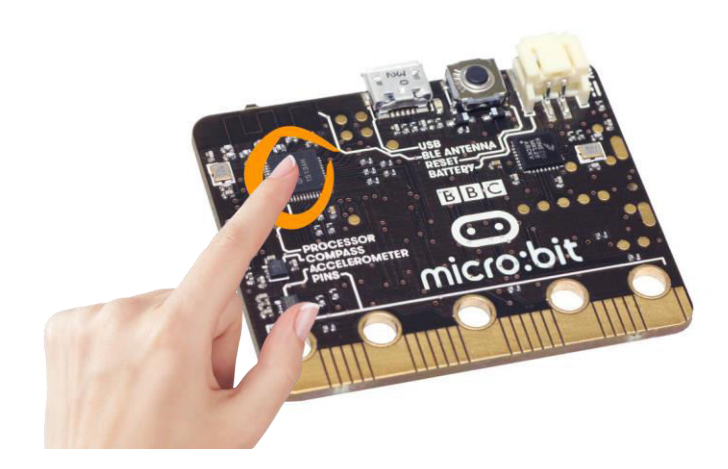

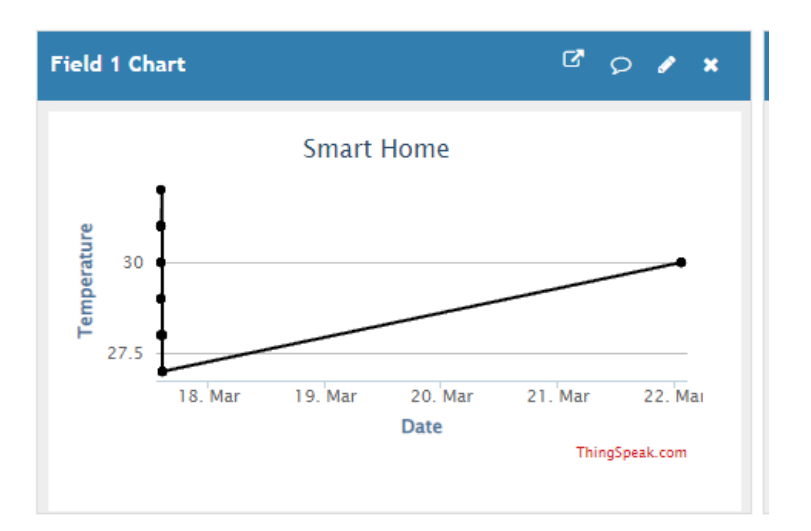

### **New Email:**

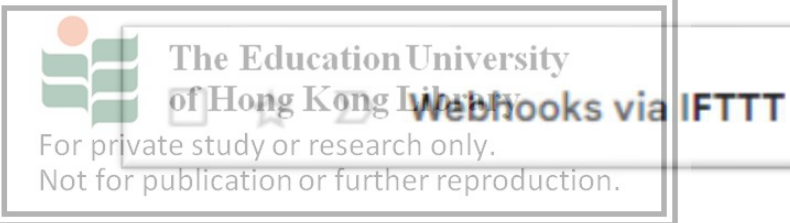

The event named "HomeAlarm" occurred on the Maker Webhooks service

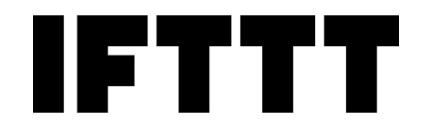

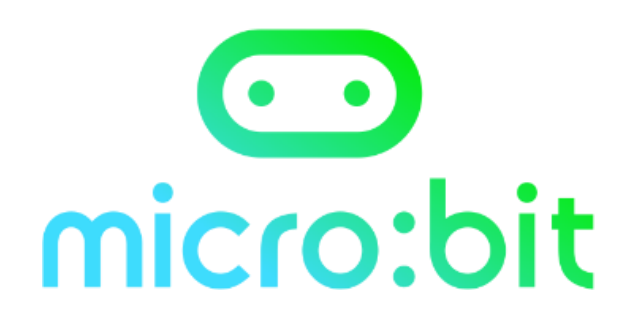

# Why "Action" still need when we already have Smart Home automatic service?

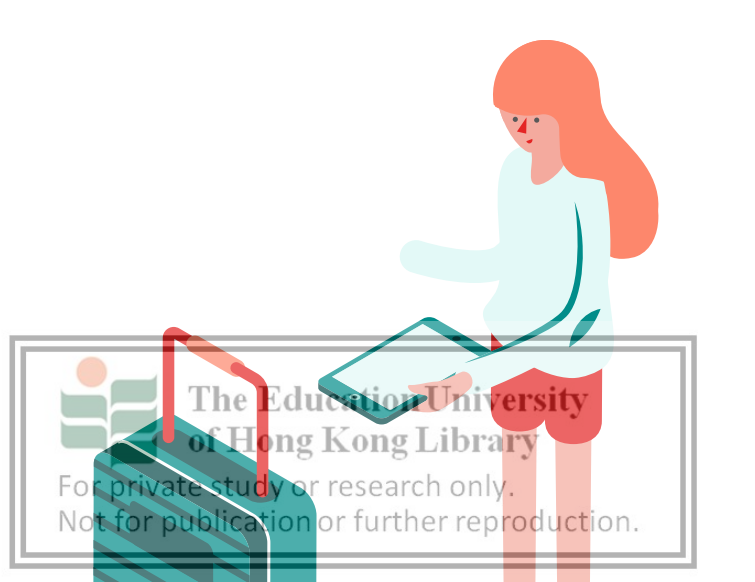

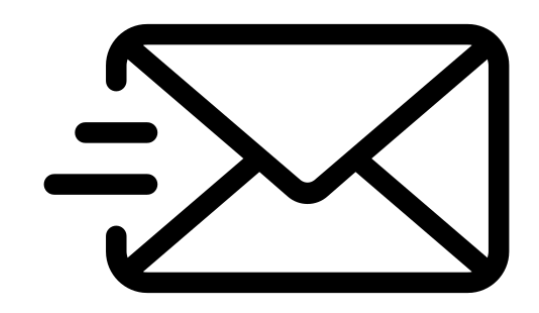

## Conclusion

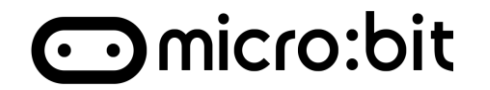

### 1. "Action" stage in IoT life cycle

• Proper action based on the analyzed result

### 2. Notification from Home system

- IFTTT Applet
- ThingHTTP

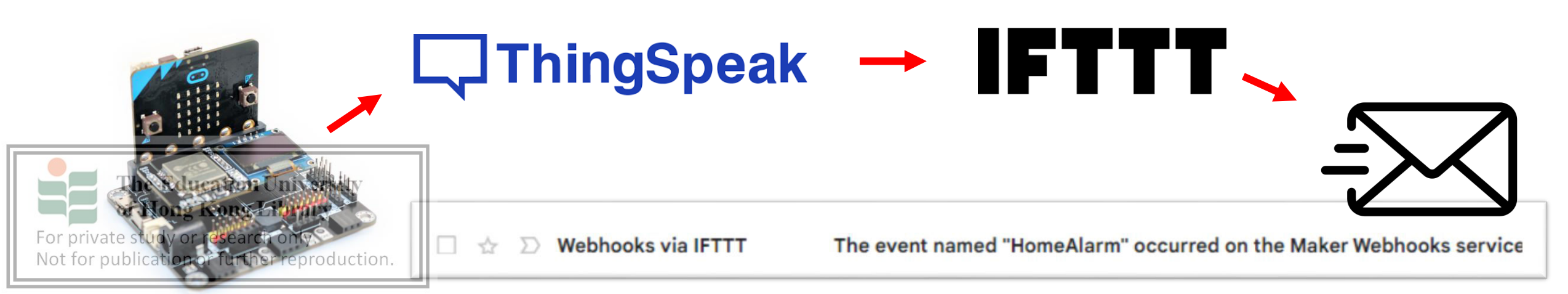

## Homework

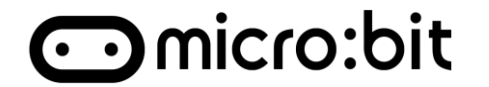

### Setting up 2 Applets for other sensor

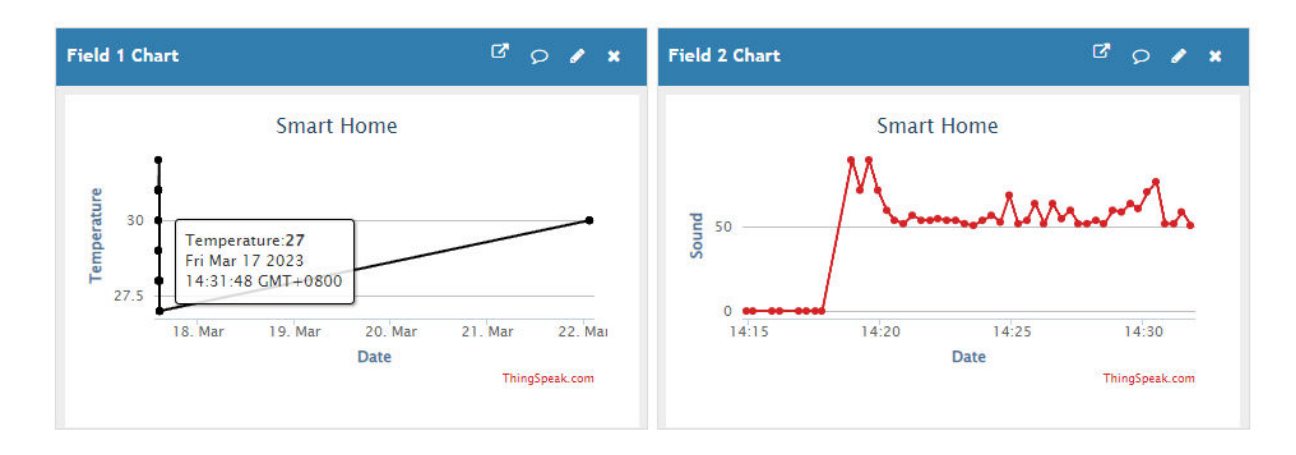

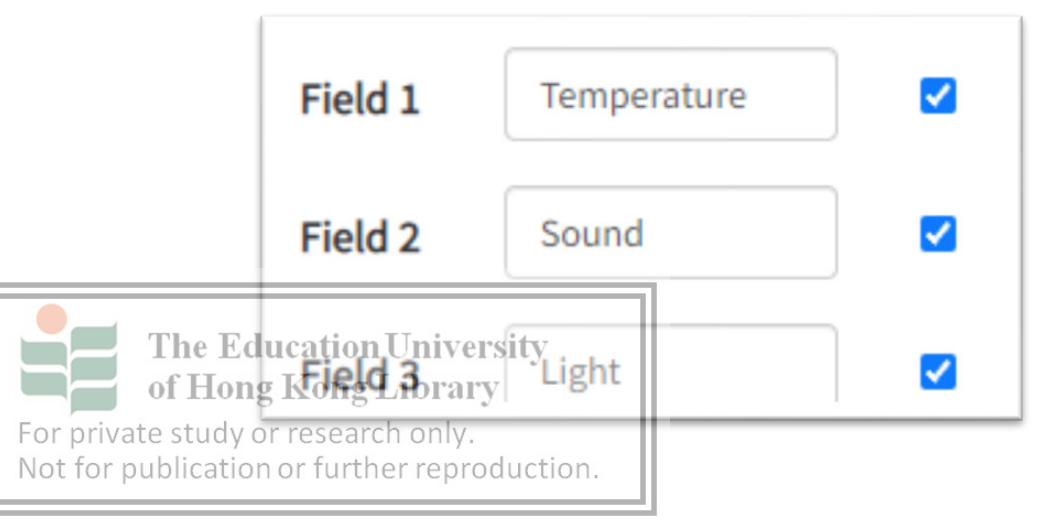

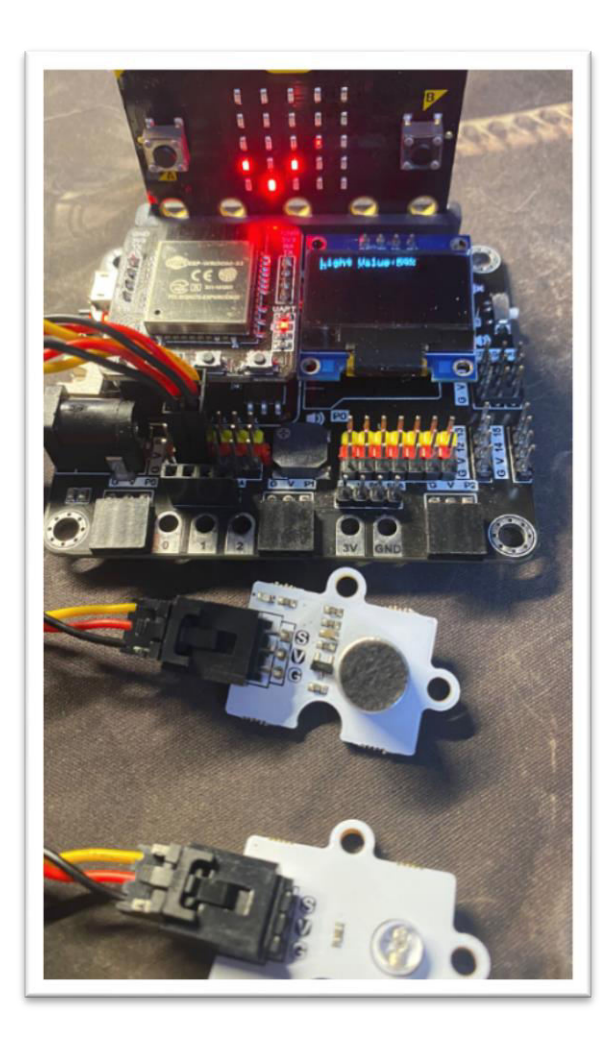

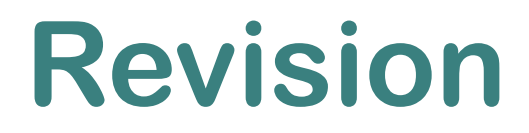

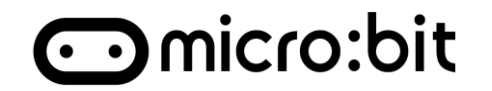

### **1. "Action" stage in IoT life cycle**

- Proper action based on the analyzed result
- 2. Notification from Home system
  - IFTTT Applet
  - ThingHTTP

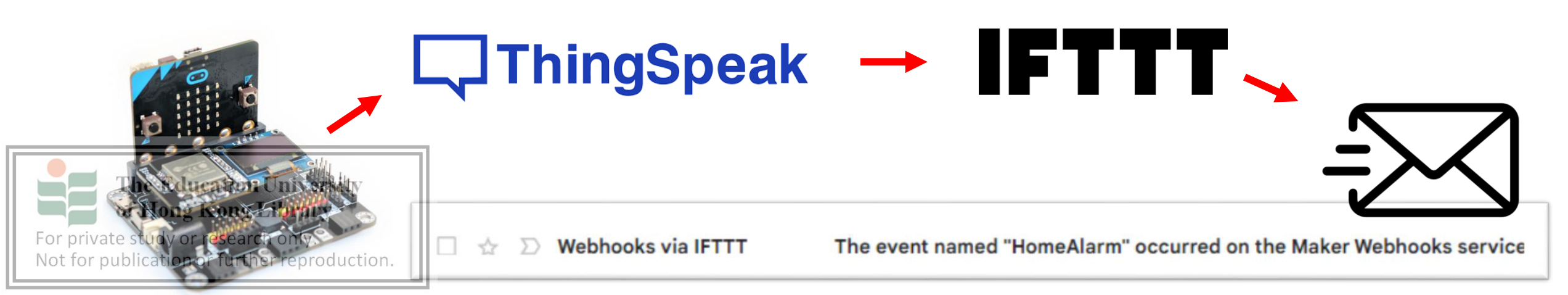

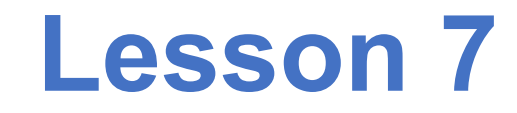

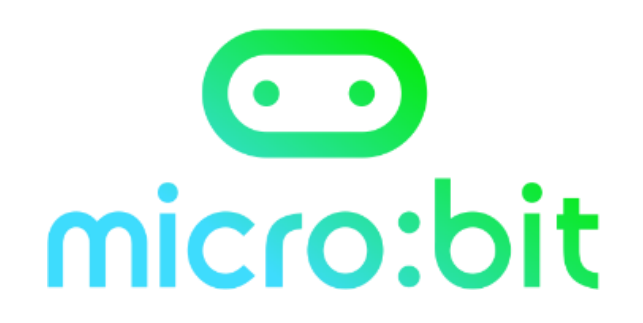

## **NTP Clock**

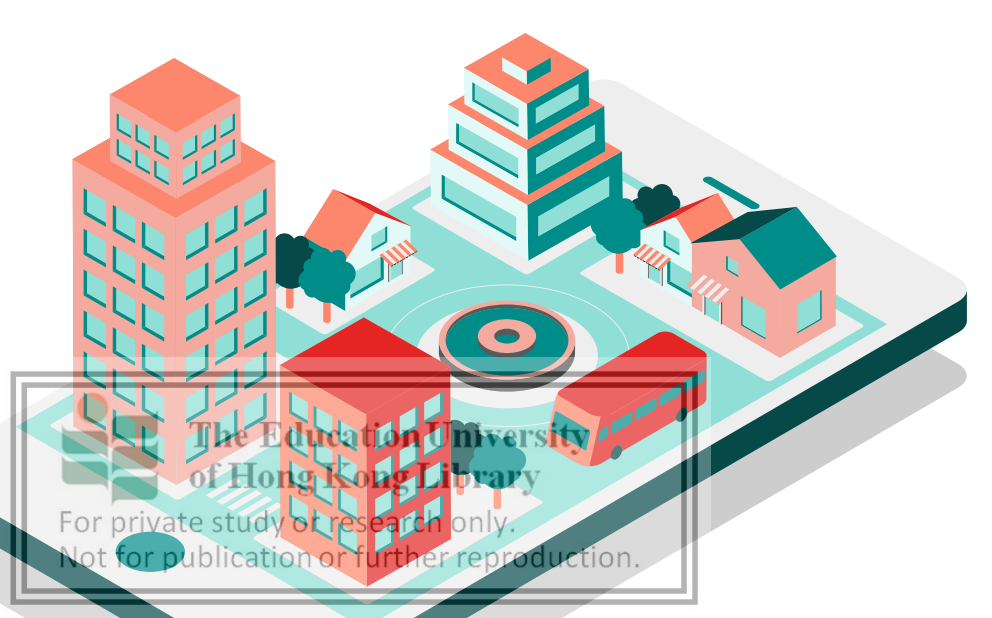

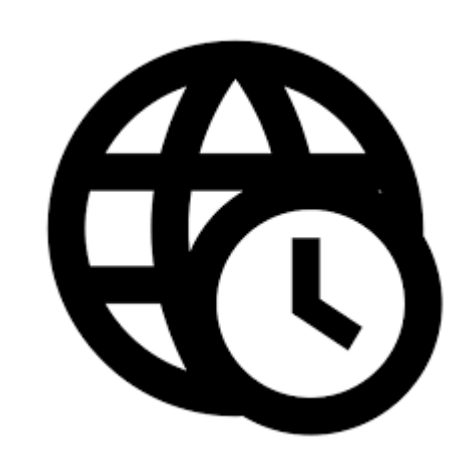

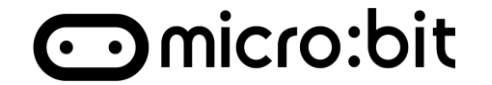

### 1.Network Time Protocol(NTP)

• NTP Clock

### 2. Smart Light with NTP Clock

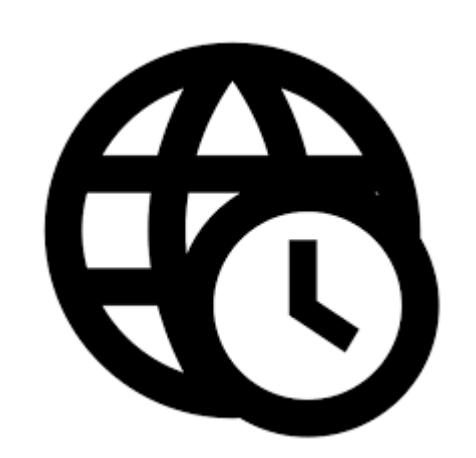

For private study or research only. Not for publication or further reproduction.

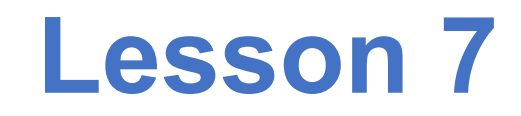

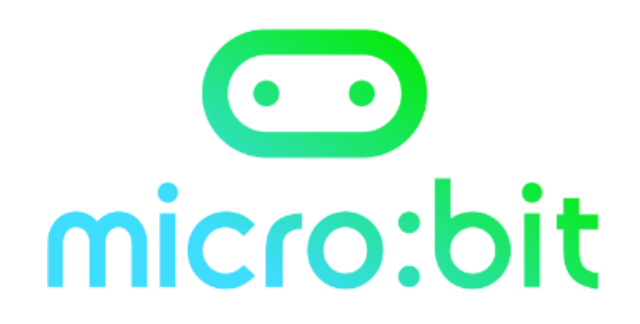

### What kind of data can be collected from the internet?

And how they assist you?

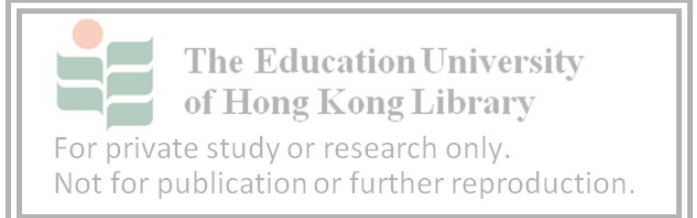

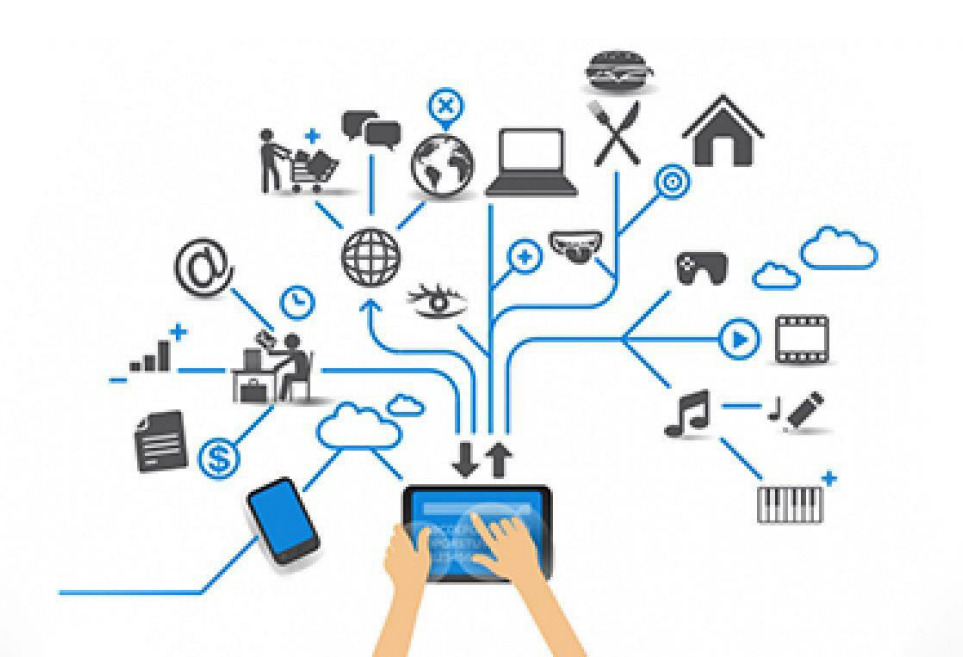

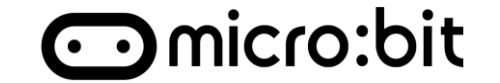

Is the data only collect from your sensor count as IoT?

## Absolutely Not!

Beside all the sensor we set, we can also connect and

**EXAMPLE** THE COLLECT THE data from the public Internet.

For private study or research only. Not for publication or further reproduction.

## **Network Time Protocol**

### **Network Time Protocol(NTP)**

- Founded in 1978
- Internet Protocol for computer clock synchronization
- All participating computer's time offset with in milliseconds (0.001s)

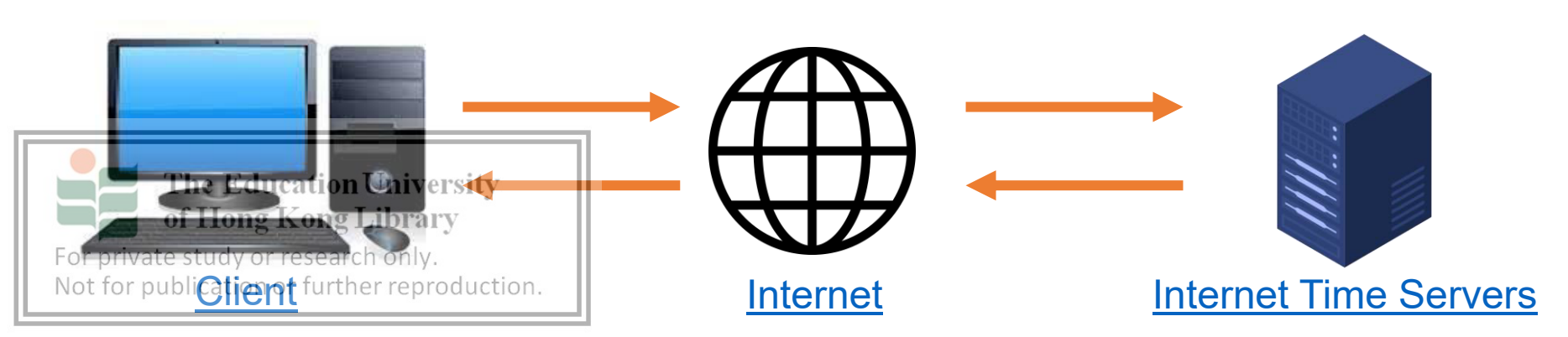

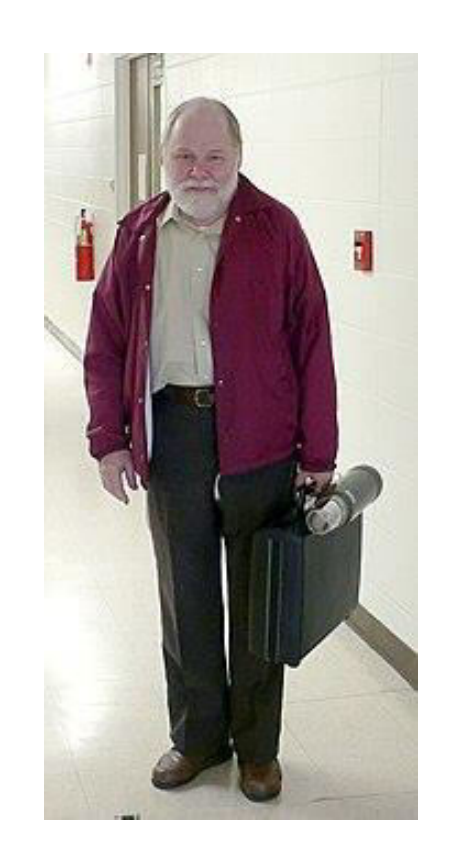

NTP inventor - David L. Mills

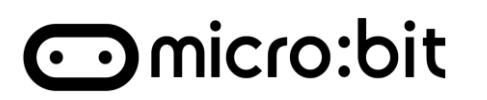
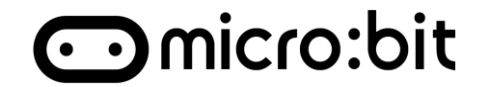

### Create a Clock that is sync to NTP protocol

Step 1:

- 1. Install the IoT:bit extension
- 2. Connect Micro:bit to Wi-Fi
- 3. Initialize the OLED

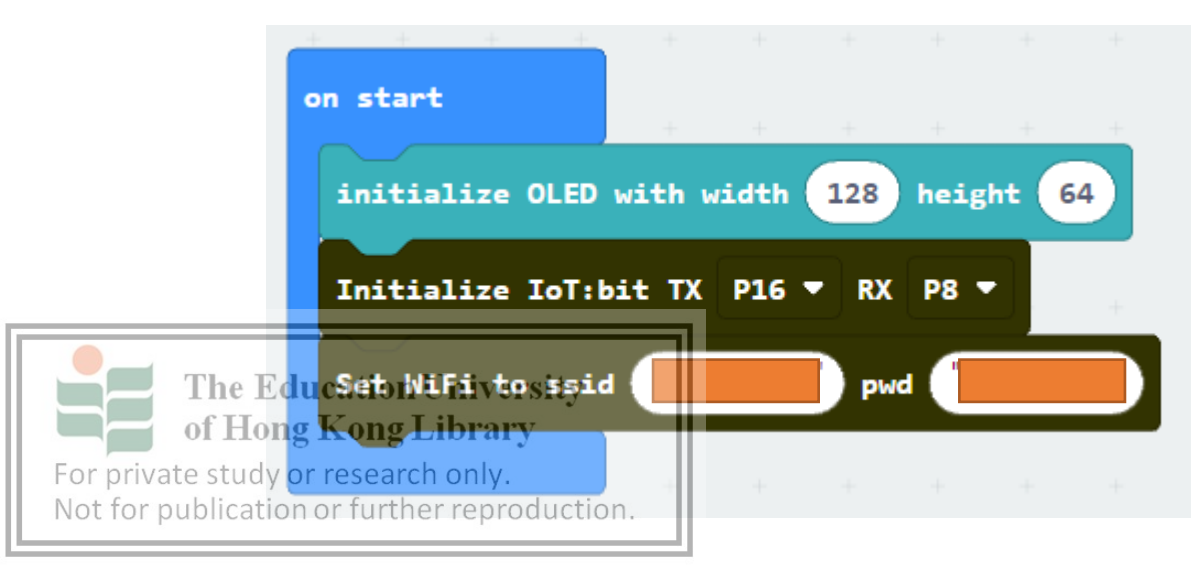

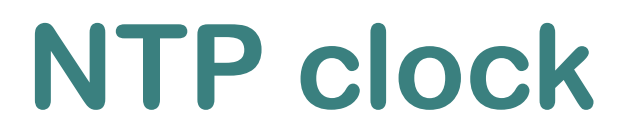

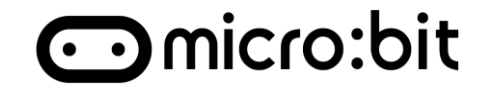

#### Step 2:

#### In forever:

#### 1. If "WiFi connected" then "Get NTP Time at Hong Kong"

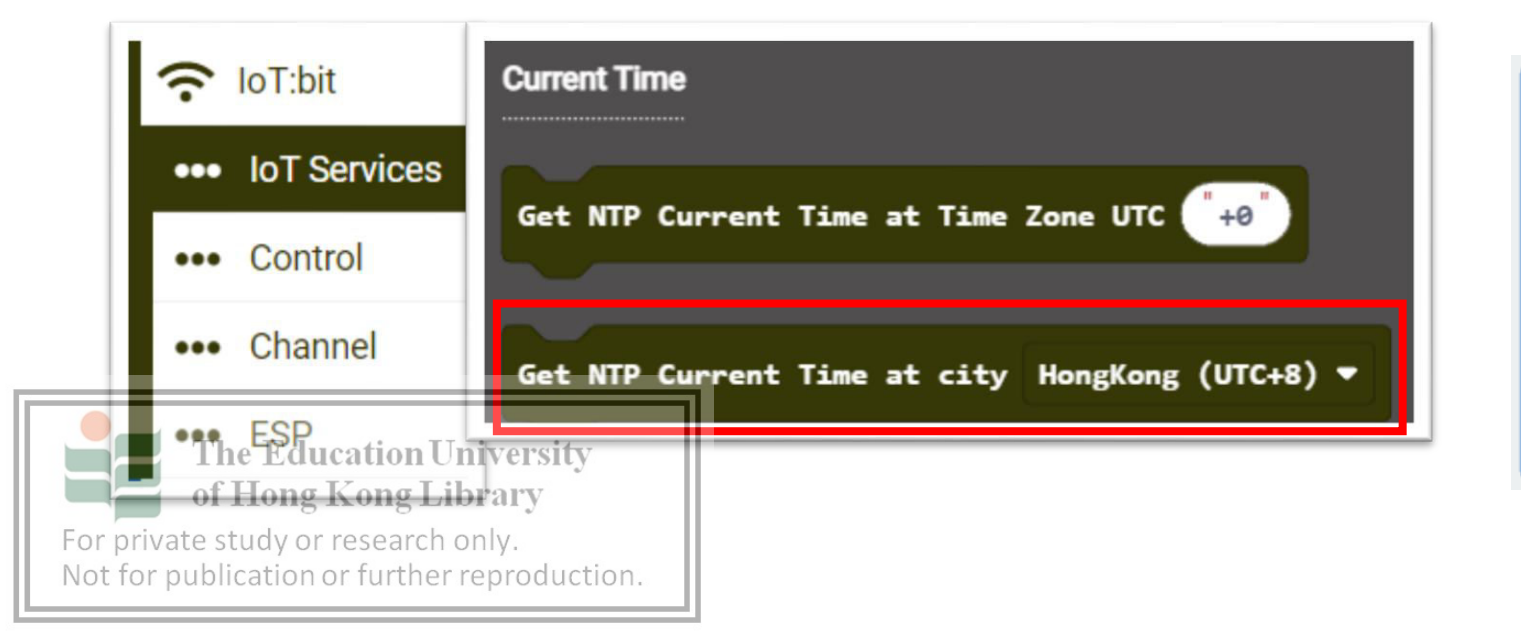

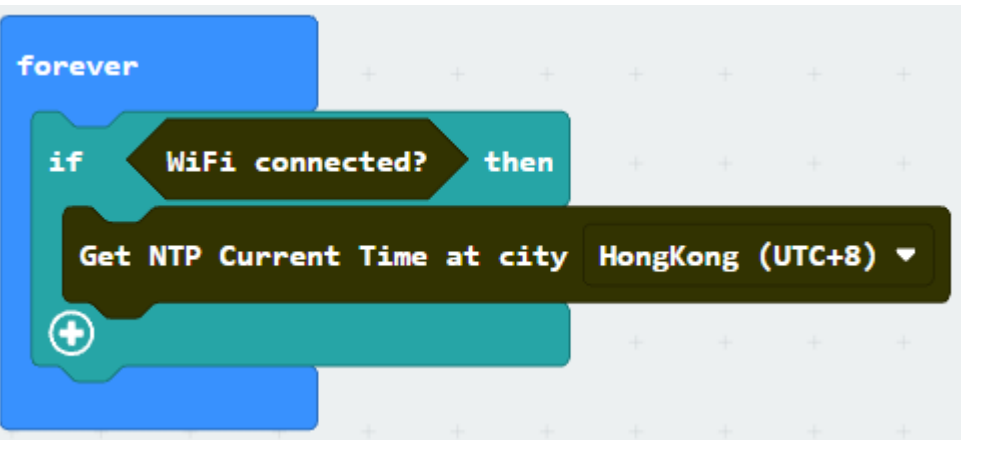

### NTP clock

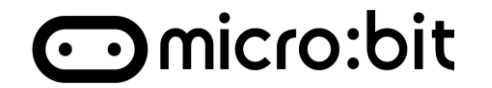

#### Step 3: Get the "On NTP received" block

| Get NTP Current Time at city HongKong (UTC+8) 🔻   |
|---------------------------------------------------|
| On NTP received Year Month Day Hour Minute Second |

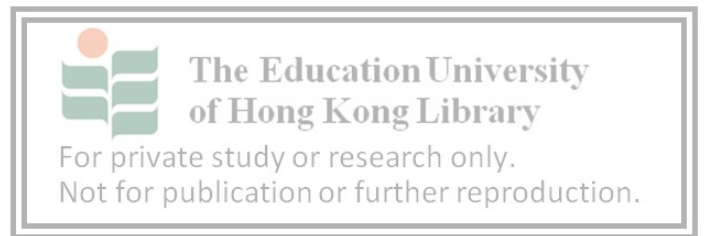

# **NTP clock**

#### Step 4:

- 1. Clear screen before new string
- 2. Show string with <u>"Date: " + Day +</u> <u>"/" + Month + "/" + Year</u>
- 3. Skip a line
- 4. New line with String: <u>"Time: " +</u> Hour + ":" + Minute + ":" + Second

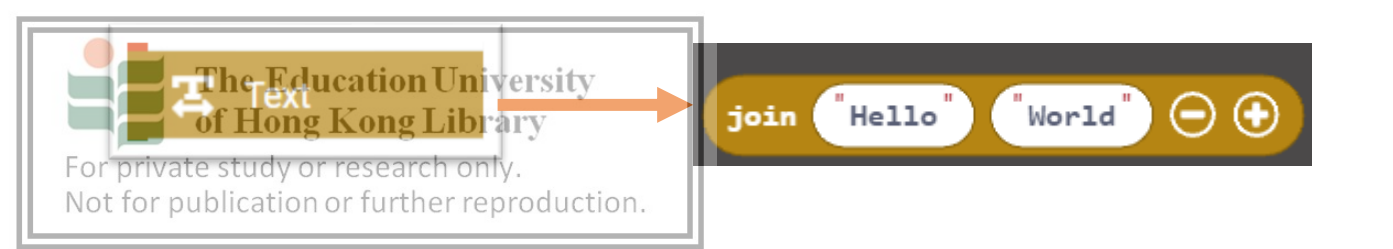

| n NTP receive | ed Year       | Month | Day | Hou | r) ( | linute | • •                | econd |  |
|---------------|---------------|-------|-----|-----|------|--------|--------------------|-------|--|
| clear OLED d  | lisplay       | + +   | ÷   | ÷.  | ÷    | Ť      | $\overline{T}_{i}$ | ÷     |  |
|               | join          | - ×   |     |     |      |        |                    |       |  |
|               | "Date: "      |       |     |     |      |        |                    |       |  |
|               | Day           |       |     |     |      |        |                    |       |  |
| show string   | · / ·         |       |     |     |      |        |                    |       |  |
|               | Month         |       |     |     |      |        |                    |       |  |
|               |               |       |     |     |      |        |                    |       |  |
|               |               | - 16  |     |     |      |        |                    |       |  |
| insert newli  | ine           |       |     |     |      |        |                    |       |  |
|               | ioin          | 1.1   |     |     |      |        |                    |       |  |
|               | "Time:        |       |     |     |      |        |                    |       |  |
|               | Hour          |       |     |     |      |        |                    |       |  |
|               |               | - ÷   |     |     |      |        |                    |       |  |
| show string   | Minute        |       |     |     |      |        |                    |       |  |
|               | :             | 4     |     |     |      |        |                    |       |  |
|               | Second        | -     |     |     |      |        |                    |       |  |
|               | $\odot \odot$ | +     | +   | ÷   | 4    | ÷      | +                  | +     |  |

## **NTP clock**

### DEMO

For private study or research only.

Not for publication or further reproduction.

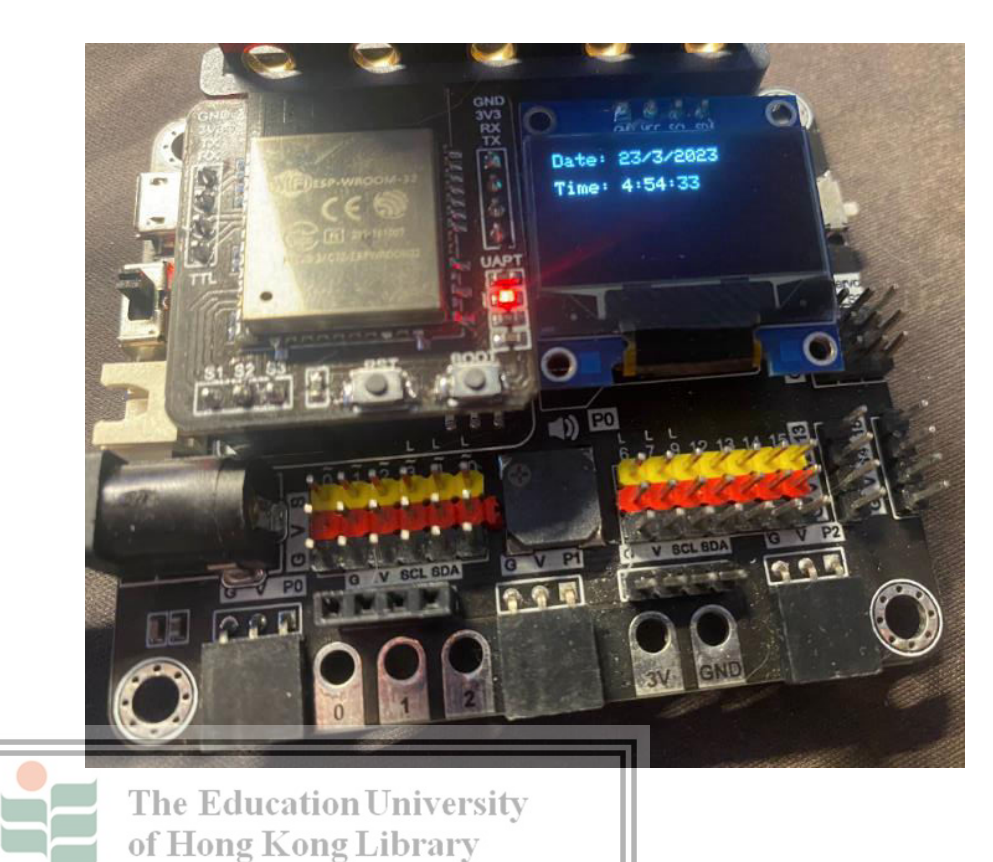

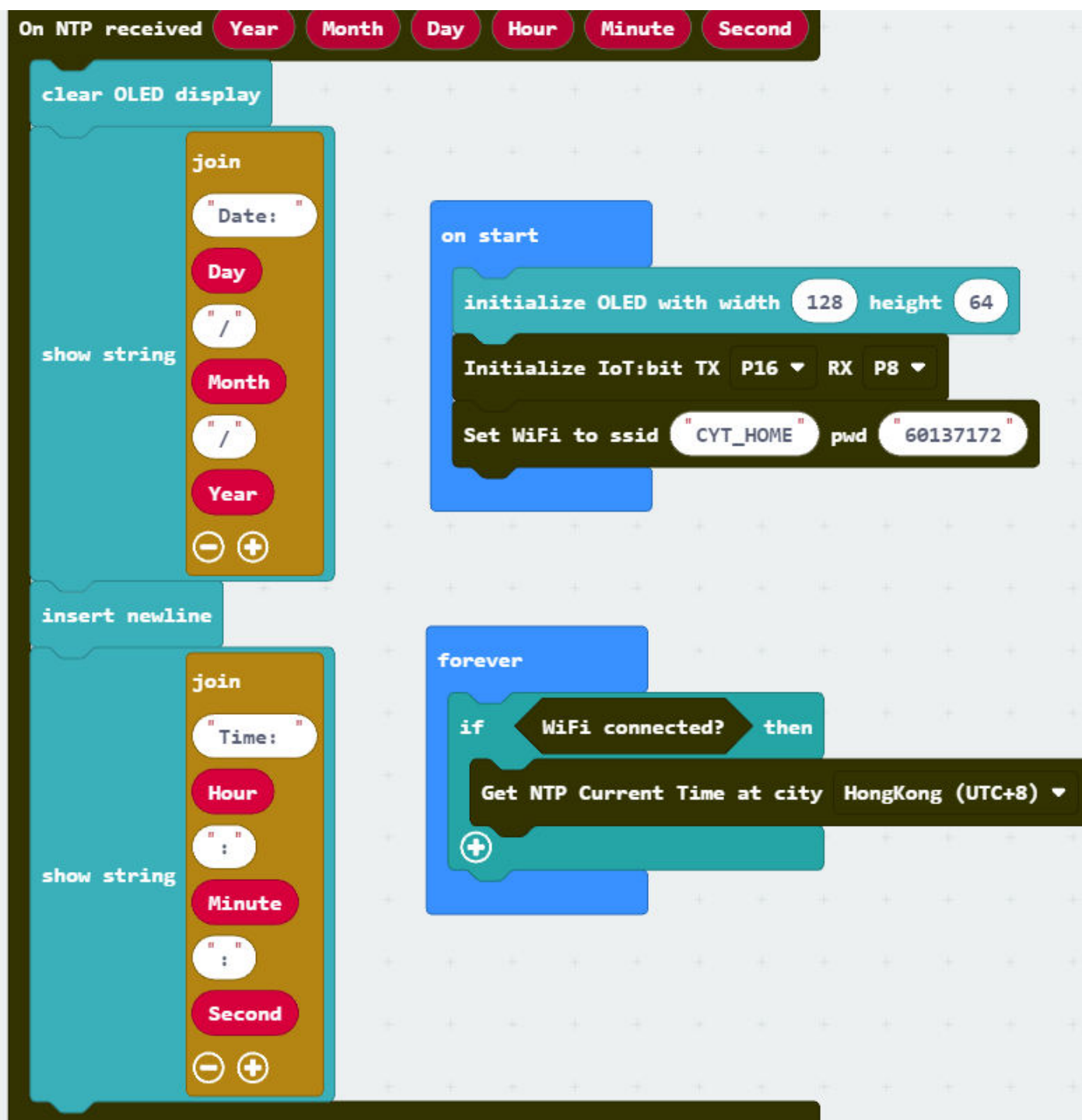

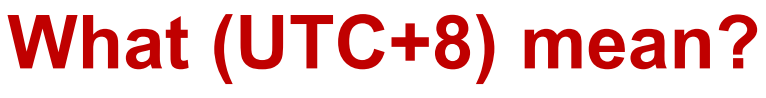

Coordinated Universal Time UTC

### Can you find Hong Kong?

• Hong Kong is in the +8 district

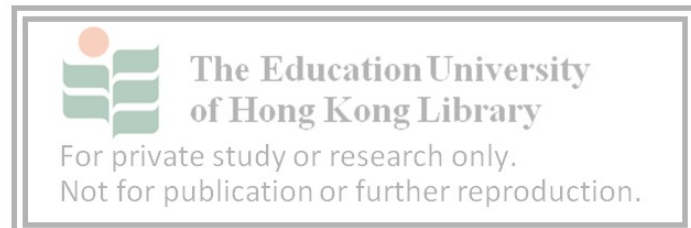

-11 -10 -9 -8 -7 -6 -5 -4 -3 -2 -1 0 +1 +2 +3 +4 +5 +6 +7 +8 +9 +10 +11 +12

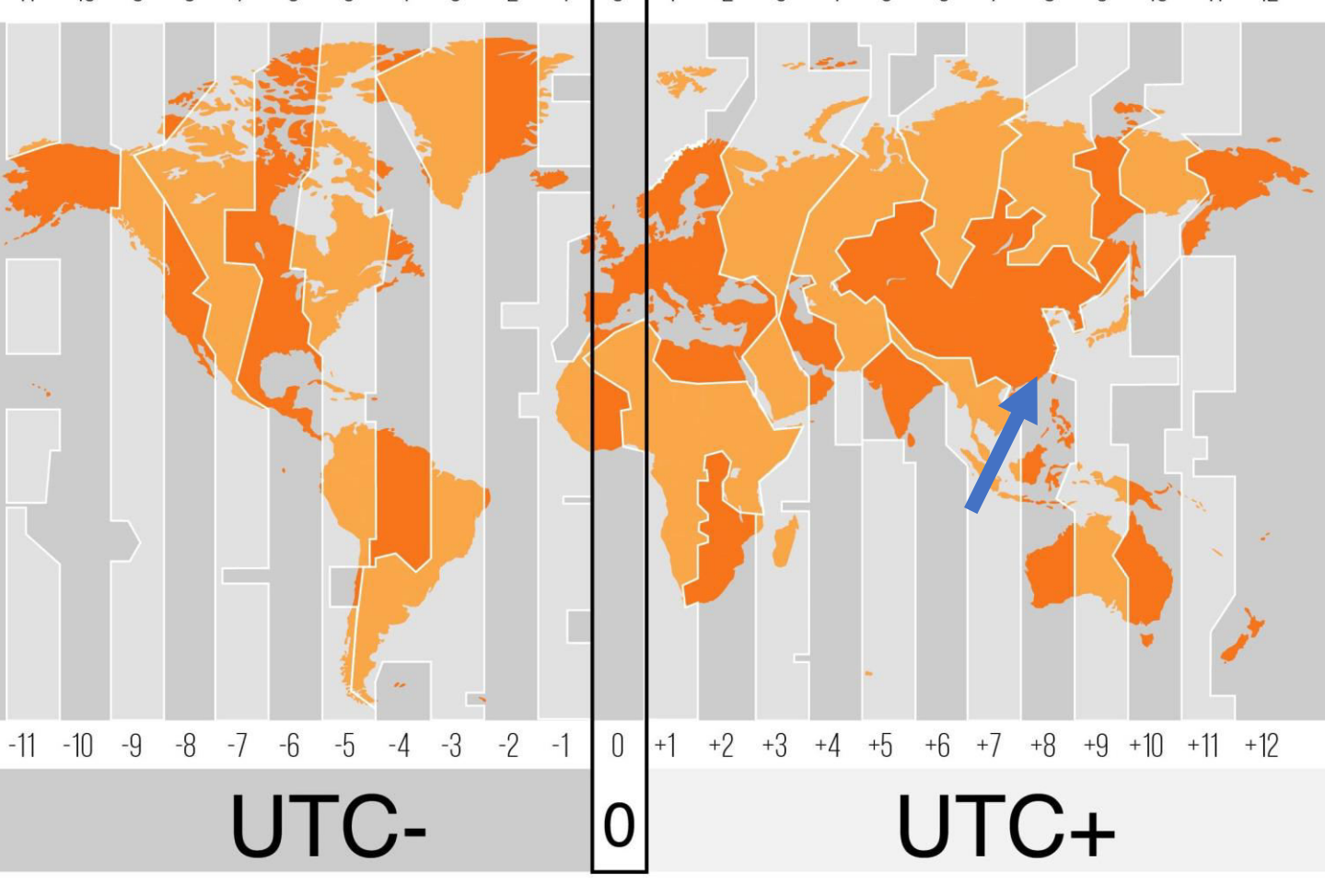

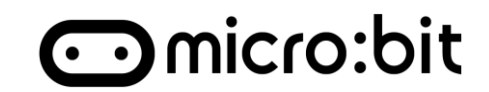

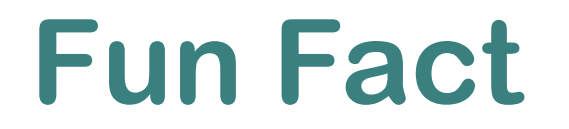

# Task - Smart Light

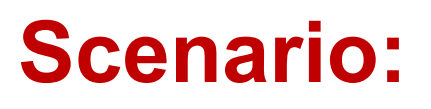

A scheduled light can follow user's daily routine and events. Which is an automatic task that assist human. Design a light that will on/off automatically

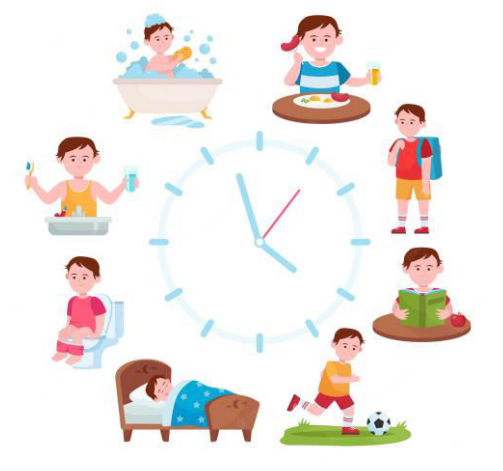

#### Reference

|              | Time                                         | Events                                                               | Light Status |     |
|--------------|----------------------------------------------|----------------------------------------------------------------------|--------------|-----|
|              | 07:00                                        | Wake up                                                              |              | On  |
| 08:00 Go out |                                              |                                                                      | Off          |     |
|              | 18:00<br>The Educa                           | Back Home                                                            |              | On  |
| For priva    | of Hong K<br>te study or re<br>ublication or | <b>ong Library</b><br>Steep<br>search only.<br>further reproduction. |              | Off |

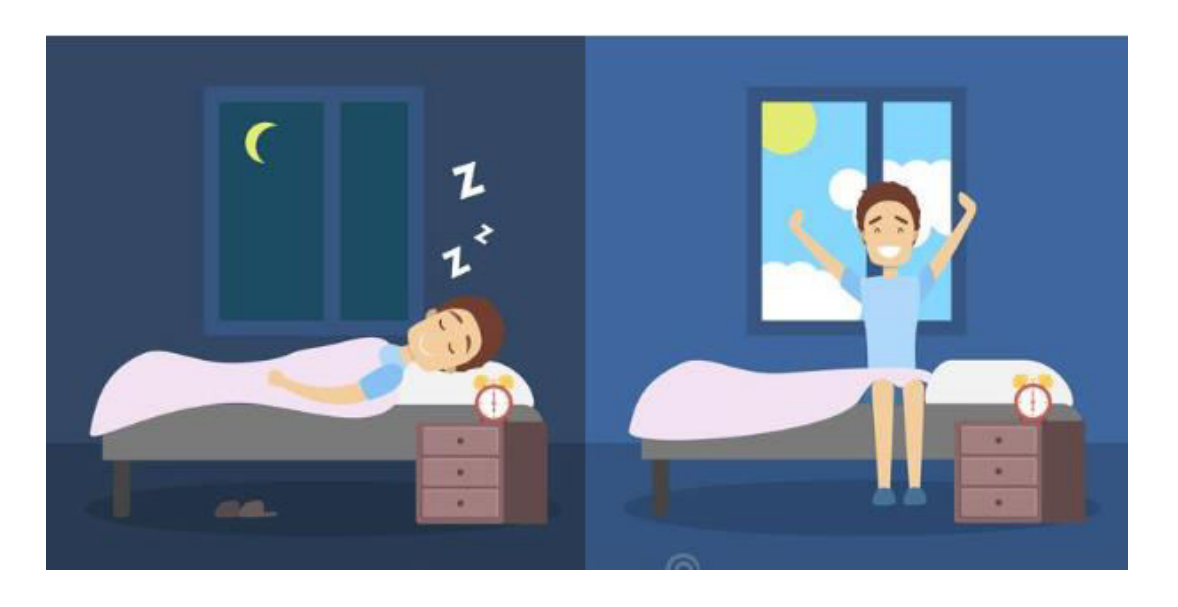

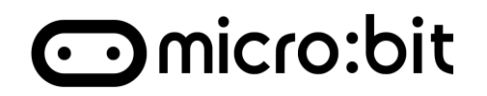

# Task - Smart Light

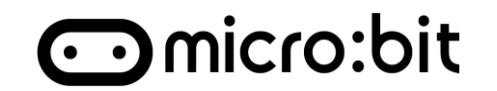

### Scenario:

A scheduled light can follow user's daily routine and events. Which is an automatic task that assist human.

#### For example:

|           | Time                                   | Events                                       | Light Status | Hints:     |
|-----------|----------------------------------------|----------------------------------------------|--------------|------------|
|           | 07:00                                  | Wake up                                      | On           | Boolean    |
|           | 08:00                                  | Go out                                       | Off          | C Loops    |
|           | 18:00                                  | Back Home                                    | On           | Logic or - |
| For priva | The Educa<br>22:30 K<br>te study or re | ation University<br>Seepary<br>esearch only. | Off          |            |

### Task – Smart Light

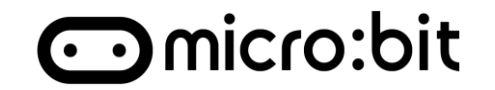

#### **Demo:**

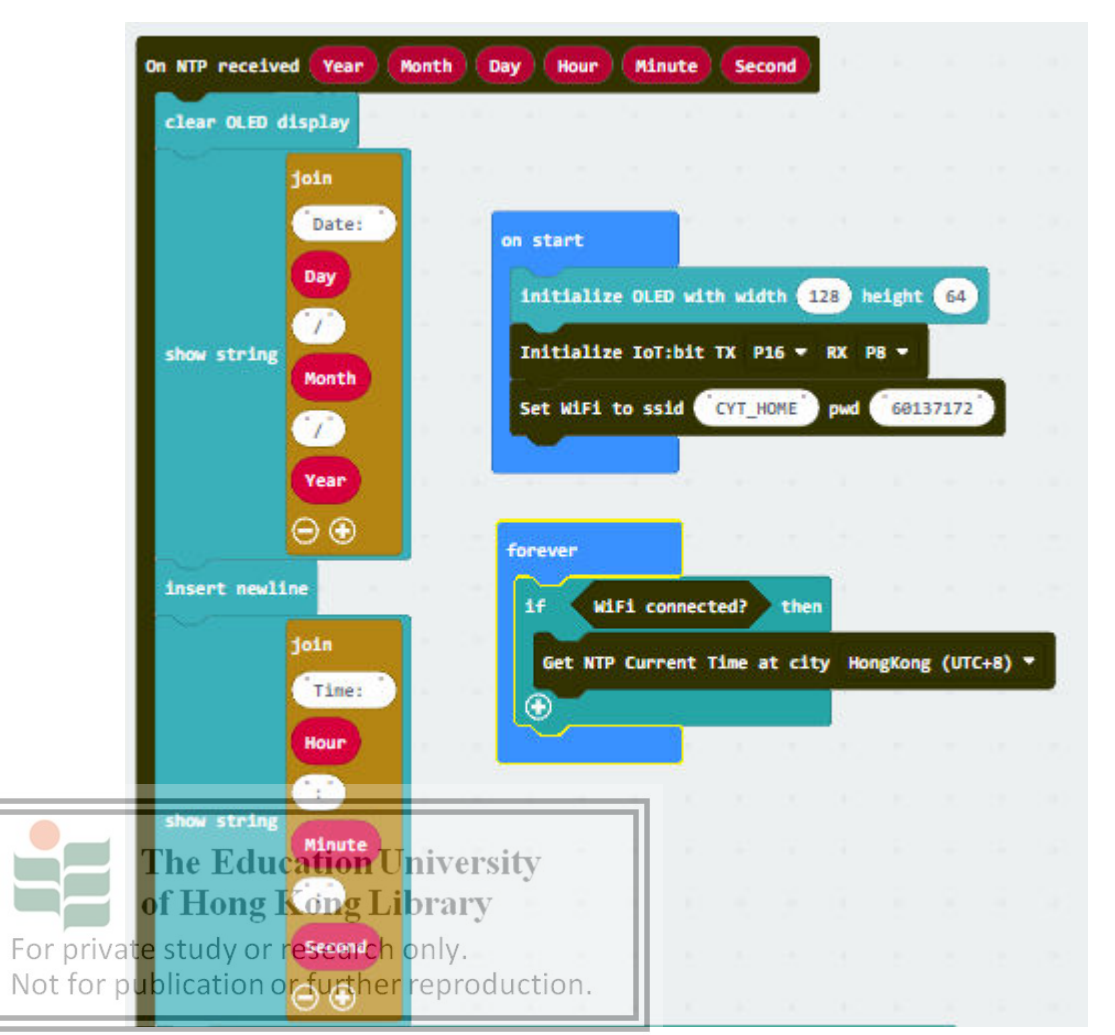

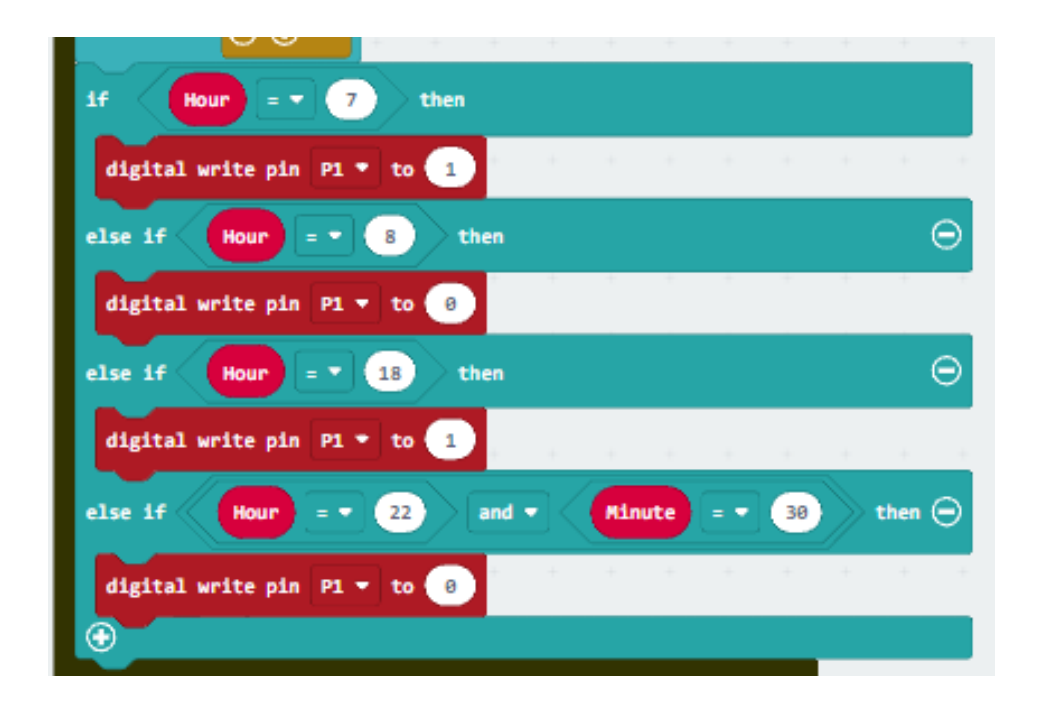

# Task 2 – Adv Smart Light

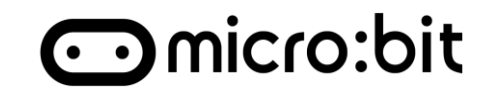

### Scenario:

The user should have different schedule in Day 1, 15 and 20 in each month. Design the Smart light for the whole month.

#### For example:

|                            | Weekday                           |                                  |              |  |  |  |  |
|----------------------------|-----------------------------------|----------------------------------|--------------|--|--|--|--|
|                            | Time                              | Events                           | Light Status |  |  |  |  |
|                            | 07:00                             | Wake up                          | On           |  |  |  |  |
|                            | 08:00                             | Go out                           | Off          |  |  |  |  |
|                            | 18:00                             | Back Home                        | On           |  |  |  |  |
|                            | he Education<br>f 212:30 on       | gSleepy                          | Off          |  |  |  |  |
| For private<br>Not for pub | study or rese<br>plication or fui | arch only.<br>ther reproduction. |              |  |  |  |  |

| Day 1, 15 and 20 |         |              |  |  |  |
|------------------|---------|--------------|--|--|--|
| Time             | Events  | Light Status |  |  |  |
| 11:00            | Wake up | On           |  |  |  |
| 13:00            | Go out  | Off          |  |  |  |
| 18:30            | Sun set | On           |  |  |  |
| 23:15            | Sleep   | Off          |  |  |  |

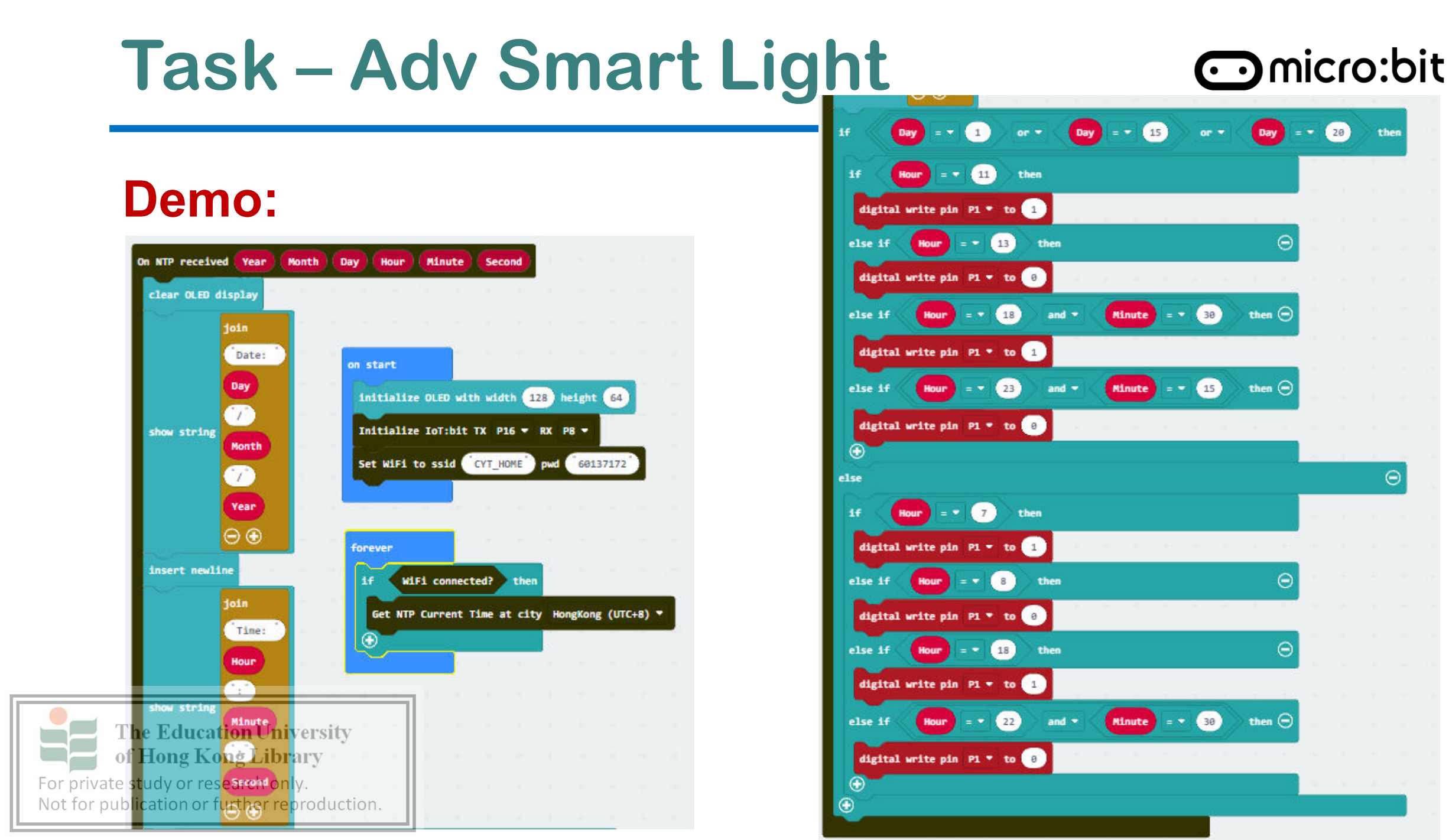

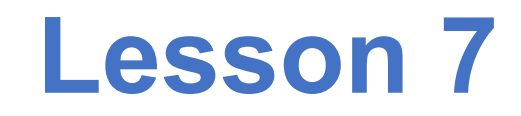

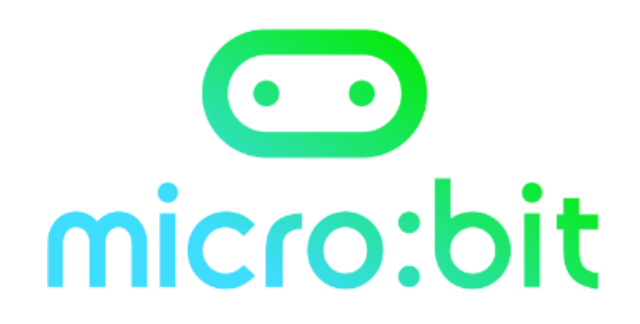

### What kind of data can be collected from the internet?

And how they assist you?

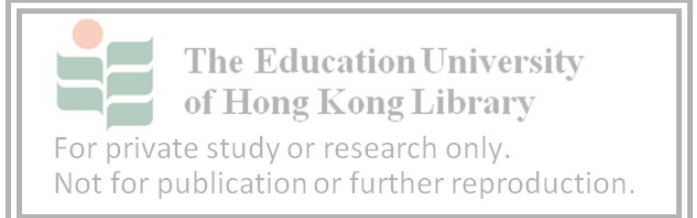

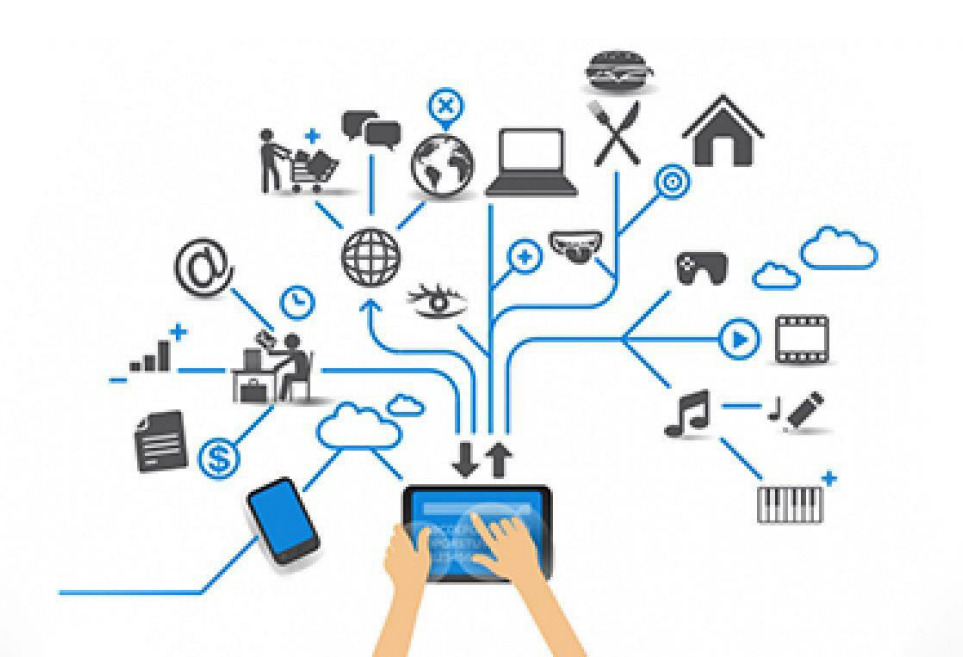

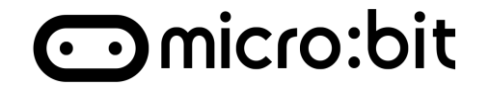

- 1. Network Time Protocol(NTP)
  - Internet Protocol for computer clock synchronization with

offset less then millisecond

2. Smart Light with NTP Clock

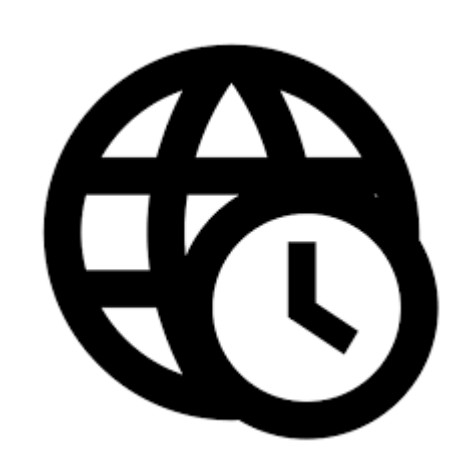

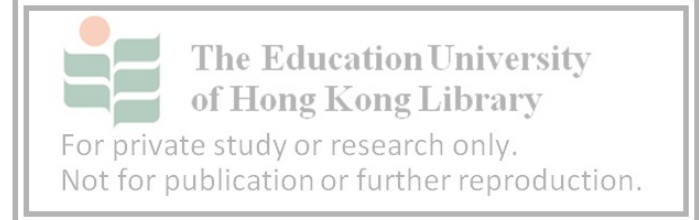

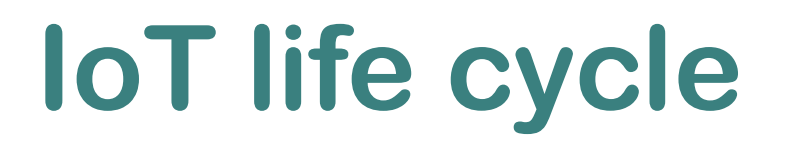

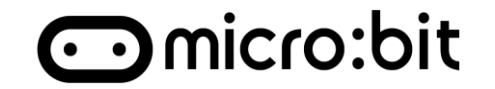

#### Homework:

### Fill in the below table with IoT life cycle of smart light

|                                     | Life cycle                                                                                        | Smart light |
|-------------------------------------|---------------------------------------------------------------------------------------------------|-------------|
|                                     | Collect                                                                                           |             |
|                                     | Communicate                                                                                       |             |
|                                     | Analyze                                                                                           |             |
| For private stud<br>Not for publica | <b>Action</b> ersity<br>ong Kong Library<br>dy or research only.<br>tion or further reproduction. |             |

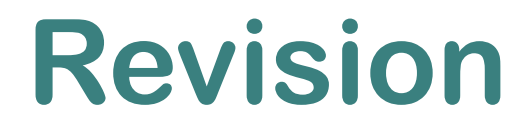

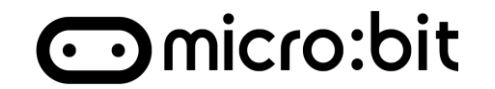

### 1. Network Time Protocol(NTP)

• Internet Protocol for computer clock synchronization with

offset less then millisecond

### 2. Smart Light with NTP Clock

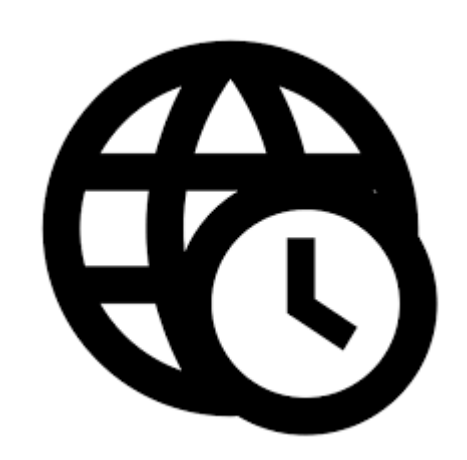

**The Education University of Hong Kong Library** For private study or research only. Not for publication or further reproduction.

## **IoT data life cycle**

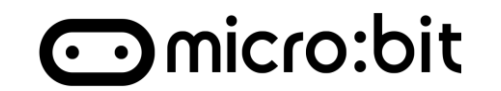

#### Homework:

### Fill in the below table with data life cycle of smart light

| Life cycle                          |                                                                                              | Smart light                                                              |  |
|-------------------------------------|----------------------------------------------------------------------------------------------|--------------------------------------------------------------------------|--|
| Collect<br>Communicate<br>Analyze   |                                                                                              | The data is collected from the NTP server                                |  |
|                                     |                                                                                              | Data was sent though Wi-Fi from server to client                         |  |
|                                     |                                                                                              | The collected data is analyzed to determine the housing light on and off |  |
| For private stud<br>Not for publica | EACTOBOLISTICS<br>ong Cong Colorary<br>dy or research only.<br>tion or further reproduction. | Action is taken based on the time sent by NTP server                     |  |

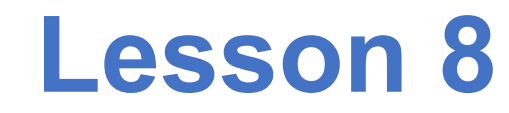

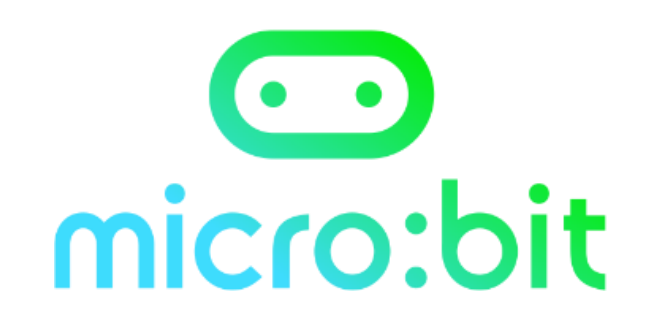

# **IFTTT – Shared Sensor**

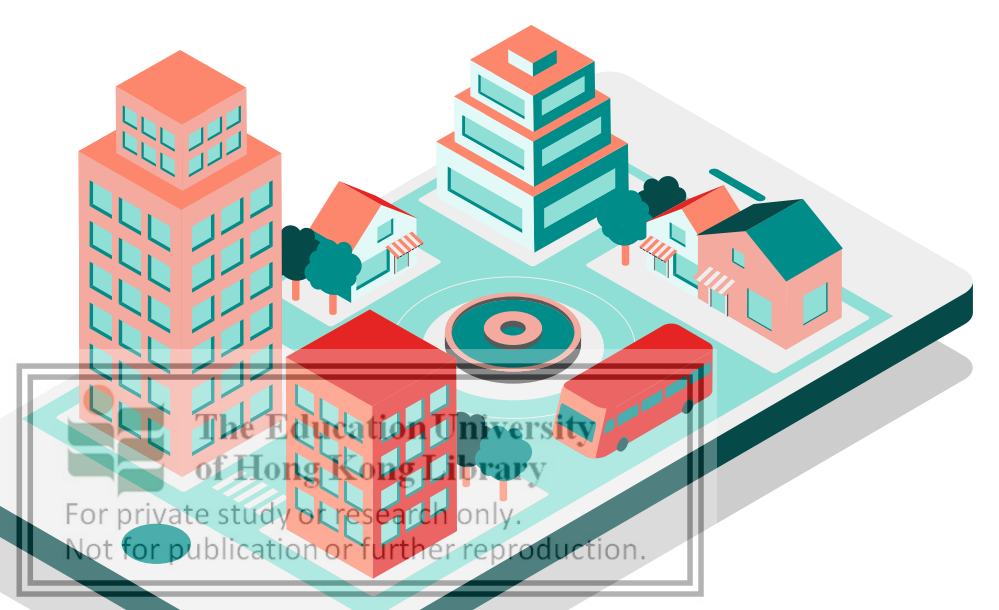

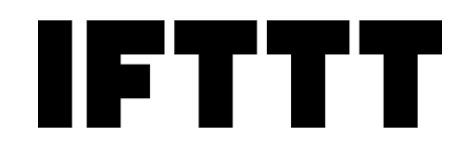

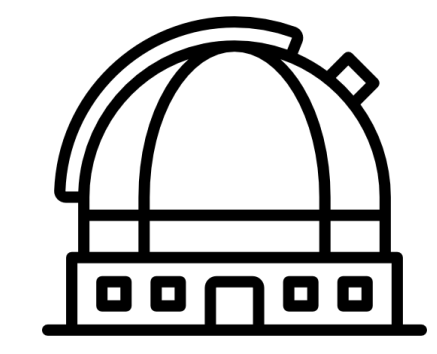

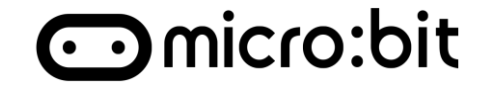

### 1.IFTTT – Internet service

### 2. Automatic Light

### **3. Automatic Window**

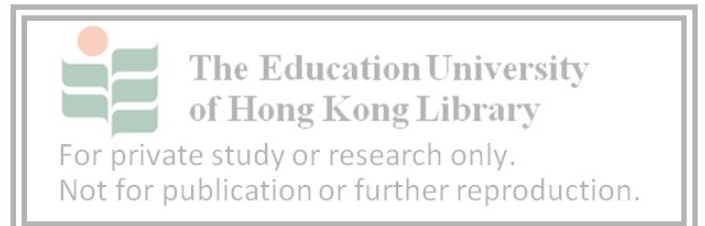

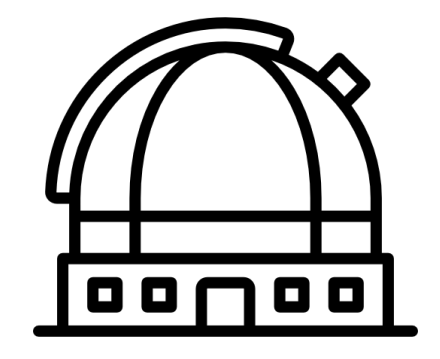

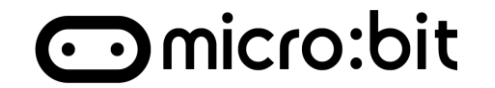

We can connect and <u>collect the data from the public Internet</u> from different public service.

For example, **Weather Underground** from IFTTT provide weather info and data to user. Create an Applet for IoT service.

#### **Weather Underground:**

A commercial weather service providing real-time weather

The information over the Internet.

For private study or research only.

Not for publication or further reproduction.

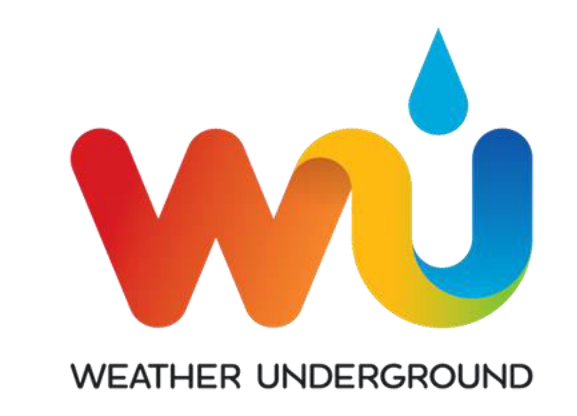

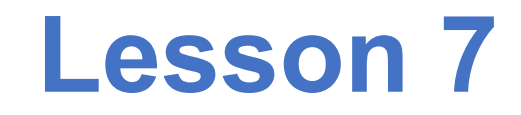

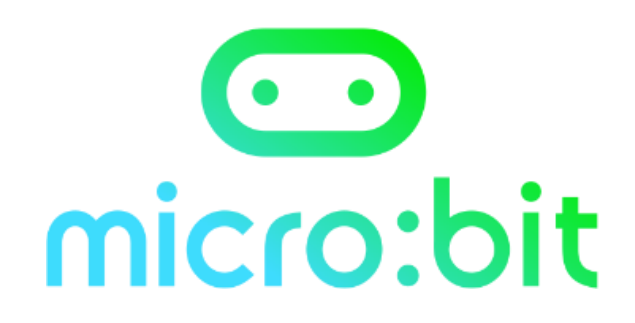

### Why we used the shared online data instead of our sensor

#### What are their different?

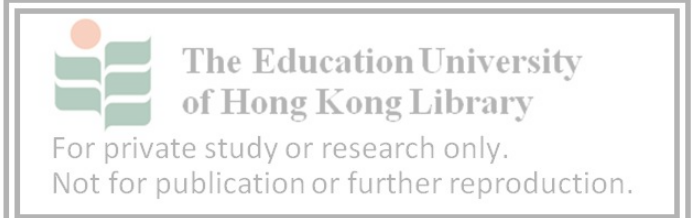

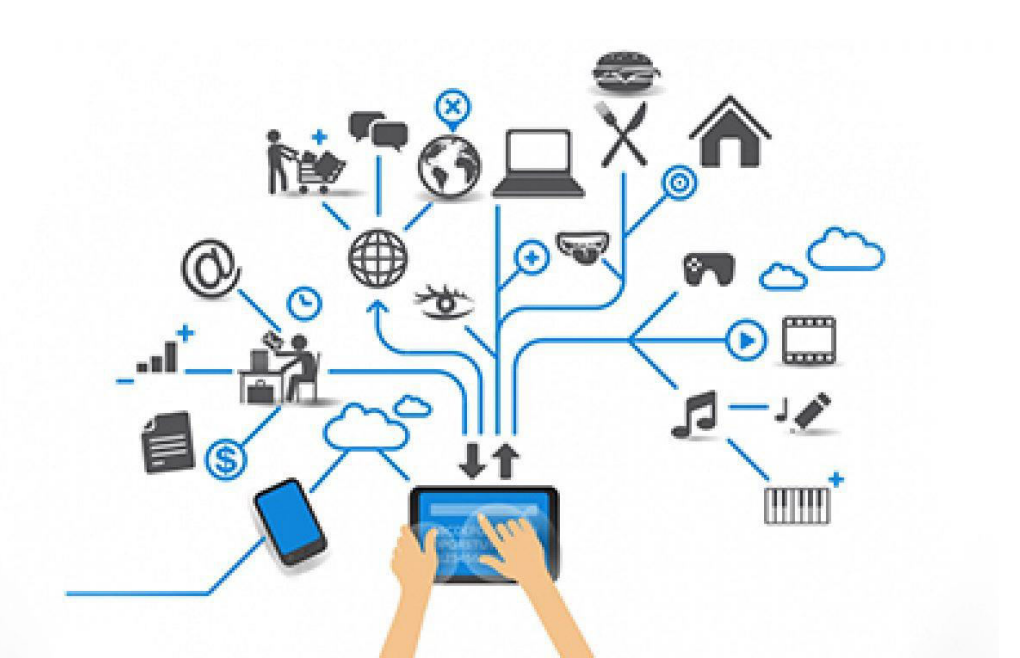

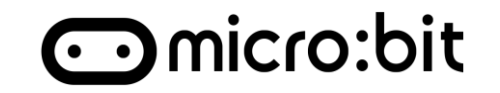

#### Scenario:

Build an Automatic light that determine by sunset and sunrise with using Weather Underground and IFTTT service. The light can be use for home, garden, door.

# if this then that

#### Sunset Sunrise

For private study or research only. Not for publication or further reproduction. Light On Light Off

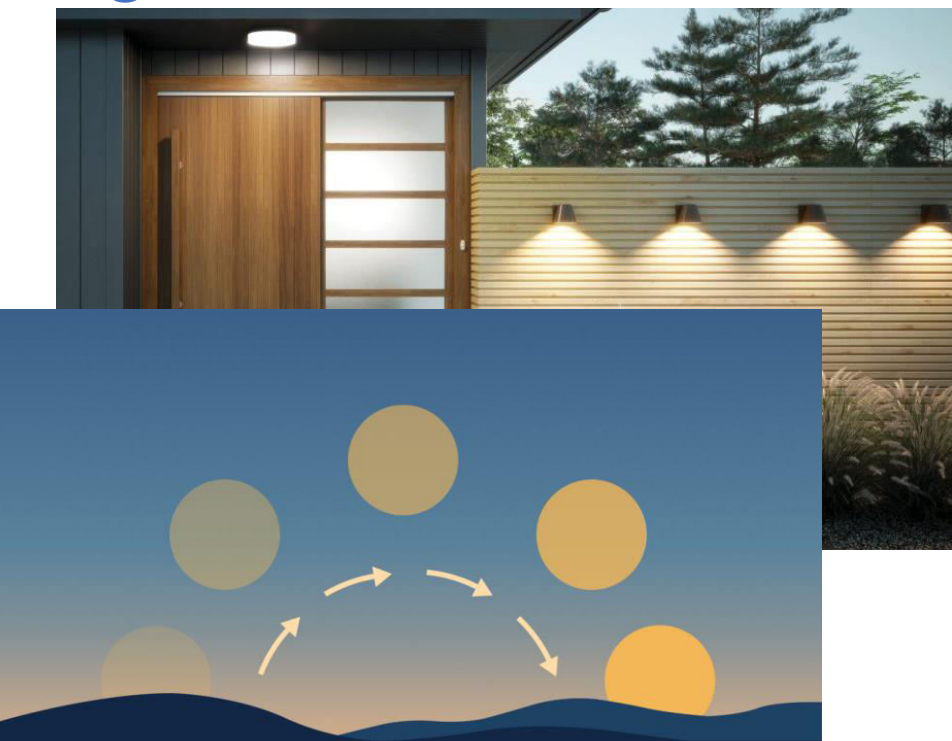

### Task 1 – Get Device ID

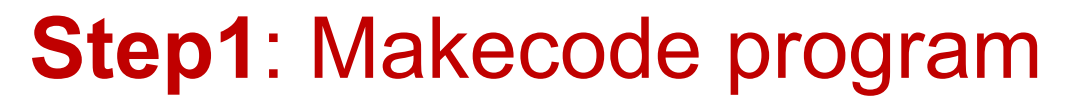

- 1. Call IoT:bit extension 0x2424d7eb1532
- 2. Initialize Wi-Fi
- 3. Initialize OLED
- 4. Show "Device ID" after connected
- 5. Save youe "Device ID"

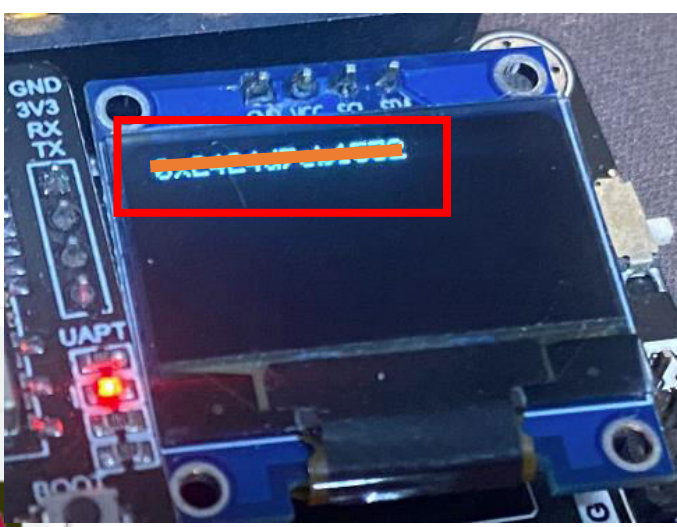

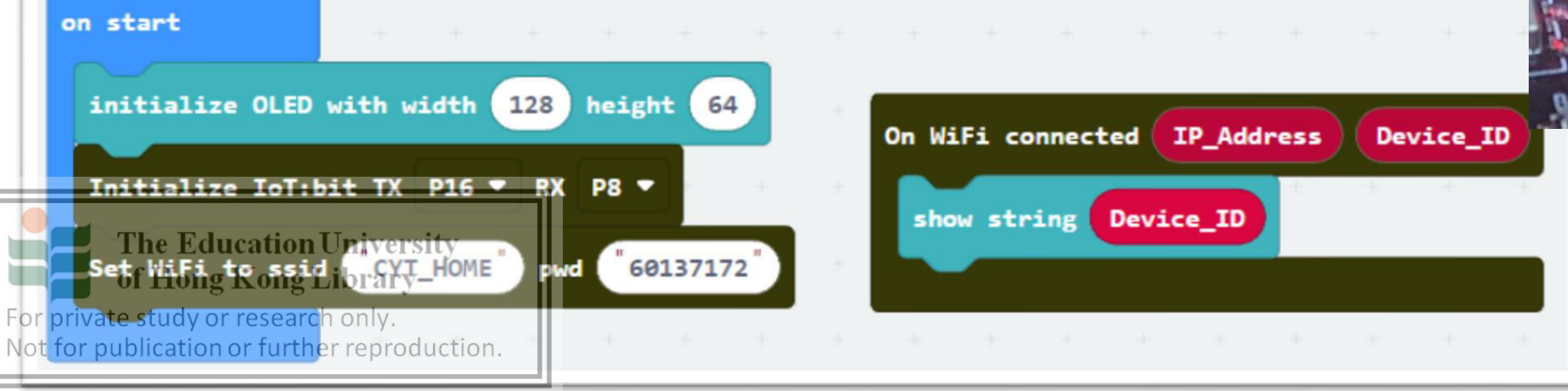

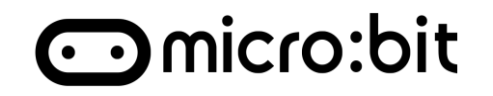

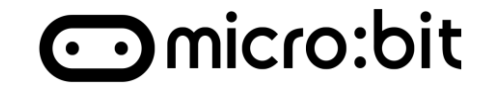

### Step1: Login IFTTT, Create an Applet

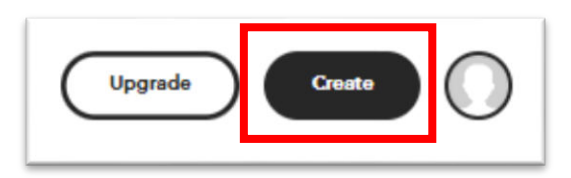

### Step2: Click "Add", search "weather" and select wo

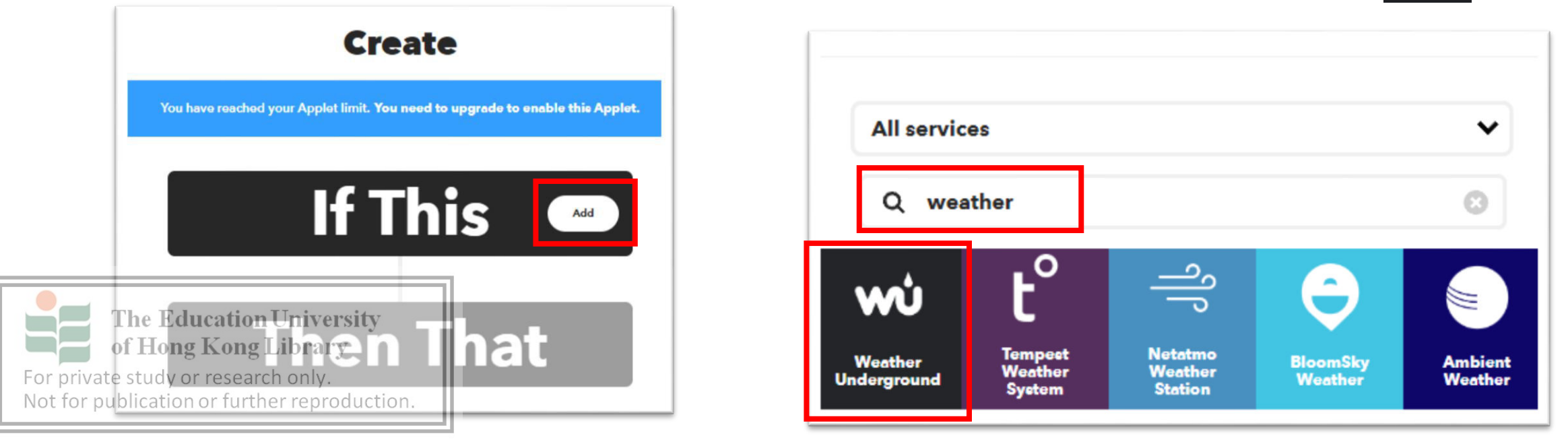

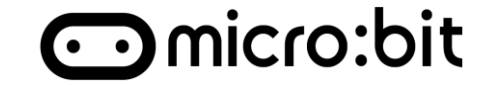

# **Step3**: Select "Sunset" from Applet, Select current location, click "Create trigger", then "add"

#### Sunset

This Trigger fires within 15 minutes of the sunset in your location.

For private study or research only. Not for publication or further reproduction.

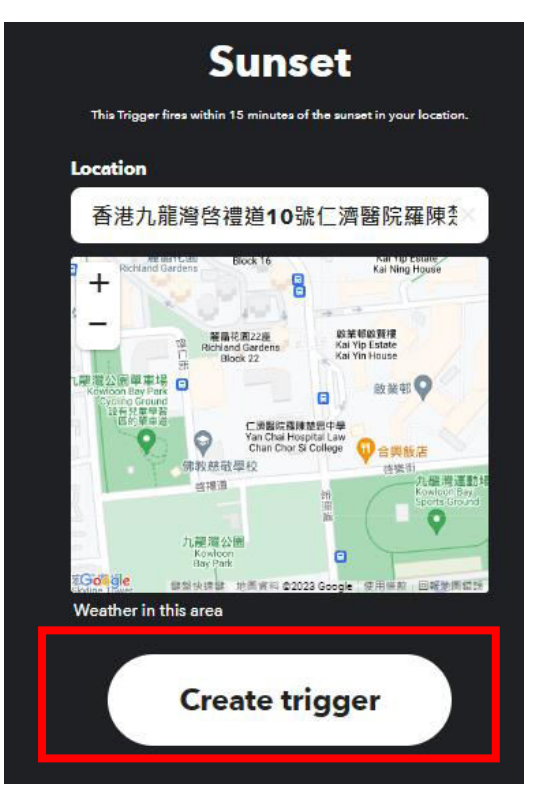

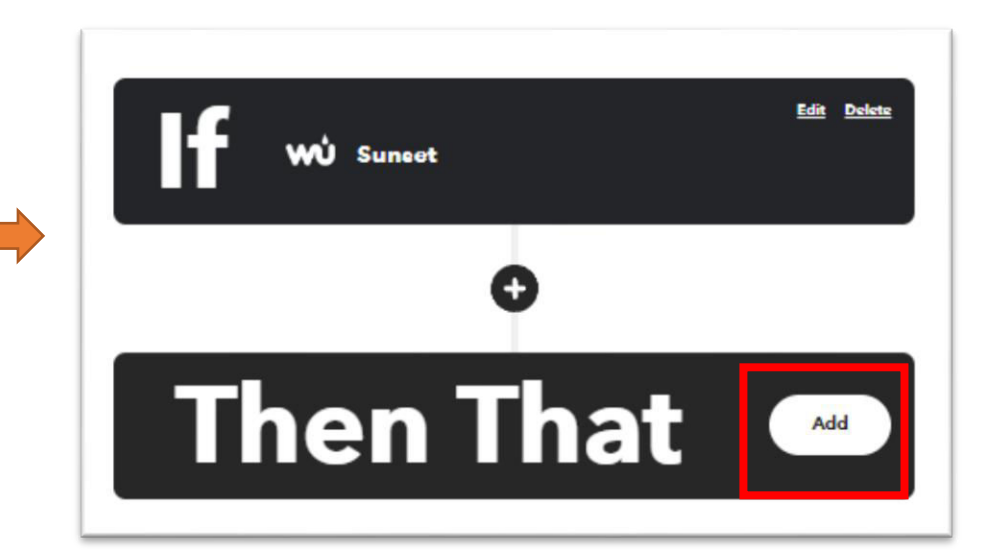

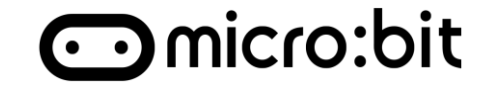

# **Step4**: Search and select "Smarthon", then "Control Command"

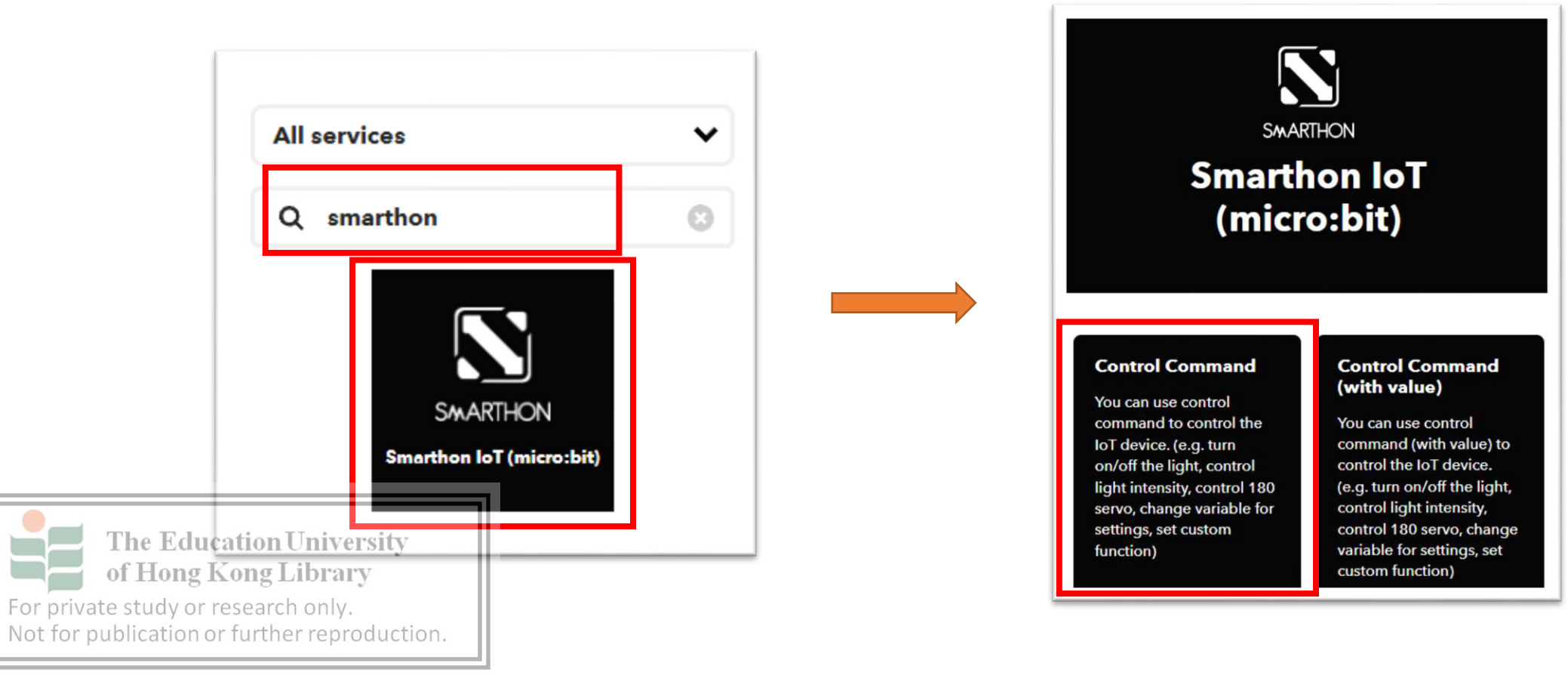

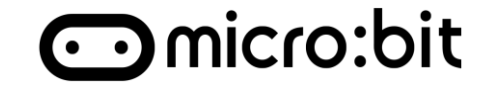

# **Step5**: Input the saved "Device ID" and sunset for "Command". Then click "Create action" and "continue"

|                                  | Device ID                                                                                                    | 4500              |                |
|----------------------------------|----------------------------------------------------------------------------------------------------|-------------------|----------------|
|                                  |                                                                                                    |                   | Add ingredient |
|                                  | Command                                                                                                    |                   |                |
|                                  | sunset                                                                                                    |                   |                |
|                                  |                                                                                                    |                   | Add ingredient |
| For private st<br>Not for public | e <b>Education Universion State</b><br><b>Jong Kong Library</b><br>udy or research only.<br>ation or further reprod | ity<br>eate actio | n              |

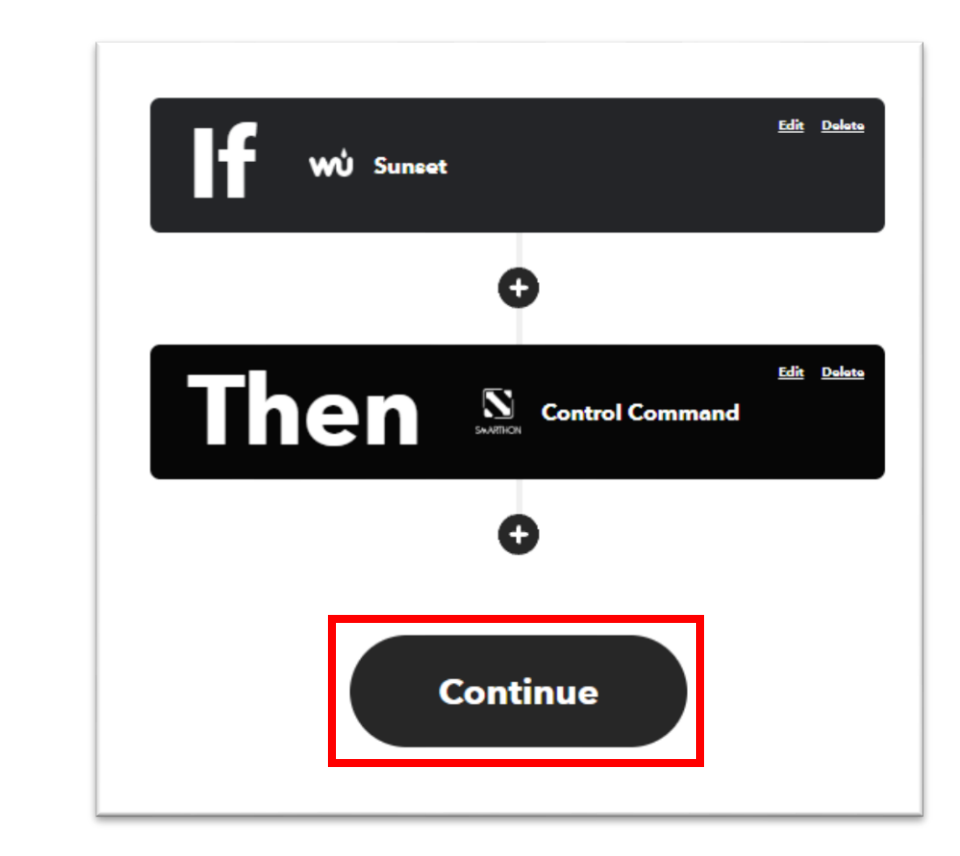

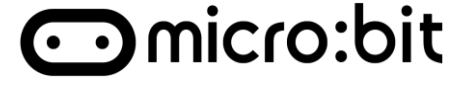

### **Step6**: Continue with Micro:bit

- 1. On Wi-Fi received
- 2. Show string "Now is " + "Wan Command"
- 3. If "Wan Command" = "sunset", then Pin 1 On

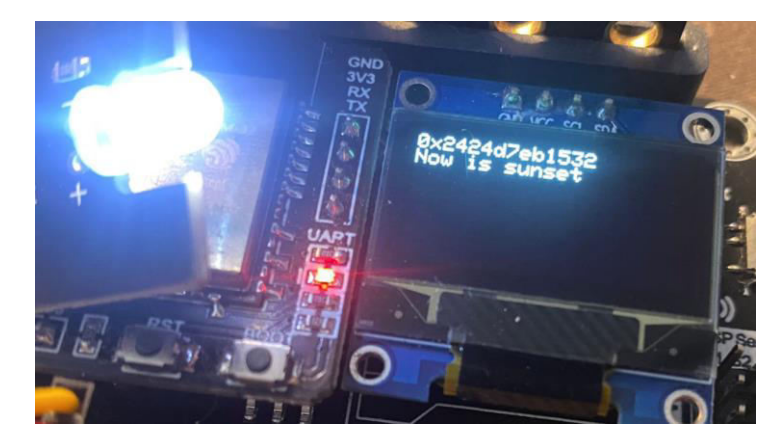

 $\bigcirc$ 

then

WAN\_Command

sunset

WAN\_Command

= 🔽

join Now is

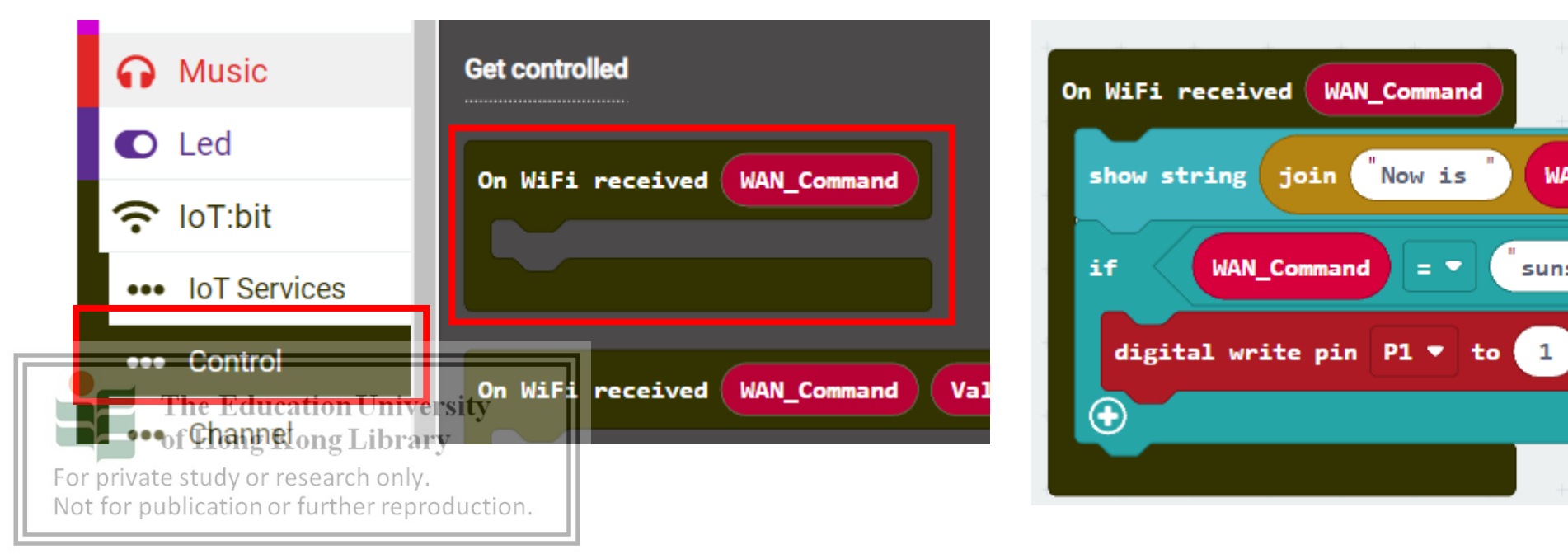

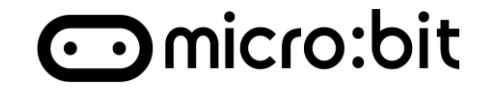

### Try to use the same step to add the sunrise applet

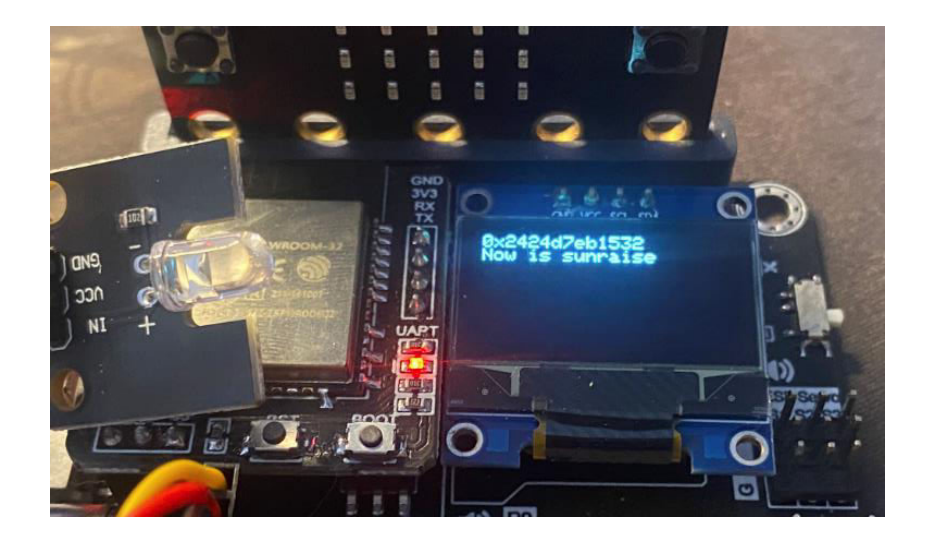

For private study or research only. Not for publication or further reproduction.

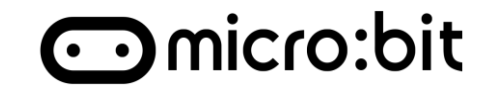

### DEMO

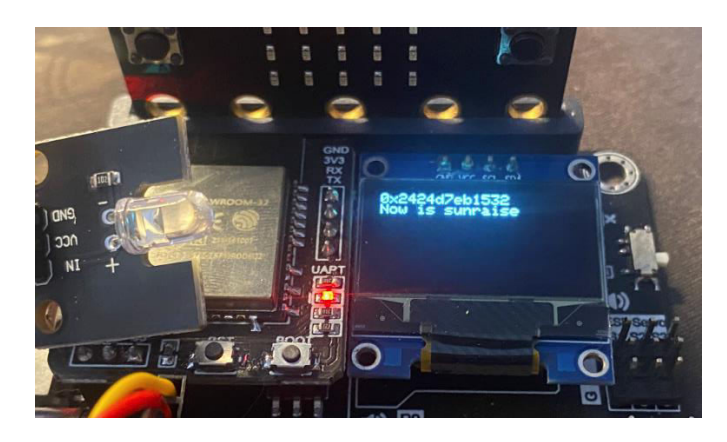

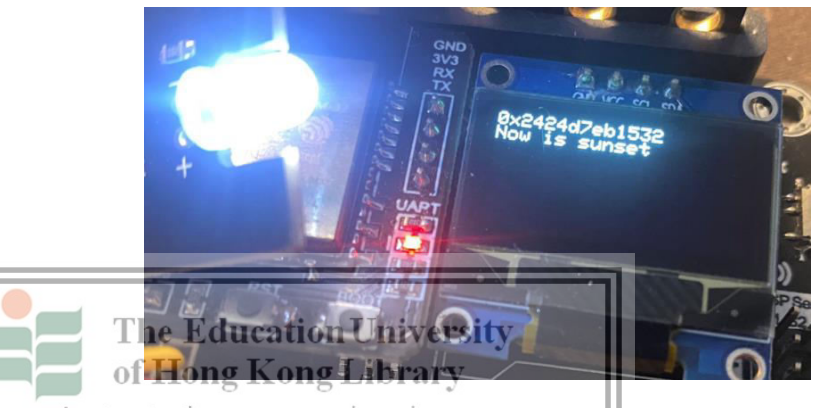

For private study or research only. Not for publication or further reproduction.

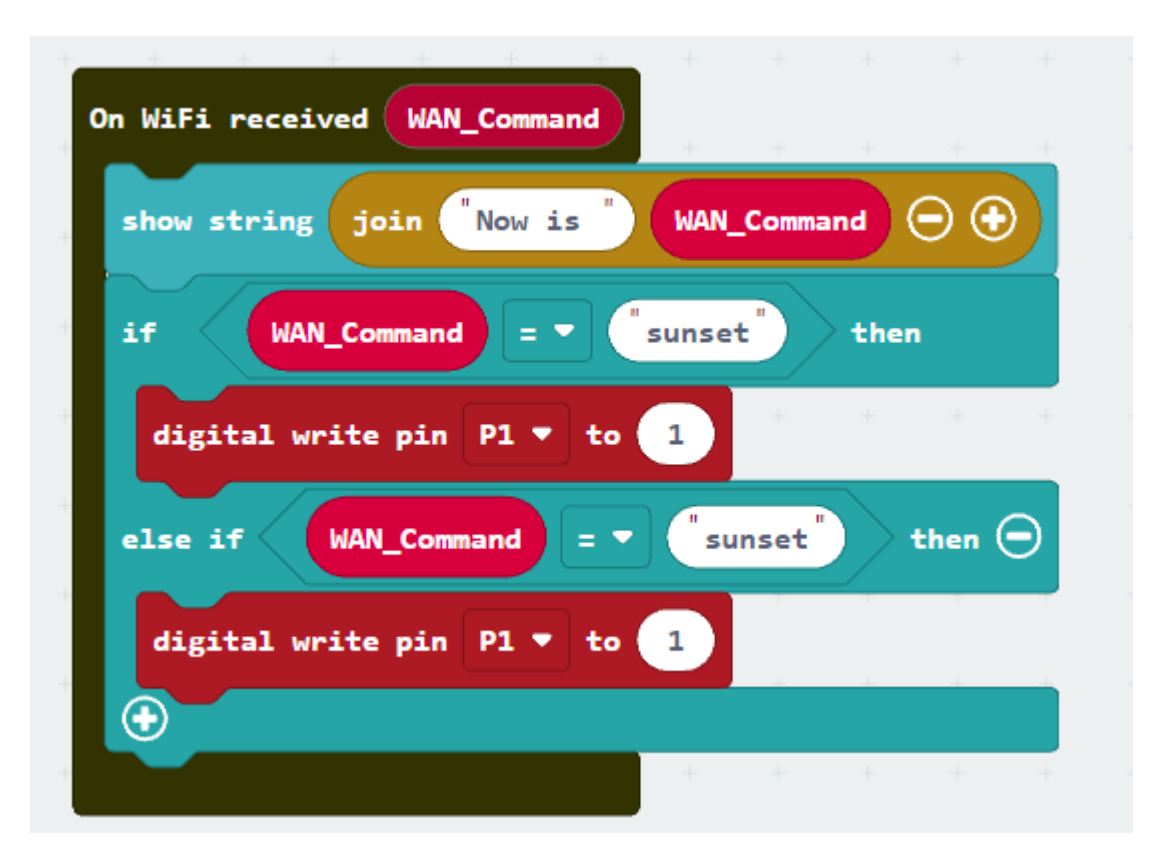

### Task 2 – Automatic window

### Scenario:

Build an Automatic window that determine by rain. Help user close window automatically to prevent water.

Hints:

Use "Current Condition changes to"

# if this then that

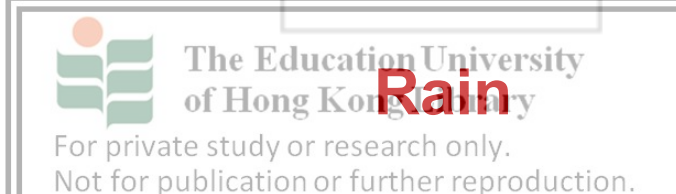

Window Close

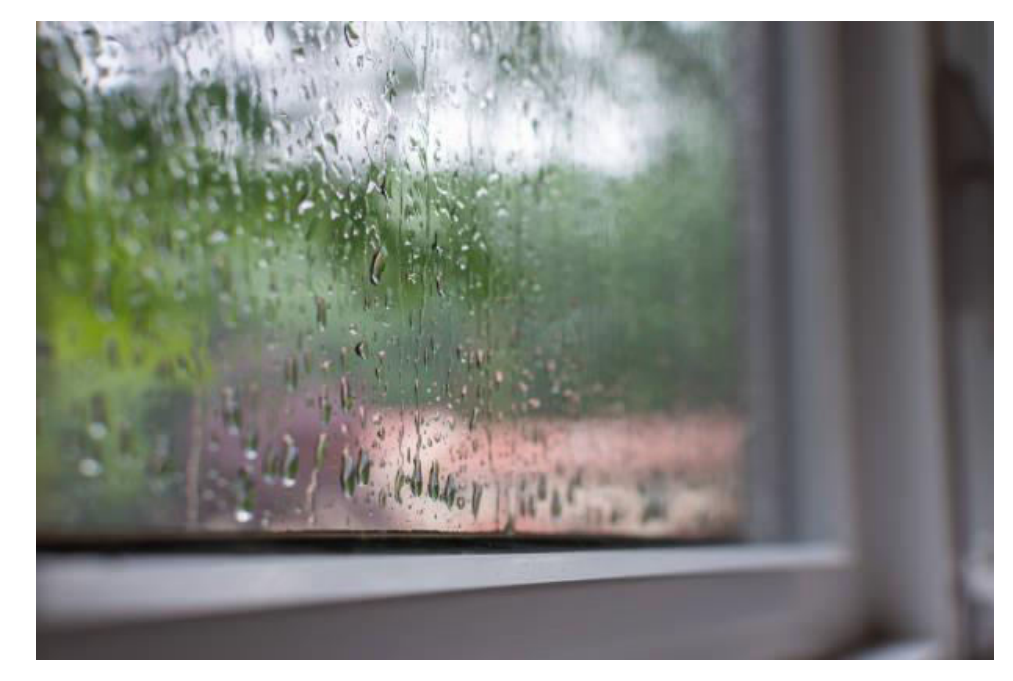

○ micro:bit

### Task 2 – Automatic window

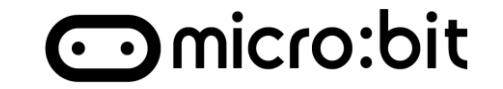

#### Demo

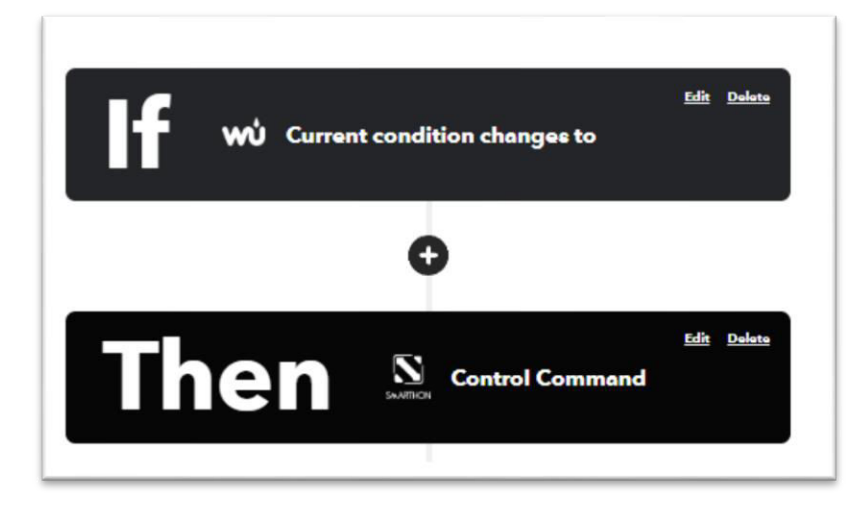

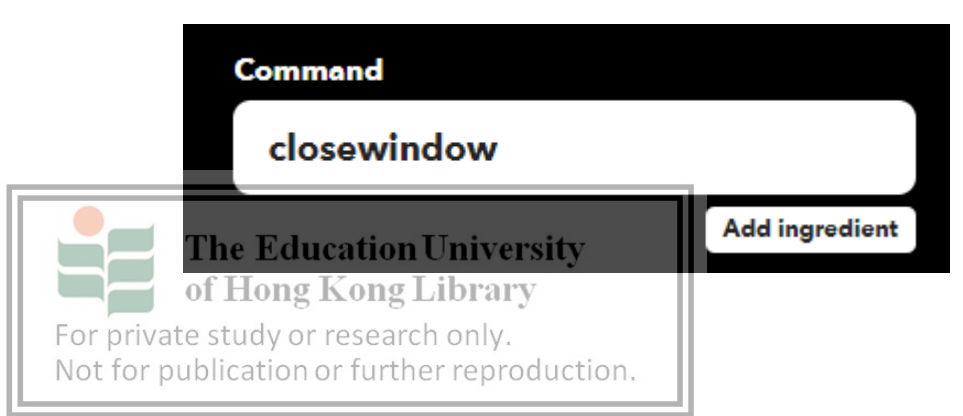

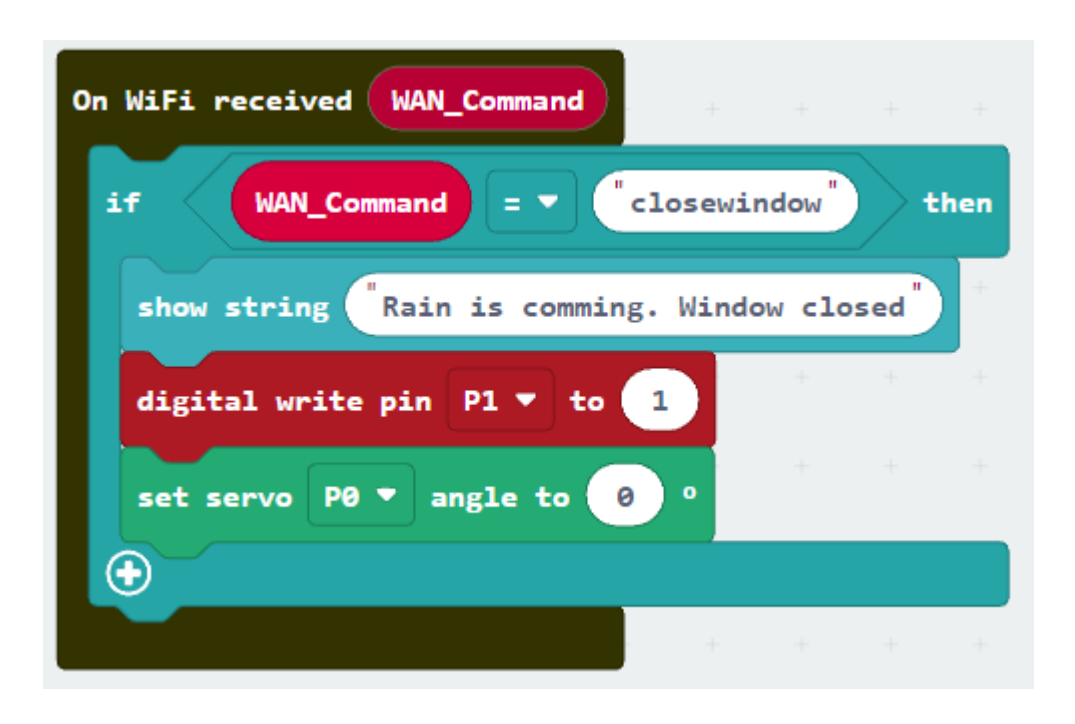

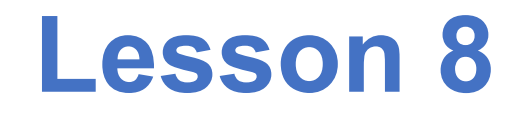

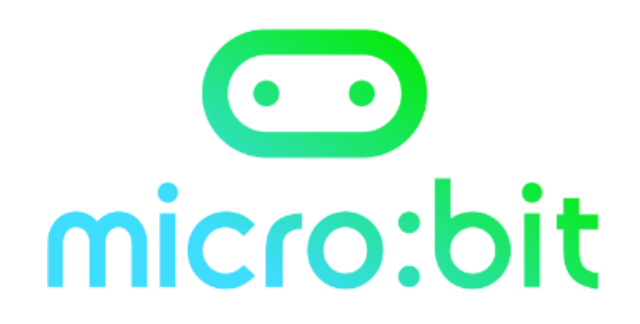

### Why we used shared online data instead of our sensor

#### What is their different?

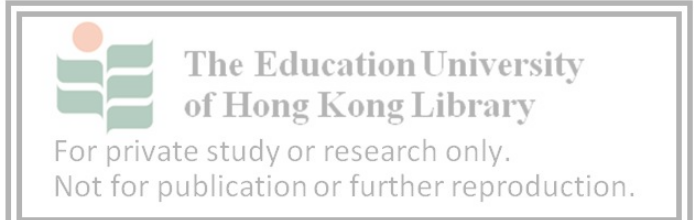

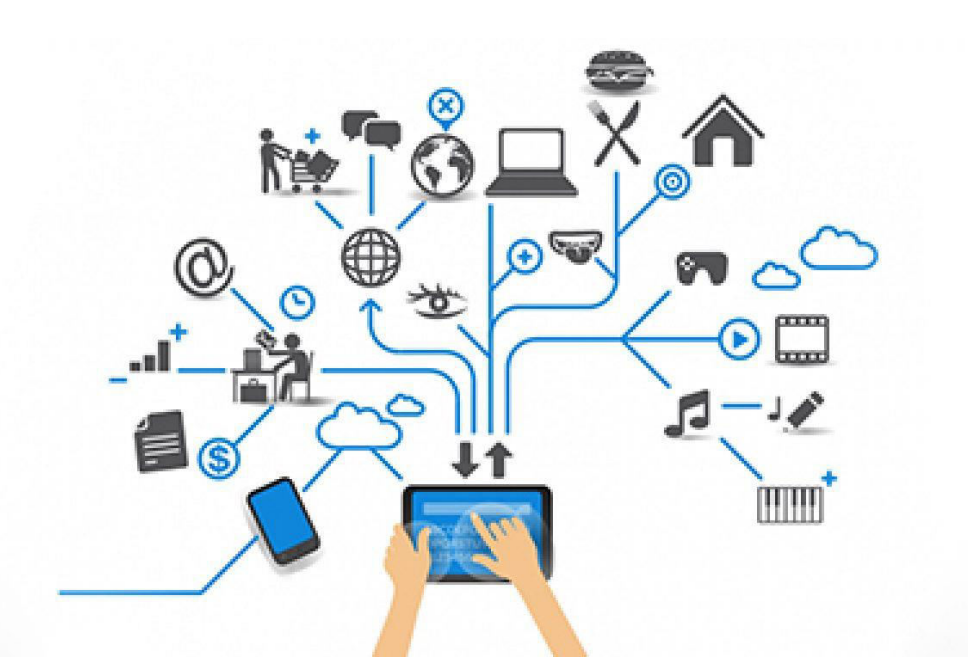

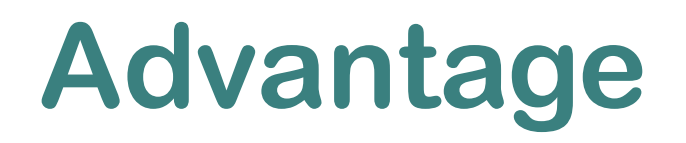

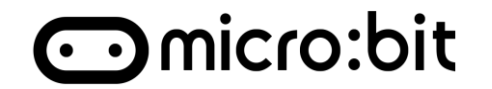

Using online shared data, We can benefit from

### 1. Accurate

Advance technology and equipment

### 2. Cost saving

- No need to set up own sensor
- 3. Diversity of function

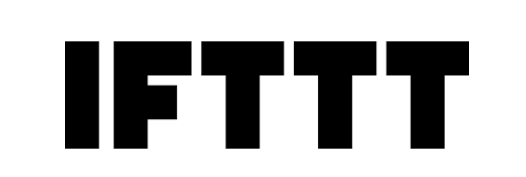

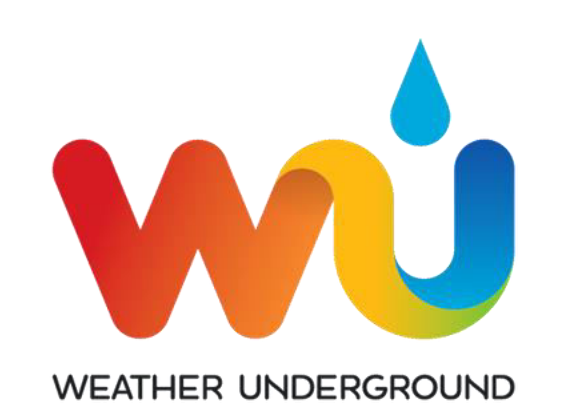

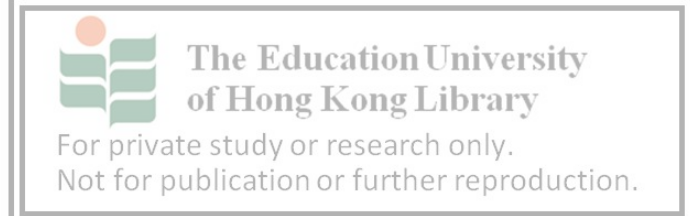

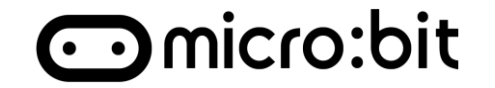

### 1. IFTTT – Internet service

• Internet shared data can save cost, provide diversity of

function and accurate data

2. Automatic Light

### 3. Automatic Window

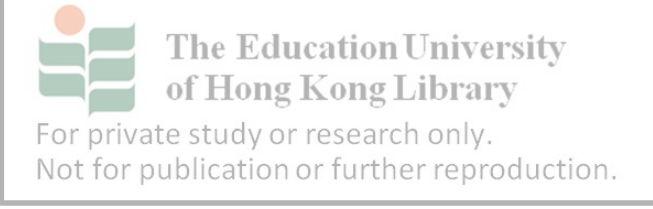

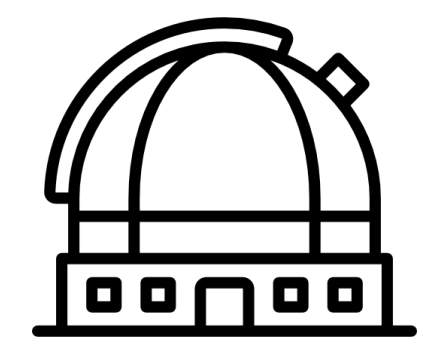

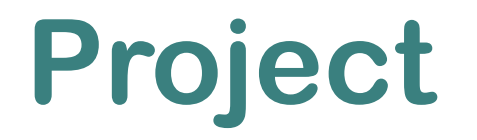

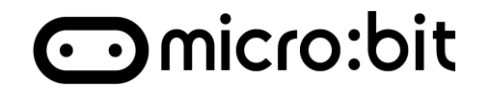

#### Outline:

4 students as a group. Build a smart home using IoT technology. Extra marks would be given for creativity and originality.

Necessarily task:

5 or more Function, at least:

- 1. 2 IFTTT applet
- 2. 2 Thing Speak data
- 3. 2 Smart Home products with automatic task

For private study or research only. Not for publication or further reproduction.

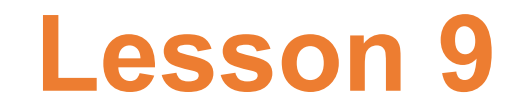

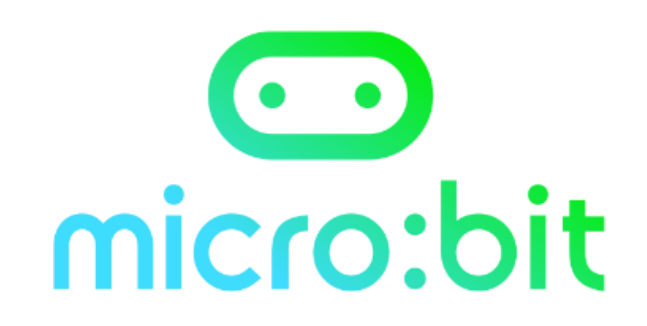

# **Smart Home Tour**

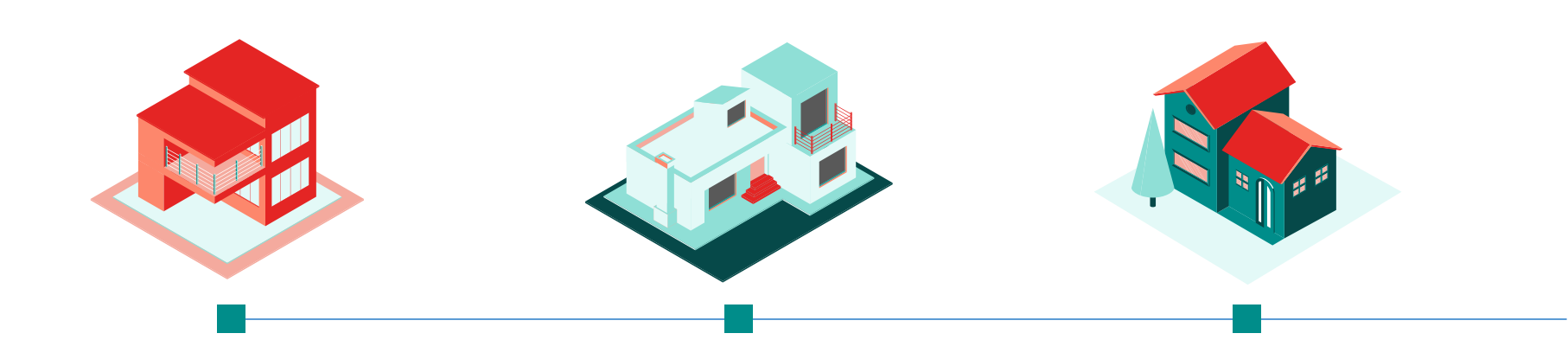

For private study or research only. Not for publication or further reproduction.
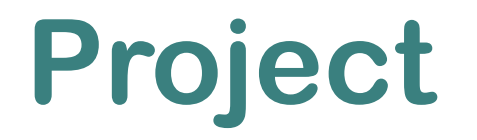

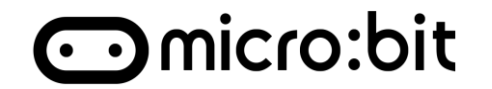

## Outline:

4 People as a group. Build a smart home with using IoT technology. Extra mark would be given by creative and originality.

Necessarily task:

- 1. 5 or more Function, at least:
  - 1. 2 IFTTT applet
  - 2. 2 Thing Speak data
  - 3. 2 Smart Home product with automatic task

For private study or research only. Not for publication or further reproduction.

# S2 Computer Literacy Simulating smart home IoT with Micro:bit Worksheet 1 – What are Smart Home and IoT Name: \_\_\_\_\_\_() Class: \_\_\_\_\_\_Date:

## Part A: Class exercise

| 1. The Inte | ernet of Things | (IoT) is | s the platform | a that connects devices to the Internet enabling them to |
|-------------|-----------------|----------|----------------|----------------------------------------------------------|
| exchange    | data            | and      | command        |                                                          |

2. How IoT technology helping people?

Reasonable answer

3. List out the four stages of IoT life cycle.

Collect > Communicate > Analyze > Action

4. Smart Home involves a system connected with <u>controllable</u> home attributes which work <u>automatically</u> by regulating.

## Part C: Inquiry-based questions

How has IoT impacted the way we live?

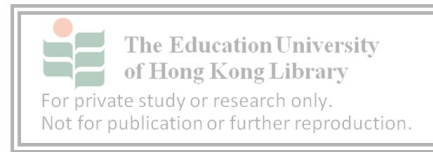

## S2 Computer Literacy Simulating smart home IoT with Micro:bit Worksheet 2 – Micro:bit - Basic

 Name:
 \_\_\_\_\_()
 Class:
 Date:

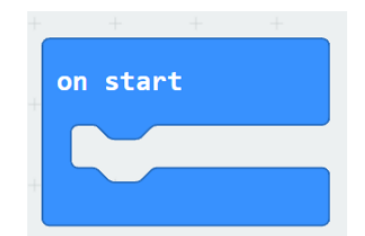

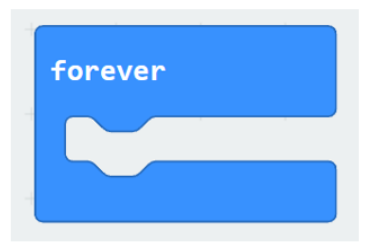

1. What is the difference between these two block?

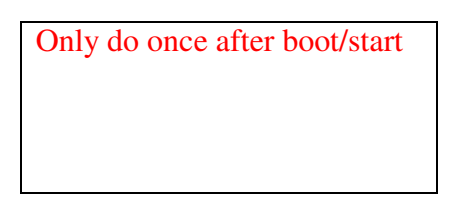

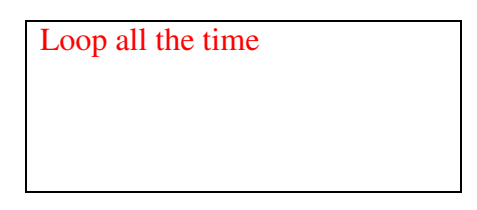

2. What will be shown while running this program? Draw the result in the blank.

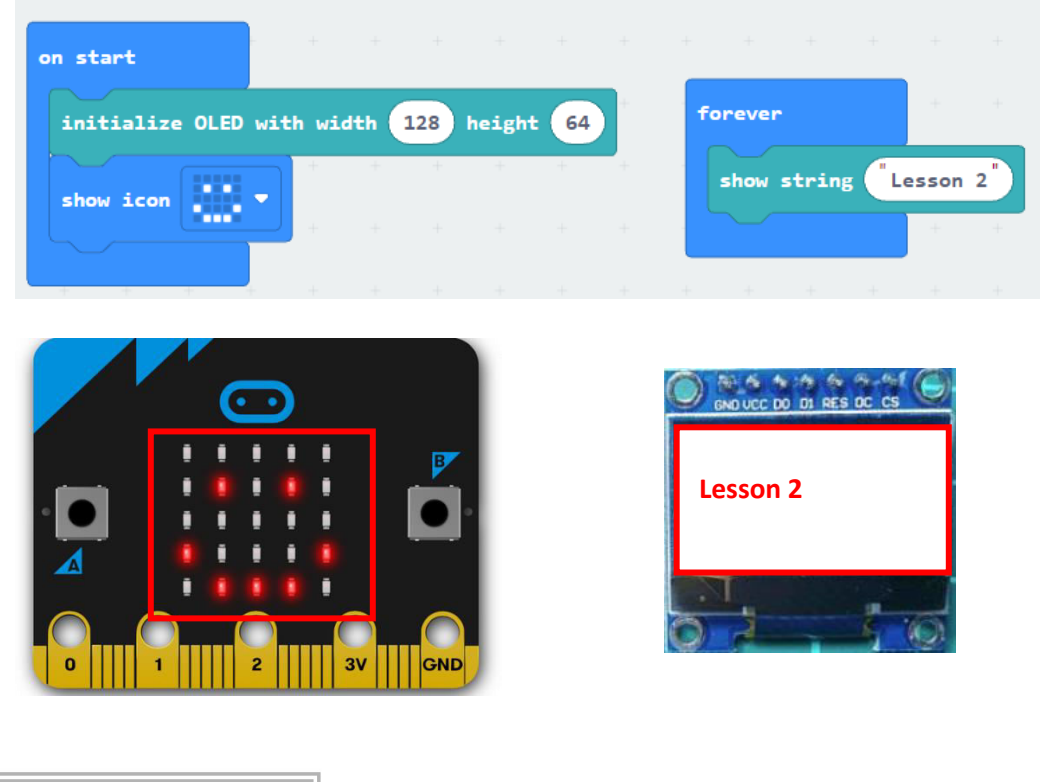

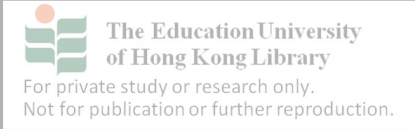

## S2 Computer Literacy Simulating smart home IoT with Micro:bit Worksheet 3 – Micro:bit - Advanced Name: \_\_\_\_\_() Class: \_\_\_\_ Date: \_\_\_\_\_

## Part A: Class exercise

1. What is the number of step2 and 3?

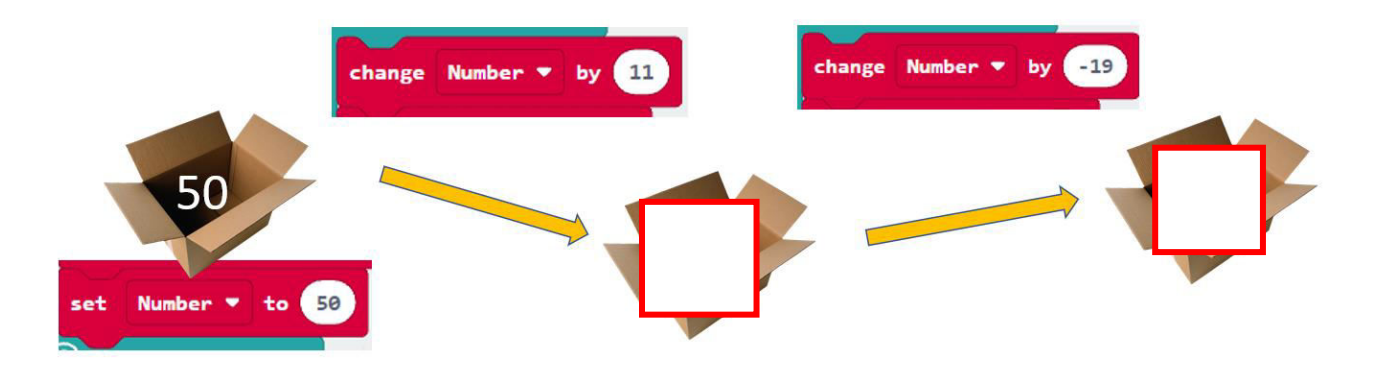

2. Micro:bit can measure the processor(CPU) temperature to calculate the surrounding temperature.

3. Build a Temperature Alarm with the following function:

- Showing current Temperature in OLED
- Description of the Temperature.
- Buzzer will ring if the temperature is higher than 30

Capture and upload your answer to the Google Classroom

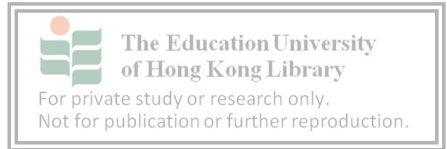

## Part B: Home exercise

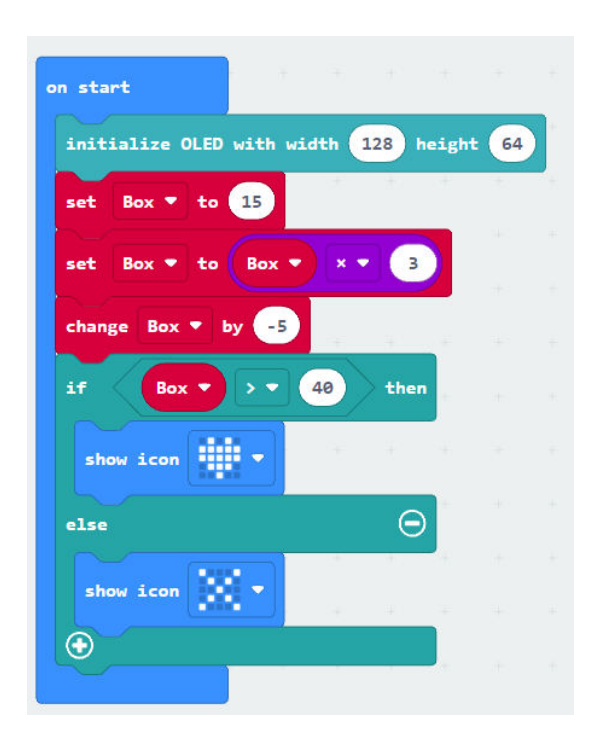

- 1. What will be shown on the LED?
- 2. What is the value of the variable "Box".

## Part C: Inquiry-based questions

1. What type of feature from Micro:bit can be implemented on Smart Home?

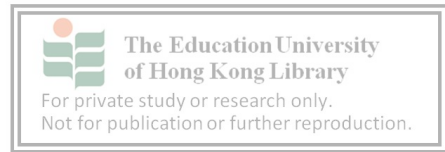

## S2 Computer Literacy Simulating smart home IoT with Micro:bit Worksheet 4 – Micro:bit - Advanced Name: \_\_\_\_\_() Class: \_\_\_\_ Date: \_\_\_\_\_

## Part A: Class exercise

1. Complete the following table

|   |                   | IoT:Bit (Pin) |
|---|-------------------|---------------|
| S | Signal Port       | Data Pin      |
| V | Voltage (+)       | 3v3           |
| G | <u>Ground (-)</u> | GND           |

2. Build an Automatic Temperature Control with a fan and motor.

Capture and upload your answer to the Google Classroom

#### **Part B: Home exercise**

1. Why does sometimes the pressing on AB won't respond?

Because the value 181-360 is not functional on the 180" servo.

2. If the LED is attached to Pin 3, how can I let it spin when pressing B

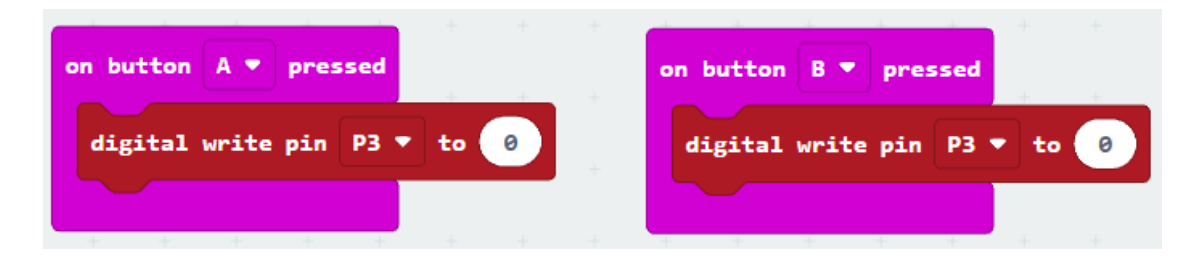

3. What is the function of "Clear OLED display" block.

Clear the text on the OLED display.

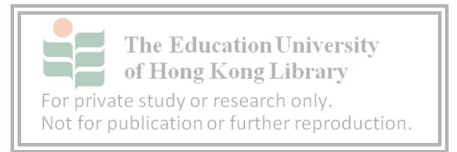

4. What is the output? Draw the OLED display

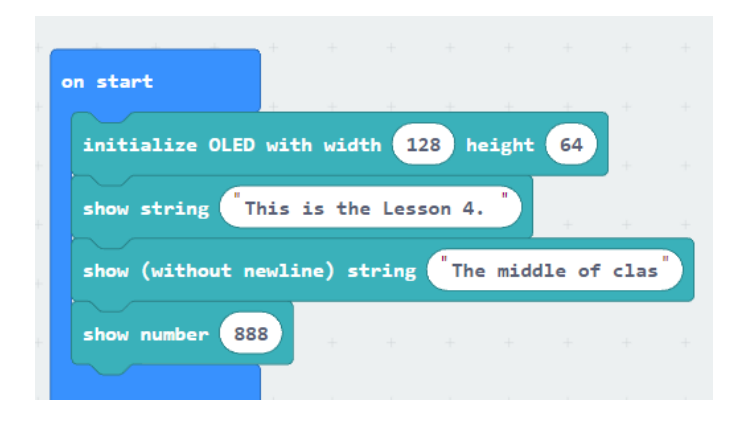

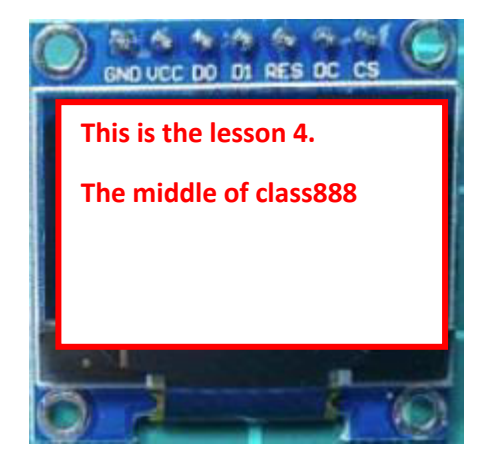

## **Part C: Inquiry-based questions**

What products of Smart Home can be made by Micro:bit?

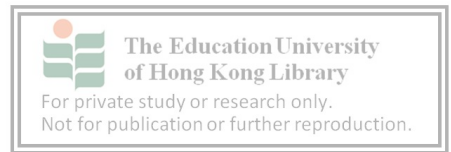

## S2 Computer Literacy Simulating smart home IoT with Micro:bit Worksheet 5 – Data Visualization Name: \_\_\_\_\_() Class: \_\_\_\_ Date: \_\_\_\_\_

#### Part A: Class exercise

1. What are the benefits of visualizing data

Easier to understand, and identify patterns, and trends in large amounts of data

2. Capture and upload your code and Thingspeak's graph on Google Classroom.

## Part B: Home exercise

- 1. Which of the following is an incorrect description of ThingSpeak?
  - a. Provide free service to users
  - b. Provide smart home control services
  - c. Allow sending data though API write key
  - d. Everyone have different and unique API key
- 2. What type of data from home can be sent to ThingSpeak?

Any reasonable answer that data can be collected and meaningful with an explanation

## Part C: Inquiry-based questions

Why is visualized and online data important to home?

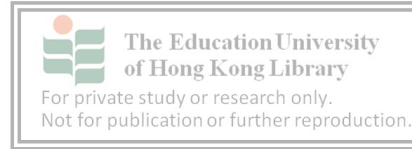

## S2 Computer Literacy Simulating smart home IoT with Micro:bit Worksheet 6 – IFTTT- Notice with Email Name: \_\_\_\_\_() Class: \_\_\_\_ Date: \_\_\_\_\_

## Part A: Class exercise

1. How analyzed data help "Action" stage in IoT data life cycle?

It helps decide the proper action based on the analyzed data.

## 2. Complete the following IoT life cycle from the Temperature alarm

| Life cycle  | Home monitoring                                              |
|-------------|--------------------------------------------------------------|
| Collect     | Collect data from the temperature sensor                     |
| Communicate | Connect and send data to ThingSpeak with API Key though WIFI |
| Analyze     | ThingSpeak analyzed the data in real time                    |
| Action      | Send Email to Notice user when 30 degree hit                 |

#### Part B: Home exercise

- 1. Which of the following is an incorrect description of IFTTT?
  - a. Provide free service to users
  - b. Provide smart home control services
  - c. Provide data analyzed and visualize services
  - d. Everyone has a different and unique API key

## 2. Setting up 2 Applets for other sensor.

Upload the capture of your email to Google Classroom

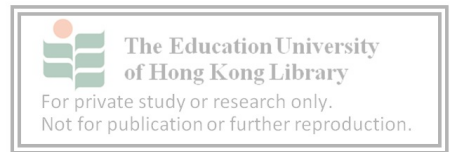

## Part C: Inquiry-based questions

Why "Action" still need when we already have Smart Home automatic service?

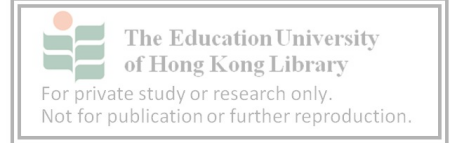

## S2 Computer Literacy Simulating smart home IoT with Micro:bit Worksheet 7 – NTP Clock Name: \_\_\_\_\_() Class: \_\_\_\_ Date: \_\_\_\_\_

## Part A: Class exercise

1. What is Network Time Protocol(NTP) use for?

Internet protocol for synchronize the compluter clock with offset in millisecond.

## 2. Build a **Advanced smart light** with following requirements:

The user should have different schedule in Day 1, 15 and 20 in each month. Design the Smart light for the whole month.

| Weekday |           |              | Day 1, 15 and 20 |         |              |
|---------|-----------|--------------|------------------|---------|--------------|
| Time    | Events    | Light Status | Time             | Events  | Light Status |
| 07:00   | Wake up   | On           | 11:00            | Wake up | On           |
| 08:00   | Go out    | Off          | 13:00            | Go out  | Off          |
| 18:00   | Back Home | On           | 18:30            | Sun set | On           |
| 22:30   | Sleep     | Off          | 23:15            | Sleep   | Off          |

## Upload your answer to Google Classroom

## 3. Complete the following IoT life cycle from the Advanced smart light

| Life cycle  | Smart light                                                                 |
|-------------|-----------------------------------------------------------------------------|
| Collect     | The data is collected from the NTP server                                   |
| Communicate | Data was sent though Wi-Fi from server to client                            |
| Analyze     | The collected data is analyzed to determine the housing light<br>on and off |
| Action      | Action is taken based on the time sent by NTP server                        |

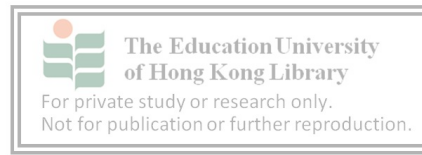

Part B: Inquiry-based questions

1. What kind of data can be collected from the internet?

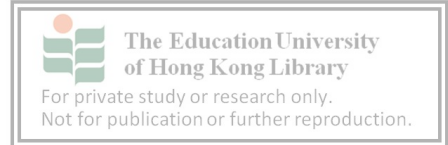

## S2 Computer Literacy Simulating smart home IoT with Micro:bit Worksheet 8 – Shared Sensor

## Name: \_\_\_\_\_\_( ) Class: \_\_\_\_\_\_ Date: \_\_\_\_\_\_

## Part A: Class exercise

- 1. Build an Automatic Light with sunrise and sunset control.
- Upload your answer to Google Classroom
- 2. What are the advantages of using data that is shared from online?

Provide accurate data, cost saving and diversity of function

## 3. Complete the following IoT life cycle from the Automatic window

| Life cycle  | Automatic window                                                                                       |
|-------------|----------------------------------------------------------------------------------------------------|
| Collect     | The data is collected from the underground weather service                                             |
| Communicate | Data was sent though Wi-Fi from server to client                                                       |
| Analyze     | The collected data is analyzed to determine the weather is clear or rainning                           |
| Action      | Action is taken based on the darta sent by weather service. If rain, window will be closed automaticly |

Part B: Inquiry-based questions

1. Why we used shared online data instead of our sensor? What are their differences?

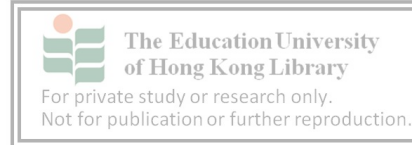

## Part C: Smart Home Project

Outline:

4 students as a group. Build a smart home using IoT technology. Extra marks would be given for creativity and originality.

Necessarily task:

- 5 or more Functions, at least:
  - i. 2 IFTTT applet
  - ii. 2 Thing Speak data
  - iii. 2 Smart Home products with automatic task

Present your home in the next lesson. Each group has 5min to introduce your home.

Flow of your present:

- 1. What are the functions of your home?
- 2. How did you build it?
- 3. What technology/sensor/components you used?
- 4. The personal view of the future smart home.

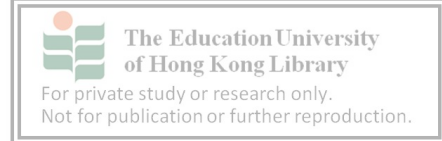

## PartD: Your Smart Home 1. Complete the following IoT life cycle from your product

| Life cycle  |  |
|-------------|--|
| Collect     |  |
| Communicate |  |
| Analyze     |  |
| Action      |  |

| Life cycle  |  |  |
|-------------|--|--|
| Life Cycle  |  |  |
|             |  |  |
|             |  |  |
| Collect     |  |  |
| Concer      |  |  |
|             |  |  |
|             |  |  |
|             |  |  |
| ~ .         |  |  |
| Communicate |  |  |
|             |  |  |
|             |  |  |
|             |  |  |
|             |  |  |
|             |  |  |
| Analyze     |  |  |
| 5           |  |  |
|             |  |  |
|             |  |  |
|             |  |  |
| A           |  |  |
| Action      |  |  |
|             |  |  |
|             |  |  |
|             |  |  |
| Action      |  |  |
|             |  |  |

| Life cycle  |  |
|-------------|--|
| Collect     |  |
| Communicate |  |
| Analyze     |  |
| Action      |  |

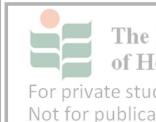